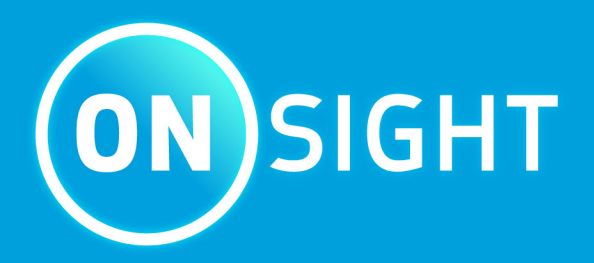

# **Onsight Platform Manager** Guía del administrador

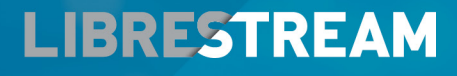

LIBRESTREAM.COM

## Derechos de autor

#### Guía de Onsight Platform Manager

#### Doc. #: 400199-24 Rev: F

Febrero 2022 (v11.4.7)

La información contenida en este documento está sujeta a cambios sin previo aviso. Queda estrictamente prohibida la reproducción de cualquier forma sin la autorización por escrito de Librestream.

#### Aviso de derechos de autor:

Derechos de autor 2004-2022 Librestream Technologies Incorporated. Todos los derechos reservados.

#### Aviso de patentes:

Patente de Estados Unidos # 7.221.386, junto con otras patentes pendientes en Canadá, Estados Unidos y otros países, todas ellas a nombre de Librestream Technologies Inc.

#### Aviso de marca registrada

Librestream, el logotipo de Librestream, Onsight, el logotipo de Onsight, Onsight Connect, Onsight Flow, Onsight Workspace, Onsight Cube, Onsight Collaboration Hub, Onsight Smartcam, Onsight Platform Manager y Onsight Teamlink son marcas registradas o marcas comerciales de Librestream Technologies Incorporated en Canadá, Estados Unidos, Unión Europea y otros países. Todas las demás marcas registradas son propiedad de sus respectivos propietarios.

## Contenidos

| Derechos de autor                                                    | ii |
|----------------------------------------------------------------------|----|
| 1. INFORMACIÓN GENERAL                                               | 7  |
| 1.1. Arquitectura de plataforma de realidad aumentada Onsight        | 7  |
| 2. REQUERIMIENTOS DE RED                                             |    |
| 2.1. Configuración de firewall                                       |    |
| 2.2. Local                                                           |    |
| 2.3. Iniciar sesión en OPM por primera vez                           | 9  |
| 3. PANTALLA DE CONTROL                                               | 11 |
| 4. CONFIGURACIÓN DEL ADMINISTRADOR                                   | 13 |
| 4.1. Cambiar la contraseña del administrador                         |    |
| 4.2. Cambiar los contactos personales del administrador              |    |
| 4.3. Agregar administradores a OPM                                   |    |
| 5. LICENCIAS DE USUARIO                                              | 19 |
| 5.1. Opciones de licencia                                            |    |
| 5.2. Modo de captura                                                 | 20 |
| 6. ADMINISTRAR USUARIOS Y GRUPOS                                     | 21 |
| 6.1. Administración de política y licencia de dominio                | 21 |
| 6.2. Administración de grupo de licencias                            |    |
| 6.3. Administración de usuario y grupos de licencia/política         |    |
| 6.4. Agregar un grupo                                                | 23 |
| 7. USUARIOS Y GRUPOS                                                 | 25 |
| 7.1. Crear usuario nuevo                                             |    |
| 7.1.1. Crear un usuario nuevo                                        | 25 |
| 7.2. Correo electrónico de bienvenida                                |    |
| 7.2.1. Correo electrónico local de bienvenida                        |    |
| 7.2.2. Formatos URL locales                                          |    |
| 7.3. Requerimiento de correo electrónico de usuario                  |    |
| 7.4. Tipos de cuenta y permisos de usuario                           | 31 |
| 7.5. Promoción de usuarios y asignación de un administrador de grupo |    |
| 7.6. Editar grupos                                                   |    |
| 7.6.1. Agregar/eliminar miembros del grupo                           |    |
| 7.6.2. Asignación de administradores de grupo                        |    |
| 7.6.3. Editar política y permisos del cliente                        |    |
| 7.6.4. Directorio global                                             |    |
| 7.7. Importar/exportar usuarios                                      |    |
| 7.7.1. Crear una plantilla de importación de usuarios                |    |
| 7.7.2. Importar usuarios                                             |    |
| 7.8. Exportar usuarios                                               |    |
| 7.9. Autorregistro de usuarios                                       |    |
| 8. CONTACTOS EXTERNOS                                                | 45 |
| 8.1. Agregar manualmente un contacto externo al directorio global    |    |
| 8.2. Importar una lista de contactos externos                        |    |
| 8.3. Agregar una lista de contactos externos                         |    |
| 8.4. Agregar/eliminar contactos externos de las listas               |    |

| CONFIGURACIÓN            |                                                      |    |
|--------------------------|------------------------------------------------------|----|
| 9.1. Tiempo de espera    | de autenticación                                     |    |
| 9.2. Cuenta              |                                                      |    |
| 9.2.1. Acceso de s       | uperadministrador                                    |    |
| 9.2.2. Cambiar pro       | pietario de cuenta                                   | 53 |
| 9.2.3. Licencias         |                                                      |    |
| 9.2.4. Anonimizaci       | ón de datos                                          |    |
| 9.2.5. Anonimizaci       | ón programada                                        | 56 |
| 9.3. Usuarios            |                                                      | 57 |
| 9.3.1. Cuentas de        | usuario                                              | 57 |
| 9.3.2. Usuarios inv      | itados externos                                      |    |
| 9.3.3. Directorio g      | lobal                                                |    |
| 9.3.4. Campos per        | sonalizados                                          | 59 |
| 9.4. Seguridad           |                                                      |    |
| 9.4.1. Política de c     | ontraseña                                            |    |
| 9.4.2. Expiración d      | e la contraseña                                      | 61 |
| 9.4.3. Política de i     | nicio de sesión                                      | 61 |
| 9.4.4. Autorregistre     | 0                                                    | 61 |
| 9.5. Inicio de sesión úr | nico                                                 | 62 |
| 9.5.1. Inicio de ses     | ión único                                            |    |
| 9.5.2. Configuració      | n del lenguaje de marcado de aserción de seguridad   | 63 |
| 9.5.3. Federación d      | de identidad del usuario                             | 64 |
| 9.5.4. Autorregistre     | o de SSO                                             |    |
| 9.5.5. Enlaces de a      | provisionamiento de usuario                          |    |
| 9.5.6. Notificar a lo    | os usuarios existentes                               |    |
| 9.5.7. Local: config     | uración del certificado SSO                          | 70 |
| 9.6. Protocolo de inicio | o de sesión                                          | 70 |
| 9.6.1. Configuració      | on SIP                                               | 71 |
| 9.6.2. Cuenta SIP        |                                                      | 71 |
| 9.7. Onsight Workspac    | e                                                    | 73 |
| 9.7.1. Habilitar el a    | acceso a Workspace para usuarios                     | 74 |
| 9.8. Workspace Webho     | ooks                                                 | 75 |
| 9.8.1. Crear y mod       | ificar la configuración de un Webhook                | 75 |
| 9.9. Actualizaciones de  | software                                             | 77 |
| 9.9.1. Onsight Cor       | nect para Windows                                    | 77 |
| 9.9.2. Notificacion      | es de liberación nueva                               |    |
| 9.9.3. Actualizacion     | nes para Onsight Cube, Hub de Collaboration y 5000HD | 77 |
| 9.9.4. Actualizacion     | nes de software local                                | 77 |
| 9.10. Política y permiso | os del cliente                                       |    |
| 9.10.1. Usuarios in      | vitados externos                                     |    |
| 9.10.2. Valores pre      | determinados de invitación de invitado externo       | 80 |
| 9.10.3. Precedenci       | a de políticas                                       |    |
| 9.10.4. Política y p     | ermisos del cliente de grupo                         | 83 |
| 9.10.5. Privacidad       | de video remoto                                      | 84 |
| 9.10.6. Compatibil       | idad con CMR de WebEx                                | 85 |
| 9.11. Servicio de mens   | aje de texto                                         | 85 |
| 9.12. Personalización    |                                                      |    |

| 9.13. Claves de interfaz de programación de aplicaciones                             |     |
|--------------------------------------------------------------------------------------|-----|
| 9.13.1. Clave generada por API                                                       | 87  |
| 9.14. Configuración de inteligencia artificial                                       |     |
| 10. ESTADÍSTICAS Y EVENTOS                                                           | 91  |
| 10.1. Actividad del cliente                                                          | 91  |
| 10.1.1. Generar run informe de actividad del cliente                                 |     |
| 10.2. Estadísticas                                                                   | 93  |
| 10.2.1. Generar run informe estadístico                                              | 93  |
| 10.3. Eventos                                                                        | 96  |
| 10.3.1. Generar un informe de eventos                                                |     |
| 10.4. Informes                                                                       |     |
| 10.4.1. Generar un informe                                                           |     |
| 10.5. Mapas térmicos                                                                 | 100 |
| 10.5.1. Generar un informe del mapa térmico                                          |     |
| 11. SOPORTE DE IDIOMA                                                                |     |
| 12. MENSAJES PERSONALIZADOS                                                          |     |
| 12.1. Crear un mensaje personalizado (formulario)                                    |     |
| 12.2. Mensajes personalizados y política del cliente                                 |     |
| 12.2.1. Modificación de la política del cliente para admitir mensajes personalizados |     |
| 13. ACUERDO DE LICENCIA DE USUARIO FINAL                                             |     |
| 14. CONTACTO DE SOPORTE                                                              |     |
| APPENDICES                                                                           |     |
| Política del cliente y precedencia de prioridad                                      |     |
| Best Practices                                                                       |     |
| 15.2.1. Cuenta, mejores prácticas                                                    |     |
| 15.2.2. Usuarios, mejores prácticas                                                  | 120 |
| 15.2.3. Seguridad, mejores prácticas                                                 |     |
| 15.2.4. Software, mejores prácticas                                                  |     |
| 15.2.5. Política del cliente, mejores prácticas                                      |     |
| 15.2.6. Permisos de cliente, mejores prácticas                                       |     |
| Índice                                                                               | a   |

## **1. INFORMACIÓN GENERAL**

Onsight Platform Manager (OPM) es una herramienta en línea segura para la administración de usuario centralizada. Los administradores del sistema pueden administrar las licencias de usuario de Onsight, los grupos y listas de contactos y configurar las políticas y los permisos de grupos de usuario. Con OPM, los administradores pueden administrar y mantener eficazmente los grupos de usuarios de Onsight.

OPM proporciona herramientas para:

- 1. Crear y administrar cuentas de usuario: los administradores OPM pueden crear usuarios, grupos de política, grupos de licencia, y políticas y permisos del cliente.
- 2. Administración de licencia: los administradores OPM pueden ver y administrar el estado de sus grupos de licencia que incluyen:
  - Connect Enterprise: proporciona servicios de llamadas Onsight Connect. En versiones anteriores de OPM (v9 y anteriores) este se denominaba licencia de usuario Onsight. Connect Enterprise equivale a la licencia de usuario Onsight.
  - Workspace Enterprise: proporciona al usuario acceso a Workspace según los permisos asignados por el administrador. Cargar, ver, compartir y analizar datos, imágenes y grabaciones entre los equipos internos. En versiones anteriores de OPM (v9 y anteriores) esta era una configuración de dominio que se activaba para proporcionar a todos los usuarios acceso a Workspace. Ahora se administra mediante las asignaciones de licencia del usuario.
  - Workspace Contributor: proporciona al usuario acceso a su carpeta de carga de Workspace, no se puede conceder acceso a otros activos. Centraliza de forma segura el contenido de los clientes, proveedores y terceros colaboradores para su análisis.
- 3. Configurar las políticas y los permisos del cliente: las Client Policies y Permissions Onsight se aplican a un endpoint de Onsight cuando el usuario inicia sesión.
- 4. Generar informes avanzados: la revisión periódica de las estadísticas de uso, incluido quién se conectó al software, cuántas llamadas hizo y recibió una persona, y la duración total y promedio de las llamadas indicará el nivel de adaptación de la tecnología.

Las tareas descritas son de nivel de administración y no están destinadas a los usuarios finales de Onsight Connect. Varias tareas implican la configuración de **Client Policy** y **Permissions**, afectan el funcionamiento de endpoint.

## 1.1. Arquitectura de plataforma de realidad aumentada Onsight

La plataforma de realidad aumentada Onsight es un servicio por suscripción administrado centralmente. Un usuario autorizado puede iniciar sesión como cliente Onsight Connect en una PC con Windows, un iPhone o un iPad y conectarse a dispositivos Onsight como el Cube o el Hub.

Una vez inicia la sesión, un usuario de Onsight Connect puede ver y compartir de forma segura video, imágenes, audio y telestración con otro usuario de Onsight. También pueden compartir audio y video con un endpoint de video de terceros que admite el Protocolo de inicio de sesión (SIP). Para obtener más información sobre todas las funciones de Onsight Connect, consulte los documentos en línea en www.librestream.com/support/

## 2. REQUERIMIENTOS DE RED

El software de Onsight requiere el protocolo de red HTTPS para comunicarse con Onsight Platform Manager.

| Tabla 2-1 Requerimientos de red |                                                                    |  |  |  |
|---------------------------------|--------------------------------------------------------------------|--|--|--|
| HTTPS:                          | 443                                                                |  |  |  |
| Proxy web:                      | Según lo establecido por la política de seguridad de su Enterprise |  |  |  |
| Wireless Network:               | 802.11 a/b/g/n                                                     |  |  |  |
| Wired Network:                  | Se recomienda un puerto Ethernet 10/100 con cable.                 |  |  |  |

## 2.1. Configuración de firewall

Si el firewall de Windows u otro software de firewall de terceros está ejecutándose en la red en la que está intentando acceder a Onsight Platform Manager, es posible que tenga que agregar excepciones de firewall para los puertos enumerados en la Tabla 1.

#### Tabla 2-2 Configuración de firewall

| Nombre | Protocolo | Puerto | Descripción                                                                                                    |
|--------|-----------|--------|----------------------------------------------------------------------------------------------------|
| HTTPS  | ТСР       | 443    | Es obligatorio si los endpoints remotos van a acceder al servidor de<br>paquetes o a la interfaz de servicios web a través de HTTPS. Si su<br>configuración de IIS utiliza un puerto distinto al 443, asegúrese de haber<br>permitido ese puerto en su lugar. |

### 2.2. Local

A lo largo de este documento, la información que se aplica solo a las instalaciones locales estará en las secciones On Premises.

## 2.3. Iniciar sesión en OPM por primera vez

Recibirá su información de inicio de sesión a la administración de OPM desde Librestream a través de un correo electrónico de bienvenida.

Para iniciar sesión en OPM, abra un navegador y navegue a: https://onsight.librestream.com. Introduzca el nombre de usuario y la contraseña que recibió en el correo electrónico de bienvenida:

| Tabla 2-3 Nombre de usuario y contraseña |                 |  |  |  |
|------------------------------------------|-----------------|--|--|--|
| User Name:                               | user@domain.com |  |  |  |
| Password:                                | Contraseña      |  |  |  |

Para evitar el acceso no autorizado al software, debe cambiar esta contraseña inmediatamente después de iniciar sesión por primera vez, como se describe en Cambiar la contraseña del administrador (*en la página 13*).

Después de iniciar sesión con éxito, se le llevará a la pantalla de control.

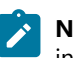

**Nota:** Local: la URL de su servidor OPM dependerá de la URL del servidor asignada durante la instalación. Consulte la guía de instalación Local.

## **3. PANTALLA DE CONTROL**

| USERS     DETERNAL CONTACT     SETTING     SETTING     SETTING     CUSTOM MESSAGES                                                                                                    | LIBRESTREAM                                 |       |                   |          |            | RICK ERNST         | TRAINING   LOGOUT         |
|----------------------------------------------------------------------------------------------------|---------------------------------------------|-------|-------------------|----------|------------|--------------------|---------------------------|
| RICK ERNST<br>EVIDENT<br>DESES<br>Defend years comes<br>Lever and the sea active years in the lever<br>Lever and the sea active years in the lever<br>Lever and the lever active years in the lever<br>Lever and the lever active years in the lever<br>Lever and the lever active years in the lever<br>Lever and the lever active years in the lever<br>Lever and the lever active years in the lever<br>Lever and the lever active years in the lever<br>Lever and the lever active years in the lever atter<br>Lever and the lever active years in the lever atter<br>Lever and the lever active years in the lever atter<br>Lever and the lever atter<br>Lever and the lever atter atter atter<br>Lever atter atter atter atter atter atter atter atter atter atter atter atter atter atter atter atter atter atter atter atter atter atter atter atter atter atter atter atter atter atter atter atter atter atter atter atter atter atter atter atter atter atter atter atter atter                                                                    | SIGHT PLATFORM MANAGER                      | USERS | EXTERNAL CONTACTS | SETTINGS | STATISTICS | AND EVENTS         | CUSTOM MESSAGES           |
| Tail airs<br>Tail airs<br>Consi uper some<br>Acros uper<br>Verset uper dens<br>Verset uper dens<br>Verset uper dens<br>Verset uper dens<br>Verset uper dense<br>Verset uper denset uper dense<br>Verset uper denset uper denset uper dense<br>Verset uper denset uper denset uper de |                                             |       |                   |          |            | Personal Se        | tings                     |
| India and even definition of the second second sec                                                                                                    |                                             |       |                   |          |            | H. Duffe           | -                         |
| Learning under Learning Learning Learni                                                                                                    | Total users                                 |       |                   |          | 0          | Developed Or       | winht Comment for Windows |
| tions another approach yo advantator Evend users Fad Correct Entrance Kones Fad Correct Entrance Kones Fad Correct Entrance Kones Fad Correct Entrance Kones Fad Correct Entrance Kones Fad Verdage Entrance Kones Fad Verdage Entrance Kone                                                                                                    | External guest users                        |       |                   |          | 9          | Downsoad Of        | regnt connect for windows |
| indicated intervention     import of intervention       indicated intervention     import of intervention       indicated intervention     import of interventintervention       indicated interven                                                                                                    | Users availing approval by an administrator |       |                   |          | ×          | <b>10</b> 11 11 11 |                           |
| trad concert tempre konse.<br>Acable Concert tempre konse<br>Trad Wagae Despre konse<br>Trad Wagae Despre konse<br>Trad Wagae Despre konse<br>Trad Wagae Concher konse<br>Active Oragit deit Sessons<br>NOTE/CATIONS<br>The ar is nedication at the time.<br>The ar is nedication at the time.<br>The ar is nedication at the time.<br>The art is nedication at the time.<br>The art is n                                  | Expired users                               |       |                   |          | 0          | as users           |                           |
| Available Convect Frictionale Konses     [10]     Constant Network International Section Section Se                                                                                                    | Total Connect Enterprise loenses            |       |                   |          | 20         | Manage User        | s and Groups              |
| Trad Wrigheze Trespre konses 2017<br>Trad Wrigheze Cretikate Konses 2017<br>Trad Wrigheze Cretikate Konses 2017<br>Trad Wrigheze Cretikate Konses 2017<br>Autor Strade Wrigheze Cretikate Konses 2017<br>Exter Oragite deit sessions 2017<br>Inter eine ne ne nedications at Die Inter.<br>There are ne nedications at Die Inter.<br>There are ne ne networks at Die Inter.<br>There are ne ne networks at Die Inter.<br>There are ne ne networks at Die Inter.<br>There are ne networks at Die Inter.<br>There are networks at Die Inter.<br>There are networks at Die Inter.<br>There are networks at Die Inter.<br>There are networks at Die Inter.<br>There are networks at Die Inter.<br>There are networks at Die Inter.<br>There are networks at Die Inter.<br>There are networks at                                                | Available Connect Enterprise lornses        |       |                   |          | 14         | Create New I       | Jser                      |
| Available Molespon Entropies Lenses 1 1 1 1 1 1 1 1 1 1 1 1 1 1 1 1 1 1                                                                                                    | Total Workspace Enterprise Icenses          |       |                   |          | 20         | Import Users       |                           |
| Tadi Workpace Catabase Catabas                                                                                                    | Available Workspace Enterprise licenses     |       |                   |          | 17         |                    |                           |
| Available Monkspace Combuse Konness<br>Active Oraged domains assesses 1  Lanck Monkspace Combuse Konness  NOTFICATIONS  There are no indication at the true.  There are no indication at the true.  Combuse Konness  Combuse Konness                                                                                                    | Total Workspace Contributor Icenses         |       |                   |          | 5          | UWorkspace         |                           |
| Active Graphic data seasors     1     Latacia straighter       NOTFICATIONS     If: Edema Contracts       There are no indications at the time.     If: Edema Contracts       If and are no indications at the time.     If advance Edema Contracts       If advance Edema Contracts     If advance Edema Contracts       If advance Edema Contracts     If advance Edema Contracts       If advance Edema Contracts     If advance Edema Contracts       If advance Edema Contracts     If advance Edema Contracts                                                                                                    | Available Workspace Contributor Icenses     |       |                   |          | 5          | 1                  |                           |
| NOTFICATIONS  There are no indications at this true.  There are no indications at this true.  There are no indications at this                                                                                                    | Active Onsight client sessions              |       |                   |          | 1          | Lauren work        | 2,000                     |
| There are no redications at this time.                                                                                                    | NOTIFICATIONS                               |       |                   |          |            | 🛐 External Cor     | tacts                     |
| There are to included a visit life.                                                                                                    | There are no sufficiency at this time       |       |                   |          |            | Manage Exte        | mal Contacts              |
| Administration     Status     Status                                                                                                    | There are no notications at one one.        |       |                   |          |            | Import Extern      | al Contacts               |
| Affinish      Affinish                                                                                                    |                                             |       |                   |          |            |                    |                           |
| Settings<br>Statistics and Events                                                                                                    |                                             |       |                   |          |            | Administration     | m                         |
| Statistics and Events                                                                                                    |                                             |       |                   |          |            | Settings           |                           |
|                                                                                                    |                                             |       |                   |          |            | Statistics and     | Events                    |

#### Figura 3-1 Pantalla de control

La página de la pantalla de control incluye una sección de USERS y NOTIFICATION, además de una lista de enlaces.

#### USERS

La sección USUARIOS contiene una tabla que muestra los tipos de usuarios, las licencias y la información relacionada:

#### **Total Users**

El número total de todos los usuarios (activos y expirados) en el dominio.

#### **External Guest Users**

El número total de cuentas activas de invitados externos.

#### **On Premises**

Los usuarios invitados externos no son compatibles con las instalaciones locales.

#### Active Users

El número total de usuarios activos en el dominio.

#### Users Awaiting Approval by an administrator

El número total de usuarios autorregistrados en espera de la aprobación del administrador. (Para más detalles, consulte la sección de autorregistro).

#### **Expired Users**

El número total de cuentas de usuarios expirados.

#### **Total and Available Licenses**

En la lista aparecen las licencias totales y las disponibles para cada tipo:

- Total Connect Enterprise licenses
- Available Connect Enterprise licenses
- Total Workspace Enterprise licenses
- Available Workspace Enterprise licenses
- Total Workspace Contributor licenses

## 4. CONFIGURACIÓN DEL ADMINISTRADOR

| LIBRESTREAM                                |       |                   |          |            | RICK ERNST     | TRAINING   LOGOUT          |
|--------------------------------------------|-------|-------------------|----------|------------|----------------|----------------------------|
| ON SIGHT PLATFORM MANAGER                  | USERS | EXTERNAL CONTACTS | SETTINGS | STATISTICS | AND EVENTS     | CUSTOM MESSAGES            |
| RICK ERNST<br>ERNST                        |       |                   |          |            | -              |                            |
| USERS                                      |       |                   |          |            | Personal Se    | attings                    |
| Total users                                |       |                   |          | 6          | My Profile     |                            |
| External guest users                       |       |                   |          | <u>0</u>   | Download O     | nsight Connect for Windows |
| Active users                               |       |                   |          | 6          |                |                            |
| Users awaking approval by an administrator |       |                   |          | 0          | 🕵 Users        |                            |
| Expired users                              |       |                   |          | Q          | Manager Harr   | er end Onene               |
| Total Connect Enterprise licenses          |       |                   |          | 20         | Manage Use     | is and croups              |
| Available Connect Enterprise licenses      |       |                   |          | 14         | Create New     | User                       |
| Total Workspace Enterprise licenses        |       |                   |          | 20         | Import Users   | 1                          |
| Available Workspace Enterprise licenses    |       |                   |          | 17         |                |                            |
| Total Workspace Contributor licenses       |       |                   |          | 5          | Workspace      |                            |
| Available Workspace Contributor licenses   |       |                   |          | 5          | Launch Wor     | kspace                     |
| Active Onsight dent sessions               |       |                   |          | 1          |                |                            |
| NOTIFICATIONS                              |       |                   |          |            | 🛐 External Co  | ntacts                     |
|                                            |       |                   |          |            | Manage Exte    | rmal Contacts              |
| There are no notifications at this time.   |       |                   |          |            | Import Exter   | nal Contacte               |
|                                            |       |                   |          |            | angers Excer   | Inter Sector Sector        |
|                                            |       |                   |          |            | Administration | on                         |
|                                            |       |                   |          |            | Settions       |                            |
|                                            |       |                   |          |            | Statistics an  | d Evente                   |
|                                            |       |                   |          |            |                |                            |

#### Figura 4-1 Pantalla de control

El propietario de cuenta es el administrador principal. El administrador no utiliza ninguna de las licencias de Onsight Connect Endpoint; por lo tanto, para iniciar sesión en un cliente Onsight Connect como usuario debe asignar una licencia de cliente al propietario de cuenta.

Una vez iniciada la sesión en OPM, busque 🗳 Personal Settings acceder a My Profile. My Profile le permite al administrador configurar sus ajustes personales como cualquier otra cuenta de usuario, incluyendo la asignación de licencias. Una vez asignadas las licencias a la cuenta, el administrador también puede iniciar sesión en cliente Onsight Connect y utilizar las funciones proporcionadas por el tipo de licencia.

Los administradores no necesitan tener licencias asignadas para administrar su dominio de cliente OPM. Puede crear varias cuentas de administrador.

### 4.1. Cambiar la contraseña del administrador

LIBRESTREAM USERS EXTERNAL CONTACTS SETTINGS STATISTICS AND EVENTS CUSTOM MESSAGE RICK ERNST USERS R Personal Se Create New User Import Users Settings

1. Inicie sesión en OPM y acceda a su pantalla de control.

#### Figura 4-2 Pantalla de control

2. Busque 🦉 Personal Settings a la derecha y seleccione My Profile. Esto lo llevará a la página de configuración My Profile.

| LIBRESTRE          | AM                               | RICK ERNST   TRAINING   LOGOUT   |
|--------------------|----------------------------------|----------------------------------|
|                    | ATFORM MANAGER                   |                                  |
| MY PROFILE         | :<br>                            |                                  |
| PROFILE CONTAL     | CIS WURKSPACE IRAINING HELP      |                                  |
| PROFILE            |                                  | Common Actions                   |
| User Name:         | Rick.Ernst@ernst                 | Change Password                  |
| First Name:        | Rick                             | Resend Welcome Message           |
| Last Name:         | Ernst                            | Sign / Restore Workspace Account |
| Country:           |                                  |                                  |
| Email:             | Rick.Emst@Librestream.com        |                                  |
| Federated SSO ID:  |                                  |                                  |
| Time Zone:         | (UTC) Coordinated Universal Time |                                  |
| Language:          | Default (English)                |                                  |
| Department:        |                                  |                                  |
| Guestinvitestatus: |                                  |                                  |
| Licenses:          | Connect Enterprise               |                                  |
|                    | V Workspace Enterprise           |                                  |
|                    | Workspace Contributor            |                                  |
| Member Of:         | Domain                           |                                  |
|                    | 🗌 Clerit Administrator 😌         |                                  |
|                    | AATION                           |                                  |
| Account Inform     |                                  |                                  |

Figura 4-3 Mi perfil

-----

3. Busque **Common Actions** en la derecha y seleccione *P* **Change Password**. Introduzca la contraseña nueva en ambos campos provistos.

| Nota: Su contra   | iseña debe ser diferente a la contraseña actual. |
|-------------------|--------------------------------------------------|
| Change Password   | ×                                                |
| New Password:     | ۹                                                |
| Confirm Password: | (p)                                              |
| Change Passw      | ord Cancel                                       |

Figura 4-4 Cambiar contraseña

4. Haga clic en el botón **Change Password** para guardar los cambios. Esto completa el procedimiento.

## 4.2. Cambiar los contactos personales del administrador

Iniciar sesión en OPM.

1. Busque 🚨 Personal Settings y seleccione My Profile. LIBRESTREAM ON SIGHT PLATFORM MANAGER MY PROFILE PROFILE CONTACTS W PROFILE User Name: Rick.Ernst@ Change Password
Resend Welcome Message First Name: Last Name: Rick Ernst Assign / Restore Workspace Account Emai: Rick.Emst@ Federated SSO ID: Workspace Contributo Clent Adm vistrator 🤤 ACCOUNT INFORMATION

Figura 4-5 Mi perfil

2. Seleccione la pestaña CONTACTS.

| LIBR   | LIBRESTREAM                    |                                        |                                       |  |  |
|--------|--------------------------------|----------------------------------------|---------------------------------------|--|--|
|        | SIGHT PLATFORM MANAGER         |                                        |                                       |  |  |
| MY P   | ROFILE<br>E CONTACTS WORKSPACE | TRANING HELP                           |                                       |  |  |
| PERSON | NAL CONTACTS                   | sh                                     |                                       |  |  |
|        | Name                           | Address                                | Address 2                             |  |  |
|        | Amanda Marshall                | amanda.marshall@ts.sp.lbrestream.com   |                                       |  |  |
|        | David B                        | David.B@ernst.sip.sys.lbrestream.com   | David.B@ernst.sip.sys.lbrestream.com  |  |  |
|        | Kurt C                         | Kurt.C@ernst.sip.sys.lbrestream.com    | Kurt.C@emst.sip.sys.ibrestream.com    |  |  |
|        | Kurt C                         | guest00018@emst.sip.sys.lbrestream.com |                                       |  |  |
|        | Kurt C                         | guest00019@emst.sip.sys.ibrestream.com |                                       |  |  |
|        | Rick Emst                      | Rick.Emst@ernst.sip.sys.lbrestream.com | Rick.Emst@emst.sip.sys.ibrestream.com |  |  |
|        | Rick Field                     | Rick.Field@onsight.sp.lbrestream.com   |                                       |  |  |
|        | Shania T                       | Shania.T@emst.sip.sys.lbrestream.com   | Shania.T@ernst.sip.sys.lbrestream.com |  |  |
|        | Tobey S                        | Tobey@emst.sip.sys.lbrestream.com      | Tobey@ernst.sip.sys.lbrestream.com    |  |  |
|        |                                |                                        |                                       |  |  |

Figura 4-6 Mis contactos

3. Haga clic en el icono 🛄 Global Directory para buscar un contacto para agregar a su lista Contacts.

| Global | Directory  |                 | X                                        |
|--------|------------|-----------------|------------------------------------------|
|        |            |                 | Global Directory:                        |
|        | Name       |                 | Address                                  |
|        | Bob iPhone |                 | Bob_iPhone@ernst.sip.sys.librestream.c   |
|        | David B    |                 | David.B@ernst.sip.sys.librestream.com    |
|        | Kurt C     |                 | Kurt.C@ernst.sip.sys.librestream.com     |
|        | Rick Ernst |                 | Rick.Ernst@ernst.sip.sys.librestream.com |
|        | Shania T   |                 | Shania.T@ernst.sip.sys.librestream.con   |
|        | Tobey S    |                 | Tobey@ernst.sip.sys.librestream.com      |
|        |            |                 |                                          |
|        |            | Add to Contacts | Cancel                                   |

Figura 4-7 Directorio global

- 4. Introduzca un nombre para buscar y presione el icono 🤍 Search para ver una lista de todos los usuarios.
- 5. Habilite la casilla de verificación junto al nombre de la persona y haga clic en Add to Contacts.
- 6. Para crear manualmente un contacto, haga clic en el icono 💀 New Contact. Esto solo es necesario si necesita agregar un contacto de terceros.

| Create New C | ontact    | $\mathbf{X}$ |
|--------------|-----------|--------------|
| Name:        |           |              |
| Address:     |           | Ī            |
| Address 2:   |           | Ī            |
|              | OK Cancel |              |

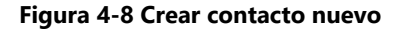

7. Introduzca **Name** y el protocolo de inicio de sesión (SIP) en el campo **Address** para el contacto. También puede introducir **Address 2** opcional.

Nota: La dirección debe estar en el formato SIP URI, por ejemplo, user@sipdomain.com.

8. Haga clic en **OK** para guardar. Esto completa el procedimiento.

## 4.3. Agregar administradores a OPM

Debe iniciar sesión en OPM.

Para agregar usuarios, deberá:

1. Seleccionar **USERS** del menú principal. Se muestra la página USERS.

| LIBRESTREAM                              |           |                                     |                           |                            |          |                       | INST   TRAINING         |                          |
|------------------------------------------|-----------|-------------------------------------|---------------------------|----------------------------|----------|-----------------------|-------------------------|--------------------------|
|                                          | MANAGER   |                                     | USERS                     | EXTERNAL CONTACTS          | SETTINGS | STATISTICS AND EVE    | NTS CUSTO               | M MESSAGES               |
| USERS                                    |           |                                     |                           |                            |          |                       |                         |                          |
| MANAGE USERS                             |           |                                     |                           |                            |          |                       |                         |                          |
| 🕵 New Group 🥢                            | Al Active | Expired                             |                           |                            |          | Select                | ed: 0 Select all row    | s Clear selection        |
| All Users (6)                            | 🔓 New Use | r 🛛 🗶 Delete 🕴 🍇 Invite External Gu | est   🕘 Import 🛛 🔝 Export | 🥵 Refresh   More •         |          |                       |                         |                          |
| Standard Users (6)                       |           | Name                                |                           | Email                      |          | Connect<br>Enterprise | Workspace<br>Enterprise | Workspace<br>Contributor |
| External object overs (0)                |           |                                     |                           |                            |          | ] [                   |                         |                          |
| Administrators (3)                       |           | Bob_Phone@ernst                     |                           | re_@ernst-home.com         |          | ×                     |                         |                          |
| License Groups                           |           | A David B David B@ernst             |                           | re_@ernst-home.com         |          | × .                   |                         |                          |
| Domain (5)<br>Default user license group |           | Kut C<br>Kurt C@emst                |                           | re_@ernst-home.com         |          | ×                     | × .                     |                          |
| Mobile Users (1)                         |           | * & Rick Emst<br>Rick Emst@emst     |                           | Rick.Ernst@Librestream.com |          | × .                   | ×                       |                          |
| Volvo (0)<br>Volvo NA                    |           | Shania T<br>Shania.T@ernst          |                           | re_@ernst-home.com         |          | ×                     | × .                     |                          |
| Policy Groups<br>(bina (2)               |           | Tobey S<br>Tobey@ernst              |                           | toby.sackey@lbrestream.com |          | × .                   |                         |                          |
| EU (1)                                   |           |                                     |                           |                            |          |                       |                         |                          |
| NA (2)                                   |           |                                     |                           |                            |          |                       |                         |                          |

#### Figura 4-9 USUARIOS

2. Hacer clic en el icono 🗳 New User. Aparece la página CREATE NEW USER.

|                    |                                                 |       |                   | Initial Password: | ******                                          |
|--------------------|-------------------------------------------------|-------|-------------------|-------------------|-------------------------------------------------|
| ON SIGHT           | PLATFORM MANAGER                                | USERS | EXTERNAL CONTACTS | Confirm Pasawor   | 4                                               |
|                    |                                                 |       |                   | CLIENT SETTI      | NGS                                             |
| CREATE NE          | EW USER                                         |       |                   | Account Type:     | Standard User                                   |
| PROFILE            |                                                 |       |                   | SIP Settings:     | Automatically assign a SIP account to this user |
|                    |                                                 |       |                   |                   |                                                 |
| User Name:         | Rick.Erist@erist                                |       |                   | LICENSE GRO       | OP MEMBERSHIP                                   |
| First Name:        | Gernst                                          |       |                   | License Group:    | Domein                                          |
| Last Manual        |                                                 |       |                   | Licenses:         | Connect Enterprise                              |
| Court .            |                                                 |       |                   |                   | Wadapace Enterprise                             |
| Lines.             |                                                 |       |                   |                   | Wedespace Contributor                           |
| Language:          | Default (English)                               |       |                   |                   |                                                 |
| Country:           |                                                 |       |                   | POLICY GROU       | IP MEMBERSHIP                                   |
| Department:        |                                                 |       |                   | Member Of:        | D Name                                          |
| Guestinvitestatus: |                                                 |       |                   |                   | E Oin                                           |
| Region:            | v.                                              |       |                   |                   |                                                 |
|                    | Send Welcome Email                              |       |                   |                   | Europe                                          |
| Federated SSO ID:  |                                                 |       |                   |                   | Koth America                                    |
|                    |                                                 |       |                   |                   |                                                 |
|                    | Generate Temporary Password                     |       |                   |                   |                                                 |
| Initial Password:  | ******                                          |       |                   |                   |                                                 |
| Confirm Password:  |                                                 |       |                   |                   |                                                 |
| CLIENT SETTING     | .e                                              |       |                   |                   |                                                 |
| outer outer inte   |                                                 |       |                   | ACCOUNT EXI       | PIRY                                            |
| Account type:      | Standard User                                   |       |                   | Account Expiry:   | The Arriver Coster                              |
| SIP Settings:      | Automatically assign a SIP account to this user |       |                   | Expiry Date:      | des des                                         |
|                    | NENDEDONID                                      |       |                   |                   |                                                 |
| CICENSE GROOM      | membershir                                      |       |                   | Create New User   | Cavel                                           |
| License Group:     | Domán 🗵                                         |       |                   | COMP HER CAR      |                                                 |

#### Figura 4-10 Crear usuario nuevo

- 3. Introduzca la información de **PROFILE** que incluye:
  - a. User Name
  - b. First Name
  - c. Last Name
  - d. Email
    - Nota: Send Welcome Email y Generate Temporary Password están seleccionadas de manera predeterminada. Si elige no enviar el correo electrónico de bienvenida, se recomienda deshabilitar también Generate Temporary Password. Deberá notificar a los administradores nuevos sus nombres de usuario y contraseñas.
  - e. Defina Language, Country, Department y Region con los menús desplegables, según sea necesario.
  - f. Si **Single Sign On** está habilitado, ingrese a **Federated SSO ID** (si es necesario). Consulte la sección **SSO** para obtener detalles.
- 4. En CLIENT SETTINGS, seleccione Administrator para el Account Type.
- 5. Verifique que la opción Automatically assign a SIP account to this user esté habilitada de manera predeterminada.

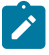

**Nota:** Esto es obligatorio si asigna una licencia de Connect Enterprise y desea que sus administradores puedan iniciar sesión localmente en un cliente de Onsight y hacer llamadas.

- 6. De manera predeterminada, el **Administrator** pertenecerá al grupo de **licencias del dominio**. No debe asignar al administrador a un grupo de licencias diferente.
- 7. De manera predeterminada, el **Administrator** pertenece al **grupo de política de dominio**. No debe asignar el administrador a un grupo de políticas del cliente diferente.
- 8. Se recomienda que no configure la expiración de la cuenta para **Administradores** a menos que sea necesario. Por ejemplo, se asignó un administrador temporal mientras alguien está de vacaciones. Esto completa el procedimiento.

## **5. LICENCIAS DE USUARIO**

| LIBRESTREAM                                                                                                    |       |                   |          |                                                                                 | RICK ERNST   TRAINING   LOGOUT                                                                                                    |
|----------------------------------------------------------------------------------------------------|-------|-------------------|----------|---------------------------------------------------------------------------------|----------------------------------------------------------------------------------------------------|
| ON SIGHT PLATFORM MANAGER                                                                                                    | USERS | EXTERNAL CONTACTS | SETTINGS | STATISTICS                                                                      | AND EVENTS CUSTOM MESSAGES                                                                                                    |
| RICK ERNST<br>ERNST<br>USERS                                                                                                    |       |                   |          |                                                                                 | Personal Settings                                                                                                    |
| Total usos<br>Eclandi gene turos<br>Anto estor<br>Usora sualtar gaparola ly an admentatura<br>Esperien usos<br>Tarda Concert. Entrapona konsos<br>Analda Concert. Entrapona konsos<br>Tatal Warksgan Concert. Sentapona konsos<br>Analda Warksgan Contradon konsos<br>Analda Warksgan Contradon konsos<br>Analda Warksgan Contradon konsos |       |                   |          | 6<br>9<br>9<br>9<br>9<br>9<br>9<br>9<br>9<br>9<br>14<br>20<br>17<br>5<br>5<br>1 | Mr.Eddle<br>Dominal Omidel Connect for Windows                                                                                            |
| NOTFICATIONS There are no notifications at the time.                                                                                                    |       |                   |          |                                                                                 | Esternal Contacts      Manage Exernal Contacts      Expost External Contacts      Administration      Settings      Statistics and Events |

#### Figura 5-1 Pantalla de control

Onsight Platform Manager admite tres opciones de licencia de usuario:

- Connect Enterprise: proporciona servicios de llamada en Onsight (la configuración SIP debe hacerse en el dominio).
- Workspace Enterprise: proporciona el acceso a Workspace al usuario Enterprise según los permisos asignados del administrador.
- Workspace Contributor: proporciona el acceso a Workspace al usuario colaborador a su carpeta de carga y para editar su contenido, no se puede dar acceso a otros activos al colaborador.
- **Nota:** Los tipos de licencia de Workspace son mutuamente excluyentes. No se puede asignar a un usuario ambos tipos de licencia de Workspace. Cada licencia habilita funciones para el usuario en la aplicación Onsight Connect. Los usuarios pueden tener licencias individuales o múltiples asignadas a su cuenta. Todas las licencias permiten la captura de contenido a nivel local (imágenes y grabaciones).

## 5.1. Opciones de licencia

La siguiente tabla muestra las combinaciones válidas de asignación de tipos de licencia:

| Usuario | Connect Enterprise | Workspace Enterprise | Workspace Contributor |
|---------|--------------------|----------------------|-----------------------|
| Α       | $\checkmark$       |                      |                       |
| В       |                    | $\checkmark$         |                       |
| С       |                    |                      | $\checkmark$          |
| D       | $\checkmark$       | $\checkmark$         |                       |
| E       | √                  |                      | √                     |

#### Tabla 5-1 Opciones de licencia

#### Usuario A (Connect Enterprise):

Los usuarios de **Connect Enterprise** pueden iniciar sesión en **Onsight Connect**, hacer llamadas, capturar contenido, y compartir contenido con otros usuarios de Connect Enterprise.

#### Usuario B (Workspace Enterprise):

Los usuarios de **Workspace Enterprise** pueden iniciar sesión en **Onsight Connect**, capturar contenido, cargar contenido a **Workspace**, y pueden iniciar sesión en Workspace para editar, administrar y colaborar en el contenido. Esto incluye cualquier activo al que se le haya concedido permiso de acceso.

#### Usuario C (Workspace Contributor):

Los usuarios de **Workspace Contributor** pueden iniciar sesión en **Onsight Connect**, capturar contenido, cargar contenido a **Workspace** y pueden iniciar sesión en Workspace para acceder al contenido de su carpeta de carga. A este usuario no se le puede otorgar acceso al contenido fuera de su carpeta de carga.

#### Usuario D (Connect Enterprise con Workspace Enterprise):

Los usuarios de **Connect Enterprise** pueden iniciar sesión en **Onsight Connect**, hacer llamadas, capturar contenido, y compartir contenido con otros usuarios de **Connect Enterprise**. Además, los usuarios de **Workspace Enterprise** pueden cargar contenido a **Workspace**. Este usuario también puede iniciar sesión en Workspace para editar, administrar y colaborar en el contenido. Se les puede conceder permisos para acceder a otros contenidos dentro del Workspace fuera de su carpeta de carga.

#### Usuario E (Connect Enterprise con Workspace Contributor):

Los usuarios de **Connect Enterprise** pueden iniciar sesión en **Onsight Connect**, hacer llamadas, capturar contenido, y compartir contenido con otros usuarios de Connect Enterprise. Además, los usuarios de **Workspace Contributor** pueden cargar contenido a **Workspace**. Este usuario también puede iniciar sesión en **Workspace** para acceder al contenido de su carpeta de carga. A este usuario no se le puede otorgar acceso al contenido fuera de su carpeta de carga.

## 5.2. Modo de captura

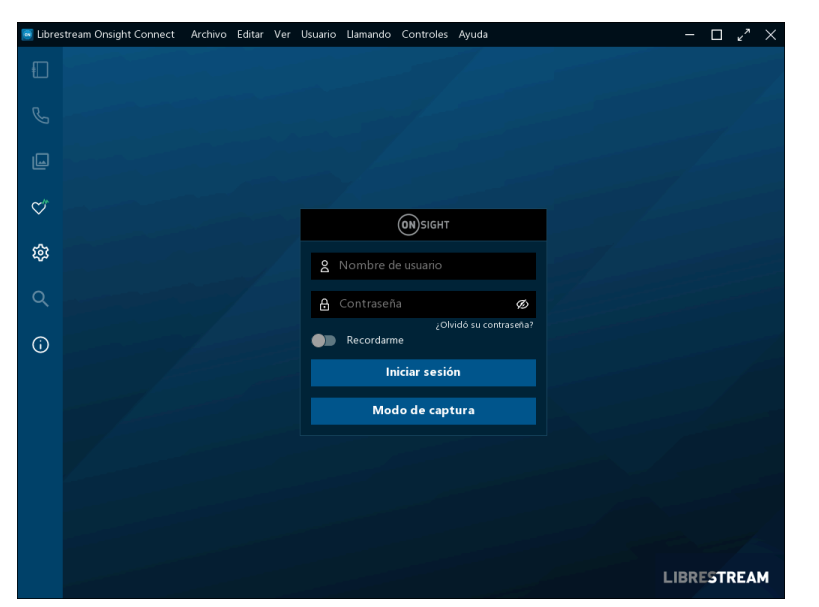

Figura 5-2 Modo de captura

**Capture Mode** proporciona el uso fuera de línea de Onsight Connect sin necesidad de iniciar sesión. Desde la ventana de inicio de sesión para Onsight Connect, los usuarios pueden presionar el botón **Capture Mode** para ingresar a **Onsight Connect Viewer**. Este habilita el acceso a las fuentes de video para cámaras de dispositivos móviles, así como de dispositivos Onsight como **Cube** y **Hub** sin necesidad de iniciar una sesión de usuario en Onsight.

Los usuarios que no tienen asignada una cuenta de Onsight pueden descargar **Onsight Connect** y capturar contenido inmediatamente. Todo el contenido se guarda localmente en su dispositivo móvil o PC con Windows. Una vez que se les asigne una cuenta, pueden iniciar sesión y acceder a sus imágenes y grabaciones capturadas previamente, las que pueden compartir en una llamada en Onsight o cargarlas en Workspace.

Una vez que un usuario inicie sesión en la aplicación Onsight Connect con un nombre de usuario, **Capture Mode** ya no está disponible en la ventana de inicio de sesión. Un inicio de sesión en Onsight debe utilizarse para obtener acceso a la aplicación desde ese momento.

## 6. ADMINISTRAR USUARIOS Y GRUPOS

| BRESTREAM                                   |              |                                  |                                          |                              | RICK ERNST   TRANING   U            |
|---------------------------------------------|--------------|----------------------------------|------------------------------------------|------------------------------|-------------------------------------|
|                                             | MANAGER      |                                  | USERS EXTERNAL CONTACTS                  | SETTINGS STATISTICS AND EVEN | TS CUSTOM MESSAGES                  |
| USERS                                       |              |                                  |                                          |                              |                                     |
| MANAGE USERS                                |              |                                  |                                          |                              |                                     |
| 🕵 New Group 🧹                               | Al Active E  | quired                           |                                          | Selected                     | t 0 Select all rows Clear selection |
| All Users (6)                               | 🔓 New User 🌾 | Delete   🍓 Invite External Quest | 🛅 Import 🛛 🛅 Export   🥵 Refresh   Mare 🔹 |                              |                                     |
| Standard Users (6)                          |              | Name                             | fmai                                     | Connect                      | Workspace Workspace                 |
| External Guest Users (0)                    |              |                                  |                                          | Enterprise                   | Enterprise Controutor               |
| Awaiting Approval (0)<br>Administrators (3) |              | & Bob_Phone<br>Bob_Phone@ernst   | re_@emst-home.com                        | ~ ·                          |                                     |
| License Groups                              |              | David B<br>David Bibernst        | re_@emst-home.com                        | ¥                            |                                     |
| Domain (5)<br>Default user license group    |              | & Kurt C<br>Kurt C@ernst         | re_@emst-home.com                        | ×                            | ×                                   |
| Noble Users (1)                             | •            | A Rick Ernst                     | Rick Emst@Librestream.com                | ¥                            | ×                                   |
| Volvo (0)<br>Volvo NA                       |              | Shania T<br>Shania.T@ernst       | re_@emst-home.com                        | × .                          | ×                                   |
| Policy Groups                               |              | Tobey S<br>TobeyIllemst          | toby.sackey@librestream.com              | × .                          |                                     |
| China (2)                                   |              |                                  |                                          |                              |                                     |
| EU (1)                                      |              |                                  |                                          |                              |                                     |
| NA (2)                                      |              |                                  |                                          |                              |                                     |

Figura 6-1 Administrar usuarios y grupos

Los administradores de Onsight usan OPM para administrar de forma centralizada las licencias de usuario, las listas de contactos, las políticas y los permisos. Hay dos enfoques principales para la administración de licencias dentro de Onsight Platform Manager. **Select Users** en el menú principal para poder administrar:

- · Administración de licencia de dominio
- Administración de grupo de licencia y política

## 6.1. Administración de política y licencia de dominio

| STREAM                                     |            |       |                                    |                |                             |          |            |           | RICK ERMS        | T   TRAINING     |
|--------------------------------------------|------------|-------|------------------------------------|----------------|-----------------------------|----------|------------|-----------|------------------|------------------|
|                                            | ANAGER     |       |                                    | USERS          | EXTERNAL CONTACTS           | SETTINGS | STATISTICS | AND EVEN  | TS CUSTO         | M MESSAGES       |
| USERS                                      |            |       |                                    |                |                             |          |            |           |                  |                  |
| MANAGE USERS                               |            |       |                                    |                |                             |          |            |           |                  |                  |
| 🍰 New Group 🦯                              | Al Active  | Expir | ed                                 |                |                             |          |            | Selected  | 0 Select all row | s Clear selectio |
| All Users (6)                              | 🔓 New User | XD    | lete   🍓 Invite External Guest   🙋 | Import 📑 Depor | :   🥵 Refresh   More •      |          |            |           |                  | 0                |
| Standard Users (6)                         |            |       | Name                               |                | Emai                        |          |            | Connect   | Workspace        | Workspace        |
| External Guest Users (0)                   |            |       | 1                                  |                | [                           |          |            | o terproc | - Critepise      | CH00004          |
| Awating Approval (0)<br>Administrators (3) | •          | 4     | Bob Phone<br>Bob_Phone@ernst       |                | re_@emst-home.com           |          |            | ×         |                  |                  |
| License Groups                             |            | 4     | David B<br>David Billiomst         |                | re_@emst-home.com           |          |            | ×         |                  |                  |
| Domain (5)<br>Default user license group   | •          | 8     | Kurt C<br>Kurt C@ernst             |                | re_@emst-home.com           |          |            | × .       | × .              |                  |
| Mobile Users (1)                           |            | * 2   | Rick Emst<br>Dick Emst Barnet      |                | Rick.Emst@Lbrestream.com    |          |            | ×         | ×                |                  |
| Volvo (0)<br>Volvo NA                      |            | 8     | Shania T<br>Shania T@emst          |                | re_@emst-home.com           |          |            | × .       |                  |                  |
| Ballan Causa                               |            |       | Tobey S                            |                |                             |          |            |           |                  |                  |
| Policy droups                              |            | 3     | Tobevillemst                       |                | toby.sadory@librestream.com |          |            | ×         |                  |                  |
| China (2)                                  |            | 8     | Tobey@ernst                        |                | toby.sackey@lbrestream.com  |          |            | ·         |                  |                  |

Figura 6-2 Todos los usuarios/grupo de licencias de dominio

El dominio es el grupo de licencias predeterminada. Todas las licencias están bajo el control del dominio, es un grupo de licencia única del que se asignan todas las licencias a los usuarios. Los tipos de licencia que se agregan al dominio pueden ser asignados por un administrador a cualquier usuario del dominio.

Client Policy puede establecerse para todos los usuarios editando el grupo de All Users.

#### Referencia relacionada

Política del cliente, mejores prácticas (en la página 124)

## 6.2. Administración de grupo de licencias

| IBRESTREAM                                 |          |          |                                  |                    |                             |          |            |          | RICKERN          | ST   TRAINING     |
|--------------------------------------------|----------|----------|----------------------------------|--------------------|-----------------------------|----------|------------|----------|------------------|-------------------|
|                                            | MANAGER  |          |                                  | USERS              | EXTERNAL CONTACTS           | SETTINGS | STATISTICS | AND EVEN | rs custo         | W MESSAGES        |
| USERS                                      |          |          |                                  |                    |                             |          |            |          |                  |                   |
| MANAGE USERS                               |          |          |                                  |                    |                             |          |            |          |                  |                   |
| 🕵 New Group 🧹                              | Al Act   | e Dore   | d                                |                    |                             |          |            | Selected | 0 Select all row | s Clear selection |
| All Users (6)                              | 🔓 New Us | er 🗙 Del | te   🍇 Invite External Guest   - | 🗂 Import 🛛 📑 Expor | :   🥵 Refresh   Mare •      |          |            |          |                  | 0                 |
| Standard Users (6)                         |          |          | Name                             |                    | Emai                        |          |            | Connect  | Workspace        | Workspace         |
| External Guest Users (0)                   |          |          |                                  |                    |                             |          |            | v.       | v                | V                 |
| Awating Approval (0)<br>Administrators (3) |          | 4        | Bob Phone<br>Bob_Phone@ernst     |                    | re_@emst-home.com           |          |            | ×        |                  |                   |
| License Groups                             |          | 4        | David B<br>David B Demst         |                    | re_@emst-home.com           |          |            | ×        |                  |                   |
| Domain (5)<br>Default user license group   |          | 8        | Kurt C<br>Kurt Cliternst         |                    | re_@emst-home.com           |          |            | ×        | × .              |                   |
| Mobile Users (1)                           |          | * &      | Rick Ernst<br>Rick Ernstillernst |                    | Rick.Emst@Librestream.com   |          |            |          | ×                |                   |
| Valve (0)<br>Volvo NA                      |          | 8        | Shania T<br>Shania Téhamat       |                    | re_@emst-home.com           |          |            | × .      | × .              |                   |
| Policy Groups                              |          | 8        | Tobey S                          |                    | toby.sadory@librestream.com |          |            | 4        |                  |                   |
| China (2)                                  |          |          | TODAY DETTING                    |                    |                             |          |            |          |                  |                   |
| EV (1)                                     |          |          |                                  |                    |                             |          |            |          |                  |                   |
| NA (2)                                     |          |          |                                  |                    |                             |          |            |          |                  |                   |

#### Figura 6-3 Grupos de licencia

La administración del grupo de licencias es un método opcional para administrar las licencias. Se habilita solo bajo petición. Permite a un administrador Onsight crear grupos de licencia y asignar licencias del dominio a los grupos de licencia. Los miembros del grupo se agregan a cada grupo de licencias y se les asignan licencias bajo el control del grupo de licencia.

Cuando se activan los grupos de licencia, el dominio predeterminado sigue activo y actúa como un grupo de licencias independiente. Las licencias se transfieren del dominio predeterminado a los grupos de licencia personalizados. Una vez que se transfiere una licencia, queda bajo el control del grupo de licencias.

Los administradores y los administradores de grupo pueden crear usuarios dentro de un grupo de licencias siempre que tengan licencias disponibles en el grupo. Los usuarios se pueden crear sin licencias, pero se les debe asignar una licencia antes de que estén activos.

Client Policy puede establecerse de forma independiente para cada grupo de licencias.

#### Referencia relacionada

Política del cliente, mejores prácticas (en la página 124)

## 6.3. Administración de usuario y grupos de licencia/política

| BRESTREAM                                  |            |        |                                      |                                     |             |                     | RICK ERN         | ST   TRANING       |
|--------------------------------------------|------------|--------|--------------------------------------|-------------------------------------|-------------|---------------------|------------------|--------------------|
| ON SIGHT PLATFORM                          | MANAGER    |        |                                      | USERS EXTERNAL CONTAC               | rs settings | STATISTICS AND EVEN | TS CUSTO         | M MESSAGES         |
| USERS                                      |            |        |                                      |                                     |             |                     |                  |                    |
| MANAGE USERS                               |            |        |                                      |                                     |             |                     |                  |                    |
| 🌋 New Group 🧹                              | Al Active  | Dipite | ed .                                 |                                     |             | Selected            | 0 Select all roy | rs Clear selection |
| All Users (6)                              | 🔓 New User | × De   | inte 📋 🍇 krvite External Guest 🕴 🚝 k | nport 📑 Export   🥵 Refresh   Mare - |             |                     |                  | 0                  |
| Standard Users (6)                         |            |        | Name                                 | Emai                                |             | Connect             | Workspace        | Workspace          |
| External Guest Users (0)                   |            |        |                                      |                                     |             | V                   | V                | V                  |
| Awating Approval (0)<br>Administrators (3) |            | 4      | Bob Phone<br>Bob Phone@ernst         | re_@emst-home.com                   |             | ~                   |                  |                    |
| License Groups                             |            | 4      | David B<br>David B@ernst             | re_@emst-home.com                   |             | ×                   |                  |                    |
| Domain (5)<br>Default user license group   |            | 8      | Ruft C<br>Kurt Cliternst             | re_@emst-home.com                   |             | × .                 | × .              |                    |
| Mobile Users (1)                           |            | * &    | Rick Ernst<br>Rick Ernstillernst     | Rick.Emst@Librestream.co            | m           | × .                 | ×                |                    |
| Volvo (0)<br>Volvo NA                      |            | 8      | Shania T<br>Shania Tiliemat          | re_@emst-home.com                   |             | × .                 | × .              |                    |
| Policy Groups                              |            | 8      | Tobey S<br>Tobeathamet               | toby.sadkey@librestream.            | com         | ×                   |                  |                    |
| China (2)                                  |            |        |                                      |                                     |             |                     |                  |                    |
| EU (1)                                     |            |        |                                      |                                     |             |                     |                  |                    |
| NA (2)                                     |            |        |                                      |                                     |             |                     |                  |                    |

#### Figura 6-4 Grupos de licencia y política

El administrador de OPM puede crear dos tipos de grupos: License y Policy.

#### Grupos de licencia

**License Groups** son opcionales y pueden activarse a petición. Se usan para aplicar la **Client Policy** y asignar licencias a los miembros del grupo. El administrador puede asignar licencias a diferentes grupos de licencia. Los administradores pueden asignarse a un grupo (administrador de grupo). Por ejemplo, un administrador de OPM asigna 10 licencias de Connect Enterprises a un **License Group**. Se puede asignar un administrador de grupo para administrar y conceder un máximo de 10 licencias de **Connect Enterprise** a un máximo de 10 miembros del grupo. Si un usuario de **Connect Enterprise** se elimina del grupo, la licencia queda disponible para su uso y puede asignarse a un usuario nuevo. El administrador de OPM puede reasignar las licencias al dominio o a otro grupo de licencias.

Los grupos predeterminados no se pueden eliminar.

#### Grupos de política

**Policy Groups** se usan para aplicar la política del cliente a los miembros del grupo. Los grupos de políticas no tienen función de administración de licencias. Cuando se usan grupos de política, las licencias se asignan a los usuarios desde el grupo de licencia del dominio.

#### Anulación por el administrador

Un administrador puede anular el grupo de política para un usuario específico editando la página **Client Policy** del usuario. La configuración de la política del cliente del usuario tendrá precedencia sobre cualquier configuración de la política del cliente de grupo.

#### Grupos de licencia y uso

El uso de los License Groups es opcional y debe estar habilitado para su dominio.

- Puede dejar todas las licencias asignadas a su dominio predeterminado. Si no necesita administrar las licencias para los grupos personalizados, se recomienda administrar las licencias desde el grupo de dominio.
- Puede gestionar la Client Policy al usar grupos de política personalizados. Si no necesita administrar la política del cliente para los grupos personalizados, puede establecer la Client Policy para todos los usuarios al editar la política del cliente de Standard Users.
- Si los **External Guests** están habilitados, puede administrar la política del cliente para ellos al editar la política del cliente de **External Guest Users**.
- · Las licencias de dominio se pueden asignar por los administradores y administradores de grupo que se asignaron a los grupos.
- Si los grupos de licencias no están habilitados para su dominio, no hay restricciones en el número de usuarios que un administrador de grupo puede agregar a su grupo, siempre que haya licencias disponibles en el dominio.

#### Administración de usuario

Las opciones predeterminadas del panel MANAGE USERS incluyen:

- All Users incluye a todos los integrantes del dominio: Administradores, usuarios no administrativos y usuarios invitados externos. Incluye la configuración de la política del cliente. Cuando se agrega un usuario nuevo, este se convierte automáticamente en miembro del grupo de todos los usuarios.
- Los **Standard Users**, de forma predeterminada, incluyen a los usuarios no administrativos y a los administradores (no se incluyen los usuarios invitados externos). Incluye la configuración de la política del cliente.
- External Guest Users (opcional) incluye todos los usuarios invitados externos y permite la configuración de la política del cliente.
- Awaiting Approval indica el número de usuarios autorregistrados en espera de la aprobación del administrador. La política del cliente no es aplicable.
- Administrators indica el número de cuentas de administrador. La política del cliente no está incluida.
- License Groups (opcional) incluye grupos de licencia personalizados y el dominio predeterminado. La política del cliente está incluida.
- Policy Groups incluye grupos de política personalizados. La administración de licencias no está incluida.

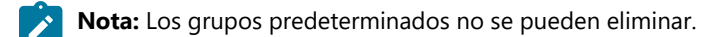

#### Referencia relacionada

Política del cliente, mejores prácticas (en la página 124)

### 6.4. Agregar un grupo

Iniciar sesión en OPM.

Para agregar manualmente un grupo, deberá:

1. Seleccionar **USERS** en el menú principal. Se muestra la página Users.

| ESTREAM                             |             |        |                           |                |                            |               |                     | 90(9)                | 1 1 134444G             |
|-------------------------------------|-------------|--------|---------------------------|----------------|----------------------------|---------------|---------------------|----------------------|-------------------------|
|                                     | MANAGER     |        |                           | UNIONS         | EXTERNAL CONTACTS 60       | CT1866 656755 | ICS AND EVEN        | 15 CUSTO             | A MESSAGES              |
| USERS                               |             |        |                           |                |                            |               |                     |                      |                         |
| MANAGE USERS                        |             |        |                           |                |                            |               |                     |                      |                         |
| 🚿 there trace 🖌                     | M Abs       | toprol |                           |                |                            |               | Selected            | • Selected row       | Char selecter           |
| #10xm(9)                            | S. New York | × bio  | 💐 Inde Cremel Guest   🦉   | input 🖪 Export | Ø Fation   Mire -          |               |                     |                      | 9                       |
| Mandard Down (K)                    |             |        | ene .                     |                | Great                      |               | Comest<br>Exception | Nolopace<br>Edeption | Vivispore<br>Caribbubar |
| Beating Approval 221                |             |        |                           | 5              |                            | 5             | - <b>4</b>          | - <b>1</b> 5         | - <b>R</b> (*           |
| Administration CD                   | D           | - 4    | ko Prosebwad              |                | re_Benet-here con          |               | ×                   |                      |                         |
| Lisree Groups                       | D           | - 4    | and 9<br>and Palermat     |                | re_@ensilhare.aan          |               | ×                   |                      |                         |
| Denue (0)<br>Denue une license prop | D           | 4.3    | Let C<br>bat Ciperiel     |                | n, penthene aan            |               | ×                   | ~                    |                         |
| Holde Users [1]                     | D           | • 2    | so tind<br>so tindbend    |                | Rok Email (Userstowern com |               | ×                   | × .                  |                         |
| MAG (0)<br>TONO MA                  | D           | 4.3    | Paris T<br>Ponis T(Permit |                | re_Densit have aars        |               | ×                   | × .                  |                         |
| PolicyGroups                        |             | 4      | Mex.5                     |                | toly.xadwy@beedsarx.com    |               | ×                   |                      |                         |
| One (2)                             |             |        |                           |                |                            |               |                     |                      |                         |
|                                     |             |        |                           |                |                            |               |                     |                      |                         |

#### Figura 6-5 USUARIOS

2. Para agregar un grupo personalizado, haga clic en el icono Servicio New Group en el panel MANAGE USERS. Aparece la ventana Create New Group.

| Create New Gr | oup                            | X |
|---------------|--------------------------------|---|
| Name:         |                                |   |
| Description:  |                                |   |
| Group Type:   | Policy Group     Dicense Group |   |
|               | OK Cancel                      |   |

#### Figura 6-6 Crear un grupo nuevo

- 3. Introduzca información en los campos Name y Description.
- 4. Defina el Group Type como:
  - Policy Group
  - License Group
- 5. Haga clic en **OK**.

Nota: Los grupos de licencias deben tener un número definido de licencias asignadas por el administrador. Los usuarios solo se pueden agregar al grupo de licencias siempre que haya licencias disponibles. Tanto los grupos de políticas como los de licencias incluyen políticas de cliente y permisos.

Esto completa el procedimiento.

Para obtener más información, consulte la sección Política y permisos del cliente (en la página 78).

#### Referencia relacionada

Política del cliente, mejores prácticas (*en la página 124*) Permisos de cliente, mejores prácticas (*en la página 136*) **Información relacionada** Política y permisos del cliente (*en la página 78*)

## 7. USUARIOS Y GRUPOS

| LIBRESTREAM                                |        |        |        |                                        |           |                            |          |              | RICK ERNS | IT   TRAINING    | I LOGOUT          |
|--------------------------------------------|--------|--------|--------|----------------------------------------|-----------|----------------------------|----------|--------------|-----------|------------------|-------------------|
|                                            | ANAGER |        |        |                                        | USERS     | EXTERNAL CONTACTS          | SETTINGS | STATISTICS A | ND EVENT  | s custor         | M MESSAGES        |
| USERS                                      |        |        |        |                                        |           |                            |          |              |           |                  |                   |
| MANAGE USERS                               | AI     | Active | Expire | rd                                     |           |                            |          |              | Selected: | 0 Select all row | s Clear selection |
| All Users (6)                              | So New | User   | X Del  | ete   🍇 Invite External Guest 🕴 🐖 Impo | rt 🔝 Expo | rt   🥵 Refresh   More •    |          |              |           |                  | 0,                |
| Standard Users (6)                         |        |        |        | Name                                   |           | Email                      |          | 0            | nnect     | Workspace        | Workspace         |
| External Guest Users (0)                   |        |        |        |                                        |           |                            |          | cn           | cerprise  | Cincerprise      | Contributor       |
| Awating Approval (0)<br>Administrators (3) |        |        | 4      | Bob.Phone<br>Bob_Phone@ernst           |           | re_@ernst-home.com         |          |              | <b>~</b>  |                  |                   |
| License Groups                             |        |        | 4      | David B<br>David.B@ernst               |           | re_@ernst-home.com         |          |              | ¥         |                  |                   |
| Domain (5)<br>Default user license group   |        |        | 8      | Kurt C<br>Kurt.C@ernst                 |           | re_@ernst-home.com         |          |              | ×         | × .              |                   |
| Mobile Users (1)                           |        |        | * 2    | Rick Emst<br>Rick Emst@emst            |           | Rick.Ernst@Ubrestream.com  |          |              | ¥         | ×                |                   |
| Volvo (0)<br>Volvo NA                      |        |        | 8      | Shania T<br>Shania.T@ernst             |           | re_@ernst-home.com         |          |              | ×         | × .              |                   |
| Policy Groups                              |        |        | 8      | Tobey S<br>Tobey@ernst                 |           | toby.sackey@lbrestream.com |          |              | ×         |                  |                   |
| China (2)                                  |        |        |        |                                        |           |                            |          |              |           |                  |                   |
| NA (2)                                     |        |        |        |                                        |           |                            |          |              |           |                  |                   |
|                                            |        |        |        |                                        |           |                            |          |              |           |                  |                   |

Hay tres métodos para que un administrador agregue usuarios:

- 1. Crear manualmente un usuario nuevo.
- 2. Importar usuarios desde un archivo (por ejemplo, SampleUserImport.csv).
- 3. Autorregistro mediante la página web de autorregistro de OPM.

### 7.1. Crear usuario nuevo

|                     | PLATFORM MANAGER                                | USERS | EXTERNAL CONTACTS | Initial Password:<br>Confirm Password: | •••••                                           |
|---------------------|-------------------------------------------------|-------|-------------------|----------------------------------------|-------------------------------------------------|
| CREATE NE           | EW USER                                         |       |                   | CLIENT SETTING<br>Account Type:        | Standarf liver                                  |
| PROFILE             |                                                 |       |                   | SIP Settings:                          | Automatically assign a SIP account to this user |
| User Name:          | RickEinstijkeinst                               |       |                   | LICENSE GROUI                          | PMEMBERSHIP                                     |
| First Name:         | Genst                                           |       |                   | License Group:                         | Damain                                          |
| Last Name           |                                                 |       |                   | Licenses:                              | Connect Enterprise                              |
| Fread               |                                                 |       |                   |                                        | Warkspace Enterprise                            |
| Language            | Data dia data ini                               |       |                   |                                        | University Workspace Contributor                |
| Country:            |                                                 |       |                   |                                        |                                                 |
| Department:         |                                                 |       |                   | POLICY GROUP                           | MEMBERSHIP                                      |
| Guestinvitestatus:  |                                                 |       |                   | Member Of:                             | Name                                            |
| Region:             | v l                                             |       |                   |                                        | E Shine                                         |
|                     | Send Welcome Email                              |       |                   |                                        | EU Europe                                       |
| Federated SSO ID:   |                                                 |       |                   |                                        | D Math America                                  |
|                     |                                                 |       |                   |                                        | - NORTHANNICS                                   |
| Initial Deservation | Generate Temporary Password                     |       |                   |                                        |                                                 |
| Conten Pession.     | •••••                                           |       |                   |                                        |                                                 |
| Commin Password.    |                                                 |       |                   |                                        |                                                 |
| CLIENT SETTING      | \$                                              |       |                   |                                        |                                                 |
| Account Type:       | Standard User                                   |       |                   | ACCOUNTEXPI                            | ¢Υ                                              |
| SIP Settings:       | Automatically assign a SIP account to this user |       |                   | Account Expiry:                        | User Account Dapres                             |
|                     |                                                 |       |                   | Expiry Date:                           | days                                            |
| LICENSE GROUP       | MEMBERSHIP                                      |       |                   |                                        |                                                 |
| License Group:      | Domain                                          |       |                   | Create New User 0                      | lancel                                          |

Figura 7-2 Crear un usuario nuevo

Seleccione **USERS** en el menú principal y haga clic en el icono **New User** para acceder a la ventana **CREATE NEW USER**. Para crear un usuario nuevo, deberá proporcionar los detalles de:

- **PROFILE**: proporcionar detalles de información del usuario que incluyan **User Name**, **First Name**, **Last Name**, **Email** y utilizar los menús desplegables para indicar: Language, **Country**, **Department** y **Region** etc.
- CLIENT SETTINGS: defina el Account Type usando el menú desplegable como Administrator, Group Administrator, o Standard User.
- LICENSE GROUP MEMBERSHIP: asigne el usuario nuevo a un grupo de licencias según sea necesario y habilite la casilla de verificación para indicar el tipo de licencia (Connect Enterprise, Workspace Enterprise, o Workspace Contributor).
- POLICY GROUP MEMBERSHIP: asigne el nuevo usuario a un Policy Group según sea necesario.
- ACCOUNT EXPIRY: habilite la opción de User Account Expires y proporcione una Expiry Date según sea necesario.

y haga clic en el botón Create New User.

#### 7.1.1. Crear un usuario nuevo

Iniciar sesión en OPM.

Para crear manualmente una cuenta de usuario nuevo, deberá:

1. Seleccionar **USERS** en el menú principal. Se muestra la página USERS.

| LIBRESTREAM                                    |            |       |                                     |              |                             |          |          |                       |                         | ST   TRANNG   L          | LOGOUT |
|------------------------------------------------|------------|-------|-------------------------------------|--------------|-----------------------------|----------|----------|-----------------------|-------------------------|--------------------------|--------|
| ON SIGHT PLATFORM MA                           | NAGER      |       |                                     | USERS        | EXTERNAL CONTACTS           | SETTINGS | STATISTI | CS AND EVE            | NTS CUSTO               | M MESSAGES               |        |
| USERS                                          |            |       |                                     |              |                             |          |          |                       |                         |                          |        |
| MANAGE USERS                                   |            |       |                                     |              |                             |          |          |                       |                         |                          |        |
| 🕵 New Group 🦯                                  | Al Active  | Dipre | d                                   |              |                             |          |          | Select                | et 0 Select al roy      | s Clear selection        |        |
| All Users (6)                                  | 🔓 New User | × Dek | te   🍇 kwite External Guest   📇 Imp | ort 📑 Export | 📫 Refresh   Mare •          |          |          |                       |                         |                          |        |
| Standard Users (6)<br>External Guest Users (0) |            |       | Name                                |              | Emai                        |          |          | Connect<br>Enterprise | Workspace<br>Enterprise | Workspace<br>Contributor |        |
| Availing Argential (0)                         |            |       |                                     | 5            |                             |          | 5        | 5                     | <b>1</b> 5 ×            | <b>15</b> ×              |        |
| Administrators (3)                             |            | 4     | Bob_Phone<br>Bob_Phone@ernst        |              | re_@emst-home.com           |          |          | × .                   |                         |                          |        |
| License Groups                                 |            | 4     | David B<br>David.B@emst             |              | re_@emst-home.com           |          |          | × .                   |                         |                          |        |
| Domain (5)<br>Default user license group       |            | 8     | Kurt.C@ernst                        |              | re_@emst-home.com           |          |          | × .                   | ×                       |                          |        |
| Hobie Users (1)                                |            | * &   | Rick Ernst filernst                 |              | Rick.Emst@Librestream.com   |          |          | × .                   | ×                       |                          |        |
| Volva (0)<br>Volva NA                          |            | 8     | Shania T<br>Shania.T@ernst          |              | re_@emst-home.com           |          |          | × .                   | ×                       |                          |        |
| Policy Groups                                  |            | 8     | Tobey S<br>Tobey@emst               |              | toby.sackey@librestream.com |          |          | × .                   |                         |                          |        |
| 0000 (2)                                       |            |       |                                     |              |                             |          |          |                       |                         |                          |        |
| NA (2)                                         |            |       |                                     |              |                             |          |          |                       |                         |                          |        |

Figura 7-3 Página de usuarios

2. Hacer clic en el icono 🏜 New User. Se presentará la ventana CREATE NEW USER.

| CREATE NEW USER  CLEAR TERTINGS  CLEAR TERTINGS  CLEAR TERTING  CLEAR TERTING  CLE                                                                                                    |                    | LATFORM MANAGER                                 | USERS | EXTERNAL CONTACTS | Initial Password<br>Confirm Passwo | d:                                              |
|----------------------------------------------------------------------------------------------------|--------------------|-------------------------------------------------|-------|-------------------|------------------------------------|-------------------------------------------------|
| UCKIY EXPOSER     Amazing the limit of the limit of the l                                                                                                    |                    |                                                 |       |                   | CLIENT SETT                        | INGS                                            |
| PRC/E     ***fm;     ***fm;     ***fm;       Bar hank:     Bar hank:     CLENES GAOUP MERSERIAGE       Bar hank:     ***fm;     ************************************                                                                                                    | CREATE NE          | WUSER                                           |       |                   | Account Type:                      | Standard User                                   |
| Nor There Lichter GAO/P MARKENPH   Nor There Lichter GAO/P MARKENPH   Lichter GAO/P MARKENPH Lichter GAO/P MARKENPH   Lichter GAO/P MARKENPH Lich                                                                                                    | PROFILE            |                                                 |       |                   | SIP Settings:                      | Automatically assign a SIP account to this user |
| Bett     Lixans Conce     Lixans Conce     Lixans Conce     Lixans Conce       Lat Same     Lixans Conce     Lixans Conce     Lixans Conce       Lat Same     Lixans Conce     Lixans Conce     Lixans Conce       Lat Same     Lixans Conce     Lixans Conce     Lixans Conce       Lat Same     Lixans Conce     Lixans Conce     Lixans Conce       Lat Same     Lixans Conce     Lixans Conce     Lixans Conce       Conce     Lixans Conce     Lixans Conce     Lixans Conce       Lixans Conce     Lixans Conce     Lixans Conce     Lixans Conce       Lixans Conce     Lixans Conce     Lixans Conce     Lixans Conce       Lixans Conce     Lixans Conce     Lixans Conce     Lixans Conce       Lixans Conce     Lixans Conce     Lixans Conce     Lixans Conce       Conce     Lixans Conce     Lixans Conce     Lixans Conce                                                                                                    | User Name:         | RickEmstillemst                                 |       |                   | LICENSE GR                         | OUP MEMBERSHIP                                  |
| H a fance:<br>Larane:<br>Larane:                                                             |                    | Gerrat                                          |       |                   | License Group:                     | Damain                                          |
| Laf har:<br>Table:<br>Table:<br>Tabl | First Name:        | 0                                               |       |                   | Licenses:                          | Connect Enterprise                              |
| Image:     Image:     Image: <th>Last Name:</th> <th></th> <th></th> <th></th> <th></th> <th>Wadapace Enterprise</th>                                                                                                    | Last Name:         |                                                 |       |                   |                                    | Wadapace Enterprise                             |
| Lagoor or traver from the second second seco                                                                                                    | trnai:             |                                                 |       |                   |                                    | Undersace Contributor                           |
| Cutry Color Provide Contraction Provide Contraction Provide Contra                                                                                                    | Language:          | Default (English)                               |       |                   |                                    |                                                 |
| Dependent     Image: Control of the sector of the sector of                                                                                                    | Country:           |                                                 |       |                   | POLICY GRO                         | UP MEMBERSHIP                                   |
| Generation of the second second secon                                                                                                    | Department:        |                                                 |       |                   | Member Of:                         | Name .                                          |
| August: Contraction from Contraction from Contraction fro                                                                                                    | Guestinvitestatus: |                                                 |       |                   |                                    | C Cire                                          |
| Cuther Stermes Content Stermes Content Stermes                                                                                                    | Region:            | <u>×</u>                                        |       |                   |                                    | m Bl                                            |
|                                                                                                    |                    | Send Wekome Email                               |       |                   |                                    | Europe                                          |
| Conferent Pressore Termination Conference Pressore Conference Pressore Conference Pres                                                                                                    | Federated SSO ID:  |                                                 |       |                   |                                    | Roth America                                    |
| bth/ hwant Contraction Contraction Contrac                                                                                                    |                    | Generate Terrorany Permanet                     |       |                   |                                    |                                                 |
| Cuttin Research C                                                                                                    | Initial Password:  |                                                 |       |                   |                                    |                                                 |
| CLIENT SETTINGS ACCOUNT EXPIRY                                                                                                    | Confirm Password:  |                                                 |       |                   |                                    |                                                 |
| CLIENT SETTINGS ACCOUNT EXPIRY                                                                                                    |                    |                                                 |       |                   |                                    |                                                 |
| Account Type: A seater than v                                                                                                    | CLIENT SETTING:    | S                                               |       |                   | ACCOUNTED                          | (DIDV                                           |
|                                                                                                    | Account Type:      | Standard User                                   |       |                   | ACCOUNTED                          | AP IN I                                         |
| SID Sottings: 🖂 Automatically assign a SIP account to the user Account Database                                                                                                    | SIP Settings:      | Automatically assign a SIP account to this user |       |                   | Account Expiry:                    | User Account Expires                            |
| ESDEA YANNIS ) 🖉 ORÂN                                                                                                    |                    |                                                 |       |                   | copiny basis:                      | 2 Galla                                         |
| LICENSE GROUP MEMBERSHIP                                                                                                    | LICENSE GROUP      | MEMBERSHIP                                      |       |                   |                                    |                                                 |
| Licesse Group: Dennin v Dennin v                                                                                                    | License Group:     | Domain                                          |       |                   | Create New User                    | Cancel                                          |

Figura 7-4 Crear un usuario nuevo

Nota: Si falta el icono a New User, entonces no puede agregar usuarios nuevos. Revise la configuración de Client Policy en Allow New Contacts, según sea necesario.

- 3. Introduzca la información de **PROFILE** para el usuario nuevo. Las opciones **Send Welcome Email** y **Generate Temporary Password** se seleccionan de manera predeterminada.
- 4. En CLIENT SETTINGS, seleccione Account Type: 🗳 Standard User, 🚣 Administrator o 🏜 Group Administrator.
- 5. La opción Automatically assign a SIP account to this user se selecciona de manera predeterminada. Consulte SETTINGS > SIP para obtener detalles sobre la configuración de Auto-Assignment SIP Pool.

**Nota:** Se puede asignar o actualizar la configuración SIP de los usuarios existentes desde el grupo de asignación automática al acceder a la página **Users Client Settings** y presionar **Assign Restore SIP Account** en la sección **Common Actions**.

6. Seleccione la LICENSE GROUP MEMBERSHIP para el usuario. De forma predeterminada, todos los usuarios pertenecen al Domain license group. Si creó grupos de licencias, seleccione el grupo y el tipo de licencia a los que está asignando el usuario. También podría asignar al usuario a un Client policy group al seleccionar la casilla de verificación Member Of para indicar a qué grupo pertenece.

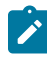

**Nota:** Ambos **License groups** y **Policy groups** tiene la configuración de **Client Policy** y **Permission** asociada. Si definió una **Client Policy** dentro del **License group**, no tiene que asignarle un **Policy group** al usuario.

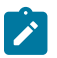

- Opcional: Podría establecer la casilla de verificación User Account Expires y Expiry date del usuario.
- Para aplicar sus cambios, haga clic en el botón solo New User en la parte inferior de la ventana.
- Para establecer un usuario como Client Administrator, haga clic en el nombre del usuario en la lista de la página USERS. Seleccione la casilla de verificación Client Administrator. Entonces, el usuario puede editar todas las configuraciones en un endpoint.
- 7. Haga clic en el botón **Create New User**. Esto completa el procedimiento.
- Nota: <sup>\*</sup>La configuración del administrador del cliente para las cuentas de usuario está en desuso. Se recomienda que los usuarios se agreguen a los grupos de políticas para controlar los permisos de los clientes. Sin embargo, los usuarios que actualmente tienen un administrador del cliente habilitado en su cuenta de usuario se pueden administrar a través del grupo de política del administrador del cliente. Además, si está realizando la transición de OMS a OPM, la configuración del administrador del cliente es el único método para otorgar derechos de administrador a un usuario.

### 7.2. Correo electrónico de bienvenida

|                    | PLATFORM MANAGER                                                                                                    |           |  | USERS | EXTERNAL CONTACTS |
|--------------------|----------------------------------------------------------------------------------------------------|-----------|--|-------|-------------------|
| CREATE NE          | EW USER                                                                                                    |           |  |       |                   |
| PROFILE            |                                                                                                    |           |  |       |                   |
| User Name:         | Rick.Ernst@ernst<br>@ernst                                                                                                    |           |  |       |                   |
| First Name:        | (control of the second second s | 1         |  |       |                   |
| Last Name:         |                                                                                                    |           |  |       |                   |
| Email:             |                                                                                                    |           |  |       |                   |
| Language:          | Default (English)                                                                                                    | ~         |  |       |                   |
| Country:           |                                                                                                    | ~         |  |       |                   |
| Department:        |                                                                                                    | ~         |  |       |                   |
| Guestinvitestatus: |                                                                                                    | $\sim$    |  |       |                   |
| Region:            |                                                                                                    | ~         |  |       |                   |
|                    | Send Welcome Email                                                                                                    |           |  |       |                   |
| Federated SSO ID:  |                                                                                                    |           |  |       |                   |
|                    |                                                                                                    |           |  |       |                   |
| Initial Password   | Generate Temporary Password                                                                                                    |           |  |       |                   |
| Confirm Password:  |                                                                                                    | _         |  |       |                   |
|                    |                                                                                                    |           |  |       |                   |
| CLIENT SETTING     | S                                                                                                    |           |  |       |                   |
| Account Type:      | Standard User                                                                                                    | ~         |  |       |                   |
| SIP Settings:      | Automatically assign a SIP account to the                                                                                                    | this user |  |       |                   |
|                    |                                                                                                    |           |  |       |                   |
| LICENSE GROUP      | MEMBERGHIP                                                                                                    |           |  |       |                   |
| License Group:     | Domain                                                                                                    |           |  |       |                   |

Figura 7-5 Opción de correo electrónico de bienvenida

El correo electrónico de bienvenida notifica a los usuarios nuevos s sobre su cuenta de Onsight Connect y les proporciona los enlaces para **Download and install Onsight Connect** y **Login**. El correo electrónico de bienvenida se puede activar en una casilla de verificación dentro de la sección **PROFILE** cuando se crea un usuario nuevo. A partir de eso, se puede volver a enviar el mensaje de bienvenida, si fuera necesario. Haga clic en USERS en el menú principal y seleccione un usuario de la lista de usuarios. Busque **Common Actions** y seleccione **Resend Welcome Message**.

### 7.2.1. Correo electrónico local de bienvenida

| ONSIGHT                     |
|-----------------------------|
| OPM.com\user@domain         |
| PASSWORD                    |
| REMEMBER ME FORGOT PASSWORD |
| Login                       |

Figura 7-6 URL local

Los correos electrónicos de bienvenida **On-premises** tendrán un enlace para **Login to Onsight Connect** que iniciará Onsight Connect y lo dirigirá a la URL de su Onsight Platform Manager. La URL del enlace debe coincidir con la URL que se configuró durante la instalación de su servidor local.

El formato debe ser OPM.com\user@domain, en donde OPM.com es el nombre de dominio de su servidor.

Si está usando otro puerto distinto al 443 para instalar OPM-OP, el formato debe ser OPM.com:port\user@domain, en donde OPM.com:port es el nombre de dominio de su servidor y el número de puerto utilizado. Por ejemplo, OPM.com:8083\user@domain.

Una vez conectado, se les pedirá que confirmen que a partir de ahora quieren usar este servicio de cuenta de Onsight. El usuario debe hacer clic en **Yes** para aceptar los cambios. A partir de ahora, solo tendrán que introducir su **User Name** y **PASSWORD** para iniciar sesión o para habilitar la opción **REMEMBER ME** para automatizar el proceso de inicio de sesión.

### 7.2.2. Formatos URL locales

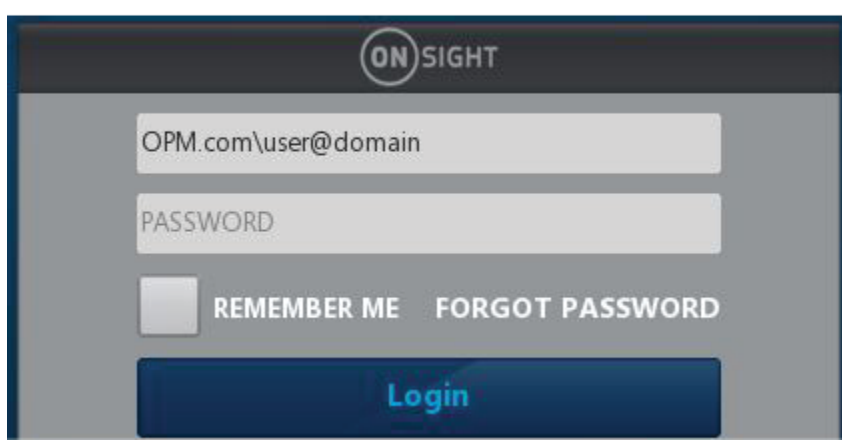

Figura 7-7 URL local

Cuando se especifica la ruta de OPM en el campo del nombre de usuario al iniciar sesión, se aceptan formatos abreviados. Use los típicos valores predeterminados codificados por hardware en caso de que falten elementos en la ruta.

Se asume que el campo de nombre de usuario contiene una ruta de OPM si el texto que se introdujo tiene una diagonal invertida '\': [OPM URI]\user@domain

La parte "OPM URI" se analizará como un URI, por lo que solo se aceptarán los URI relativos o absolutos válidos (por ejemplo, sin espacios en el nombre del host). Los formatos que se aceptan son:

- Un URI absoluto https://[autoridad]/[ruta]\user@domain.
- Solo el host de OPM: [host]\user@domain. El esquema se establecerá como https, la ruta se establecerá como "OamClientWebService".

- Host y ruta de acceso de OPM: [host]/[ruta]\user@domain. El esquema se establecerá como https. El host y la ruta se usan tal cual.
- Esquema y host de OPM: https://[host]\user@domain. La ruta se establecerá como **OamClientWebService**. El esquema y el host se usan tal cual.
- Solo se aceptarán esquemas https.

Además, el mensaje de bienvenida contiene enlaces para descargar Onsight Connect desde su Onsight Platform Manager y enlaces de descarga tanto para **iOS App Store** como para **Android Google Play** store. El usuario puede hacer clic en **Download for Windows** o **Download for iOS** o **Android**.

Una vez que el usuario haya instalado Onsight Connect, DEBE hacer clic en el botón **Login to Onsight Connect** para configurar correctamente el software para iniciar sesión en su instalación de OPM.

Los usuarios de dispositivos móviles deben instalar Onsight Connect desde Apple Store o Google Play Store.

## 7.3. Requerimiento de correo electrónico de usuario

| LIBRESTR           | EAM                                              |                                        | RICKERNST   TRAINING   LOGOUT         |
|--------------------|--------------------------------------------------|----------------------------------------|---------------------------------------|
|                    | LATFORM MANAGER                                  | USERS EXTERNAL CONTACTS SETTINGS       | STATISTICS AND EVENTS CUSTOM MESSAGES |
| EDIT USER:         | : DAVID B                                        |                                        |                                       |
| IDENTIFICATION     | SIP GROUP MEMBERSHIP PERSONAL CONTACTS CUENT POU | Y CLIENT PERMISSIONS STATISTICS EVENTS |                                       |
| PROFILE            |                                                  |                                        | Common Actions                        |
| User Name:         | David.8                                          |                                        | 🔑 Change Password                     |
| First Name:        | David                                            |                                        | Schange Account Type                  |
| Last Name:         | в                                                |                                        | Change Account Expiry                 |
| Country:           | China                                            |                                        | Resend Welcome Message                |
| Email:             | re_@ernst-home.com                               |                                        | X Delete Account                      |
| Federated SSO ID:  |                                                  |                                        |                                       |
| Time Zone:         | (UTC) Coordinated Universal Time                 |                                        |                                       |
| Language:          | Default (English)                                |                                        |                                       |
| Department:        |                                                  |                                        |                                       |
| Guestinvitestatus: | ×                                                |                                        |                                       |
| Licenses:          | Connect Enterprise                               |                                        |                                       |
|                    | UVorkspace Enterprise                            |                                        |                                       |
|                    | Workspace Contributor                            |                                        |                                       |
| Member Of:         | China   Domain                                   |                                        |                                       |
|                    | 🗌 Clent Administrator 💡                          |                                        |                                       |

Figura 7-8 Requerimiento de correo electrónico de usuario

Las direcciones de correo electrónico son opcionales en OPM. Sin embargo, si un usuario no configuró una dirección de correo electrónico, no recibirá los correos electrónicos de notificación (correos electrónicos de bienvenida, de restablecimiento de contraseña, etc.). Si solicitan que se restablezca la contraseña, la página mostrará "si se configura un correo electrónico válido...", pero no confirmará si se configuró un correo electrónico para su cuenta. En la página **PROFILE** del usuario, dentro de la sección **Common Actions**, la opción **Resend Welcome Email** estará oculta si el usuario no tiene una dirección de correo electrónico. Los correos electrónicos de bienvenida les notifican a los usuarios cómo **download**, **install** y **login** en Onsight Connect.

Los correos electrónicos son obligatorios en las siguientes situaciones:

- Los usuarios invitados necesitan una dirección de correo electrónico o un número de teléfono válido para recibir una invitación.
- El usuario Account Owner debe tener una dirección de correo electrónico válida.

#### Requerimientos de correo electrónico para la configuración de seguridad y SSO

| SETTINGS                                                                                                    |                                                                                                    | SETTINGS                                                                                                    |
|----------------------------------------------------------------------------------------------------|----------------------------------------------------------------------------------------------------|----------------------------------------------------------------------------------------------------|
|                                                                                                    |                                                                                                    | ACCOUNT USERS SECURITY 500 SP WORKSPACE SOFTWARE CLENTPOLICY CLENTPERMISSIONS SMS CUSTOMIZATION                                                                                                    |
| ACCOUNT USERS SECU<br>PASSWORD POLICY<br>Minimum Length:<br>Minimum Capital Letters:<br>Minimum Non-Alpha Characters:<br>PASSWORD EXPIRATION<br>Enable password expiration | RITY SSO SIP WORKSPACE SOFTWARE CLIENT POLICY CLIENT PERMISSIONS                                                                                                    | SINCE SCILCON           Immuno Sep Sp-Or           Single Sp-Or State         Except Sp-Or State           Single Sp-Or State         Online Sp-Or State           Single Sp-Or State         Online Sp-Or State           Single Sp-Or State         Online Sp-Or State           Starder Units         D-Rainel ® School (also Despt coderial logid)           Administration:                                                                                                    |
| Password Expires:<br>Warn Users Before Expiration:                                                                                                    | 60 💮 doys<br>7 💮 doys                                                                                                    | Lood SAIL Conference SAIL Institution Conference Conference Confer                                                                                                    |
| LOGIN POLICY<br>Maximum Bad Login Attempts:<br>Account Lockout Duration:                                                                                                   | 3 v<br>5 minutes v                                                                                                    | Nembra Bohlin Monologi Kithologi<br>Brey Bo<br>Sigle Spen KL :<br>Node Stephane Mit :<br>Nodes Sprature butterfacten Report                                                                                                    |
| SELF REGISTRATION                                                                                                    |                                                                                                    | Jegen Agona Boota Spata<br>Digen Agona Spatane<br>Response Spatane<br>America Spatane<br>America Spatane<br>Second Spatane<br>America Spatane<br>Second Spatane<br>Second Spatane<br>Se |
| URL:                                                                                                    | https://onsight.lbrestream.com/GamAdministrator/AccountServices/Register.aspx?id=ernst                                                                                                    | IdP Signing Certificate: Nove specified                                                                                                    |
| Key:                                                                                                    | (blank to disable) Generate Random Key                                                                                                    | Import 10F Midada Upland 10F Certificate                                                                                                    |
| Licenses:                                                                                                    | Connect Enterprise Workspace Enterprise Workspace Contributor                                                                                                    | USER DEXITY FEDERATON<br>USER DECEMPTING<br>Original Family Methods<br>Mangel Malanta Mathian                                                                                                    |
| Account Activation Method:                                                                                                    | Administrator must approve accounts registered using the Self Registration Page                                                                                                    | Papped SP Honotox                                                                                                    |
| Notification:<br>Email:<br>Allowed Email Domains:                                                                                                    | Hotfy Administrators by email when an account is registered     Require Email Address for Self Registered Accounts     Restrict user-created accounts to the specified email domains (egr mycompany.com), separated by a comma. | SELF FEISIBLECION  ENERGIA Construction for rescuence in high  Facilitation  Facilitation  Facilitat                                                                                                    |
| Save Reset Changes                                                                                                    |                                                                                                    | Name     International and a state in the second state contraining printed states and its international     Parameters     Parameters                                                                                                    |

Figura 7-9 Configuración de seguridad y SSO

El requerimiento de correo electrónico para los usuarios autorregistrados (ya sea a través de la página de autorregistro o provisto por SSO), se configura en las páginas **SETTINGS > SECURITY** y **SETTINGS > SSO**.

Si se establece como **Required**: los usuarios que se registren a través de la página de autorregistro deben introducir un correo electrónico.

**SSO Users**: si el correo electrónico que se proporciona como Atributo está en blanco, el aprovisionamiento fallará. Si el correo electrónico está configurado para **Prompt on First Login**, el usuario debe introducir un correo electrónico.

#### Nota: No se puede desmarcar la opción Require Email Address for Self-Registered Accounts.

Si se establece como **Optional**: los usuarios que se registren a través de la página de autorregistro, opcionalmente, pueden introducir un correo electrónico. Si no proporcionan ninguno, el correo electrónico estará en blanco y no recibirán el correo electrónico de bienvenida.

**SSO Users**: si el correo electrónico que se proporciona como Atributo está en blanco, el aprovisionamiento procederá con un correo electrónico en blanco. Si el correo electrónico está configurado como **Prompt**, el usuario, opcionalmente, puede introducir un correo electrónico.

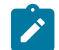

#### Nota: Se puede desmarcar la opción Require Email Address for Self-registered Accounts.

Cualquier correo electrónico proporcionado por un atributo de SSO no requiere verificación.

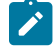

**Nota:** Cualquier correo electrónico proporcionado por un usuario durante el autorregistro requiere verificación antes de que se pueda utilizar la cuenta. Cualquier correo electrónico proporcionado por un atributo de SSO no requiere verificación.

## 7.4. Tipos de cuenta y permisos de usuario

| CLIENT SETTING  | 38                                                                                                |
|-----------------|---------------------------------------------------------------------------------------------------|
| Account Type:   | Standard User                                                                                     |
| SIP Settings:   | $\ensuremath{\overline{\ensuremath{\mathbb{W}}}}$ Automatically assign a SIP account to this user |
| LICENSE GROU    | PMEMBERSHIP                                                                                       |
| License Group:  | Domain                                                                                            |
| Licenses:       | Connect Enterprise                                                                                |
|                 | Workspace Enterprise                                                                              |
|                 | Workspace Contributor                                                                             |
| POLICY GROUP    | MEMBERSHIP                                                                                        |
| Member Of:      | Name                                                                                              |
|                 | China China                                                                                       |
|                 | Europe                                                                                            |
|                 | North America                                                                                     |
|                 |                                                                                                   |
|                 |                                                                                                   |
|                 |                                                                                                   |
|                 |                                                                                                   |
| ACCOUNT EXPI    | RY                                                                                                |
|                 | User Account Expires                                                                              |
| Account Expiry: |                                                                                                   |

Figura 7-10 Tipo de cuenta de usuario

Dentro de **CLIENT SETTINGS**, el menú desplegable **Account Type** indica el nivel de acceso que tiene el usuario de Onsight Platform Manager. Las licencias asignadas al usuario determinan las características a las que el usuario tiene acceso en Onsight Connect y Workspace. La política y los permisos del cliente dictan el acceso de los usuarios a la configuración en las aplicaciones del cliente. Las opciones **Account Type** incluyen **Administrator**, **Group Administrator** y **Standard User**.

Administrator: Acceso total al OPM y a la configuración del dominio, incluyendo la administración de usuario.

Nota: Solo un administrador puede asignar las licencias a grupos de licencia. Cuando por primera vez se crea un dominio para un cliente, el propietario de la cuenta es el único administrador. El propietario de la cuenta debe crear administradores adicionales.

**Standard User Permissions**: Un **Standard User** no tiene privilegios de administración. Están sujetos al grupo de política y a los permisos asignados a través de la membresía de grupo por el administrador de OPM. Ellos pueden invitar a participantes externos si la opción **Allow users to invite guests** está habilitada en el dominio (requiere la licencia maestra de invitados externos para el dominio).

**Group Administrator Permissions**: Un administrador de grupo tiene acceso a la configuración a nivel de grupo al que ha sido asignado, incluyendo:

- · Modificar usuarios que están en su grupo (cambiar la configuración, contraseñas, etc.).
- Crear y borrar usuarios dentro de su grupo.
- Definir Client Policy para el grupo.

Para los License Groups, los administradores de grupo podrán agregar usuarios al grupo de acuerdo al número de licencias asignadas al grupo por el administrador de OPM.

## 7.5. Promoción de usuarios y asignación de un administrador de grupo

Iniciar sesión en OPM.

La administración de los administradores de grupo es un proceso de dos pasos. Debe cambiar un usuario estándar a un administrador de grupo y luego, asignarlos a un grupo.

#### Promoción de un usuario estándar a un administrador

1. Para promover a un usuario a **Group Administrator**, tendrá que iniciar sesión en OPM y seleccionar **USERS** en el menú principal. Se muestra la página USERS.

| STREAM                                   |            |       |                                     |                                    |                       | RICK ERH               | IT   TRAMING             |
|------------------------------------------|------------|-------|-------------------------------------|------------------------------------|-----------------------|------------------------|--------------------------|
|                                          | MANAGER    |       |                                     | USERS EXTERNAL CONTACTS SETTING    | S STATISTICS AND EVEN | rs custo               | I MESSAGES               |
| USERS                                    |            |       |                                     |                                    |                       |                        |                          |
| MANAGE USERS                             |            |       |                                     |                                    |                       |                        |                          |
| 🔏 New Croup 🦯                            | Al Activi  | Expre | 4                                   |                                    | Selected              | 0. Select all tax      | s. Georgelectic          |
| All Users (6)                            | 🔒 New User | × Del | 👳   🚳 Invite External Guest.   🛅 Im | port 🛛 Export   🥵 Refresh   More - |                       |                        | 0                        |
| Standard Users (6)                       |            |       | Name                                | trai                               | Connect               | Workspace<br>Extension | Workspace<br>Cartributor |
| External Guest Users (0)                 |            |       |                                     |                                    | ×                     | ×                      |                          |
| Administrators (3)                       |            | 4     | Bob Phone<br>Bob_Phone@ernst        | re_@ernat-barne.com                | ×                     |                        |                          |
| License Groups                           |            | 4     | David B<br>David B@ernst            | re_@emst-hame.com                  | ×                     |                        |                          |
| Damain (5)<br>Default user license group |            | 8     | Kut C<br>Kut C@ernst                | re_@ernat-horne.com                | ×                     | ×                      |                          |
| Mobile Users (1)                         |            | * &   | Rick Ernst<br>Rick Fred Bernst      | Rek.Emab@Libreatream.com           | ×                     | ×                      |                          |
| Velvo (0)<br>Volvo NA                    |            | 8     | Sharia I<br>Sharia Tiberist         | re_@ernst-hame.com                 |                       | × .                    |                          |
| Policy Groups                            |            | 8     | Ister S<br>Tobevillemst             | taby.sadary@ibrestream.com         | ×                     |                        |                          |
|                                          |            |       |                                     |                                    |                       |                        |                          |

#### Figura 7-11 Página de usuarios

2. Haga clic para seleccionar un Nombre de usuario en la tabla de usuarios.

| LIBRESTRE          | АМ                                                  |                                      |                                       |
|--------------------|-----------------------------------------------------|--------------------------------------|---------------------------------------|
|                    | ATFORM MANAGER                                      | USERS EXTERNAL CONTACTS SETTINGS     | STATISTICS AND EVENTS CUSTOM MESSAGES |
| EDIT USER:         | DAVID B                                             |                                      |                                       |
| IDENTIFICATION S   | IP GROUP MEMBERSHIP PERSONAL CONTACTS CLIENT POLICY | CLIENT PERMISSIONS STATISTICS EVENTS |                                       |
| PROFILE            |                                                     |                                      | Common Actions                        |
| User Name:         | Devid B<br>@ernst                                   |                                      | Change Password                       |
| First Name:        | Devid 🗄                                             |                                      | Change Account Type                   |
| Last Name:         | 8                                                   |                                      | Change Account Expiry                 |
| Country:           | (hea                                                |                                      | Resend Welcome Message                |
| Emak               | re Bernst home com                                  |                                      | × Delete Account                      |
| Federated SSO ID:  |                                                     |                                      |                                       |
| Time Zone:         | (UEC) Coordinated Universal Time                    |                                      |                                       |
| Language:          | Defact (Freish)                                     |                                      |                                       |
| Department:        |                                                     |                                      |                                       |
| Guestinvitestatus: |                                                     |                                      |                                       |
| Licenses:          | Connect Enterprise                                  |                                      |                                       |
|                    | Worksmann Entermine                                 |                                      |                                       |
|                    | Workspace Contributor                               |                                      |                                       |
| Member Of:         | China   Domain                                      |                                      |                                       |
|                    | 🗌 Clent Administrator 💡                             |                                      |                                       |

Figura 7-12 Editar página de usuario

- a. Busque el área Common Actions y seleccione Change Account Type.
- b. Seleccione Administrador de grupo desde Account Type y seleccione Change Account Type para implementar el cambio. Se muestra un mensaje que indica El tipo de cuenta se cambió correctamente.

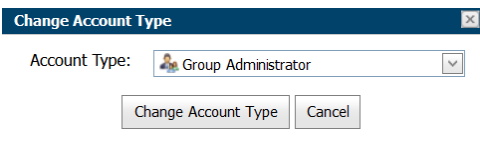

Figura 7-13 Cambiar tipo de cuenta

c. Haga clic en **OK**.

#### Asignación de un administrador a un grupo

- 3. Para asignar un administrador de grupo a un grupo, tendrá que:
  - a. Seleccionar **Users** en el menú principal y seleccione el grupo para asignar un administrador de grupo.

| LIBRESTREAM                                |            |                                |                           |                        |          | RICK ERN            | ST   TRANNG      | I LOGOUT      |
|--------------------------------------------|------------|--------------------------------|---------------------------|------------------------|----------|---------------------|------------------|---------------|
|                                            | MANAGER    |                                | USERS                     | EXTERNAL CONTACTS      | SETTINGS | STATISTICS AND EVEN | ts custor        | M MESSAGE     |
| JSERS                                      |            |                                |                           |                        |          |                     |                  |               |
| IANAGE USERS                               |            |                                |                           |                        |          |                     |                  |               |
| 🍰 New Group 🦯 🗶                            | Al Active  | Expired                        |                           |                        |          | Selected            | 0 Select all row | a Clear selec |
| Al Users (6)                               | 🖧 New User | 🗶 Delete   🍓 Invite External G | ivest   📶 Import 🛛 🖪 Dipa | t   🥵 Refresh   More 🔹 |          |                     |                  |               |
| Standard Users (6)                         |            | Name                           |                           | Emai                   |          | Connect             | Workspace        | Workspace     |
| External Guest Users (0)                   |            |                                |                           |                        |          | v l                 | V                | Contraction   |
| Awating Approval (0)<br>Administrators (3) |            | Sut C<br>Kurt C@ernst          |                           | re_@errst-home.com     |          | *                   | *                |               |
| License Groups                             |            |                                |                           |                        |          |                     |                  |               |
| Domain (4)<br>Default user license group   |            |                                |                           |                        |          |                     |                  |               |
| Mobile Users (1)                           |            |                                |                           |                        |          |                     |                  |               |
| Volvo (1)<br>Volvo NA                      |            |                                |                           |                        |          |                     |                  |               |
| Policy Groups                              |            |                                |                           |                        |          |                     |                  |               |
| China (2)                                  |            |                                |                           |                        |          |                     |                  |               |
| EU (1)                                     |            |                                |                           |                        |          |                     |                  |               |
| NA (2)                                     |            |                                |                           |                        |          |                     |                  |               |

Figura 7-14 Seleccionar un grupo

b. Haga clic en el icono *Modify Group* para editar. Se muestra la página EDITAR GRUPO.

| ON SIGHT PL                                                                                              | ATFORM MANAGER                                                                                         |                     | USERS | EXTERNAL CONTACTS | SETTINGS | STATISTICS AND E | VENTS CUSTOM MESS                                            |
|----------------------------------------------------------------------------------------------------|----------------------------------------------------------------------------------------------------|---------------------|-------|-------------------|----------|------------------|--------------------------------------------------------------|
| DIT POLICY                                                                                               | GROUP: EU                                                                                              |                     |       |                   |          |                  |                                                              |
|                                                                                                    |                                                                                                    |                     |       |                   |          |                  |                                                              |
| OCTAL O NEUROE                                                                                           |                                                                                                    |                     | TORY  |                   |          |                  |                                                              |
| DETAILS NEWBER                                                                                           | S CLIENT POLICY CLIENT PERI                                                                            | SSIONS GLOBAL DIREC | TORY  |                   |          |                  |                                                              |
| DETALS NEWBER                                                                                            | S CLIENT POLICY CLIENT PERI                                                                            | SSIONS GLOBAL DIREC | TORY  |                   |          |                  | Common Actions                                               |
| DETALS MEMBER<br>ROUP DETAILS<br>Name:                                                                   | S CLIENT POLICY CLIENT PERI                                                                            | SSIONS GLOBAL DIREC | TORY  |                   |          |                  | Common Actions                                               |
| DETAILS MEMBER<br>ROUP DETAILS<br>Name:<br>Description:                                                  | S CUENT POUCY CLIENT PERF                                                                              | SSIONS GLOBAL DIREC | TORY  |                   |          |                  | Common Actions                                               |
| DETALS MEMBER<br>ROUP DETAILS<br>Name:<br>Description:<br>Membership Type:                               | S CLIENT POLICY CLIENT PERF                                                                            | GLOBAL DIREC        | TORY  |                   |          |                  | Common Actions                                               |
| DETALS NEWBER<br>ROUP DETAILS<br>Name:<br>Description:<br>Membership Type:<br>Created:                   | S CLIENT POLICY CLIENT PERF<br>EU<br>Europe<br>User<br>15 Jul 2021 1:52 PM, UTC                        | SSIONS GLOBAL DIREC | TORY  |                   |          |                  | Common Actions<br>Age Group Administrators<br>X Delete Group |
| DETALS MEMBER<br>ROUP DETAILS<br>Name:<br>Description:<br>Membership Type:<br>Greated:<br>Last Modified: | CLENT POUCY CLENT PERF<br>EU<br>Europe<br>User<br>15 Jul 2021 1:52 PM, UTC<br>15 Jul 2021 1:52 PM, UTC | SSIONS GLOBAL DIREC |       |                   |          |                  | Comman Actions                                               |

#### Figura 7-15 Editar grupo de políticas

c. En la sección **Common Actions**, haga clic en 🌌 **New Group**.

| Group / | Administrators 🛛 🛛 🔀           |
|---------|--------------------------------|
|         | Name                           |
|         | Bob iPhone<br>Bob_iPhone@ernst |
|         | David B<br>David.B@ernst       |
|         |                                |
|         |                                |
|         | OK Cancel                      |

Figura 7-16 Administradores de grupo

- d. Habilite la casilla de verificación junto a uno o más Administradores de grupo en la lista y haga clic en **OK**. La sección Administradores de grupo se actualiza en consecuencia.
- e. Haga clic en **Save**.

## 7.6. Editar grupos

|                       |                                                      |       |                   |          | ERNST   TRAINING   LOGOUT |                        |  |
|-----------------------|------------------------------------------------------|-------|-------------------|----------|---------------------------|------------------------|--|
|                       | ATFORM MANAGER                                       | USERS | EXTERNAL CONTACTS | SETTINGS | STATISTICS AND EV         | ENTS CUSTOM MESSAGES   |  |
| EDIT POLICY           | EDIT POLICY GROUP: EU                                |       |                   |          |                           |                        |  |
| DETAILS MEMBER        | IS CLIENT POLICY CLIENT PERMISSIONS GLOBAL DIRECTORY |       |                   |          |                           |                        |  |
| GROUP DETAILS         | GROUP DETAILS                                        |       |                   |          |                           | Common Actions         |  |
| Name:                 | EU                                                   |       |                   |          |                           | 🎄 Group Administrators |  |
| Description:          | Europe                                               |       |                   |          |                           | 🗶 Delete Group         |  |
| Membership Type:      | User                                                 |       |                   |          |                           |                        |  |
| Created:              | 15 Jul 2021 1:52 PM, UTC                             |       |                   |          |                           |                        |  |
| Last Modified:        | 15 Jul 2021 1:52 PM, UTC                             |       |                   |          |                           |                        |  |
| Group Administrators: | None                                                 |       |                   |          |                           |                        |  |
| Save Reset Changes    |                                                      |       |                   |          |                           |                        |  |

Figura 7-17 Editar un grupo

Para editar un grupo, seleccione USERS en el menú principal y seleccione un grupo en el panel MANAGE USERS. Haga clic en el icono

Modify Group (lápiz) para abrir la página GROUP DETAILS. La página GROUP DETAILS incluye:

- Name
- Description
- Membership Type
- Created date
- Last Modified
- License totals
- Group Administrators

Hay pestañas adicionales disponibles para editar el grupo, que incluyen **MEMBERS**, **CLIENT POLICY**, **CLIENT PERMISSIONS** y **GLOBAL DIRECTORY**.

La sección Common Actions lo habilita para modificar 🏜 Group Administrator y 🌋 Delete Groups.

#### Referencia relacionada

Política del cliente, mejores prácticas *(en la página 124)* Permisos de cliente, mejores prácticas *(en la página 136)* 

#### 7.6.1. Agregar/eliminar miembros del grupo

Inicie sesión en OPM y seleccione USERS en el menú principal y seleccione un grupo en el panel MANAGE USERS y haga clic en el

icono 🥖 Modify Group (lápiz) para abrir la página EDIT GROUP.

Para asignar miembros a un grupo puede:

1. Seleccione la pestaña **Members** y haga clic en el icono 😤 Add Members para agregar usuarios al grupo.

| LIBRESTREAM ROXERIST   TRANSIG   LOGOUT                           |       |                   |          |                       |                 |  |  |
|-------------------------------------------------------------------|-------|-------------------|----------|-----------------------|-----------------|--|--|
| ON SIGHT PLATFORM MANAGER                                         | USERS | EXTERNAL CONTACTS | SETTINGS | STATISTICS AND EVENTS | CUSTOM MESSAGES |  |  |
| EDIT POLICY GROUP: EU                                             |       |                   |          |                       |                 |  |  |
| DETAILS MEMBERS CLIENT POLICY CLIENT PERMISSIONS GLOBAL DIRECTORY |       |                   |          |                       |                 |  |  |
| MEMBERS                                                           |       |                   |          |                       |                 |  |  |
| Add Members   Remove Members                                      |       |                   |          |                       |                 |  |  |
| Kurt C     Kurt C                                                 |       |                   |          |                       |                 |  |  |
|                                                                   |       |                   |          |                       |                 |  |  |
|                                                                   |       |                   |          |                       |                 |  |  |
|                                                                   |       |                   |          |                       |                 |  |  |
|                                                                   |       |                   |          |                       |                 |  |  |
|                                                                   |       |                   |          |                       |                 |  |  |

Figura 7-18 Editar grupo de políticas

2. Habilite las casillas de verificación de los usuarios que desea agregar y presione el botón Add Selected Members.

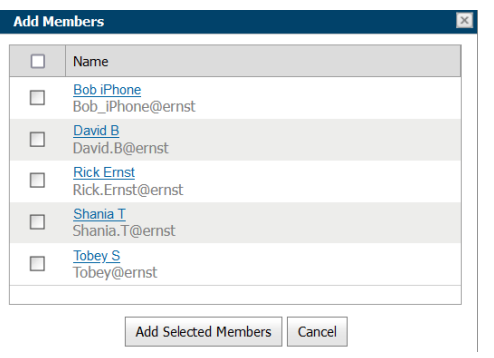

Figura 7-19 Agregar miembros

3. Para eliminar miembros, habilite la casilla de verificación junto a la lista de nombres de usuario y presione el icono 🗢 Remove Members.

Esto completa el procedimiento.

### 7.6.2. Asignación de administradores de grupo

Seleccione **USERS** en el menú principal y seleccione un grupo en el panel **MANAGE USERS** y haga clic en el icono **Modify Group** (lápiz) para abrir la página **EDIT GROUP**.

Para asignar un administrador de grupo, deberá:

- 1. Seleccionar USERS en el menú principal y seleccionar un grupo.
- 2. Haga clic en el icono 🖊 **Modify Group** (lápiz) para editar el grupo en la página DETAILS.

| LIBRESTREAM               |                                                                |       |                   |          |                   | CERNST   TRAINING   LOGOUT            |  |
|---------------------------|----------------------------------------------------------------|-------|-------------------|----------|-------------------|---------------------------------------|--|
| ON SIGHT PLATFORM MANAGER |                                                                | USERS | EXTERNAL CONTACTS | SETTINGS | STATISTICS AND EV | VENTS CUSTOM MESSAGES                 |  |
| EDIT POLICY               | GROUP: EU<br>S CLENT POLICY CLENT PERMISSIONS GLOBAL DIRECTORY |       |                   |          |                   |                                       |  |
| GROUP DETAILS             |                                                                |       |                   |          |                   | Common Actions                        |  |
| Name:                     | EU                                                             |       |                   |          |                   | ♣ Group Administrators ★ Delete Group |  |
| Description:              | Europe                                                         |       |                   |          |                   |                                       |  |
| Membership Type:          | User                                                           |       |                   |          |                   |                                       |  |
| Created:                  | 15 Jul 2021 1:52 PM, UTC                                       |       |                   |          |                   |                                       |  |
| Last Modified:            | 15 Jul 2021 1:52 PM, UTC                                       |       |                   |          |                   |                                       |  |
| Group Administrators:     | None                                                           |       |                   |          |                   |                                       |  |
| Save Reset Changes        |                                                                |       |                   |          |                   |                                       |  |

Figura 7-20 Detalles del grupo

3. Busque la sección **Common Actions** y haga clic en <sup>36</sup> **New Group**. Se muestra una lista de usuarios con privilegios de administrador de grupo.

| Group | Administrators 🔀               |
|-------|--------------------------------|
|       | Name                           |
|       | Bob iPhone<br>Bob_iPhone@ernst |
|       | David B<br>David.B@ernst       |
|       |                                |
|       |                                |
|       | OK Cancel                      |

Figura 7-21 Administradores de grupo

- 4. Habilite la casilla de verificación junto a uno o más Administradores de grupo en la lista y haga clic en OK.
- 5. Haga clic en **Save** para finalizar sus cambios. Esto completa el procedimiento.

### 7.6.3. Editar política y permisos del cliente

Inicie sesión en OPM y seleccione **USERS** en el menú principal y seleccione un grupo en el panel **MANAGE USERS** y haga clic en el icono Modify Group (lápiz) para abrir la página EDIT GROUP.

Para modificar la política del cliente y los permisos para un grupo, deberá:

1. Seleccionar la pestaña CLIENT POLICY para configurar los ajustes del endpoint.

| LIBRESTREAM                                                       |       |                   |          |                       |                 |
|-------------------------------------------------------------------|-------|-------------------|----------|-----------------------|-----------------|
| ON SIGHT PLATFORM MANAGER                                         | USERS | EXTERNAL CONTACTS | SETTINGS | STATISTICS AND EVENTS | CUSTOM MESSAGES |
| EDIT POLICY GROUP: CHINA                                          |       |                   |          |                       |                 |
| DETAILS MEMBERS CLIENT POLICY CLIENT PERMISSIONS GLOBAL DIRECTORY |       |                   |          |                       |                 |
| CLIENT POLICY                                                     |       |                   |          |                       |                 |
| Choose Settings 📳 Manage Media Configurations                     |       |                   |          |                       |                 |
| Description                                                       |       |                   |          | Value                 |                 |
| General                                                           |       |                   |          |                       |                 |
| User Mode                                                         |       |                   |          | Expert                | <b>W</b>        |
| Prompt for Permissions                                            |       |                   |          | As Required           | ×               |
| Enable GPS in Video and Images                                    |       |                   |          | Disabled              | v               |
| Screen Sharing                                                    |       |                   |          | Enabled               | <u>×</u>        |
| Show GPS Overlay                                                  |       |                   |          | Disabled              | ×               |
| Show Date/Time Overlay                                            |       |                   |          | Disabled              | ×               |
| Copy Captured Image to Gallery / Camera Roll                      |       |                   |          | Disabled              | ×               |
| Text Location of Overlay                                          |       |                   |          | Bottom Left           | ×               |
| Text Size of Overlay                                              |       |                   |          | Small                 | v               |
| Image Capture Resolution                                          |       |                   |          | Low                   | <u>×</u>        |
| Wait for Refresh on Lost Video Frame                              |       |                   |          | Disabled              | ×               |

Figura 7-22 Editar grupo de políticas

2. Haga clic en 🖾 Choose Settings para agregar la configuración que desea controlar. Habilite las categorías y haga clic en OK.

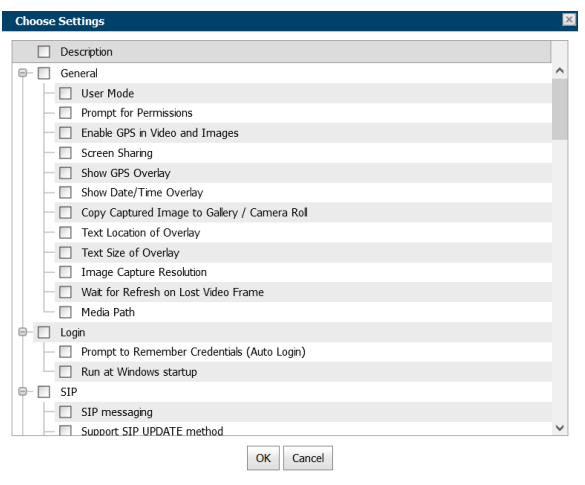

Figura 7-23 Elegir configuración

3. Establezca Value para cada categoría y presione Save.

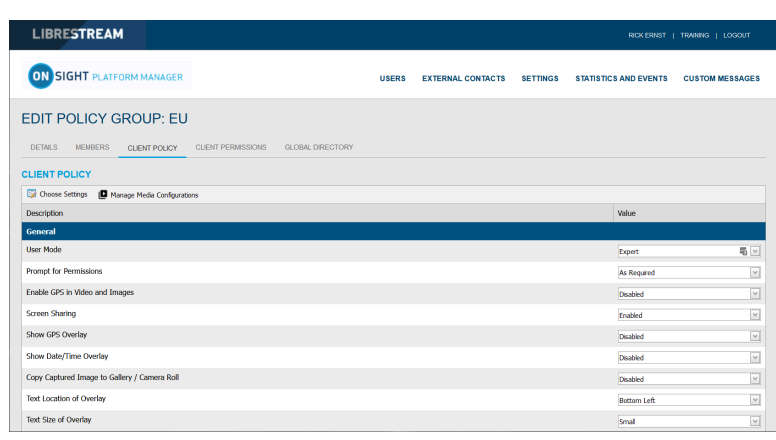

Figura 7-24 Política del cliente
4. Seleccione la pestaña CLIENT PERMISSIONS.

| LIBRESTREAM                                                      |       |                 |             |           | RICK ERNST | TRAINING   LOGOUT |
|------------------------------------------------------------------|-------|-----------------|-------------|-----------|------------|-------------------|
| ON SIGHT PLATFORM MANAGER                                        | USERS | EXTERNAL CONTAG | TS SETTINGS | STATISTIC | AND EVENTS | CUSTOM MESSAGES   |
| EDIT POLICY GROUP: EU                                            |       |                 |             |           |            |                   |
| DETALS MEMBERS CLIENT POLICY CLIENT PERMISSIONS GLOBAL DIRECTORY |       |                 |             |           |            |                   |
| CLIENT PERMISSIONS                                               |       |                 |             |           |            |                   |
| Description                                                      |       | Action          |             |           | Calcul     | ated Permission   |
| General                                                          |       |                 |             |           |            |                   |
| Enable GPS in Video and Images                                   |       | Inher           | n v         |           | inhi       | erted deny        |
| Show GPS Overlay                                                 |       | Inher           | it v        |           | inh        | erted alow        |
| Show Date/Time Overlay                                           |       | Inher           | it v        |           | inb        | erted alow        |
| Text Location of Overlay                                         |       | Inher           | it v        |           | inb        | erted alow        |
| Text Size of Overlay                                             |       | Inher           | t v         |           | ith        | erited allow      |
| Image Capture Resolution                                         |       | Inher           | n v         |           | ith        | erited allow      |
| Encoder Hardware Acceleration                                    |       | Inher           | it v        |           | ith        | erted allow       |
| Media Path                                                       |       | Inher           | n ~         |           | inb        | erted allow       |
| Copy Captured Image to Gallery / Camera Roll                     |       | Inher           | n v         |           | nb         | erted alow        |

#### Figura 7-25 Permisos del cliente

5. Establezca la acción como Inherit, Allow, o Deny para cada configuración.

**Nota:** Inherit es el permiso predeterminado, el cliente heredará la configuración de cualquier grupo del que el usuario sea miembro si la configuración no se incluye en la política actual. Deny no permitirá que el usuario edite la configuración en la aplicación Onsight Connect. Allow permitirá que el usuario edite la configuración en la aplicación Onsight Connect.

Esto completa el procedimiento.

Consulte Política y permisos del cliente (en la página 78) para obtener una descripción más detallada de las acciones.

La **Onsight Platform Management Settings Template** describe y proporciona las mejores prácticas para cada configuración de política y permiso disponibles.

#### Referencia relacionada

Política del cliente, mejores prácticas (*en la página 124*) Permisos de cliente, mejores prácticas (*en la página 136*) **Información relacionada** Política y permisos del cliente (*en la página 78*)

### 7.6.4. Directorio global

### 7.6.4.1. Disponibilidad de directorio global

| LIE          | BRE              | STREAM                                                                     | 1                      |                    |                  |       |
|--------------|------------------|----------------------------------------------------------------------------|------------------------|--------------------|------------------|-------|
| ON           | sie              | <b>GHT</b> PLATF                                                           | ORM MANAGER            |                    |                  | USERS |
| EDI          | r PC             |                                                                            | ROUP: EU               |                    |                  |       |
| DETA         | LS               | MEMBERS                                                                    | CLIENT POLICY          | CLIENT PERMISSIONS | GLOBAL DIRECTORY |       |
| Priva<br>Use | ate<br>ers in th | nis Group are a                                                            | vailable only to speci | fic Groups.        |                  |       |
|              |                  | Group                                                                      |                        |                    |                  |       |
| -            | Licens           |                                                                            |                        |                    |                  |       |
|              |                  | e Groups                                                                   |                        |                    |                  |       |
|              |                  | se Groups<br>Volvo<br>Mobile Users                                         |                        | _                  |                  |       |
|              |                  | Se Groups<br>Volvo<br>Mobile Users<br>Domain                               |                        |                    |                  |       |
|              | Policy           | se Groups<br>Volvo<br>Mobile Users<br>Domain<br>Groups                     |                        |                    |                  |       |
|              | Policy           | e Groups<br>Volvo<br>Mobile Users<br>Domain<br>Groups<br>NA                |                        |                    |                  |       |
| •            | Policy           | Groups Volvo Mobile Users Domain Groups NA EU                              |                        |                    |                  |       |
| 8            | Policy           | e Groups<br>Volvo<br>Mobile Users<br>Domain<br>Groups<br>NA<br>EU<br>China |                        |                    |                  |       |
|              | Policy           | e Groups<br>Volvo<br>Mobile Users<br>Domain<br>Groups<br>NA<br>EU<br>China | _                      |                    |                  |       |

#### Figura 7-26 Editar grupo de políticas

Para editar el Directorio global, seleccione USERS en el menú principal y seleccione un grupo en el panel MANAGE USERS. Haga clic

en el icono **Modify Group** (lápiz) y seleccione la pestaña **GLOBAL DIRECTORY**. Los filtros de **GLOBAL DIRECTORY AVAILABILITY** controlan si el grupo actual es visible en el Directorio global.

- Seleccione Public para que los miembros del grupo sean visibles para todos los grupos en el Directorio global.
- Seleccione Private para que los miembros del grupo sean visibles para grupos selectos en el Directorio global. Seleccione los
  grupos para los cuales desea ser visible. Por ejemplo, es posible que desee que solo el grupo Servicio de campo sea visible para
  los miembros del grupo Taller de reparaciones.

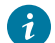

Consejo: Piense en esto como ¿quién puede buscarme?

### 7.6.4.2. Filtro de directorio global

| GLOB<br>O Eve | AL DI                     | RECTORY FILTER                            | Externa | al Contact Lists in their Global Directory, |
|---------------|---------------------------|-------------------------------------------|---------|---------------------------------------------|
| Fite<br>Use   | e <b>red</b><br>ers in th | is Group can see only specific Groups and | Externa | ,<br>al Contact Lists.                      |
|               |                           | Group                                     |         | External Contact List                       |
| E             | Licens                    | e Groups                                  |         |                                             |
|               |                           | Mobile Users                              |         | No data to display                          |
|               |                           | Volvo                                     |         |                                             |
| E             | Policy                    | Groups                                    |         |                                             |
|               |                           | China                                     |         |                                             |
|               |                           | NA                                        |         |                                             |
|               | $\checkmark$              | EU                                        |         |                                             |
|               |                           |                                           |         |                                             |
|               |                           |                                           |         |                                             |
|               |                           |                                           |         |                                             |
|               |                           |                                           |         |                                             |

Figura 7-27 FILTRO DE DIRECTORIO GLOBAL

El Filtro de directorio global controla quién es visible para el grupo actual en el Global Directory.

- 1. Habilite la casilla de verificación **Everything** si desea que el grupo pueda visualizar a todos los grupos y contactos en el Directorio global.
- 2. Habilite la opción **Filtered** para limitar la visibilidad de búsqueda para el grupo actual. Habilite las casillas de verificación para los grupos y listas de contactos que desee que estén disponibles para el grupo actual. Por ejemplo, es posible que desee que el grupo **Servicio de campo** pueda buscar a los miembros del grupo **Taller de reparaciones**.

### 7.6.4.3. Contactos predeterminados

| Enter text to search             | Name                          |  |
|----------------------------------|-------------------------------|--|
| GrounlMember                     | Bob iPhone                    |  |
|                                  | David B                       |  |
|                                  |                               |  |
| Kurt C                           |                               |  |
| Shania T                         |                               |  |
| e- Volvo                         |                               |  |
| Shania T                         |                               |  |
| 🕒 🗹 China                        |                               |  |
| Bob Phone                        |                               |  |
| David B                          |                               |  |
| e- 🗌 Mobile Users                |                               |  |
| Page 1 of 2 (15 items) 🤇 [1] 2 🕨 | Page 1 of 1 (2 items) 🤇 [1] > |  |

Figura 7-28 Contactos predeterminados

**DEFAULT CONTACTS** controla qué contactos se incluyen automáticamente en una lista de contactos de un miembro del grupo cuando inicia sesión en la aplicación Onsight Connect.

- 1. Habilite la casilla de verificación para los miembros de grupo o individuales del grupo que desea agregar a la lista de contactos predeterminados para el grupo actual. Cancele la selección y guarde para eliminar contactos.
- 2. Presione Save para conservar sus cambios.

**Nota:** Las listas de contactos externos deben crearse en la pestaña **EXTERNAL CONTACTS** y asignarse a grupos antes de que estén disponibles en **Global Directory Filter** para su selección.

## 7.7. Importar/exportar usuarios

Un administrador de OPM puede importar usuarios mediante un Archivo de valores separados por comas (CSV) creado a partir de la plantilla de importación. Este es el método recomendado para crear usuarios nuevos y asignar licencias.

#### Mejores prácticas para importar contactos

En la mayoría de los casos, incluso la primera vez que importe usuarios, tendrá que incluir los siguientes encabezados de columnas en su archivo de importación:

- UserName
- FirstName
- LastName
- EmailAddress (opcional, pero es obligatorio cuando desee utilizar notificaciones del sistema y características como cambio de contraseña).
- GroupMembership (opcional)

Importar usuarios con esta información mínima es suficiente para tener todos los usuarios configurados correctamente con la configuración predeterminada en su dominio.

La configuración SIP se pueden configurar automáticamente al seleccionar **Automatically assign SIP accounts to new users** durante el paso de importación. Esta es la mejor manera de garantizar que sus cuentas SIP están configuradas correctamente para cada usuario.

Los casos especiales en los que necesita incluir más que la información básica del usuario incluyen:

- Single Sign On (SSO)
- Private SIP Server settings
- Passwords (se usa cuando no dependa del sistema para generar contraseñas temporales para los usuarios).

### 7.7.1. Crear una plantilla de importación de usuarios

Inicie sesión en OPM y seleccione USERS en el menú principal.

Para crear de forma manual una plantilla de importación de usuarios, tendrá que:

1. Hacer clic en el icono 💷 Import.

| LIBRESTREAM                                                                                                    | RCK ERNST   TRAINING   L                                          |        |
|----------------------------------------------------------------------------------------------------|-------------------------------------------------------------------|--------|
| SIGHT PLATFORM MANAGER                                                                                                    | USERS EXTERNAL CONTACTS SETTINGS STATISTICS AND EVENTS CUSTOM MES | SSAGES |
| IMPORT FROM FILE CHOOSE A FILE TO IMPORT Proport Node: File to Import Votes Votes Vo | Supported file formats                                            |        |

Figura 7-29 Importar desde archivo

- 2. Haga clic en el enlace Download Import Template.
- 3. Una vez descargado, abra el archivo SampleUserImport.csv en su aplicación de hoja de cálculo. Por ejemplo, Microsoft Excel, OpenOffice Calc, etc.
- 4. Siga las convenciones de formato descritas en CSV Import Instructions e introduzca la información según se requiera.

#### Importar una plantilla de importación de usuarios

5. Busque el campo File to Import y haga clic en el botón Browse... Se muestra la ventana File Upload.

| File Upload                                                            |                     |         |                     |                           | ×          |
|------------------------------------------------------------------------|---------------------|---------|---------------------|---------------------------|------------|
| $\leftarrow \rightarrow \vee \uparrow$ $\blacksquare$ > This PC > Desk | top                 |         | ٽ ~                 | ,P Search Desktop         |            |
| Organize • New folder                                                  |                     |         |                     | i≣ <b>•</b>               | . 0        |
| 👃 Documents - Product Training ^                                       | Name                | Status  | Date modified       | Туре                      | Siz        |
| For_Sam                                                                | Christmas_2021      | Ø       | 12/7/2021 12:01 PM  | File folder               |            |
| Lou_Restore                                                            | Email_templates     | $\odot$ | 10/20/2021 10:46 AM | File folder               |            |
| Microsoft Teams Chat Files                                             | Impactor            | ø       | 12/26/2021 4:48 PM  | File folder               |            |
| 🝶 My files                                                             | MouseWithoutBorders | $\odot$ | 7/23/2021 5:27 PM   | File folder               |            |
| OneDriveRickErnst@Librestre                                            | MS-Dynamics         | $\odot$ | 11/12/2021 3:13 PM  | File folder               |            |
| Oxygen                                                                 | Notes               | ø       | 12/15/2021 11:16 AM | File folder               |            |
| F Pictures                                                             | Oxygen              | ø       | 1/6/2022 2:22 PM    | File folder               |            |
| Recordings                                                             | Shortcuts           | 0       | 12/15/2021 3:01 PM  | File folder               |            |
| Translation                                                            | To_be_added         | ø       | 11/19/2021 9:46 AM  | File folder               |            |
| i inansiation                                                          | Translation         | ø       | 12/8/2021 8:52 AM   | File folder               |            |
| 🍤 This PC                                                              | Workshop            | ø       | 9/13/2021 2:56 PM   | File folder               |            |
| 3D Objects                                                             | Error_log.txt       | $\odot$ | 1/6/2022 8:52 AM    | Text Document             |            |
| 🛄 Desktop 🗸 🗸                                                          | Frror Lon-2 tvt     | 0       | 1/6/2022 9:48 AM    | Text Document             | >          |
| File name:                                                             |                     |         |                     | All Supported Types (*.xr | ml;*.csv ~ |
|                                                                        |                     |         |                     | <u>Q</u> pen C            | ancel      |

Figura 7-30 Carga de archivo

- 6. Navegue y seleccione Plantilla de importación de usuarios y haga clic en Open.
- 7. Haga clic en **Upload**. Esto completa el procedimiento.

### 7.7.2. Importar usuarios

Inicie sesión en OPM y seleccione **USERS** en el menú principal. Debe haber descargado y modificado previamente una Plantilla de Importación como un archivo CSV. Consulte Creación de una plantilla de importación de usuarios.

Para importar usuarios utilizando una plantilla, deberá:

- 1. Hacer clic en el icono 🖾 Import.
- 2. Seleccionar Users en el menú desplegable Import Mode.

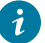

**Consejo:** Al configurar los contactos externos con el modo importar, se importarán los contactos externos que se enumeran en un archivo contacts.csv O contacts.xml. Consulte **CSV Import Instructions** para obtener detalles sobre el formato para CONTACTOS EXTERNOS. El archivo de contactos externos debe ser un archivo separado del archivo de importación de usuarios.

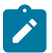

**Nota:** En la página **EXTERNAL CONTACTS**, puede seleccionar la opción **More** > **Export** para descargar una platilla del archivo de contactos.

3. Busque el campo File to Import y haga clic en el botón Browse... Se muestra la ventana File Upload.

| 🝅 File Upload                                                                                                    |                     |         |                     |                           | ×          |
|----------------------------------------------------------------------------------------------------|---------------------|---------|---------------------|---------------------------|------------|
| $\leftarrow \  \  \rightarrow \  \   \lor \  \   \uparrow$ $\  \   \blacksquare$ $\  \   $ This PC $\  \   $ Des | ktop                |         | ~ U                 | , Search Desktop          |            |
| Organize • New folder                                                                                            |                     |         |                     | 8≡ ◄                      | . 0        |
| 👃 Documents - Product Training ^                                                                                 | Name                | Status  | Date modified       | Туре                      | Siz 1      |
| For_Sam                                                                                                    | Christmas 2021      | Ø       | 12/7/2021 12:01 PM  | File folder               |            |
| Lou_Restore                                                                                                    | Email_templates     | Ø       | 10/20/2021 10:46 AM | File folder               |            |
| Microsoft Teams Chat Files                                                                                       | Impactor            | Ø       | 12/26/2021 4:48 PM  | File folder               |            |
| 🝶 My files                                                                                                    | MouseWithoutBorders | $\odot$ | 7/23/2021 5:27 PM   | File folder               |            |
| OneDriveRickErnst@Librestre                                                                                      | MS-Dynamics         | Ø       | 11/12/2021 3:13 PM  | File folder               |            |
| Oxygen                                                                                                    | Notes               | $\odot$ | 12/15/2021 11:16 AM | File folder               |            |
| E Pictures                                                                                                    | 📜 Oxygen            | $\odot$ | 1/6/2022 2:22 PM    | File folder               |            |
| Recordings                                                                                                    | Shortcuts           | 0       | 12/15/2021 3:01 PM  | File folder               |            |
| Translation                                                                                                    | To_be_added         | $\odot$ | 11/19/2021 9:46 AM  | File folder               |            |
|                                                                                                    | Translation         | $\odot$ | 12/8/2021 8:52 AM   | File folder               |            |
| 🎐 This PC                                                                                                    | Workshop            | $\odot$ | 9/13/2021 2:56 PM   | File folder               |            |
| 3D Objects                                                                                                    | Error_log.txt       | $\odot$ | 1/6/2022 8:52 AM    | Text Document             |            |
| Desktop                                                                                                    | Fron Log-2 by       | 0       | 1/6/2022 9:48 AM    | Text Document             |            |
| File name:                                                                                                    |                     |         | ~                   | All Supported Types (*.xm | ıl;*.csv ∨ |
|                                                                                                    |                     |         |                     | <u>Q</u> pen Ca           | incel      |

Figura 7-31 Carga de archivo

- 4. Navegue y seleccione Plantilla de importación de usuarios y haga clic en Open.
- 5. Haga clic en **Upload**. Aparece la ventana Importar usuarios.

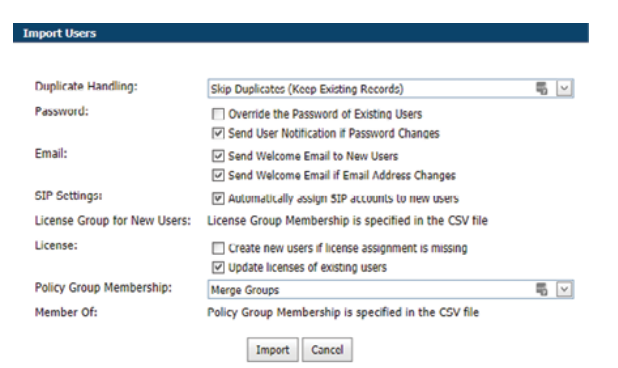

Figura 7-32 Importar usuarios

- 6. Determine cómo le gustaría manejar los duplicados:
  - Skip Duplicates(Mantener registros existentes) o
  - Update existing records.
- 7. En la sección Password, determine cómo le gustaría importar las contraseñas:
  - Override the Password of Existing Users.
  - Send User Notification if Password Changes.
- 8. En la sección Email, seleccione las opciones relevantes:
  - Send Welcome Email to New Users.
  - Send Welcome Email if Email Address Changes.
- 9. SIP Settings: activa la casilla de verificación Automatically assign SIP accounts to new users. Este es un paso importante en la configuración de las cuentas de los usuarios para garantizar que estén listos para hacer llamada de Onsight.

- 10. El grupo de licencias para nuevos usuarios se especifica en el archivo CSV.
- 11. Licenses: habilita las opciones apropiadas:
  - a. Create new users if license assignment is missing.
  - b. Actualice las licencias de los usuarios existentes como:
    - i. Connect Enterprise
    - ii. Workspace Enterprise
    - iii. Workspace Contributor

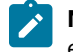

**Nota:** Los tipos de licencia que se asignan a cada usuario deben estar disponibles en el grupo de licencias elegido.

- 12. En la sección **Policy Group Membership**, determine cómo le gustaría asignar la membresía del grupo a los usuarios existentes. En este caso, está importando un archivo de usuario de Onsight para reconfigurar las cuentas de usuarios existentes. Seleccione entre:
  - a. Merge Groups: permite a los usuarios ser miembros de varios grupos
  - b. Overwrite Groups: modifica los grupos asignados.
- 13. En la sección Member Of, indica que la membresía del grupo de políticas se especifica en el archivo CSV.
- 14. Seleccione Import para continuar. Aparece la ventana Import Results.

| Import Results   | ×           |
|------------------|-------------|
| Import Result:   | Complete    |
| Records Added:   | 0           |
| Records Updated: | 0           |
| Records Skipped: | 3           |
| Warnings:        | 0           |
| Errors:          | 0           |
|                  | View Report |
|                  | Close       |

Figura 7-33 Importar resultados

Esto completa el procedimiento.

**Nota:** Debe usar el campo **License Group for New Users** para asignar la membresía del grupo de licencias al importar usuarios y asignar licencias. Esto significa que el archivo de usuario especificado solo puede importar miembros del mismo grupo de licencias. El campo GroupMembership del archivo SampleUserImport.csv no se puede usar para especificar la membresía del grupo de licencias.

Al importar usuarios a un grupo de licencias, debe haber suficientes licencias disponibles para cada tipo que se asigna a cada usuario.

**SSO**: si usa la SSO y la **Federated SSO ID** para proporcionar un asignación de identidad entre los usuarios de Enterprise y las cuentas de usuario de Onsight, debe completar el campo Federated SSO ID para cada usuario que se enumera en el archivo UserImport.csv. El ID de SSO federado debe coincidir con el atributo de IdP asignado que configuró en la página SSO Settings.

## 7.8. Exportar usuarios

| Export Users        |                    |        |  |
|---------------------|--------------------|--------|--|
| 🔲 Include Usage Sta | atistics in Export |        |  |
|                     | Export Users       | Cancel |  |

#### Figura 7-34 Exportar usuarios

Haga clic en **USERS** en el menú principal y haga clic en **Export** para descargar un archivo CSV que contiene una lista de todos los usuarios en el dominio. Puede elegir la inclusión de **Usage Statistics** en el informe según sea necesario.

## 7.9. Autorregistro de usuarios

El administrador de Onsight puede habilitar el autorregistro de las cuentas de Onsight. El administrador distribuye el enlace a la página de autorregistro con instrucciones para los candidatos a la cuenta de Onsight.

A los usuarios que se les indique que se autorregistren se les pedirá que proporcionen la siguiente información en la página **REGISTER FOR AN ACCOUNT**.

- User Name
- Initial Password
- First Name
- Last Name
- Email
- · Self-Registration Key (Si es obligatorio)
- Challenge code (CAPTCHA)

Dependiendo de cómo el administrador haya configurado el autorregistro, el usuario recibirá un correo electrónico para que **verifique su dirección de correo electrónico**. Lo dirigirá a la página de confirmación de la verificación del correo electrónico. Una vez que se verifique el correo electrónico y se apruebe la cuenta, el usuario recibirá un correo electrónico de confirmación de la aprobación y podrá empezar a usar Onsight Connect.

Si las cuentas no necesitan la aprobación del administrador, el usuario nuevo recibirá un **Correo electrónico de bienvenida a Onsight** inmediatamente después de registrarse.

Referencia relacionada

Seguridad, mejores prácticas (en la página 121)

# 8. CONTACTOS EXTERNOS

| LIBRESTREAM      |                                    |       |        |                                                       |                                                             | RICK ERVIST            | TRAINING   LOGOUT |
|------------------|------------------------------------|-------|--------|-------------------------------------------------------|-------------------------------------------------------------|------------------------|-------------------|
|                  | MANAGER                            | USERS | EXTERN | AL CONTACTS                                           | SETTINGS                                                    | STATISTICS AND EVENTS  | CUSTOM MESSAGES   |
| EXTERNAL CONTA   | ACTS                               |       |        | External Con                                          | lacts                                                       |                        |                   |
| New List         | 🐻 New Contact 🗙 🛸 Refresh   More - |       | 0      | Users and grou<br>appear in a use<br>an Onsight clie  | ps will automatic<br>r's Global Directo<br>nt endpoint. Use | ally<br>xry on<br>this |                   |
| All Contacts (0) | No data to display                 |       |        | page to create<br>also Onsight us<br>third party vide | contacts that are<br>ers, such as exte<br>o endpoints.      | not<br>mal or          |                   |

Figura 8-1 Contactos externos

Haga clic en **EXTERNAL CONTACTS** en el menú principal para visualizar todos los contactos externos. Los contactos externos son endpoints de SIP de video de terceros, como las salas de videoconferencias o cualquier otro dispositivo habilitado con SIP que no es un usuario de Onsight Connect en su dominio Onsight.

Cualquier usuario que se agregue a OPM se agrega automáticamente de forma predeterminada a Global Directory.

#### Lista de contactos externos

| Create New Contact List        |                                                                                                    |
|--------------------------------|----------------------------------------------------------------------------------------------------|
| Name:                          |                                                                                                    |
| Description:                   |                                                                                                    |
| Global Directory Availability: | Public<br>Contacts in this Contact List will be available to<br>everyone in the Global Directory.             |
|                                | <ul> <li>Private</li> <li>Contacts in this Contact List are available only to<br/>specific Groups.</li> </ul> |
|                                | Group                                                                                                    |
|                                | China China                                                                                                   |
|                                | Domain Domain                                                                                                 |
|                                | EU                                                                                                    |
|                                | Mobile Users                                                                                                  |
|                                |                                                                                                    |
|                                |                                                                                                    |
|                                | OK Cancel                                                                                                    |

También puede utilizar el icono i New List para crear una lista nueva de contactos externos que se puede compartir a través de su dominio, licencia y grupos de política.

#### **Exportar contactos externos**

Puede exportar sus contactos externos como un archivo de plantilla CSV que se puede modificar para incluir los contactos de su organización y luego puede volver a importarlos a Onsight Platform Manager. Para exportar una lista de contactos externos, haga clic en **More > Export** para descargar una plantilla ExportContacts.csv.

Nota: Las direcciones que introduzca deben estar en formato SIP URI, por ejemplo, videoroom@sipdomain.com.

El archivo CSV puede entonces modificarse siempre que siga las convenciones para los nombres de las columnas y complete todos los campos obligatorios.

Consejo: Haga clic en More > Import para acceder al enlace CSV Import instructions en la sección Supported file formats, según sea necesario.

## 8.1. Agregar manualmente un contacto externo al directorio global

Inicie sesión en OPM y seleccione EXTERNAL CONTACTS en el menú principal.

Para agregar manualmente un contacto externo al directorio global, deberá:

1. Hacer clic en el icono 📧 New Contact.

| Create New Cont | tact      | ×      |
|-----------------|-----------|--------|
| Name:           |           |        |
| Address:        |           |        |
| Address 2:      |           |        |
| Contact Lists:  |           | $\sim$ |
|                 | OK Cancel |        |

Figura 8-3 Crear contacto nuevo

2. Introduzca Name y Direction (Address 2, si es necesario).

Nota: Las direcciones que introduzca deben estar en formato SIP URI, por ejemplo, videoroom@sipdomain.com.

- 3. Seleccione el menú desplegable Contacts Lists para agregar el contacto externo.
- 4. Haga clic en **OK**. Entonces, podrá ver el contacto externo cuando busque en el directorio global desde un endpoint de Onsight. Esto completa el procedimiento.

### 8.2. Importar una lista de contactos externos

Inicie sesión en OPM y seleccione **EXTERNAL CONTACTS** en el menú principal. Debe haber creado y modificado previamente un archivo ExternalContacts.csv utilizando la operación **More > Import > Download Import Template**.

Para importar una lista de contactos externos revisada como un archivo, debe:

1. Hacer clic en More > Import. Aparece la ventana IMPORT FROM FILE.

| LIBRESTREAM  ROCKINGT PLATFORM MANAGER  USERS EXTERNAL CONTACTS SETTINGS STATISTICS AND EVENTS CUSTOM MESSAGES  IMPORT FROM FILE  CHOOSE A FILE TO IMPORT  File Is inport.  File Is inport.  Supported file formats  Output  Commission of the file (1, mil)  Commission of the file (1, mil)  Commission |                                                            |                                                    |       |                                                                                                    |                                                      |                       |                   |
|----------------------------------------------------------------------------------------------------|------------------------------------------------------------|----------------------------------------------------|-------|----------------------------------------------------------------------------------------------------|------------------------------------------------------|-----------------------|-------------------|
| USERS EXTERNAL CONTACTS SETTINGS STATISTICS AND EVENTS CUSTOM MESSAGES  IMPORT FROM FILE  CHOOSE A FILE TO IMPORT  Import Mode:  import Mode:  import Mode:  | LIBREST                                                    | REAM                                               |       |                                                                                                    |                                                      |                       | TRAINING   LOGOUT |
| IMPORT FROM FILE CHOOSE A FILE TO IMPORT Import Moti: reams (creats : ) File to import import Moti: reams (creats : ) import Moti: reams (creats : ) import | ONSIGH                                                     | T PLATFORM MANAGER                                 | USERS | EXTERNAL CONTACTS                                                                                                    | SETTINGS                                             | STATISTICS AND EVENTS | CUSTOM MESSAGES   |
| CSV Import Instructions                                                                                                    | IMPORT F<br>CHOOSE A FI<br>Import Mode:<br>File to Import: | EROM FILE LE TO IMPORT Detend Cottads Upbed Browne | s     | upported file formats   Onsight Users and Contac  Comma-separated values  Download Import Tem  CSV Import Instruction | ts file (*.xml)<br>file (*.bd, *.csv)<br>plate<br>15 |                       |                   |

Figura 8-4 Importar desde archivo

2. Navegue y seleccione el ExternalContacts.csv a importar al hacer clic en el botón Browse.

| File Upload                                                           |                     |         |                     |                           | ×          |
|-----------------------------------------------------------------------|---------------------|---------|---------------------|---------------------------|------------|
| $\rightarrow$ $\rightarrow$ $\uparrow$ $\blacksquare$ > This PC > Des | ktop                |         | ٽ ~                 | , Search Desktop          |            |
| Organize 🔻 New folder                                                 |                     |         |                     | <u> </u> ≡ -              | . 0        |
| 👃 Documents - Product Training ^                                      | Name                | Status  | Date modified       | Туре                      | Siz        |
| For_Sam                                                               | Christmas_2021      | $\odot$ | 12/7/2021 12:01 PM  | File folder               |            |
| Lou_Restore                                                           | Email_templates     | 0       | 10/20/2021 10:46 AM | File folder               |            |
| Microsoft Teams Chat Files                                            | Impactor            | ø       | 12/26/2021 4:48 PM  | File folder               |            |
| 🝶 My files                                                            | MouseWithoutBorders | Ø       | 7/23/2021 5:27 PM   | File folder               |            |
| OneDriveRickErnst@Librestre                                           | MS-Dynamics         | ø       | 11/12/2021 3:13 PM  | File folder               |            |
| Oxygen                                                                | Notes               | ø       | 12/15/2021 11:16 AM | File folder               |            |
| Pictures                                                              | 📜 Oxygen            | 0       | 1/6/2022 2:22 PM    | File folder               |            |
| Possedinas                                                            | Shortcuts           | 0       | 12/15/2021 3:01 PM  | File folder               |            |
| Recordings                                                            | To_be_added         | 0       | 11/19/2021 9:46 AM  | File folder               |            |
| Iranslation                                                           | Translation         | 0       | 12/8/2021 8:52 AM   | File folder               |            |
| This PC                                                               | Workshop            | 0       | 9/13/2021 2:56 PM   | File folder               |            |
| 3D Objects                                                            | Error_log.txt       | 0       | 1/6/2022 8:52 AM    | Text Document             |            |
| 🛄 Desktop 🗸                                                           | Front Lon-2 byt     | 0       | 1/6/2022 9:48 AM    | Text Document             | >          |
| File <u>n</u> ame:                                                    |                     |         | ~                   | All Supported Types (*.xr | nl;*.csv ~ |
|                                                                       |                     |         |                     | <u>O</u> pen C            | ancel      |

Figura 8-5 Carga de archivo

- 3. Haga clic en **Open**.
- 4. Presione Upload. Se presentará la ventana Import Users.

| Import Users                 |                                                                                                    |            |
|------------------------------|----------------------------------------------------------------------------------------------------|------------|
|                              |                                                                                                    |            |
| Duplicate Handling:          | Skip Duplicates (Keep Existing Records)                                                                         | <b>5</b> 🖂 |
| Password:                    | <ul> <li>Override the Password of Existing Users</li> <li>Send User Notification if Password Changes</li> </ul> |            |
| Email:                       | ✓ Send Welcome Email to New Users ✓ Send Welcome Email if Email Address Changes                                 |            |
| SIP Settings:                | <ul> <li>Automatically assign SIP accounts to new users</li> </ul>                                              |            |
| License Group for New Users: | License Group Membership is specified in the CSV file                                                           |            |
| License:                     | Create new users if license assignment is missing     Update licenses of existing users                         |            |
| Policy Group Membership:     | Merge Groups                                                                                                    | <b>F</b> 🖂 |
| Member Of:                   | Policy Group Membership is specified in the CSV file                                                            |            |
|                              | Import Cancel                                                                                                   |            |

Figura 8-6 Ventana importar usuarios

- 5. Seleccione la opción Duplicate Handling que es ideal para su situación:
  - Skip Duplicates (mantener los registros existentes)
  - Update Existing Records
  - Create a Duplicate
- 6. Haga clic en **Import**. Cuando se complete la importación, se presentará la ventana **Import Results**.
- 7. Haga clic en View Report para revisar los detalles.
- 8. Presione Close.
- 9. Vuelva a la página **EXTERNAL CONTACTS** para ver los contactos importados. Esto completa el procedimiento.

## 8.3. Agregar una lista de contactos externos

Inicie sesión en OPM y seleccione EXTERNAL CONTACTS en el menú principal.

Para crear manualmente una lista de contactos externos, deberá:

1. Buscar y seleccionar el icono 📖 New List bajo el título MANAGE EXTERNAL CONTACTS.

| LIBRESTREAM      |                                      |       |          |                                    |                                       | RICK ERVIST           | TRAINING   LOGOUT |
|------------------|--------------------------------------|-------|----------|------------------------------------|---------------------------------------|-----------------------|-------------------|
|                  | MANAGER                              | USERS | EXTERNAL | L CONTACTS                         | SETTINGS                              | STATISTICS AND EVENTS | CUSTOM MESSAGES   |
| EXTERNAL CONTA   | ACTS                                 |       |          | External Cont                      | acts                                  |                       |                   |
| 🙀 New List       | 🔠 New Contact 🗙   🛸 Refresh   More - |       | 0        | Users and group<br>appear in a use | s will automatic<br>'s Global Directo | ally<br>rry on        |                   |
| All Contacts (0) | Name                                 |       |          | an Unsight clier<br>page to create | ontacts that are                      | not                   |                   |
|                  | No data to display                   |       |          | third party vide                   | o endpoints.                          | niai O                |                   |

Figura 8-7 Administrar contactos externos

2. Aparece la ventana Create New Contact List.

| Name:                          |                                                                                                    |
|--------------------------------|----------------------------------------------------------------------------------------------------|
| Description:                   |                                                                                                    |
| Global Directory Availability: | <ul> <li>Pubic</li> <li>Contacts in this Contact List will be available to<br/>everyone in the Global Directory.</li> <li>Private</li> <li>Contacts in this Contact List are available only to<br/>specific Groups.</li> </ul> |
|                                | Group                                                                                                    |
|                                | China China                                                                                                    |
|                                | Domain                                                                                                    |
|                                | EU                                                                                                    |
|                                | Mobile Users                                                                                                    |
|                                | NA NA                                                                                                    |
|                                |                                                                                                    |
|                                | OK Cancel                                                                                                    |

Figura 8-8 Crear lista nueva de contactos

- 3. Introduzca Name para la lista y una descripción.
- 4. Seleccione Public o Private para establecer el nivel de accesibilidad de la lista.

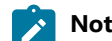

Nota: Si selecciona Private, seleccione los grupos que tendrán acceso a la lista.

5. La lista nueva aparece en All Contacts bajo MANAGE EXTERNAL CONTACTS.

| LIBRESTREAM         |                                      |        |                                     |                                        | RICK ERNST            | TRAINING   LOGOUT |
|---------------------|--------------------------------------|--------|-------------------------------------|----------------------------------------|-----------------------|-------------------|
| ON SIGHT PLATFORM   | MANAGER USER                         | EXTERN | AL CONTACTS                         | SETTINGS                               | STATISTICS AND EVENTS | CUSTOM MESSAGES   |
| EXTERNAL CONT       | ACTS                                 |        | External Cont                       | acts                                   |                       |                   |
| 📷 New List 🦯 🗙      | 🐻 New Contact 🗙   😫 Refresh   More - | 0,     | Users and grou<br>appear in a use   | ps will automatic<br>r's Global Direct | ally<br>any on        |                   |
| Al Contacts (0)     | Name Name                            |        | an Onsight dies<br>page to create   | nt endpoint. Use<br>contacts that are  | not                   |                   |
| Mobile Contacts (0) | No data to display                   |        | also Onsight us<br>third party vide | ers, such as exti<br>o endpoints.      | mal or                |                   |

#### Figura 8-9 Aparece la lista nueva

Esto completa el procedimiento.

## 8.4. Agregar/eliminar contactos externos de las listas

Iniciar sesión en OPM.

Para modificar contactos dentro de su lista de contactos externos, deberá:

1. Seleccionar EXTERNAL CONTACTS en el menú principal.

| LIBRESTREAM                                  |                                                                            |              |                                                                                                    | RICK ERINST                                              | TRAINING   LOGOUT |
|----------------------------------------------|----------------------------------------------------------------------------|--------------|----------------------------------------------------------------------------------------------------|----------------------------------------------------------|-------------------|
|                                              | MANAGER                                                                    | USERS EXTERN | AL CONTACTS SETTINGS                                                                                                    | STATISTICS AND EVENTS                                    | CUSTOM MESSAGES   |
| EXTERNAL CONTA                               | ACTS                                                                       |              | External Contacts                                                                                                    |                                                          |                   |
| New List All Contacts (1) Moble Contacts (0) | New Contact X S Refresh More -      Name      More S     John S     John S | Q.           | Users and groups will automs<br>appear in a user's Global Dire<br>an Onsight client endpoint. U<br>page to create contacts that<br>also Onsight users, such as e<br>third party video endpoints. | tically<br>ctory on<br>set this<br>are not<br>sternal or |                   |

Figura 8-10 Administrar contactos externos

- 2. Seleccione la lista a la que desea agregar los contactos.
- 3. Habilite la casilla de verificación a lado de los contactos externos que desea agregar a la lista.
- 4. Haga clic en **More** > **Add to List.**
- 5. Seleccione la lista a la que se agregarán los contactos.

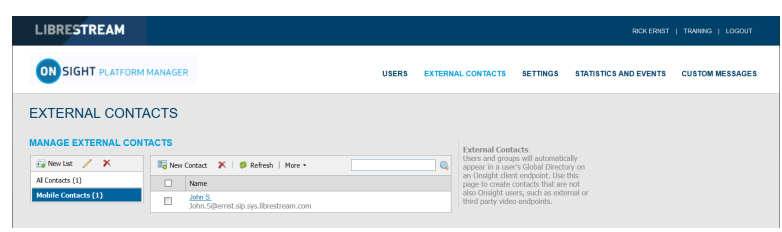

#### Figura 8-11 El nombre del contacto aparece en la lista

6. Verifique que el nombre del contacto aparezca en la lista.

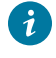

*Consejo:* Puede eliminar el nombre de un contacto de una lista al seleccionar la lista, activar la casilla de verificación junto a los nombres de los contactos y hacer clic en **More > Remove from List**.

Esto completa el procedimiento.

# 9. CONFIGURACIÓN

|                                | MANAGER          |                                        | USE            | RS EXTERNAL CONTACT:       | S SETTINGS       | STATISTICS AND EVENTS | CUSTOM MESSAGES    |
|--------------------------------|------------------|----------------------------------------|----------------|----------------------------|------------------|-----------------------|--------------------|
| SETTINGS                       |                  |                                        |                |                            |                  |                       |                    |
| ACCOUNT USERS SECUR            | RITY SSO         | SIP WORKSPACE SOFTWARE                 | CLIENT POLICY  | CLIENT PERMISSIONS SI      | IS CUSTOMIZATION | N SMTP APIKEYS        | AI SETTINGS        |
| ACCOUNT INFORMATION            |                  |                                        |                |                            |                  | Common Actions        |                    |
| Company Name: N                | Nebinar          |                                        |                |                            |                  | 🔏 Disable Super Ad    | ministrator Access |
| Customer Domain: v             | web.com          |                                        |                |                            |                  | * Change Account      | Owner              |
| Account Owner: 1               | Toby S           |                                        |                |                            |                  |                       |                    |
| Customer Created: 2            | 26 May 2021 2:00 | PM, (UTC+00:00) Dublin, Edinburgh, Lis | bon, London (U | TC+01:00)                  |                  |                       |                    |
| Customer Expires: N            | lever            |                                        |                |                            |                  |                       |                    |
| Super Administrator Access: E  | Enabled          |                                        |                |                            |                  |                       |                    |
| LICENSES                       |                  |                                        |                |                            |                  |                       |                    |
| Onsight Users                  |                  | Client Functionality                   |                | Hosted Features            |                  |                       |                    |
| Connect Enterprise             | 10 (5)           | User Mode (Expert/Field)               |                | Call Statistics            |                  |                       |                    |
| Workspace Enterprise           | 10 (5)           | TeamLink                               |                | Advanced Reporting         |                  |                       |                    |
| Workspace Contributor          | 0 (0)            | Screen Sharing                         |                | Customization              |                  |                       |                    |
| User Expiry                    |                  | Multiparty Calling                     |                | SMS                        |                  |                       |                    |
| External Guest Users           |                  | Bandwidth Control                      |                | Client Permissions         |                  |                       |                    |
| Advanced External Guest Expiry |                  | Content Privacy                        |                | Custom Media Configuration | is 💽             |                       |                    |
| License Groups                 |                  | Onsight 5000HD Updates                 |                | SSO                        |                  |                       |                    |
| 101                            |                  | Onsight Collaboration Hub Updates      |                | Custom Email (SMTP)        |                  |                       |                    |
| APD                            |                  | Cube Updates                           |                | Custom Messages            |                  |                       |                    |
| Unsight Call API               |                  | Hololens                               |                | Artificial Intelligence    |                  |                       |                    |
| WORKSPACE API                  |                  |                                        |                | Computer Vision            |                  |                       |                    |
| Guest Users API                |                  |                                        |                | Translation                |                  |                       |                    |
| SCIM API                       |                  |                                        |                | Test to Seeach             |                  |                       |                    |
|                                |                  |                                        |                | Text to speech             |                  |                       |                    |
|                                |                  |                                        |                | manscription               |                  |                       |                    |
|                                |                  |                                        |                | Jo T                       |                  |                       |                    |
|                                |                  |                                        |                | Visualization              |                  |                       |                    |
|                                |                  |                                        |                |                            |                  |                       |                    |

Figura 9-1 Configuración

Haga clic en **SETTINGS** en el menú principal para configurar los ajustes de cada endpoint de Onsight para cumplir con sus políticas. La configuración se aplica al endpoint cuando un usuario inicia sesión en Onsight Connect. Los **External Guest Users** se pueden habilitar dentro de **LICENSES** para que cualquier usuario activo de Onsight Connect pueda invitar a un participante externo durante un período determinado por el administrador. Los permisos de los usuarios invitados externos pueden restringirse, pero tienen acceso completo a la experiencia de colaboración de Onsight.

Dentro de SETTINGS se puede acceder a otras pestañas como:

- Configuración SIP que se asigna desde el grupo de asignación automática.
- Los ajustes del **Software** controlan los ajustes de la versión de Onsight Connect que se pueden seleccionar e instalar para los sistemas operativos de Windows.
- La configuración **Client Policy** se selecciona para cada endpoint, por ejemplo, en el modo Encryption.
- Se asigna la configuración **Security** que incluye la política de contraseña, la política de inicio de sesión y el método de creación de cuentas del usuario.

Todas las configuraciones se aplican a los endpoints de Onsight después de haber autenticado y autorizado a un usuario de Onsight durante el proceso de inicio de sesión.

Cuando se apliquen cambios a una página de configuración, debe hacer clic en **Save** para confirmar los cambios. Haga clic en **Reset Changes** para volver a la configuración anterior de la página.

## 9.1. Tiempo de espera de autenticación

Para permitir el acceso al contenido y a los servicios de llamada en caso de pérdida de conectividad a la red, los usuarios permanecen autenticados localmente durante 30 días en el cliente después de su autenticación inicial en línea. Los clientes deben volver a autenticarse por lo menos una vez cada 30 días para acceder al servicio en línea.

## 9.2. Cuenta

|                                                                                                    | ANAGER                                                  |                                       |             | USE          | RS EXTERNAL CONT/               | ACTS SETTINGS | STATISTICS A                    | ND EVENTS                                                      | CUSTOM MESSAGES                             |
|----------------------------------------------------------------------------------------------------|---------------------------------------------------------|---------------------------------------|-------------|--------------|---------------------------------|---------------|---------------------------------|----------------------------------------------------------------|---------------------------------------------|
| SETTINGS<br>Accourt users scourt<br>Accourt INFORMATION<br>Corpany Name: We<br>Account Owner: Tel<br>Custome Formar: we<br>Account Owner: Tel<br>Custome Forete: New | Y SSO<br>binar<br>b.com<br>by S<br>May 2021 2:00<br>ver | SP WORKSPACE<br>PM, (UTC+00:00) Duble | SOFTWARE    | CLENT POLICY | CLIENT PERMISSIONS<br>TC+01:00) | SMS CUSTOMIZA | ION SHTP<br>Comme<br>& C<br>* C | API KEY'S<br>in Actions<br>isable Super Adr<br>hange Account i | AI SETTINGS<br>Initial afor Access<br>Dwner |
| Super Administrator Access: Ena                                                                                                    | abled                                                   | Clast Eustinealty                     |             |              | Hosted Eastwar                  |               |                                 |                                                                |                                             |
| Orisignit Osers                                                                                                    | 10 (5)                                                  | Clenc Puricipinality                  |             |              | Coll Chablebler                 |               |                                 |                                                                |                                             |
| Connect Enterprise                                                                                                    | 10 (5)                                                  | Tarent Inla                           | Heid)       |              | Call Statistics                 |               |                                 |                                                                |                                             |
| workspace Encerprise                                                                                                    | 10 (5)                                                  | Scroop Sharing                        |             |              | Customization                   |               |                                 |                                                                |                                             |
| Workspace Contributor                                                                                                    | 0 (0)                                                   | Multiparty Callon                     |             |              | SMS                             | _             |                                 |                                                                |                                             |
| User Expiry                                                                                                    |                                                         | Bandwidth Control                     |             |              | Clent Permissions               | _             | 5                               |                                                                |                                             |
| External Guest Users                                                                                                    |                                                         | Content Privacy                       |             |              | Custom Media Coofigur           | ations        |                                 |                                                                |                                             |
| Advanced External Guest Expiry                                                                                                    |                                                         | Onsight 5000HD Up                     | fates       |              | SSD                             |               | 5                               |                                                                |                                             |
| License Groups                                                                                                    |                                                         | Onsight Collaboration                 | Hub Updates |              | Custom Email (SMTP)             |               |                                 |                                                                |                                             |
| APIs                                                                                                    |                                                         | Cube Updates                          |             |              | Custom Messages                 |               |                                 |                                                                |                                             |
| Onsight Call API                                                                                                    |                                                         | Holplens                              |             |              |                                 |               |                                 |                                                                |                                             |
| Workspace API                                                                                                    |                                                         |                                       |             |              | Artificial Intelligence         |               |                                 |                                                                |                                             |
| Guest Users API                                                                                                    |                                                         |                                       |             |              | Computer Vision                 | -             |                                 |                                                                |                                             |
| SCIM API                                                                                                    |                                                         |                                       |             |              | Translation                     |               | D                               |                                                                |                                             |
|                                                                                                    |                                                         |                                       |             |              | Text to Speech                  | 0             |                                 |                                                                |                                             |
|                                                                                                    |                                                         |                                       |             |              | Transcription                   |               |                                 |                                                                |                                             |
|                                                                                                    |                                                         |                                       |             |              | 1oT                             |               |                                 |                                                                |                                             |
|                                                                                                    |                                                         |                                       |             |              | Visualization                   |               |                                 |                                                                |                                             |
|                                                                                                    |                                                         |                                       |             |              |                                 |               |                                 |                                                                |                                             |

#### Figura 9-2 Configuración

Haga clic en **SETTINGS** en el menú principal para acceder a la información de la cuenta OPM de su empresa, dentro de la pestaña **ACCOUNT**. La pestaña ACCOUNT incluye las siguientes secciones: Account Information, Common Actions y Licenses.

#### **Account Information**

Incluye Company Name, Customer Domain, Account Owner, Customer Created date, Customer Expiry date y Super Administrator Access status.

#### **Common Actions**

Dentro del panel de la derecha Common Actions, puede acceder a las funciones adicionales que incluyen Enable/Disable 🚜 Disable

Super Administrator Access y 🏋 Change Account Owner.

#### Licenses

Las licencias habilitadas en su dominio de Onsight aparecen en la sección LICENSES.

#### Referencia relacionada

Cuenta, mejores prácticas (en la página 118)

#### 9.2.1. Acceso de superadministrador

En el panel **Common Actions** puede habilitar o deshabilitar **Super Administrator Access** al soporte de Librestream. Esto le permite indicar por cuántas horas desearía darle acceso a su dominio a **Soporte de Librestream**. Al darle acceso, el soporte de Librestream puede asistirlo con la configuración o resolución de problemas. El acceso de superadministrador se puede deshabilitar en cualquier momento al presionar **Deny Super Administrator Access**; de lo contrario, expirará al finalizar el plazo establecido.

#### LOCAL

El acceso de superadministrador no procede cuando se utiliza un servidor local. CONTACTO DE SOPORTE (en la página 111) en caso de necesitar asistencia.

#### Referencia relacionada Cuenta, mejores prácticas (en la página 118) Información relacionada CONTACTO DE SOPORTE (en la página 111)

### 9.2.2. Cambiar propietario de cuenta

En la sección **Common Actions** puede utilizar **Change Account Owner** para indicar el **OPM Administrator** principal para su dominio de cuenta Onsight. La opción **Change Account Owner** habilita a un administrador de Onsight Platform Manager asignar a otro usuario como el **Account Owner**.

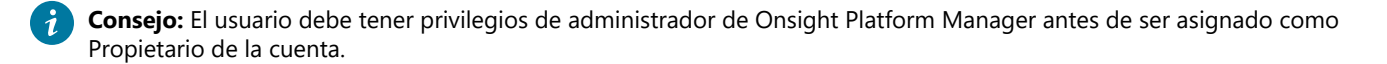

#### Referencia relacionada

Cuenta, mejores prácticas (en la página 118)

#### 9.2.3. Licencias

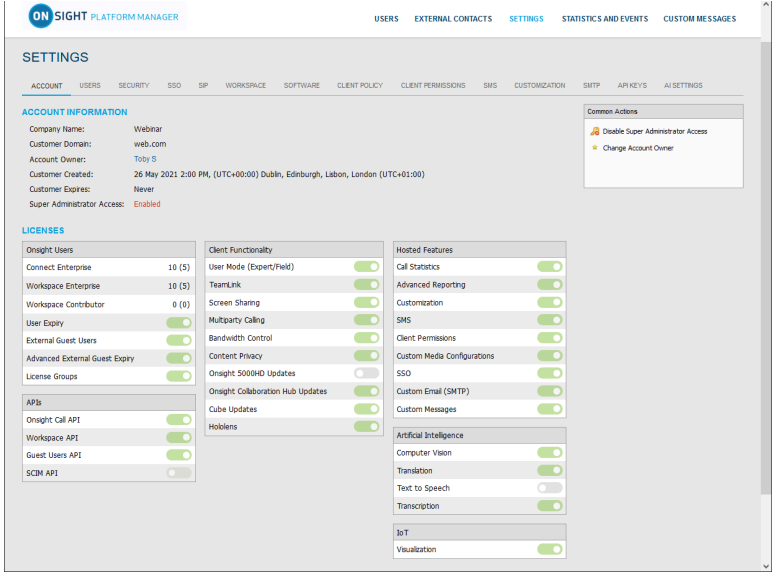

#### Figura 9-3 Configuración

Las licencias habilitadas para su dominio Onsight se enumeran en la sección LICENSES. Se dividen en cuatro categorías principales:

- 1. Usuarios de Onsight
- 2. Funcionalidad del cliente
- 3. **API**
- 4. Hosted Features

#### Referencia relacionada

Cuenta, mejores prácticas (en la página 118)

### 9.2.3.1. Usuarios de Onsight

La sección de usuarios de Onsight registra el número de licencias por tipo y las características de la licencia. Cada tipo de licencia habilita la funcionalidad en las aplicaciones del cliente. Los tipos de licencia de usuario incluyen:

- Connect Enterprise
- Workspace Enterprise
- Workspace Contributor

Cada característica de la licencia habilita la funcionalidad relacionada con el administrador de la licencia de usuario. Las características de la licencia incluyen:

- User Expiry: habilita la expiración de las cuentas de usuario
- External Guest Users: habilita invitaciones de participantes
- Advanced External Guest Expiry: habilita la expiración de invitaciones de participantes.
- License Groups: habilita la administración de grupo de licencia en un esquema por grupo

#### 9.2.3.2. Interfaces de programación de aplicaciones

|                                | MANAGER         |                               | USE                     | RS EXTERNAL CONTACT       | TS SETTINGS ST    | ATISTICS AND EVENTS | CUSTOM MESSAGES    |
|--------------------------------|-----------------|-------------------------------|-------------------------|---------------------------|-------------------|---------------------|--------------------|
| SETTINGS                       |                 |                               |                         |                           |                   |                     |                    |
| ACCOUNT USERS SECUR            | RITY SSO        | SIP WORKSPACE SOFTW           | ARE CLIENT POLICY       | CLIENT PERMISSIONS        | SMS CUSTOMIZATION | SMTP APIKEYS        | AI SETTINGS        |
| ACCOUNT INFORMATION            |                 |                               |                         |                           |                   | Common Actions      |                    |
| Company Name: V                | Vebinar         |                               |                         |                           |                   | 🔏 Disable Super Ad  | ministrator Access |
| Customer Domain: v             | veb.com         |                               |                         |                           |                   | * Change Account    | Owner              |
| Account Owner: T               | 'oby S          |                               |                         |                           |                   |                     |                    |
| Customer Created: 2            | 6 May 2021 2:00 | PM, (UTC+00:00) Dublin, Edinb | urgh, Lisbon, London (U | TC+01:00)                 |                   |                     |                    |
| Customer Expires: N            | lever           |                               |                         |                           |                   |                     |                    |
| Super Administrator Access: E  | inabled         |                               |                         |                           |                   |                     |                    |
| LICENSES                       |                 |                               |                         |                           |                   |                     |                    |
| Onsight Users                  |                 | Client Functionality          |                         | Hosted Features           |                   |                     |                    |
| Connect Enterprise             | 10 (5)          | User Mode (Expert/Field)      |                         | Call Statistics           |                   |                     |                    |
| Workspace Enterprise           | 10 (5)          | TeamLink                      |                         | Advanced Reporting        |                   |                     |                    |
| Workspace Contributor          | 0 (0)           | Screen Sharing                |                         | Customization             |                   |                     |                    |
| User Expiry                    |                 | Multiparty Calling            |                         | SMS                       |                   |                     |                    |
| External Guest Users           |                 | Bandwidth Control             |                         | Client Permissions        |                   |                     |                    |
| Advanced External Guest Expiry |                 | Content Privacy               |                         | Custom Media Configuratio | ons 📀             |                     |                    |
| License Groups                 |                 | Onsight 5000HD Updates        |                         | SSO                       |                   |                     |                    |
|                                |                 | Onsight Collaboration Hub Up  | odates 🗾                | Custom Email (SMTP)       |                   |                     |                    |
| APIS                           |                 | Cube Updates                  |                         | Custom Messages           |                   |                     |                    |
| Unsight Call API               |                 | Hololens                      |                         | Artificial Intelligence   |                   |                     |                    |
| WORSDACE API                   |                 |                               |                         | Computer Vision           |                   |                     |                    |
| COM ADI                        |                 |                               |                         | Translation               |                   |                     |                    |
| JUN NT                         |                 |                               |                         | Text to Speech            |                   |                     |                    |
|                                |                 |                               |                         | Transcription             |                   |                     |                    |
|                                |                 |                               |                         | 1.7                       |                   |                     |                    |
|                                |                 |                               |                         | Ju i                      |                   |                     |                    |
|                                |                 |                               |                         | * ADDREAD ANT             |                   |                     |                    |

Figura 9-4 Configuración

Se puede habilitar Onsight Platform Manager para trabajar con varias Interfaces de programación de aplicaciones (API). Haga clic en **SETTINGS** en el menú principal y busque las API en la sección **LICENSES**. Las API incluyen:

- Onsight Call API: habilita el acceso a Onsight Call REST API y a API Key Management.
- · Workspace API: habilita el acceso a Workspace REST API y a API Key Management.
- Guest User API: habilita la función de invitar a participantes externos.
- SCIM API: automatiza la administración de usuario y de grupo.

### 9.2.3.3. Funcionalidad del cliente

Puede acceder a **Client Functionality** al hacer clic en **SETTINGS** en el menú principal y ubicarlo en la sección **LICENSES**. La opción Funcionalidad del cliente se puede habilitar o deshabilitar para:

- User Mode (Expert/Field): habilita la función de definir las cuentas de usuario como modo Expert o Field. Expert Mode proporciona todas las características a los usuarios. Field Mode es una interfaz de usuario simplificada con un subconjunto de características disponibles para el usuario. Cuando se utiliza Field Mode es de esperar que llamen a expertos que controlarán la llamada de manera remota.
- **TeamLink**: habilita las funciones para atravesar el firewall de TeamLink para el dominio. TeamLink habilita la transmisión de datos HTTPS a través de un firewall que no permite tráfico SIP ni de medios.

**Nota:** Al habilitar **TeamLink Registration** enciende automáticamente **TeamLink** para cada endpoint. Al habilitar la opción **Always use TeamLink**, le está diciendo al endpoint que use TeamLink incluso si los puertos SIP en el firewall están abiertos; es decir, transmitir siempre SIP a través de HTTP/S.

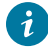

**Consejo:** Librestream recomienda que **Always use TeamLink** esté **Disabled** y se use solo sobre una base de endpoint para fines de resolución de problemas.

- Screen Sharing: habilita la función de compartir cualquier ventana con los participantes de la llamada.
- **Multiparty Calling**: habilita la función de establecer las PC con Windows y los dispositivos Android como anfitriones de conferencias. Cuando se habilita, el dispositivo puede organizar una conferencia telefónica con varios participantes. El límite en la cantidad de participantes depende de los recursos de hardware y de red disponibles para el dispositivo.

Consejo: La cantidad máxima de participantes de la llamada se puede controlar mediante Client Policy.

- Bandwidth Control: habilita la función de establecer Maximum Video Bit Rate que se permite para Media configurations.
- Content Privacy: habilita la función de grabación de control y captura de imágenes fijas en los endpoints al utilizar Client Policy.
- Onsight 5000HD Updates: habilita las actualizaciones para la cámara inteligente robusta 5000 HD.
- **Onsight Collaboration Hub Updates**: habilita la función de implementar actualizaciones de software en los Hub de Onsight Collaboration ya sea mediante clientes de iOS o de Android.
- Cube Updates: habilita las actualizaciones para el Onsight Cube.
- Hololens: habilita la accesibilidad a Hololens para la funcionalidad Onsight Connect.

#### Local: TeamLink

TeamLink no tiene soporte actualmente cuando se usan instalaciones locales, se requiere acceso público a Internet para comunicarse con los servidores de TeamLink.

### 9.2.3.4. Funciones alojadas

Las funciones alojadas se pueden habilitar o deshabilitar para:

- Call Statistics: permite capturar las estadísticas de llamadas de los endpoints de Onsight.
- Advanced Reporting: permite generar y exportar informes estadísticos avanzados de llamadas.
- **Customization**: permite personalizar los mensajes de Onsight Platform Manager enviados a los usuarios de Onsight. Los mensajes se basan en texto y HTML.
- Permisos del cliente
- **SMS**: permite enviar invitaciones para invitados externos a través de SMS. Permisos del cliente: permite controlar el acceso de los usuarios a la configuración del endpoint.
- Custom Media Configurations: permite desplegar configuraciones de medios personalizadas a través de la política del cliente.
- SSO: permite el soporte de inicio de sesión único para su dominio. Consulte la sección SSO para conocer los detalles de la configuración.
- Custom Email (SMTP)
- Custom Messages

### 9.2.3.5. Inteligencia artificial

Las funciones de Inteligencia artificial (IA) se pueden habilitar o deshabilitar para:

- **Computer Vision** (CV): permite acceder a las funciones de CV, como el OCR, la clasificación y la localización de objetos, y el etiquetado automático.
- Natural Language Processing (NLP): permite acceder a la función NLP para acceder al Onsight Translator.
- Transcription: permite acceder a las funciones de transcripción para todas las llamadas.

### 9.2.3.6. Internet de las cosas

Las funciones del Internet de las cosas (IoT) se pueden habilitar o deshabilitar para **Visualization**. Esto permite el acceso a los servicios de IoT, la visualización de los instrumentos y el autoetiquetado.

### 9.2.4. Anonimización de datos

**Data Anonymazation**: puede habilitarse bajo petición, para que su dominio sea compatible con el Reglamento General de Protección de Datos (RGPD) para Europa y la legislación relacionada que incluye el cumplimiento de la privacidad de los datos y el derecho a ser olvidados (RTBF).

Cuando se habilita, los usuarios eliminados automáticamente tendrán su **Información Personal Identificable** (PII) anonimizada. El nombre de usuario, la dirección de correo electrónico y los eventos ya no se podrán mostrar en los informes de Onsight Plataform Manager (OPM) y en las estadísticas de llamadas. En su lugar, se insertará un seudónimo anónimo para evitar que identifiquen al usuario.

**Nota:** Las estadísticas de llamadas, los informes y los eventos seguirán teniendo la anonimización de datos para apoyar los análisis e informes.

La anonimización de datos PII ocurre cuando:

- se elimina la cuenta de un usuario
- · se elimina a un usuario invitado o su cuenta expira

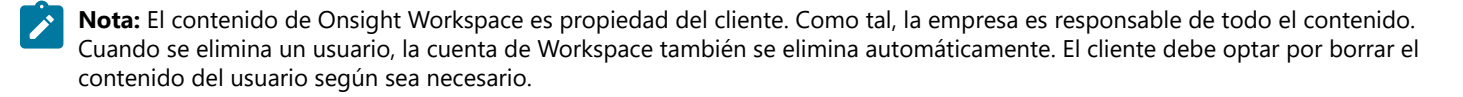

Además, si se solicita, Librestream puede:

- Anonymize previously deleted users from your domain: los usuarios previamente eliminados no aparecerán dentro de su lista de usuarios, pero sus datos seguirán disponibles para la elaboración de informes si no se anonimizan.
- Anonymize active user data: si se habilita esta opción, los datos dejarán de estar asociados al usuario activo. Los datos seguirán mostrando el uso dentro del periodo de tiempo establecido.

### 9.2.5. Anonimización programada

La opción **Scheduled Anonymization** se puede habilitar a petición, para que su dominio convierta automáticamente los datos personales activos en datos anónimos según lo definido por un **Data Retention Period** (DRP). En su siguiente ciclo, los datos serán anonimizados. Esto elimina la necesidad del procesamiento manual para los clientes.

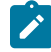

Nota: La anonimización programada está deshabilitada de forma predeterminada. Una vez que los datos se anonimizan, no se pueden revertir.

## 9.3. Usuarios

| LIBRESTREAM                                                                                                    |                            |                         | RCK ERN                     | ST   TRAINING   LOGOUT |
|----------------------------------------------------------------------------------------------------|----------------------------|-------------------------|-----------------------------|------------------------|
| ON SIGHT PLATFORM MANAGER                                                                                                    | USERS EXT                  | TERNAL CONTACTS SE      | TTINGS STATISTICS AND EVENT | S CUSTOM MESSAGES      |
| SETTINGS                                                                                                    |                            |                         |                             |                        |
| ACCOUNT USERS SECURITY SSO SIP WORKSPACE SOFTWARE                                                                                                    | CLIENT POLICY CL           | JENT PERMISSIONS SMS    | G CUSTOMIZATION API KEYS    | AI SETTINGS            |
| USER ACCOUNTS UPdnit: Time Zone: Updnit: Time Zone: Updnit: Cuput EXTERNAL GUEST USERS External Guest Settings moved to Client Policy GLOBAL DIRECTORY Deternal Contacts are public by defluit. External Contacts field do not belong to any Contact List will be | e available to everyone in | 1 the Global Directory. |                             |                        |
| CUSTOM FIELDS                                                                                                    |                            |                         |                             |                        |
| Cuttom Hed Nome Cuttom Field Vo<br>Gestment<br>Gestmetestata<br>Regon<br>Add Modfy Remove Add Modfy                                                                                                    | v Remove                   |                         |                             |                        |
| Save Reset Changes                                                                                                    |                            |                         |                             |                        |

Figura 9-5 Página de usuarios

Haga clic en SETTINGS en el menú principal y haga clic en la pestaña USERS. La página USERS le permite establecer la configuración global de los invitados y usuarios externos para el dominio. La página USERS incluye las siguientes secciones: USER ACCOUNTS, EXTERNAL GUEST USERS, GLOBAL DIRECTORY y CUSTOM FIELDS.

#### Referencia relacionada

Usuarios, mejores prácticas (en la página 120)

### 9.3.1. Cuentas de usuario

|                                                                                                    |                       |                              |          | RICK ERNS             | T   TRAINING   LOGOUT |
|----------------------------------------------------------------------------------------------------|-----------------------|------------------------------|----------|-----------------------|-----------------------|
| ON SIGHT PLATFORM MANAGER                                                                                   | USERS                 | EXTERNAL CONTACTS            | SETTINGS | STATISTICS AND EVENTS | CUSTOM MESSAGES       |
| SETTINGS                                                                                                    |                       |                              |          |                       |                       |
| ACCOUNT USERS SECURITY SSO SIP WORKSPACE SOFTWARE                                                           | CLIENT POLICY         | CLIENT PERMISSIONS           | SMS CUS  | TOMIZATION API KEYS   | AI SETTINGS           |
| USER ACCOUNTS                                                                                               |                       |                              |          |                       |                       |
| Default Time Zone:  Uefault Language: English                                                               |                       |                              |          |                       |                       |
| EXTERNAL GUEST USERS                                                                                        |                       |                              |          |                       |                       |
| External Guest Settings moved to Client Policy                                                              |                       |                              |          |                       |                       |
| GLOBAL DIRECTORY                                                                                            |                       |                              |          |                       |                       |
| External Contacts are public by default<br>External Contacts that do not belong to any Contact List will be | e available to everyo | ine in the Global Directory. |          |                       |                       |
| CUSTOM FIELDS                                                                                               |                       |                              |          |                       |                       |
| Custom Field Name Custom Field Va                                                                           | lues                  |                              |          |                       |                       |
| Department Support<br>Guestinytestatus Training                                                             |                       |                              |          |                       |                       |
| Region                                                                                                    |                       |                              |          |                       |                       |
|                                                                                                    |                       |                              |          |                       |                       |
| Add Modify Remove Add Modify                                                                                | Remove                |                              |          |                       |                       |

Figura 9-6 Página de usuarios

Haga clic en **SETTINGS** en el menú principal y haga clic en la pestaña **USERS**. La página **USERS** le permite modificar la configuración **USER ACCOUNT** para:

- Default Time Zone: seleccione la zona horaria deseada para todas las cuentas de usuario en el menú desplegable. Todos los datos comunicados por los clientes de Onsight al OPM se basan en la hora universal coordinada (UTC); sin embargo, la configuración de la zona horaria predeterminada ajustará los datos de la marca temporal dentro del OPM solo para fines de visualización.
- Default Language: establezca el idioma predeterminado en el menú desplegable.

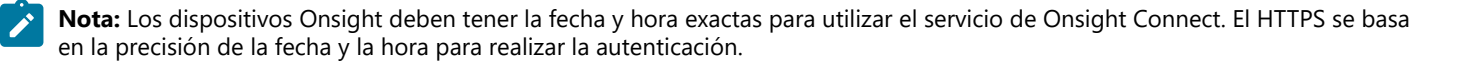

#### Referencia relacionada

Usuarios, mejores prácticas (en la página 120)

### 9.3.2. Usuarios invitados externos

| LIBRESTREAM                                                                 |                                                           |                                        |                              | RCK                         | ERNST   TRANING   LOGOUT |
|-----------------------------------------------------------------------------|-----------------------------------------------------------|----------------------------------------|------------------------------|-----------------------------|--------------------------|
| ON SIGHT PLATFOR                                                            | M MANAGER                                                 | USERS                                  | EXTERNAL CONTACTS            | SETTINGS STATISTICS AND EVE | ENTS CUSTOM MESSAGES     |
| SETTINGS                                                                    |                                                           |                                        |                              |                             |                          |
| ACCOUNT USERS SI                                                            | ECURITY SSO SIP WORKSPACE                                 | SOFTWARE CLIENT POLICY                 | CLIENT PERMISSIONS           | SMS CUSTOMIZATION API KEYS  | 8 AI SETTINGS            |
| USER ACCOUNTS                                                               |                                                           |                                        |                              |                             |                          |
| Default Time Zone:                                                          |                                                           | ×                                      |                              |                             |                          |
| Default Language:                                                           | English                                                   | V                                      |                              |                             |                          |
| EXTERNAL GUEST USER<br>External Guest Settings moved to<br>GLOBAL DIRECTORY | S Client Policy P External Contacts are public by default |                                        |                              |                             |                          |
| CUSTOM FIELDS                                                               | External Contacts that do not belong to any Co            | ontact List will be available to every | one in the Globel Directory. |                             |                          |
|                                                                             | Custom Field Name                                         | Custom Field Values                    |                              |                             |                          |
|                                                                             | Department                                                | Support                                |                              |                             |                          |
|                                                                             | Guestinvitestatus                                         | Training                               |                              |                             |                          |
|                                                                             | Add Modify Remove                                         | Add Modify Remove                      |                              |                             |                          |
| Save Reset Changes                                                          |                                                           |                                        |                              |                             |                          |

Figura 9-7 Página de usuarios

Haga clic en SETTINGS en el menú principal y haga clic en la pestaña USERS. La página USERS contiene una sección EXTERNAL GUEST USERS que le permite hacer clic en el acceso directo Client Policy para modificar esta configuración.

Nota: Todas las configuraciones de los usuarios invitados externos se trasladan a Client Policy.

#### Referencia relacionada

Usuarios, mejores prácticas *(en la página 120)* Política del cliente, mejores prácticas *(en la página 124)* Permisos de cliente, mejores prácticas *(en la página 136)* 

### 9.3.3. Directorio global

| LIBRESTREAM                             |                                                                                        |                                           |                              |                   | RCKERNST   TRAINING   LOGOUT  |
|-----------------------------------------|----------------------------------------------------------------------------------------|-------------------------------------------|------------------------------|-------------------|-------------------------------|
|                                         | M MANAGER                                                                              | USERS                                     | EXTERNAL CONTACTS            | SETTINGS STATISTI | CS AND EVENTS CUSTOM MESSAGES |
| SETTINGS                                |                                                                                        |                                           |                              |                   |                               |
| ACCOUNT USERS S                         | ECURITY SSO SIP WORKSPACE                                                              | SOFTWARE CLIENT POLICY                    | CLIENT PERMISSIONS           | SMS CUSTOMIZATION | API KEYS AI SETTINGS          |
| USER ACCOUNTS                           |                                                                                        |                                           |                              |                   |                               |
| Default Time Zone:<br>Default Language: | English                                                                                | V                                         |                              |                   |                               |
| EXTERNAL GUEST USER                     | RS                                                                                     |                                           |                              |                   |                               |
| External Guest Settings moved t         | o Client Policy                                                                        |                                           |                              |                   |                               |
| GLOBAL DIRECTORY                        |                                                                                        |                                           |                              |                   |                               |
|                                         | External Contacts are public by default<br>External Contacts that do not belong to any | y Contact List will be available to every | one in the Global Directory. |                   |                               |
| CUSTOM FIELDS                           |                                                                                        |                                           |                              |                   |                               |
|                                         | Custom Field Name                                                                      | Custom Field Values                       |                              |                   |                               |
|                                         | Department                                                                             | Support                                   |                              |                   |                               |
|                                         | Region                                                                                 | namy                                      |                              |                   |                               |
|                                         |                                                                                        |                                           |                              |                   |                               |
|                                         | Add Modify Remove                                                                      | Add Modfy Remove                          |                              |                   |                               |
| Save Reset Changes                      |                                                                                        |                                           |                              |                   |                               |

Figura 9-8 Página de usuarios

Haga clic en **SETTINGS** en el menú principal y haga clic en la pestaña **USERS**. La página **USERS** contiene una sección **GLOBAL DIRECTORY** que controla cómo se muestran los contactos externos dentro del Directorio global. Los usuarios y los grupos automáticamente aparecerán en el Directorio global en un Cliente de Onsight. Los contactos externos son contactos creados que no son usuarios de Onsight, incluyendo endpoints de video externos o de terceros.

Habilite la casilla de verificación **External Contacts are public by default** para controlar si los contactos externos que no pertenecen a ninguna lista de contactos estarán disponibles para todos en el Directorio global.

Nota: Este tiene un comportamiento independiente de la configuración de External Guest Users que puede deshabilitar el acceso al directorio global. Esta configuración controla el acceso del usuario estándar a External Contacts en el directorio global.

9.3.4. Campos personalizados

| LIBRESTREAM                                                                                                    |                       |                              |          | RICK EF             | INST   TRAINING   LOGOUT |
|----------------------------------------------------------------------------------------------------|-----------------------|------------------------------|----------|---------------------|--------------------------|
| ON SIGHT PLATFORM MANAGER                                                                                                    | USERS                 | EXTERNAL CONTACTS            | SETTINGS | STATISTICS AND EVEN | TS CUSTOM MESSAGES       |
| SETTINGS                                                                                                    |                       |                              |          |                     |                          |
| ACCOUNT USERS SECURITY SSO SIP WORKSPACE SOFTWARE                                                                                                    | CLIENT POLICY         | CLIENT PERMISSIONS           | SMS CUST | TOMIZATION API KEYS | AI SETTINGS              |
| USER ACCOUNTS Default Time Zone: Englah Englah ExtEnsIA GUEST USERS ExtensIA Guest Settings mood to Cleff Policy                                                                                                    |                       |                              |          |                     |                          |
| GLOBAL DIRECTORY                                                                                                    | be available to every | one in the Global Directory. |          |                     |                          |
| CUSTOM FIELDS                                                                                                    |                       |                              |          |                     |                          |
| Custom Reid Name Custom Reid Name Custom Reid Name Custom Reid Name Custom Reid Name Reid Name R | Values                |                              |          |                     |                          |
| Save Reset Changes                                                                                                    |                       |                              |          |                     |                          |

Figura 9-9 Página de usuarios

Haga clic en **SETTINGS** en el menú principal y haga clic en la pestaña **USERS**. La página **USERS** contiene la sección **CUSTOM FIELDS**. Puede crear campos personalizados para conocer mejor a sus invitados y mejorar los datos de los informes. Los campos personalizados pueden aparecer en la página **PROFILE** de un usuario. Los **Custom Fields** requieren un:

- Custom Field Name: Agregar, modificar o eliminar el nombre del campo personalizado.
- Custom Field Value: Agregar, modificar o eliminar los valores del campo Custom Field Value. Los valores de los campos personalizados se incluyen en un informe del usuario exportado.

**Nota:** Los campos personalizados se incluyen en un informe del usuario exportado.

#### Referencia relacionada

Ĵ

Usuarios, mejores prácticas (en la página 120)

## 9.4. Seguridad

| LIBRESTREAM                                                                                     | RICKERNST   TRAINING   LOGOUT                                                                            |
|-------------------------------------------------------------------------------------------------|----------------------------------------------------------------------------------------------------|
|                                                                                                 | IANAGER USERS EXTERNAL CONTACTS SETTINGS STATISTICS AND EVENTS CUSTOM MESSAGES                           |
| SETTINGS                                                                                        |                                                                                                    |
| ACCOUNT USERS SECUR                                                                             | TY SSO SP WORKSPACE SOFTWARE CLENT POLICY CLENT PERMISSIONS SMS CUSTOMIZATION APLIKEYS ALSETTINGS        |
| PASSWORD POLICY<br>Minimum Length:<br>Minimum Capital Letters:<br>Minimum Non-Alpha Characters: |                                                                                                    |
| PASSWORD EXPIRATION                                                                             |                                                                                                    |
| Password Expires:<br>Warn Users Before Expiration:                                              | r days<br>r days                                                                                         |
|                                                                                                 |                                                                                                    |
| Maximum Bad Login Attempts:<br>Account Lockout Duration:                                        | 3 V<br>5 minutes V                                                                                       |
| SELF REGISTRATION                                                                               |                                                                                                    |
| Enable Self Registration                                                                        |                                                                                                    |
| URL:                                                                                            | https://onsight.lbrestream.com/ClamAdministrator/AccountServices/Register.aspi2id=ermst                  |
| Key:                                                                                            | (blank to disable) Generate Random Key                                                                   |
| Licenses:                                                                                       | Connect Enterprise                                                                                       |
|                                                                                                 | Workspace Enterprise                                                                                     |
|                                                                                                 | Workspace Contributor                                                                                    |
| Account Activation Method:                                                                      | ☑ Administrator must approve accounts registered using the Self Registration Page                        |
| Notification:                                                                                   | Notify Administrators by email when an account is registered                                             |
| Allowed Email Domains:                                                                          | Require Email Address for Self Registered Accounts                                                       |
| norred Enter Domens,                                                                            | Restrict user-created accounts to the specified email domains (eg: mycompany.com), separated by a comma. |

Figura 9-10 Seguridad

Haga clic en **SETTINGS** en el menú principal y haga clic en la pestaña **SECURITY**. Se muestra la página **SECURITY** que le permite modificar las políticas de su contraseña y de inicio de sesión. Están disponibles las siguientes secciones: **PASSWORD POLICY**, **PASSWORD EXPIRATION**, **LOGIN POLICY** y **SELF REGISTRATION**.

#### Referencia relacionada

Seguridad, mejores prácticas (en la página 121)

### 9.4.1. Política de contraseña

Haga clic en **SETTINGS** en el menú principal y haga clic en la pestaña **SECURITY**. Se muestra la página **SECURITY**. Busque la sección **PASSWORD POLICY** en donde podrá establecer la política del dominio y del cliente para las contraseñas que incluyen:

- Minimum Length (caracteres): introduzca un valor numérico.
- Minimum Capital Letters (caracteres): introduzca un valor numérico.
- · Minimum Non-Alpha Characters: introduzca un valor numérico.

#### Referencia relacionada

Seguridad, mejores prácticas (en la página 121)

### 9.4.2. Expiración de la contraseña

Haga clic en **SETTINGS** en el menú principal y haga clic en la pestaña **SECURITY**. Se muestra la página **SECURITY**. Busque la sección **PASSWORD EXPIRATION** y modifique los siguientes parámetros:

- Casilla de verificación Enable password Expiration: habilite esta opción para forzar la expiración de la contraseña.
- Minimum: introduzca un valor en días. Por ejemplo, mínimo: 1 día, máximo: 365 días.
- · Warn Users Before Expiration: establezca la duración en días como Minimum: 0 días, o Maximum: 365 días.

#### Referencia relacionada

Seguridad, mejores prácticas (en la página 121)

### 9.4.3. Política de inicio de sesión

Haga clic en **SETTINGS** en el menú principal y haga clic en la pestaña **SECURITY**. Busque la sección **LOGIN POLICY** en donde podrá modifica su política de inicio de sesión para:

- Maximum Bad Login Attempts: establezca el número de intentos permitidos antes de que el usuario se bloquee.
- Account Lockout Duration: establezca la duración del período de bloqueo como: 5, 15, 30 minutos, o Forever si es necesario.

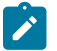

Nota: La opción Forever requiere que el administrador desbloquee la cuenta para conceder el acceso.

#### Referencia relacionada

Seguridad, mejores prácticas (en la página 121)

### 9.4.4. Autorregistro

Haga clic en **SETTINGS** en el menú principal y haga clic en la pestaña **SECURITY**. Se muestra la página **SECURITY**. Busque la sección **SELF REGISTRATION**. Esta configuración permite que los usuarios se autorregistren para obtener una cuenta navegando a una URL de autorregistro. La URL debe ser distribuida por el administrador y puede estar protegida por una clave de autorregistro. Están disponibles los siguientes parámetros:

- La casilla de verificación **Enable Self Registration**: le permite al usuario introducir la información de su propia cuenta, incluyendo el nombre de usuario, la contraseña inicial, el nombre, los apellidos, el correo electrónico y la clave de autorregistro (si se requiere).
- URL: la URL de autorregistro generada por el sistema. Esta debe distribuirse a los usuarios que deseen autorregistrarse.
- Key: introduzca una clave de registro para protegerse del acceso no autorizado a estas cuentas de usuario. Esta clave debe distribuirse a los usuarios que deseen autorregistrarse.
- Licenses: seleccione las licencias que se asignarán a cada usuario autorregistrado. Debe haber licencias disponibles para que el registro sea exitoso.
- Account Activation Method: cuando se habilita, el administrador debe aprobar las cuentas registradas mediante la página de autorregistro.
- Notification: habilita la casilla de verificación Administrator must approve accounts register using the Self Registration Page para asegurarse de que le notifiquen por correo electrónico al administrador cuando se registre una nueva cuenta.
- Email: habilita la opción para Require Email Address for Self-registered Accounts.
- Allowed Email Domains: introduce una lista de valores separados por comas de los dominios de correo electrónico permitidos para los usuarios registrados. Use esta opción combinada con la configuración Required Email para restringir el acceso a las cuentas autorregistradas.

#### Referencia relacionada

Seguridad, mejores prácticas (en la página 121)

## 9.5. Inicio de sesión único

| LIBRESTREAM                                                                  |                                                              | Assertion Signature:                              | Require Signed Assertions                                                                                |
|------------------------------------------------------------------------------|--------------------------------------------------------------|---------------------------------------------------|----------------------------------------------------------------------------------------------------|
|                                                                              |                                                              | Assertion Encryption:<br>IdP Signing Certificate: | Require Encrypted Assertions                                                                             |
| ON SIGHT PLATFORM MANAGER USERS                                              | EXTERNAL CONTACTS SETTINGS                                   | tor organing contractor                           | Import IdP Metadata Upload IdP Certificate                                                               |
| SETTINGS                                                                     |                                                              |                                                   | RATION                                                                                                   |
| ACCOUNT USERS SECURITY 550 SIP WORKSPACE SOFTWARE CLENT POLICY CLENT PERM    | ISSIONS SMS CUSTOMIZATION                                    | USER IDENTITY MAPPING                             | G                                                                                                    |
|                                                                              |                                                              | Onsight Account Field:                            | User Name                                                                                                |
| SINGLE SIGN-ON                                                               |                                                              | Mapped IdP Attribute:                             | Subject Name ID                                                                                          |
| Enable Single Sign-On                                                        | Notify Existing Users<br>Migrating existing Onsight users to |                                                   |                                                                                                    |
| Single Sign-On State: DISAGLED                                               | SSO?                                                         | SELF REGISTRATION                                 |                                                                                                    |
| Standard Users: O Required () Optional (allow Onsight credential login)      | <ul> <li>Send Instructions</li> </ul>                        | Automatically create accourt                      | at for paul upars on locin                                                                               |
| Administrators: O Required () Optional (allow Onsight credential login)      | Require Single Sign-On                                       | <ul> <li>Automatically create account</li> </ul>  | ic for new users of hugh                                                                                 |
| Allow clents to operate offline                                              | would like your users to be able to                          | Notification:                                     | <ul> <li>Notify Administrators by email when an account is registered</li> </ul>                         |
| SAML CONFIGURATION                                                           | Sign-On or Onsight credentials.                              | Email:                                            | Require Email Address for Self Registered Accounts                                                       |
| LOCAL SERVICE PROVIDER SETTINGS                                              | The Account Owner can always                                 |                                                   | Prompt on First Login 🖂                                                                                  |
| CODemain and                                                                 | sign in directly using Onsight<br>credentials.               | Allowed Email Domains:                            |                                                                                                    |
| Entity ID: https://onsight.librestream.com/DamAdministrator/ernst/           | External Quest Hears must always                             |                                                   | Restrict user-created accounts to the specified email domains (eg: mycompany.com), separated by a comma. |
| ACS URL: https://onsight.librestream.com/OamAdministrator/SSO/SAML/ACS/emst/ | sign in using Onsight credentials.                           | Name:                                             | Same as User Name                                                                                        |
| LOCAI SAME CERDICATE SHAT Hash: 4PDP779P42A95820E9170A185402E666A0DPP549     |                                                              | Password:                                         | Auto-generate 🔍                                                                                          |
| Export SP Metadata Download SP Certificate                                   |                                                              |                                                   |                                                                                                    |
|                                                                              |                                                              | USER PROVISIONING LIN                             | IKS                                                                                                    |
| PARTNER IDENTITY PROVIDER SETTINGS                                           |                                                              | SSO Client Login:                                 | https://onsight.lbrestream.com/OamAdministrator/SSO/SAML/Login                                           |
| Entity ID:                                                                   |                                                              |                                                   | /ernst/sessiontoken=dient                                                                                |
| Single Sign-on URL :                                                         |                                                              |                                                   |                                                                                                    |
| Single Sign-on Binding: HTTP Redirect                                        |                                                              | Windows Client Download:                          | https://onsight.lbrestream.com/OamAdministrator/Download                                                 |
| Request Signature: Sign Authentication Requests                              |                                                              |                                                   | Language=en&OsVersion=                                                                                   |
| Signature Algorithm: RSA-9Ha1 V                                              |                                                              |                                                   |                                                                                                    |
| Response Signature: Degrine Signad Degranere                                 |                                                              | Mobile Client Download:                           | https://onsight.lbrestream.com/OamAdministrator/AccountServices                                          |
| Assertion Signature: Require Signed Assertions                               |                                                              |                                                   | permanagen groot erner                                                                                   |
| Assertion Encryption: Require Encrypted Assertions                           |                                                              |                                                   |                                                                                                    |
| IdP Signing Certificate: None specified                                      |                                                              |                                                   |                                                                                                    |
| Import IdP Metadata Upload IdP Certificate                                   |                                                              | Save Reset Changes                                |                                                                                                    |

Figura 9-11 Configuración SSO

Haga clic en **SETTINGS** en el menú principal y haga clic en la pestaña **SSO**. Se muestra la página **SSO** que le permite modificar los parámetros del inicio de sesión. Están disponibles las siguientes secciones: **SINGLE SIGN-ON**, **SAML CONFIGURATION**, y **USER IDENTITY FEDERATION**.

Onsight Platform Manager admite el Inicio de sesión único (SSO) usando el Lenguaje de marcado de aserción de seguridad (SAML v2.0). SAML es un complemento con licencia para clientes de Enterprise y es un estándar abierto para el intercambio de datos de autenticación y de autorización entre dos partes: Un proveedor de servicio (SP) y el proveedor de identidad (IdP). En este caso, OPM actúa como el SP para su SSO IdP.

Si usted está migrando usuarios existentes de Onsight a SSO, puede hacer clic en el enlace de la derecha **Send Instructions**, para seleccionar a los usuarios a los que les enviará las instrucciones. Puede seleccionar usuarios individuales o grupos. Ellos recibirán un correo electrónico con las instrucciones para iniciar sesión.

Nota: Los usuarios invitados externos siempre deben iniciar sesión con las credenciales de Onsight, es decir, el nombre de usuario y la contraseña. Los usuarios invitados externos pueden iniciar sesión con el enlace de inicio de sesión que está en el correo electrónico de invitación o el mensaje SMS que recibieron. El nombre de usuario y la contraseña también están incluidos en el correo electrónico de invitación.

Consejo: Comuníquese con mailto:support@librestream.com para configurar el SSO.

### 9.5.1. Inicio de sesión único

Haga clic en **SETTINGS** en el menú principal y haga clic en la pestaña **SSO**. Se muestra la página **SSO**. Busque la sección **SINGLE SING-ON**.

#### Para Standard Users y Administrators:

• Elija **Required** u **Optional** para seleccionar si desea que los usuarios solo inicien sesión con SSO (requerido) o que tengan la opción de firmar con su Cuenta de Onsight (opcional).

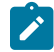

**Nota:** El propietario de cuenta siempre puede iniciar sesión con sus credenciales de la cuenta Onsight, independientemente de la opción que haya establecido.

• Offline Login: Habilite la opción Allow clients to operate offline si desea que los usuarios puedan iniciar sesión como clientes de Onsight cuando el acceso a la red no está disponible. En este caso, si un usuario no puede acceder al Proveedor de identidad (IdP), podrá iniciar sesión en Onsight Connect.

### 9.5.2. Configuración del lenguaje de marcado de aserción de seguridad

El Lenguaje de Marcado de Aserción de Seguridad (SAML, por sus siglas en inglés), es un complemento con licencia para clientes de Enterprise y es un estándar abierto para el intercambio de datos de autenticación y de autorización entre dos partes.

### 9.5.2.1. Proveedor de servicio local

Haga clic en **SETTINGS** en el menú principal y haga clic en la pestaña **SSO**. Se muestra la página **SSO**. Busque **LOCAL SERVICE PROVIDER SETTINGS** en la sección **SAML CONFIGURATION**.

Esta configuración permite que Onsight Platform Manager sea Service Provider (SP) de su Identity Provider (IdP).

- **SSO Domain**: proporciona el nombre del dominio SSO que será utilizado por Onsight. Este valor es igual al nombre de dominio Onsight.
- Entity ID: proporciona el nombre OPM de la identificación de la entidad para el IdP.
- ACS URL: proporciona el nombre OPM de la identificación de la URL de ACS para el IdP.

### 9.5.2.2. Configuración de sus ajustes de IdP

Inicie sesión en OPM y seleccione **SETTINGS** en el menú principal y haga clic en la pestaña **SSO**. Se muestra la página **SSO**. Busque **PARTNER SERVICE PROVIDER SETTINGS** en la sección **SAML CONFIGURATION**.

Para configurar manualmente los ajustes de su IdP, deberá:

- Presionar el botón Export SP Metadata para exportar el archivo de metadatos del proveedor de servicio (SP): SPMetadata.xml.
- 2. Cargue el archivo SPMetadata.xml a su (IdP) SSO Identify Provider.
- 3. Descargue el archivo de metadatos de IdP desde su IdP.

Nota: Si necesita una comunicación cifrada entre OPM y su IdP, deberá importar el certificado de SP OPM a su IdP.

- 4. Presione el botón Download SP Certificate para descargar el archivo del certificado público (SP) de Service Provider.
- 5. Cargue el archivo SP Certificate en su (IdP) **SSO Identify Provider**. Esto completa el procedimiento.

### 9.5.2.3. Proveedor de servicio de socio

| LIBRESTREAM                                                                                                    | EXTERNAL CONTACTS SETTINGS                                                                                                    | Assertion Signature:<br>Assertion Encryption:<br>IdP Signing Certificate:                                                                                                    | Require Signed Assertions  Require Encrypted Assertions  Nore specified  Import IdP Metadata  Upload IdP Certificate  IATION                                                                                                    |
|----------------------------------------------------------------------------------------------------|----------------------------------------------------------------------------------------------------|----------------------------------------------------------------------------------------------------|----------------------------------------------------------------------------------------------------|
| Account USERS SECURITY 550 SP WORKSINCE SOFTWARE CLEAT POLICY CLEAT P<br>SINCE SIGH-ON  Cubit Single Sign-On  Single Sign On State: CULENT  Standard Users: O Reparted 0 optional (divo Graph to redential login)  Administrations: O Reparted 0 optional (divo Graph to redential login)  offine Login: Advin clearls to generate office  SAULE CONFIGURATION  LOGAL SERVICE PROVIDER SETTINGS  Sign Desting: Users                                                                                                    | ERRESON 26 OSTONAZATON<br>Rothy Existing Means<br>Rothy Existing Means<br>Rothy Existing Means<br>Rothy Existing Means<br>Rothy Existing Means<br>Rothy Rothy Rothy<br>Rothy Rothy Rothy<br>Rothy Rothy Rothy<br>Rothy Rothy<br>Rothy Rothy<br>Rothy<br>Ro | USER IDENTITY PLOPPIN<br>USER IDENTITY MAPPIN<br>Mapped IdP Atrobute:<br>SELF REGISTRATION<br>I Automatically create accoun<br>Notification:<br>Email:<br>Allowed Email Domains: | User Name  User Name  User Name  User Name  User Name  User Name  User Name  User Name  Name Name Name Name Name Name Name Name                                                                                                    |
| Entry D: http://osphib.forsteam.com/@n-Americation/ame//<br>Acs URL: http://osphib.forsteam.com/@n-Americation/SIGMULACS/eme//<br>LocalSMR_Certificate SHAI Hash: err/779-426820281304.3145-25664007F49  Epert IP Metadata                                                                                                    | External Guest Users must always<br>sign in using Onsight credentlab.                                                                                                    | Name:<br>Password:<br>USER PROVISIONING LIN<br>SSO Client Login:                                                                                                    | Rainci auro-reated accounts to the specified anal domains (og: mycompany.com), separated by a comma.<br>Same as Luber New Common Company.com (Separate Common Common C |
| Single Signer ORE :<br>Single Signer ORE :<br>Single Signer ORE :<br>Single Signer ORE :<br>Sign Athenticsion Reparts<br>Signature Agosthm:<br>Response Signature:<br>Response Signature:<br>Signature Signature:<br>Signature Signature Signature:<br>Signature Signature:<br>Signature Signature:<br>Signature Signature Signature Signature:<br>Signatur |                                                                                                    | Windows Client Download:<br>Mobile Client Download:                                                                                                    | https://onsight.lbrestream.com/DamAdministrator/Download<br>/Download.aspx?Node=Download&Fulltame=BUserName=BDomain=ernst&<br>Language=enBOolfersion=<br>https://onsight.lbrestream.com/DamAdministrator/AccountServices<br>/Default.aspx?getId=ernst                                                                                                    |
| IdP Sgning Certificate: None specified Inport IdP Metadata Upload IdP Certificate:                                                                                                    |                                                                                                    | Save Reset Changes                                                                                                    |                                                                                                    |

Figura 9-12 Configuración SSO

Haga clic en **SETTINGS** en el menú principal y haga clic en la pestaña **SSO**. Se muestra la página **SSO**. Busque **PARTNER SERVICE PROVIDER SETTINGS** en la sección **SAML CONFIGURATION**.

La configuración del proveedor de servicios de socio informa a OPM sobre cómo comunicarse con el **SSO Identity Provider** (IdP). En la mayoría de los casos, puede usar los botones Import **IdP Metadata** y **Upload IdP Certificate** para configurar OPM con la configuración del proveedor de identificación de socio.

La importación de los metadatos proporcionará lo siguiente:

- Entity ID
- SSO URL
- SSO binding
- Signature Algorithm
- Digest Algorithm

Deberá configurar las siguientes opciones para que coincidan con la configuración de su IdP:

- Sign Authentication Requests
- Require Signed Responses
- Required Signed Assertions
- Require Encrypted Assertions

Haga clic en **Import IdP Metadata** para importar el archivo de **IdP metadata** que descargó de su proveedor de identidad. El archivo metadatos contendrá normalmente el certificado público IdP.

Haga clic en **Upload IdP Certificate** para cargar el **IdP Certificate** (público). Esta opción se ofrece en caso de que necesite cargar el certificado IdP manualmente. En la mayoría de los casos, el certificado IdP se proporcionará en el archivo metadatos que se obtiene de su IdP.

### 9.5.2.4. Configure manualmente sus ajustes IdP

Inicie sesión en OPM y seleccione **SETTINGS** en el menú principal y haga clic en la pestaña **SSO**. Se muestra la página **SSO**. Busque **LOCAL SERVICE PROVIDER SETTINGS** en la sección **SAML CONFIGURATION**.

Para configurar manualmente sus ajustes de IdP:

- 1. Introduzca su Entity ID o su IdP.
- 2. Introduzca su Single Sign-on URL o su IdP.
- 3. Introduzca su Sign-on Binding type (HTTP post o redirección).
- 4. Si es necesario, abajo de solicitud de firma, habilite Sign Authentication Requests.
- 5. Si es necesario, seleccione el Signature Algorithm utilizado por su IdP.
- 6. Si es necesario, seleccione el Digest Algorithm utilizado por su IdP.
- 7. Si es necesario, habilite Require Signed Responses.
- 8. Si es necesario, habilite Require Signed Assertions.
- 9. Si es necesario, habilite Require Encrypted Assertions.

#### 9.5.3. Federación de identidad del usuario

Haga clic en **SETTINGS** en el menú principal y haga clic en la pestaña **SSO**. Se muestra la página **SSO**. Busque **USER IDENTITY FEDERATION** en la sección **SAML CONFIGURATION**.

La configuración de la federación de identidad del usuario define cómo asignar los usuarios de SSO Enterprise a las cuentas de usuario de Onsight.

### 9.5.3.1. Asignación de identidad de usuario

Haga clic en **SETTINGS** en el menú principal y haga clic en la pestaña **SSO**. Se muestra la página **SSO**. Busque **USER IDENTITY FEDERATION** en la sección **SAML CONFIGURATION**.

La asignación de identidad proporciona el enlace entre la información del usuario enviada a través de la aserción SAML y los correspondientes campos de cuenta Onsight.

La asignación le indica a OPM qué cuenta de usuario de Onsight se está autenticando por SSO. Los atributos asignados deben tener el mismo valor, por ejemplo, el **NameID** de la aserción SAML debe ser igual al **Username** de Onsight si estos dos atributos están asignados. El nombre y los valores de atributo distinguen entre mayúsculas y minúsculas.

Elija uno de los siguientes métodos de asignación:

- Username Mapping
- Email Mapping
- Federated SSO ID mapping

### 9.5.3.2. Asignación del nombre de usuario

Inicie sesión en OPM y seleccione **SETTINGS** en el menú principal y haga clic en la pestaña **SSO**. Se muestra la página **SSO**. Busque **USER IDENTITY MAPPING** en la sección **USER IDENTITY FEDERATION**.

Para aplicar la asignación del nombre de usuario, deberá:

- 1. Seleccionar el menú desplegable Onsight Account Field para comparar sus valores con los de Mapped IdP Attribute:
  - · User Name: nombre de usuario de la cuenta Onsight
  - · Email Address: dirección de correo electrónico de la cuenta Onsight
  - Federated SSO Id: ID de SSO federado asociado del usuario de Onsight. Esto lo define el administrador de Onsight y se puede incluir como parte de la lista de usuarios importados. Esto se puede asignar a la ID del nombre del sujeto o a un atributo de la aserción SAML.

| , I | JSER IDENTITY FEDER          | ATION                                                                                                    |
|-----|------------------------------|----------------------------------------------------------------------------------------------------|
| ι   | JSER IDENTITY MAPPING        | 3                                                                                                    |
|     | Onsight Account Field:       | User Name 🖷 🔽                                                                                            |
|     | Mapped IdP Attribute:        | User Name                                                                                                |
|     |                              | Email Address                                                                                            |
| ę   | SELF REGISTRATION            | Federated SSO ID                                                                                         |
|     | Automatically create account | t for new users on login                                                                                 |
|     | Notification:                | Votify Administrators by email when an account is registered                                             |
|     | Email:                       | ✓ Require Email Address for Self Registered Accounts                                                     |
|     |                              | Prompt on First Lagin 🔍                                                                                  |
|     | Allowed Email Domains:       |                                                                                                    |
|     |                              | Restrict user-created accounts to the specified email domains (eg: mycompany.com), separated by a comma. |
|     | Name:                        | Same as User Name                                                                                        |
|     | Password:                    | Auto-generate 🛛                                                                                          |
|     | ISER PROVISIONING LIN        | KS                                                                                                    |
|     | JOLINI NOVISIONING LIN       |                                                                                                    |

#### Figura 9-13 Campo de cuenta Onsight

- 2. Seleccione el menú desplegable Mapped IdP Attribute para comparar sus valores con los de Onsight Account Field:
  - ID del nombre del sujeto
  - Attribute: establece el nombre del atributo del atributo a comparar con el campo de la cuenta Onsight

| USER IDENTITY FEDER          | ΝΟΓ                                                                                                    |
|------------------------------|----------------------------------------------------------------------------------------------------|
| USER IDENTITY MAPPING        | 3                                                                                                    |
| Onsight Account Field:       | User Name                                                                                                |
| Mapped IdP Attribute:        | Subject Name ID                                                                                          |
|                              | Subject Name ID                                                                                          |
| SELF REGISTRATION            | Attribute                                                                                                |
| Automatically create account | t for new users on login                                                                                 |
| Notification:                | ✓ Notify Administrators by email when an account is registered                                           |
| Email:                       | ✓ Require Email Address for Self Registered Accounts                                                     |
|                              | Prompt on First Login 🔍                                                                                  |
| Allowed Email Domains:       |                                                                                                    |
|                              | Restrict user-created accounts to the specified email domains (eg: mycompany.com), separated by a comma. |
| Name:                        | Same as User Name                                                                                        |
| Password:                    | Auto-generate                                                                                            |
|                              |                                                                                                    |

Figura 9-14 Atributo de IdP asignado

Nota: Importar usuario: si utiliza la Federated SSO ID para proporcionar un asignación de identidad entre los usuarios de Enterprise y las cuentas de usuario de Onsight, debe completar el campo Federated SSO ID para cada usuario que se enumera en el archivo UserImport.csv.

Esto completa el procedimiento.

### 9.5.3.3. Asignación del correo electrónico

Inicie sesión en OPM y seleccione **SETTINGS** en el menú principal y haga clic en la pestaña **SSO**. Se muestra la página **SSO**. Busque **USER IDENTITY MAPPING** en la sección **USER IDENTITY FEDERATION**.

Para aplicar la asignación del correo electrónico, deberá:

1. Seleccionar Email Address en el menú desplegable Onsight Account Field.

| USER IDENTITY FEDER          | ΑΤΙΟΝ                            |                         |                             |                       |  |
|------------------------------|----------------------------------|-------------------------|-----------------------------|-----------------------|--|
| USER IDENTITY MAPPING        | 6                                |                         |                             |                       |  |
| Onsight Account Field:       | Email Address                    |                         |                             |                       |  |
| Mapped IdP Attribute:        | Attribute 🕑                      | Attribute Name:         |                             |                       |  |
| SELF REGISTRATION            |                                  |                         |                             |                       |  |
| Automatically create account | t for new users on login         |                         |                             |                       |  |
| Notification:                | Notify Administrators by         | amail when an accou     | nt is registered            |                       |  |
| User Name:                   | Auto-generate                    | Prefix:                 | user_                       |                       |  |
| Allowed Email Domains:       |                                  |                         |                             | 1                     |  |
|                              | Restrict user-created accounts t | o the specified email d | omains (eg: mycompany.com), | separated by a comma. |  |
| Name:                        | Same as User Name 🛛 🗹            |                         |                             |                       |  |
| Password:                    | Auto-generate                    |                         |                             |                       |  |
|                              |                                  |                         |                             |                       |  |

Figura 9-15 Dirección de correo electrónico

- 2. Seleccione Attribute en el menú desplegable Mapped IdP Attribute.
- 3. Introduzca el nombre del atributo dentro del campo **Attribute Name**, por ejemplo, **Email**. Esto completa el procedimiento.

### 9.5.3.4. Asignación de ID de SSO federado

Inicie sesión en OPM y seleccione **SETTINGS** en el menú principal y haga clic en la pestaña **SSO**. Se muestra la página **SSO**. Busque **USER IDENTITY MAPPING** en la sección **USER IDENTITY FEDERATION**.

Para modificar su configuración de asignación de ID de SSO federado, deberá:

1. Seleccionar Federated SSO ID en el menú desplegable Onsight Account Field.

| USER IDENTITY FEDER          | ΑΤΙΟΝ                            |                         |                               |                       |  |
|------------------------------|----------------------------------|-------------------------|-------------------------------|-----------------------|--|
| USER IDENTITY MAPPING        | ż                                |                         |                               |                       |  |
| Onsight Account Field:       | Federated SSO ID                 |                         |                               |                       |  |
| Mapped IdP Attribute:        | Attribute 🕑                      | Attribute Name:         |                               |                       |  |
| SELF REGISTRATION            |                                  |                         |                               |                       |  |
| Automatically create account | t for new users on login         |                         |                               |                       |  |
| Notification:                | Notify Administrators by         | email when an accou     | nt is registered              |                       |  |
| User Name:                   | Auto-generate                    | Prefix:                 | user_                         |                       |  |
| Email:                       | Require Email Address for        | r Self Registered Acc   | ounts                         |                       |  |
|                              | Prompt on First Login 🛛          |                         |                               |                       |  |
| Allowed Email Domains:       |                                  |                         |                               |                       |  |
| Namo                         | Restrict user-created accounts t | o the specified email d | omains (eg: mycompany.com), : | separated by a comma. |  |
| ivallie.                     | Same as User Name                |                         |                               |                       |  |
| Password:                    | Auto-generate                    |                         |                               |                       |  |
|                              |                                  |                         |                               |                       |  |

Figura 9-16 ID de SSO federado

- 2. Seleccione Attribute en el menú desplegable Mapped IdP Attribute.
- Introduzca el nombre del atributo dentro del campo Attribute Name, por ejemplo, OPMUSER. (Podría definir el nombre de atributo que desee).

Esto completa el procedimiento.

### 9.5.4. Autorregistro de SSO

| d links can be included |
|-------------------------|
| nessage to your         |
| using Onsight.          |
|                         |
|                         |
|                         |
|                         |
|                         |
|                         |

#### Figura 9-17 Autorregistro de SSO

Haga clic en SETTINGS en el menú principal y haga clic en la pestaña SSO. Se muestra la página SSO. Busque SELF REGISTRATION en la sección USER IDENTITY FEDERATION.

Para habilitar el autorregistro, habilite la casilla de verificación Automatically create account for new users on login.

**Nota:** Por lo general, si un usuario se conecta por primera vez usando SSO y no existe ya como un usuario de Onsight, automáticamente se le creará una cuenta de Onsight.

#### Información general sobre el autorregistro de SSO

Para habilitar el autorregistro de SSO:

- 1. Establezca sus preferencias para Notification e Email:
  - Notification: habilita la casilla de verificación de Notify Administrators by email when an account is registered.
  - Email: habilita la casilla de verificación Require Email Address for Self-Registered Accounts.
- 2. Defina el método para crear el User Name:

- Attribute: usa el atributo asignado como nombre de usuario de Onsight.
  - Attribute Name: establece el nombre del atributo que se usará como nombre de usuario de Onsight.
- Auto-generate: crea el nombre de usuario de Onsight.
  - Prefix: establece el prefijo para los nombres de usuario de Onsight generados automáticamente.
- Prompt on First Login: solicita al usuario que introduzca un nombre de usuario de Onsight.
- 3. Establezca el método Email que se usará para establecer la dirección de correo electrónico del usuario:
  - Seleccione Attribute y Attribute Name que se usará para la dirección de correo electrónico del usuario.
  - Seleccione **Prompt on First Login**, lo que requerirá que el usuario introduzca su dirección de correo electrónico la primera vez que inicie sesión en Onsight Connect.

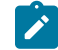

**Nota:** Su configuración de seguridad dicta si se requiere una dirección de correo electrónico para los usuarios autorregistrados.

- 4. Establezca el nombre personal del usuario:
  - Igual que el User Name.
  - Attribute: introduzca los atributos First Name y Last Name que le asignará al nombre.
  - Prompt on First Login: solicita al usuario que introduzca el nombre y apellido.
- 5. Establezca la opción de crear Password:
  - **Auto-generate**: el usuario no necesitará saber la contraseña de su cuenta de usuario de Onsight. Esta opción solo debe usarse cuando el inicio de sesión SSO está configurado como obligatorio y es el método de inicio de sesión admitido.
  - Prompt on First Login: esta opción debe seleccionarse si se seleccionó Opcional (permitir el inicio de sesión con credenciales de Onsight). Los usuarios podrán iniciar sesión en Onsight Connect directamente sin utilizar sus credenciales SSO.

#### 9.5.5. Enlaces de aprovisionamiento de usuario

| USER IDENTITY MAPPING                           |                                                                                                    |                                                                                                    |
|-------------------------------------------------|----------------------------------------------------------------------------------------------------|----------------------------------------------------------------------------------------------------|
| Onsight Account Field:<br>Mapped IdP Attribute: | Federated SSO ID        Attribute        Attribute Name:                                                                                              |                                                                                                    |
| SELF REGISTRATION                               |                                                                                                    |                                                                                                    |
| Automatically create accourt                    | t for new users on login                                                                                                    |                                                                                                    |
| Notification:                                   | ☑ Notify Administrators by email when an account is registered                                                                                        |                                                                                                    |
| User Name:                                      | Auto-generate  Prefix: user_                                                                                                    |                                                                                                    |
| Email:                                          | Require Email Address for Self Registered Accounts                                                                                                    |                                                                                                    |
|                                                 | Prompt on First Login                                                                                                    |                                                                                                    |
| Allowed Email Domains:                          | Restrict user-meated annumts to the sherified email domains (an i munomnamu.com), senarated by a comma                                                |                                                                                                    |
| Name:                                           | Same as User Name                                                                                                    |                                                                                                    |
| Password:                                       | Auto-generate 🗹                                                                                                    |                                                                                                    |
| USER PROVISIONING LIN                           | KS                                                                                                    |                                                                                                    |
| SSO Client Login:                               | https://onsight.lbrestream.com/OamAdministrator/SSO/SAML,Login<br>/ernst?sessiontoken=client                                                          | User Provisioning Links<br>The provided links can be include<br>in an email message to your<br>entergring unger to get them |
| Windows Client Download:                        | https://onsight.librestream.com/OamAdministrator/Download<br>/Download.aopx?Mode=Download&FullName=&UserName=&Domain=ernst&<br>Language=en&OsVersion= | started with using Onsight.                                                                                                 |
|                                                 | https://onsight.lbrestream.com/OamAdministrator/AccountServices                                                                                       |                                                                                                    |

Figura 9-18 Enlaces de aprovisionamiento de usuario

Haga clic en **SETTINGS** en el menú principal y haga clic en la pestaña **SSO**. Se muestra la página **SSO**. Busque **USER PROVISIONING LINKS** en la sección **USER IDENTITY FEDERATION**.

Los siguientes enlaces sirven como referencia. Puede incluir estos enlaces en el correo electrónico de instrucciones de implementación de su cuenta de Onsight para sus usuarios:

- SSO Client Login: enlace a la página de inicio de sesión del SSO.
- Windows Client Download: enlace de descarga de Onsight Connect para Windows.
- Mobile Client Link: enlace para la página de descarga de Onsight Connect para dispositivos móviles.

#### 9.5.6. Notificar a los usuarios existentes

| LIBRESTRE                                                                                              | 1M                                                                                                    |                                                                                                    |
|----------------------------------------------------------------------------------------------------|----------------------------------------------------------------------------------------------------|----------------------------------------------------------------------------------------------------|
|                                                                                                    | TFORM MANAGER USER                                                                                                    | RS EXTERNAL CONTACTS SETTINGS                                                                                                    |
| SETTINGS                                                                                               |                                                                                                    |                                                                                                    |
| ACCOUNT USERS                                                                                          | SECURITY SSO SIP WORKSPACE SOFTWARE CLIENT POLICY CLIENT                                                                                                    | PERMISSIONS SMS CUSTOMIZATION                                                                                                    |
| SINGLE SIGN-ON  Densitie Sign-On State: Standard Users: Administrators: Offline Login: SAML CONFIGURAT | CEARLED     Captoral (allow Onsight credential login)     Required ③ Optional (allow Onsight credential login)     Allow clents to operate offline  ION                                                                                                    | Notify Existing Users<br>Migrating existing Onsight users to<br>SSO?<br>Send Instructions<br>Require Single Sgn-On<br>Set this setting to Optional if you<br>Set this setting users to be able to<br>login with either of their Single<br>Sign-On or Onsight credentals. |
| LOCAL SERVICE PRO<br>SSO Domain:<br>Entity ID:<br>ACS URL:<br>Local SAML Certificate S                 | VIDER SETTINGS<br>ernst<br>https://onsight.librestream.com/OamAdministrator/ernst/<br>https://onsight.librestream.com/OamAdministrator/sSO/SAMU/ACS/ernst/<br>HA1 Hash:<br>#PDF779F42A39522E9170A1B5402E666A0CFF549<br>Export SP Metadata<br>Download SP Certificate | The Account Owner can always<br>sign n directly using Onsight<br>credentais.<br>External Guest Users must always<br>sign in using Onsight credentais.                                                                                                    |

Figura 9-19 Notificar a los usuarios existentes

Haga clic en **SETTINGS** en el menú principal y haga clic en la pestaña **SSO**. Se muestra la página **SSO**. Busque la sección **Notify Existing Users** en el lado derecho.

Una vez que complete la configuración SSO, les puede enviar instrucciones a sus usuarios existentes mediante correo electrónico.

1. Pulse el enlace Send Instructions en la sección Notify Existing Users.

| end 550 Instructions to Existing Us                                                                                                    | ers |                                        |                                          |  |  |  |
|----------------------------------------------------------------------------------------------------|-----|----------------------------------------|------------------------------------------|--|--|--|
| If you are migrating your existing users from Onsight credentials to single sign-on, you can send them<br>an email notification with instructions on how to start logging in using their enterprise / company<br>credentials. |     |                                        |                                          |  |  |  |
|                                                                                                    |     | Se                                     | elected: 0 Select all rows Clear selecti |  |  |  |
| All Users (6)                                                                                                    |     |                                        |                                          |  |  |  |
| Standard Users (6)                                                                                                    |     | Name                                   | Email                                    |  |  |  |
| External Guest Users (0)                                                                                                    |     | <u>Bob iPhone</u><br>Bob_iPhone@ernst  | re_@ernst-home.com                       |  |  |  |
| Awaiting Approval (0)<br>Administrators (3)                                                                                                    |     | David B<br>David.B@ernst               | re_@ernst-home.com                       |  |  |  |
| License Groups                                                                                                    |     | <u>Kurt C</u><br>Kurt.C@ern <i>s</i> t | re_@ernst-home.com                       |  |  |  |
| Domain (4)<br>Default user license group                                                                                                    |     | Rick Ernst<br>Rick.Ernst@ernst         | Rick.Ernst@Librestream.com               |  |  |  |
| Mobile Users (1)                                                                                                    |     | <u>Shania T</u><br>Shania. T@ernst     | re_@ernst-home.com                       |  |  |  |
| Volvo (1)<br>Volvo NA                                                                                                    |     | <u>Tobey S</u><br>Tobey@ernst          | toby.sackey@librestream.com              |  |  |  |
| Policy Groups                                                                                                    |     |                                        |                                          |  |  |  |
| China (2)                                                                                                    |     |                                        |                                          |  |  |  |
| EU (2)                                                                                                    |     |                                        |                                          |  |  |  |
| NA (2)                                                                                                    |     |                                        |                                          |  |  |  |

Figura 9-20 Enviar instrucciones SSO a los usuarios existentes

2. Seleccione a los usuarios que desee notificar y presione el botón **Send Instructions**. Puede pulsar el enlace **Select all rows** para seleccionar a todos los usuarios o puede también clasificarlos en función de los grupos enumerados en la columna de la izquierda.

### 9.5.7. Local: configuración del certificado SSO

Para OPM local, el OPM de alojamiento de servidores debe tener un certificado instalado apto para cifrado y firma SAML. El certificado SSO debe tener **Digital Signature** y las extensiones de uso de clave de **Key encipherment**, así como el **Extended key usage set** a crítico.

- 1. Para configurar el OPM para utilizar el certificado SSO, vaya a Site Administration > Server Settings > General.
- 2. En la sección SSO, pegue la huella digital SHA1 del certificado en el cuadro de texto SHA1 del certificado de proveedor de servicio local.
- 3. Para verificar el certificado, vaya a Customer Portal > Settings > SSO.
- 4. Verifique que el certificado esté disponible para su uso por parte del OPM. Haga clic en el botón Download SP Certificate.
- 5. El certificado debería descargarse correctamente.

Consulte la guía de instalación de Onsight Platform Manager local para obtener información sobre cómo implementar certificados del servidor.

## 9.6. Protocolo de inicio de sesión

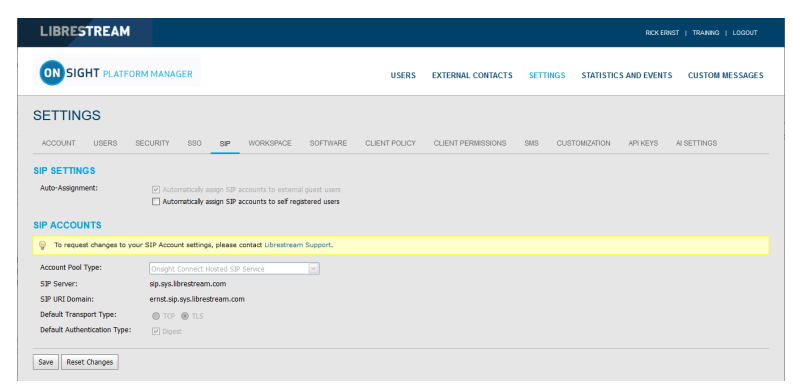

Figura 9-21 Configuración SIP

Haga clic en **SETTINGS** en el menú principal y haga clic en la pestaña **SIP**. La página **SIP** incluye las secciones **SIP SETTINGS**, y **SIP ACCOUNTS**.

El Protocolo de inicio de sesión (SIP) es el protocolo básico de control de llamadas que conecta todas las sesiones de Onsight Connect. A cada usuario de Onsight Connect se le asignará automáticamente una cuenta SIP. Esta sección describe la configuración SIP para todos los usuarios.

**Consejo:** Para solicitar el cambio en la configuración de su cuenta SIP, comuníquese con mailto:support@librestream.com para configurar el SSO.

### 9.6.1. Configuración SIP

#### Asignación automática de autorregistro

| LIBRESTREAM                                                                                                    |                                                                                                    |                   |                    |          |                    | (ERNST   TRAINING   LOGOUT |
|----------------------------------------------------------------------------------------------------|----------------------------------------------------------------------------------------------------|-------------------|--------------------|----------|--------------------|----------------------------|
|                                                                                                    | RM MANAGER                                                                                                    | USERS             | EXTERNAL CONTACTS  | SETTINGS | STATISTICS AND EVE | NTS CUSTOM MESSAGES        |
| SETTINGS                                                                                                    |                                                                                                    |                   |                    |          |                    |                            |
| ACCOUNT USERS S                                                                                                    | ECURITY SSO SIP WORKSPACE SOFTWO                                                                                                    | WRE CLIENT POLICY | CLIENT PERMISSIONS | SMS CUST | OMIZATION API KEYS | AI SETTINGS                |
| SIP SETTINGS                                                                                                    |                                                                                                    |                   |                    |          |                    |                            |
|                                                                                                    |                                                                                                    |                   |                    |          |                    |                            |
| Auto-Assignment:                                                                                                    | Automatically assign SIP accounts to external guest use                                                                                                    | rs                |                    |          |                    |                            |
| Auto-Assignment:<br>SIP ACCOUNTS                                                                                                    | ✓ Automatically assign SIP accounts to external guest use Automatically assign SIP accounts to self registered use                                                                                                    | 3                 |                    |          |                    |                            |
| Auto-Assignment:<br>SIP ACCOUNTS<br>To request changes to you                                                                                    | Automatically assign SIP accounts to external quest use     Automatically assign SIP accounts to self registered use     SIP Account settings, please contact Librestream Support.                                                                                                    | 75<br>7 <b>3</b>  |                    |          |                    |                            |
| Auto-Assignment: SIP ACCOUNTS To request changes to you Account Pool Type:                                                                       | Automatically assign SIP accounts to enternal quest use     Automatically assign SIP accounts to self registered use     self Account settings, please contact Librestream Support.     Oringht Connect Hosted SIP Service                                                                                                    | 5                 |                    |          |                    |                            |
| Auto-Assignment:<br>SIP ACCOUNTS<br>To request changes to you<br>Account Pool Type:<br>SIP Server:                                               | Automatically assign SP accounts to external quest use     Automatically assign SP accounts to self registered use     SIP Account settings, please contact Libratream Support.     Oragint Connect Hosted SP Service     go, go, Subrettream.com                                                                                                    | 15<br>5           |                    |          |                    |                            |
| Auto-Assignment:<br>SIP ACCOUNTS<br>To request changes to you<br>Account Pool Type:<br>SIP Server:<br>SIP URI Domain:                            | Automatically samp. SP accounts to externel great ore     Automatically samp. SP accounts to externel greater ore     SP Account entitings, please contact Librariane Support.     Oringit Connect Hosted SP Since     grap.sp.librariane.com     errst.gb.grap.Biretream.com                                                                                   | 5<br>5            |                    |          |                    |                            |
| Auto-Assignment:<br>SIP ACCOUNTS<br>To request changes to you<br>Account Pool Type:<br>SIP Server:<br>SIP URL Domain:<br>Default Transport Type: | Automatch's samp SP accounts to external part are     Automatch's samp SP accounts to external part are     Automatch's samp SP accounts to external part     SP Account settings, please contact Unrethream Support.     Origin Connect Hoted SP Service     arg as play between.com     end.sp any biter term.com     end.sp any biter term.com     Origin In | 5<br>5            |                    |          |                    |                            |

#### Figura 9-22 Asignación automática

Haga clic en SETTINGS en el menú principal y haga clic en la pestaña SIP. Se muestra la página SIP. Busque la sección SIP SETTINGS.

Cuando habilite la opción **Automatically assign SIP Accounts to self-registered users** se vinculará un usuario recién registrado a una cuenta SIP. Esta opción debe habilitarse cuando se utiliza el autorregistro.

### 9.6.2. Cuenta SIP

| LIBRESTREAM                                      |                                                                                                    |                 |                    |                  |                    |                |
|--------------------------------------------------|----------------------------------------------------------------------------------------------------|-----------------|--------------------|------------------|--------------------|----------------|
|                                                  | M MANAGER                                                                                                    | USERS           | EXTERNAL CONTACTS  | SETTINGS STATIS  | TICS AND EVENTS CI | USTOM MESSAGES |
| SETTINGS                                         |                                                                                                    |                 |                    |                  |                    |                |
| ACCOUNT USERS S                                  | ECURITY SSO SIP WORKSPACE SOFTWAR                                                                                        | E CLIENT POLICY | CLIENT PERMISSIONS | SMS CUSTOMIZATIO | N APIKEYS ALSET    | TTINGS         |
| SIP SETTINGS<br>Auto-Assignment:<br>SIP ACCOUNTS | Automatically assign SIP accounts to external guest users     Automatically assign SIP accounts to self registered users |                 |                    |                  |                    |                |
| To request changes to you                        | r SIP Account settings, please contact Librestream Support.                                                              |                 |                    |                  |                    |                |
| Account Pool Type:                               |                                                                                                    |                 |                    |                  |                    |                |
| SIP Server:                                      | sip.sys.librestream.com                                                                                                  |                 |                    |                  |                    |                |
| SIP URI Domain:                                  | ernst.sip.sys.librestream.com                                                                                            |                 |                    |                  |                    |                |
| Default Transport Type:                          | TOP IN TLS                                                                                                    |                 |                    |                  |                    |                |
| Default Authentication Type:                     | ✓ Digest                                                                                                    |                 |                    |                  |                    |                |
| Save Reset Changes                               |                                                                                                    |                 |                    |                  |                    |                |

#### Figura 9-23 Cuenta SIP

Hay tres opciones para configurar el servidor SIP a las que se puede acceder desde el menú desplegable Account Pool Type:

- 1. Onsight Connect Hosted SIP Service
- 2. Shared Account (Servidor SIP de Enterprise)
- 3. Multiple Accounts (Servidor SIP de Enterprise)

Cuando un cliente aloja un servidor SIP de Enterprise, las cuentas SIP se introducen en el grupo de asignación automática, usando varias cuentas o una cuenta compartida.

Cuando se usa una cuenta compartida, el servidor SIP debe admitir nombres de usuario comodín. El SIP URI (Dirección SIP) se genera automáticamente a partir del dominio de SIP URI y del nombre de usuario asociado con la cuenta de usuario de Onsight.

El transporte seleccionado (TCP o TLS) debe coincidir con la configuración del servidor SIP al que se está registrando. Por seguridad, se recomienda TLS. La precisión de la fecha y la hora en el endpoint es un requisito para TLS.

Cada usuario puede estar asignado a dos cuentas SIP: Una pública y una privada. Esto es para permitir el registro del SIP dependiendo de la ubicación de la red. Si un usuario es interno al Firewall, será registrado en el servidor privado. Si son externos al Firewall, serán registrados en el servidor público, por ejemplo, Cisco VCS Expressway y control.

Los usuarios que se registren solo a un Servidor SIP (público o privado) solo necesitan proporcionar la configuración SIP para el único servidor. Use la configuración SIP pública como cuenta principal SIP.

### 9.6.2.1. Servicio de SIP alojado Onsight Connect

Servicio de SIP alojado Onsight Connect es el servicio de SIP predeterminado que se utiliza cuando está suscrito al servicio alojado Onsight de Librestream.

Los ajustes son solo de lectura, ya que la información de la cuenta SIP la administra de manera automática Onsight Platform Manager en su dominio. Las cuentas SIP se asignan automáticamente a cada usuario cuando el administrador de OPM crea una cuenta de usuario.

La configuración SIP incluye:

- SIP Server: enumera el servidor SIP de Librestream asignado a su dominio.
- SIP URI Domain: enumera el dominio de SIP URI y se muestra como la porción del dominio para la dirección SIP del usuario; por ejemplo, user@sipuridomain.com.
- Default Transport Type: TCP o TLS, el predeterminado es TLS. Este proporciona comunicación cifrada para el protocolo SIP.
- Default Authentication Type: resumen proporcionado como referencia de solo lectura.

#### 9.6.2.2. Varias cuentas

Se usan varias cuentas cuando usted aloja su propio servidor SIP de Enterprise y tiene un número fijo de cuentas SIP disponibles para usar con Onsight Connect. Cada cuenta SIP se crea en su servidor SIP de Enterprise con un nombre de autenticación único, contraseña y URI. Luego, se agrega de forma manual al grupo SIP de OPM para utilizarla a medida que se agregan usuarios de Onsight Connect.

### 9.6.2.2.1. Crear varias cuentas

Inicie sesión en OPM y seleccione SETTINGS en el menú principal y haga clic en la pestaña SIP.

Para crear varias cuentas SIP, deberá:

- Adquirir la información de su cuenta SIP Enterprise del Administrador del servidor SIP. La información de la cuenta SIP debe incluir la dirección de servidor SIP (público o privado), el nombre de autenticación, la contraseña, el nombre de usuario y el dominio SIP (el nombre de usuario y el dominio de SIP se combinan para crear la SIP URI).
- 2. En la sección SIP Settings, seleccione Automatically assign SIP accounts to self-registered users.
- 3. Establezca Account Pool Type en Multiple Accounts.
- 4. Establezca Public Server en la dirección de servidor público que proporciona el administrador del servidor SIP.
- 5. Seleccione TCP o TLS como el tipo de transporte. Se recomienda TLS.
- 6. Agregue la información de las cuentas SIP para cada usuario haciendo clic en el botón New.
  - En la pestaña Public, ingrese SIP URI (SIP URI = username & sip domain, por ejemplo, user@sip.librestream.com), Nombre de autenticación y Contraseña de autenticación.
- 7. Repita los pasos del 4 al 6 para el servidor privado si es necesario.
- 8. **Save** los cambios. Esto completa el procedimiento.

### 9.6.2.3. Cuenta compartida

Las cuentas compartidas se usan cuando se dispone de cuentas SIP comodín para usarlas con Onsight Connect. Primero se crea la cuenta SIP comodín en el servidor SIP y luego se agrega manualmente al grupo SIP de OPM para usarla a medida que se agregan usuarios de Onsight Connect. Cada cuenta SIP comparte el mismo nombre de autenticación y la misma contraseña de autenticación, pero tienen un SIP URI único. EL SIP URI se crea automáticamente combinando el nombre de usuario de Onsight y el dominio de SIP, por ejemplo: jdoe@sipdomain.com.

#### 9.6.2.3.1. Crear una cuenta compartida
Inicie sesión en OPM y seleccione SETTINGS en el menú principal y haga clic en la pestaña SIP.

- 1. Adquirir la información de su cuenta SIP del administrador del servidor SIP. La información de la cuenta SIP debe incluir **Server** Address, SIP URI Domain, Authentication Name y Authentication Password.
- 2. En la sección SIP settings, seleccione Automatically assign SIP accounts to self-registered users.
- 3. Establezca el Account Pool Type en Shared Account.
- 4. En la pestaña Public Server, establezca la Server Address a la dirección que proporciona el administrador de su servidor SIP.
- 5. Seleccione TCP o TLS como el transporte. Se recomienda TLS.
- 6. Establezca SIP URI Domain en el dominio que proporciona el administrador SIP.
- 7. Introduzca Authentication User Name y Authentication Password.
- 8. Repita los pasos del 3 al 7 en la pestaña Private Server, si es necesario.
- 9. Haga clic en **Save**. Esto completa el procedimiento.

### 9.6.2.4. Asignación manual de cuentas SIP a usuarios

Las cuentas SIP se asignan cuando se crea una cuenta de usuario nueva. La casilla de verificación Automatically assign a SIP account to this user está habilitada de forma predeterminada.

Las cuentas SIP también pueden asignarse en la pestaña Usuario y grupos al seleccionar a un usuario existente (marcando la casilla de verificación junto a su nombre) y luego, seleccionar **Assign/Restore SIP Account** en el menú desplegable **More**.

Una vez que se asigne o restablezca la configuración SIP, los ajustes de la cuenta SIP del usuario estarán disponibles para su uso tan pronto como la cuenta Onsight reciba los nuevos ajustes. Esto sucederá en el siguiente inicio de sesión o si ya inició sesión durante la siguiente actualización del servidor (en los siguientes 60 segundos).

# 9.7. Onsight Workspace

| LIBRESTREAM                                            |                 |                    | RICK ERNST   TRAINING   LOCOUT                 |  |  |  |
|--------------------------------------------------------|-----------------|--------------------|------------------------------------------------|--|--|--|
| SIGHT PLATFORM MANAGER                                 | USERS           | EXTERNAL CONTACTS  | SETTINGS STATISTICS AND EVENTS CUSTOM MESSAGES |  |  |  |
| SETTINGS                                               |                 |                    |                                                |  |  |  |
| ACCOUNT USERS SECURITY SSO SIP WORKSPACE SOFTWAR       | E CLIENT POLICY | CLIENT PERMISSIONS | SMS CUSTOMIZATION API KEYS AI SETTINGS         |  |  |  |
| WORK SPACE SETTINGS<br>Server: workspace.lbredream.com |                 |                    |                                                |  |  |  |

#### Figura 9-24 Onsight Workspace

Cuando Onsight Workspace está habilitado para su dominio, el servidor de Workspace se muestra para referencia en la página de configuración. Como administrador, usted debe asignarse una licencia Workspace Enterprise para configurar los ajustes de Workspace.

Al utilizar Onsight Workspace, los usuarios autorizados pueden cargar, ver, compartir y administrar datos, imágenes y grabaciones Onsight, así como contenido externo como manuales de productos y esquemas. Con controles de permiso detallados, las empresas pueden garantizar que solo los equipos y personas autorizadas puedan acceder a contenido específico.

Workspace se integra con la plataforma completa de Onsight al proporcionar una solución práctica para ayudar en la administración del conocimiento y requisitos de pista de auditoría. Las características clave de Workspace incluyen:

- · Carga automática o manual de datos, imágenes o grabaciones desde Onsight
- Controles de carga opcionales para administrar situaciones de campo como consumo de datos móviles
- Opción de agregado rápido para almacenar manuales de productos, esquemas u otros archivos
- Etiquetado de contenido para búsqueda y recuperación rápidas
- Control automático de versiones de contenido con capacidades de auditoría incorporadas

- Arquitectura segura y controles de permiso detallados
- · Informes avanzados para auditoría de contenido y uso en toda la empresa
- Acceder a contenido y datos en sus sistemas de gestión interna con API de Workspace
- Seleccionar tipos de licencia Enterprise o Contributor para controlar y extender la recopilación de datos de Workspace

#### Referencia relacionada

Política del cliente, mejores prácticas (en la página 124) Permisos de cliente, mejores prácticas (en la página 136)

### 9.7.1. Habilitar el acceso a Workspace para usuarios

Iniciar sesión en OPM.

Para habilitar el acceso a Workspace para sus usuarios, deberá:

1. Acceder a la página Users y seleccionar los usuarios que desea que tengan acceso a Workspace.

| RESTREAM                                       |           |        |                                   |                |                            |            |                       | RICKERN                 | ST   TRANNG              |
|------------------------------------------------|-----------|--------|-----------------------------------|----------------|----------------------------|------------|-----------------------|-------------------------|--------------------------|
|                                                | MANAGER   |        |                                   | USERS          | EXTERNAL CONTACTS          | SETTINGS S | TATISTICS AND EVENT   | s custo                 | M MESSAGES               |
| USERS                                          |           |        |                                   |                |                            |            |                       |                         |                          |
| MANAGE USERS                                   |           |        |                                   |                |                            |            |                       |                         |                          |
| 🏩 New Group 🥢                                  | Al Ada    | e Dore | d                                 |                |                            |            | Selected              | 0 Select all row        | as Clear selection       |
| All Users (6)                                  | 🔒 New Use | e 🗙 De | rte   🍓 krvite External Guest   🚦 | import 📑 Expor | t   🥵 Refresh   Mare •     |            |                       |                         | 0                        |
| Standard Users (6)<br>External Guest Users (0) |           |        | Name                              |                | Emai                       |            | Connect<br>Enterprise | Workspace<br>Enterprise | Workspace<br>Contributor |
| Awating Approval (0)                           |           |        |                                   |                |                            |            | v                     | ×                       | V                        |
| Administrators (3)                             |           | 4      | Bob_Phone@ernst                   |                | re_@emst-home.com          |            | ×                     |                         |                          |
| License Groups                                 |           | 4      | David B<br>David B@ernst          |                | re_@emst-home.com          |            | ×                     |                         |                          |
| Domain (5)<br>Default user license group       |           | 8      | Kurt C<br>Kurt Opernst            |                | re_@emst-home.com          |            | ×                     | × .                     |                          |
| Noble Users (1)                                |           | * &    | Rick Emst                         |                | Rick.Emst@Librestream.com  |            | ×                     | ×                       |                          |
| Volvo (0)<br>Volvo NA                          |           | 8      | Shania T<br>Shania.T@emst         |                | re_@emst-home.com          |            | ×                     | × .                     |                          |
| Policy Groups                                  |           | 8      | Tobey S<br>Tobey@emst             |                | toby.sadory@lbrestream.com |            | ×                     |                         |                          |
| China (2)                                      |           |        |                                   |                |                            |            |                       |                         |                          |
| EV (1)                                         |           |        |                                   |                |                            |            |                       |                         |                          |

### Figura 9-25 Usuarios

2. Luego, seleccione More > Assign/Restore Workspace Account.

| Mor       | e 🔻                                |  |  |  |  |
|-----------|------------------------------------|--|--|--|--|
| -         | Add to Policy Group                |  |  |  |  |
| <u>_</u>  | Approve Account                    |  |  |  |  |
| 6         | Unlock Account                     |  |  |  |  |
| ţ,        | Assign / Restore SIP Account       |  |  |  |  |
| ţ,        | Assign / Restore Workspace Account |  |  |  |  |
| $\square$ | Resend Welcome Message             |  |  |  |  |
| Figu      | ra 9-26 Menú desplegable Más       |  |  |  |  |

- 3. Coloque a los usuarios del Workspace en un grupo. También puede optar por usar un grupo existente, como All Users.
- 4. El paso final es habilitar el Workspace en una Groups Client Policy para los usuarios.
- 5. Seleccione el grupo y haga clic en el icono 🖊 **Modify Group** (icono de lápiz).
- 6. Seleccione la pestaña CLIENT POLICY.
- 7. Haga clic en 📴 Choose Settings.
- 8. Seleccione la configuración del Workspace a habilitar en Client Policy que incluye:
  - Access: otorga acceso al Workspace.
  - Upload Path: establece la ruta de carga predeterminada en el Workspace.

- Auto Upload Media: habilita la carga automática de todos los medios capturados durante una llamada cuando finaliza la llamada.
- Maximum Upload Bit Rate (Kbps): establece el ancho de banda máximo dedicado a la transmisión de carga.
- Restrict Upload Folder Access to the Owner: solo permite el acceso a la carpeta de carga del propietario.
- Allow Cellular/Mobile Data Usage: permite el uso de datos móviles/celulares para cargar medios en el Workspace.
- 9. Haga clic en OK.
- 10. En la sección **Workspace** establezca los valores deseados. Esto completa el procedimiento.

#### Referencia relacionada

Política del cliente, mejores prácticas (en la página 124) Permisos de cliente, mejores prácticas (en la página 136)

# 9.8. Workspace Webhooks

| WEBHOO                  | WEBHOOKS CONFIGURATION                             |   |                            |                 |        |   |              |  |
|-------------------------|----------------------------------------------------|---|----------------------------|-----------------|--------|---|--------------|--|
| <ul> <li>New</li> </ul> | * New 🗙   🕏 Rafresh                                |   |                            |                 |        |   |              |  |
|                         | Name 5                                             | 7 | Events                     | Batch Frequency | Active |   |              |  |
|                         | Document Retrieval<br>Retrieve new Workspace files |   | Created                    | 10              |        | / | Test Webhook |  |
|                         | Inactive<br>A deactivated webhook                  |   | Created, Modified          | 2               |        | 1 | Test Webhook |  |
|                         | Metadata Updates<br>Webhook for testing            |   | Created, Modified, Deleted | 0               |        | / | Test Webhook |  |

### Figura 9-27 Webhooks

Las soluciones locales de Onsight Workspace y OPM admiten un mecanismo de notificaciones por Webhooks que permiten que un sistema externo le notifique cuando se realicen cambios en los activos del Workspace. Las notificaciones están en forma de devoluciones de llamada HTTP que se inician desde Onsight Workspace hasta su servicio externo designado cuando se produce un evento. Los eventos para los activos y documentos de Workspace se desencadenan cuando se crea, modifica o elimina un elemento. Las notificaciones por Webhooks permiten que varias plataformas externas se integren. Para obtener más detalles, consulte la Guía de Webhooks de Onsight Workspace.

Los Workspace Webhooks son creados y administrados por un administrador de OPM cuando el Workspace está habilitado y configurado para su cuenta.

### 9.8.1. Crear y modificar la configuración de un Webhook

Inicie sesión en OPM como un administrador. Haga clic en Settings > Workspace.

Para crear o modificar una configuración Webhook, deberá:

1. Acceder a la tabla Webhooks CONFIGURATION para mostrar una lista de Webhooks.

| WEBHOOKS CONFIGURATION |                                                    |          |                            |                 |        |   |              |
|------------------------|----------------------------------------------------|----------|----------------------------|-----------------|--------|---|--------------|
| New X is Refresh       |                                                    |          |                            |                 |        |   |              |
|                        | Name                                               | $\nabla$ | Events                     | Batch Frequency | Active |   |              |
|                        | Document Retrieval<br>Retrieve new Workspace files |          | Created                    | 10              |        | 1 | Test Webhook |
|                        | Inactive<br>A deactivated webhook                  |          | Created, Modified          | 2               |        | 1 | Test Webhook |
|                        | Metadata Updates<br>Webhook for testing            |          | Created, Modified, Deleted | 0               |        | 1 | Test Webhook |

#### Figura 9-28 Configuración Webhooks

2. Haga clic en el icono 📽 **New** para agregar la configuración de un webhook. Aparece el formulario New Webhook Configuration.

Los campos editables incluyen:

- Name (Obligatorio): un nombre descriptivo para el webhook que se utiliza con fines de visualización.
- Description: una descripción opcional para el webhook.
- Consumer URI: el URI absoluto para el servicio de destino que recibirá notificaciones de devolución de llamada.

- HTTP Headers: proporciona una lista de pares de clave-valor para encabezados HTTP que se incluirán con cada notificación que se envía a un URI del consumidor.
- Administrator Email: la dirección de correo electrónico del administrador de esta configuración de webhook. Todas las notificaciones de estado o fallas en la entrega se enviarán a esta dirección de correo electrónico.
- Batch Frequency: la duración máxima de los eventos de webhook que se agruparán en una sola notificación en minutos.
   Si es 0, los eventos se agruparán con una duración mínima de 10 segundos.
- User Name/Password: si se establece, la notificación usará la autenticación básica HTTP con estas credenciales.
- Active: si no se marca, no se entregarán notificaciones para este webhook.
- **Events**: los tipos de eventos que activarán las notificaciones de webhook para esta configuración. Debe seleccionar un evento.

| New Webhooks Configuration |                              |   |  |  |  |  |
|----------------------------|------------------------------|---|--|--|--|--|
| Name:                      | New Webhook                  |   |  |  |  |  |
| Description:               | A new webhook configuration  |   |  |  |  |  |
| Consumer URI:              | https://new.webhook/callback |   |  |  |  |  |
| HTTP Headers:              | 0                            |   |  |  |  |  |
|                            |                              | 2 |  |  |  |  |
| Administrator Email:       | john.doe@acme.com            |   |  |  |  |  |
| Batch Frequency:           | 2 ninutes                    |   |  |  |  |  |
| User Name:                 |                              |   |  |  |  |  |
| Password:                  |                              |   |  |  |  |  |
| Active:                    | <b>V</b>                     |   |  |  |  |  |
| Events:                    | ✓ Created                    |   |  |  |  |  |
|                            | V Modified                   |   |  |  |  |  |
|                            | Deleted                      |   |  |  |  |  |
| ОК                         | Cancel Test Webhook          |   |  |  |  |  |

#### Figura 9-29 Nueva configuración Webhooks

- 3. Introduzca todos los campos obligatorios y haga clic en **OK** para guardar la configuración Webhook.
- 4. Haga clic en el icono **Edit** / para mostrar la ventana emergente **Edit Webhook Configuration**. Esta es idéntica a la ventana emergente New Webhook Configuration y le permite hacer cambios a una configuración existente.
- 5. Seleccione una o más configuraciones de webhook de la tabla y haga clic en el icono **Delete** para eliminar permanentemente los webhooks. Después de la eliminación, no se enviarán más notificaciones a los servicios del consumidor para esas configuraciones.
- 6. Haga clic en el botón **Test Workbook** en la tabla **WEBHOOK CONFIGURATIONS** o en la ventana emergente **New/Edit Webhook Configuration** para probar la configuración.
  - Una notificación de evento de prueba se activará de inmediato y se envía al URI del consumidor desde el Workspace.
  - OPM mostrará los resultados de la prueba, incluyendo la duración de la prueba y el código de estado devuelto a Workspace desde su servicio al cliente.

Esto completa el procedimiento.

# 9.9. Actualizaciones de software

| LIBRESTREAM                                                                              |               | RECKERNST   TRAINING   LOGOUT                                                                                                    |
|------------------------------------------------------------------------------------------|---------------|----------------------------------------------------------------------------------------------------|
| SIGHT PLATFORM MANAGER                                                                   | USERS         | EXTERNAL CONTACTS SETTINGS STATISTICS AND EVENTS CUSTOM MESSAGES                                                                                                    |
| SETTINGS<br>Account users security s50 SP WorkSPACE SOTTWARE                             | CLIENT POLICY | CLIENT PERMISSIONS SMS CUSTOMIZATION APIKEYS A SETTINGS                                                                                                    |
| SOF MARE UPDATES Windows 7 Least Publied Version  Windows 10(0.1)8 Least Publied Version |               | Software Higherities Software will<br>be made and the software will be an effective<br>uncer: Setting the version to Labert<br>manner and software for the network<br>manner and software former the network<br>and the software relation. |
| Save Reset Changes                                                                       |               |                                                                                                    |

Figura 9-30 Página de software

La distribución de Software para Onsight Connect para Windows, Onsight Cube, el 5000HD y el Hub de Collaboration es administrada por Onsight Platform Manager. Librestream proporciona actualizaciones como parte del proceso de liberación del Software.

### Referencia relacionada

Software, mejores prácticas (en la página 123)

### 9.9.1. Onsight Connect para Windows

El administrador de OPM puede seleccionar qué versión de Onsight Connect para Windows está disponible para que los usuarios de Onsight Connect la descarguen. Puede seleccionar **Latest Published Version** o una **Specific Version** en la lista desplegable.

Dependiendo de su selección, los usuarios recibirán **Welcome emails** o **External Guest Invites** con enlaces para descargar las versiones seleccionadas de Onsight Connect para Windows.

### Referencia relacionada

Software, mejores prácticas (en la página 123)

### 9.9.2. Notificaciones de liberación nueva

Cuando se selecciona la última versión publicada en la página de actualizaciones de software, los usuarios de Windows recibirán notificaciones en la ventana de inicio de sesión de Onsight Connect cuando una versión nueva se publique y esté disponible para descargar.

Los usuarios de Android y de iOS recibirán actualizaciones de la aplicación a través de las tiendas de aplicaciones. Los usuarios pueden configurar sus teléfonos para recibir actualizaciones automáticas de las tiendas de aplicaciones. Consulte las instrucciones de la tienda de aplicaciones de su teléfono para actualizaciones automáticas.

### Referencia relacionada

Software, mejores prácticas (en la página 123)

### 9.9.3. Actualizaciones para Onsight Cube, Hub de Collaboration y 5000HD

Librestream publica las actualizaciones de Onsight Cube y Hub de Collaboration. Estas están disponibles a través de Onsight Platform Manager como parte del proceso regular de liberación de software.

Cuando una nueva versión está disponible, los usuarios pueden **Buscar actualizaciones** para descargar e instalar la última liberación del software seleccionando:

- SETTINGS > CUBE > CHECK FOR UPDATES.
- SETTINGS > COLLABORATION HUB > CHECK FOR UPDATES.

### 9.9.4. Actualizaciones de software local

Consulte Onsight Platform Manager: guía de instalación para obtener información sobre cómo implementar paquetes de actualización para Onsight Connect para Windows, Onsight 5000HD y Hub de Onsight Collaboration. Las actualizaciones del cliente de Onsight móvil están disponibles en las tiendas de aplicaciones para instalaciones locales.

# 9.10. Política y permisos del cliente

| LIBRESTREAM          |                                                                   | RICK ERNST   TRANNG   LOGOUT              | LIBRESTREAM          |                                                     | REX ERRET   TRAINING   LOCOUT                                                                                                    |
|----------------------|-------------------------------------------------------------------|-------------------------------------------|----------------------|-----------------------------------------------------|----------------------------------------------------------------------------------------------------|
|                      | MANAGER USERS EXTERNAL CONTACTS SETTIN                            | IGS STATISTICS AND EVENTS CUSTOM MESSAGES | ON SIGHT PLATFORM    | I MANAGER USERS EXTERNAL CON                        | TACTS SETTINGS STATISTICS AND EVENTS CUSTOM MESSAGES                                                                                                    |
| SETTINGS             | URITY 850 SP WORKSPACE SOFTWARE CULENTPOLICY CUENTPERMISSIONS SMS | CUSTOMIZATION APIKEYS ALBETTINGS          |                      |                                                     | IONS SWS CUSTORIZATION APINEYS A SETTINGS                                                                                                    |
| CLIENT POLICY        |                                                                   |                                           | CLIENT PERMISSIONS   |                                                     |                                                                                                    |
| All Users            | 😳 Choose Settings 🛛 Manage Hedia Configurations                   |                                           | Domain Defaults      | Description                                         | Action Calculated Permission                                                                                                    |
| Standard Users       | Description                                                       | Value                                     | Clent Administrators | General                                             |                                                                                                    |
| External Guest Users | General                                                           |                                           | Standard Users       | Enable GPS in Video and Images                      | Deny Y                                                                                                    |
| Dorrain              | User Mode                                                         | Depert 🖏 🗸                                | External Guest Users | Skrev CPS Dearlay                                   | A Date of the second second se |
| Mobile Users         | Prompt for Permissions                                            | As Required                               | License Groups       |                                                     |                                                                                                    |
| Volvo                | Enable GPS in Video and Images                                    | Disabled                                  | Nobile Users         | Show Date/Time Overlay                              | Allow v                                                                                                    |
| Policy Groups        | Screen Sharing                                                    | Fnahled                                   | Volvo                | Text Location of Overlay                            | Allow 👻                                                                                                    |
| EU                   | Show GPS Overlay                                                  | Ninhad                                    | Policy Groups        | Text Size of Overlay                                | Allow 👻                                                                                                    |
| NA                   | Shew Daha Tima Owariay                                            | Control III                               | China                | Image Capture Resolution                            | Allow v                                                                                                    |
|                      | Construction and Sectors of Constant Contract Contract            |                                           | NA                   | Encoder Hardware Acceleration                       | Allow v                                                                                                    |
|                      | Copy Capareo anage to carery / camera non                         | Deabled                                   |                      | Necks Path                                          | Allow Y                                                                                                    |
|                      | Test Lotation of Overlay                                          | Bottom Left                               |                      | Conv. Contrared Investor in College / Converse Red. |                                                                                                    |
|                      | Test Size of Overlay                                              | Smal                                      |                      | Cupy Capacity analysis Canada Anal                  | Allow                                                                                                    |
|                      | Image Capture Resolution                                          | Low                                       |                      | Allow Illumination                                  | Allow 🗸                                                                                                    |
|                      | Wait for Refresh on Lost Video Frame                              | Disabled                                  |                      | Allow Flesh                                         | Allow 🗸                                                                                                    |
|                      | Media Path                                                        |                                           |                      | Allow Laser                                         | Allow v                                                                                                    |
|                      | Bandwidth Control                                                 |                                           |                      | Login                                               |                                                                                                    |
|                      | Enable Bandwidth Control                                          | Deabled                                   |                      | Auto Login                                          | Allow v                                                                                                    |

Figura 9-31 Política del cliente y permisos del cliente

**CLIENT POLICY** y **CLIENT PERMISSIONS** se pueden configurar al hacer clic en **SETTINGS > CLIENT POLICY** o **CLIENT PERMISSIONS** y se aplican al grupo **All Users**. El grupo Todos los usuarios contiene a todos los usuarios en el dominio.

**Client Policy** le permite al administrador de OPM elegir qué ajustes de configuración son aplicables a un endpoint de Onsight según la membresía de grupo (Grupo de política) o una Política del cliente de usuario asignada individualmente.

**Group Client Policy** se aplica a cada miembro de un grupo. Seleccione la configuración para cada ajuste con base en los grupos. Los usuarios pueden pertenecer a varios grupos y prevalecen los ajustes de mayor prioridad.

User Client Policy es la política asociada directamente con una cuenta de usuario. Se usa para anular cualquier Group Policy que rige según la membresía de grupo. Si un usuario pertenece a varios grupos, cada uno regido por su propia Client Policy, el usuario estará sujeto a los ajustes de la política en función de la configuración prioritaria entre los ajustes de la política del cliente de usuario y la de grupo para ese usuario. La política del cliente de usuario predeterminada para un usuario es la configuración Inherit all, lo cual significa que la Group Policy prevalece. Cada categoría de Client Policy se puede configurar en Inherit, Override o Clear.

### Editar política del cliente

Para editar **Client Policy** para un usuario, seleccione Usuario y luego, seleccione la pestaña **CLIENT POLICY**. Ajuste la política para cada configuración en **Action**. Están disponibles las siguientes opciones:

- Inherit: aplica la configuración de la política del grupo para el usuario. Este es el valor predeterminado para cada ajuste cuando se crea un usuario nuevo.
- Override: aplica el ajuste que se configuró en la página de Política del cliente de usuario, no el del grupo de política.
- Clear: no aplica ninguna política para los ajustes, en su lugar use el valor actual en el endpoint.

### Referencia relacionada

Política del cliente y precedencia de prioridad *(en la página 113)* Política del cliente, mejores prácticas *(en la página 124)* Permisos de cliente, mejores prácticas *(en la página 136)* 

### 9.10.1. Usuarios invitados externos

| LIBRESTREAM    |                                                                       |                           | RCK ERNST   TRANN                 | IG   LOGOUT |
|----------------|-----------------------------------------------------------------------|---------------------------|-----------------------------------|-------------|
|                | MANAGER USERS                                                         | EXTERNAL CONTACTS SETTING | GS STATISTICS AND EVENTS CUSTO    | OM MESSAGES |
| SETTINGS       | JRITY SSO SIP WORKSPACE SOFTWARE CLIENT POLICY                        | CLIENT PERMISSIONS SMS    | CUSTOMIZATION API KEYS AI SETTING | GS          |
| CLIENT POLICY  |                                                                       |                           |                                   |             |
| All Users      | 🔯 Choose Settings 📳 Manage Media Configurations                       |                           |                                   |             |
| Standard Users | Description                                                           |                           | Value                             |             |
| License Groups | External Guest Users                                                  |                           |                                   |             |
| Domain         | Allow users to invite external guests                                 |                           | Enabled                           | <b>W</b>    |
| Nobile Users   | Allow text message guest invitations                                  |                           | Disabled                          | ×           |
| Volvo          | SMS Max Message to User Length                                        |                           | 100                               | ¢           |
| China          | Guest users must change temporary password on initial login           |                           | Disabled                          | ~           |
| EU             | Send 'Invitation Sent' confirmation to host (includes copy of invite) |                           | Enabled                           | ×           |
| NA.            | Disable recording of images and video                                 |                           | Enabled                           |             |
|                | Disable global directory access                                       |                           | Diabled                           |             |
|                | Emiry                                                                 |                           |                                   |             |
|                |                                                                       |                           | 1 0395                            |             |
|                | User can choose expiry time when inviting guests                      |                           | Disabled                          | ×           |
|                | Deactivate guest user account when removed from contact list          |                           | Disabled                          | V           |
|                | Include option for guest to call host immediately                     |                           | Enabled                           | ×           |
|                | From Email                                                            |                           | Default                           | v           |
|                | Custom Fields                                                         |                           | Department     Guestinvitestatus  | Required    |
|                | Allow Setting User Mode while Inviting guest                          |                           | Disabled                          | ~           |

Figura 9-32 Política del cliente de grupo

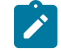

**Nota:** Ahora el comportamiento del usuario invitado está establecido en el nivel del grupo. Ya no es una configuración del nivel de dominio.

- Allow users to invite external guest: les permite a los usuarios invitar a participantes. Default: Enabled.
- Allow text message guest invitations: les permite a los usuarios utilizar mensaje de texto para las invitaciones de participantes.
   Default: Enabled.
- SMS Max Message to User Length: establece el número de caracteres que se permiten para el mensaje SMS. Default: 100.

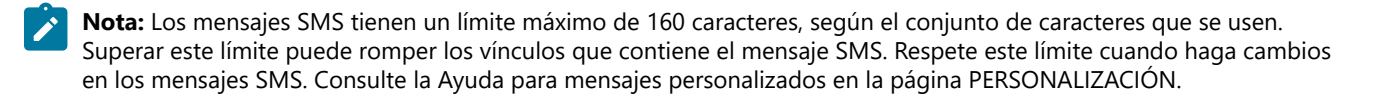

• **Password**: controla si los usuarios invitados externos deben cambiar la contraseña temporal en el inicio de sesión inicial. La opción **Default** está **Enabled**.

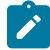

**Nota:** Es posible que desee deshabilitar esta característica para los usuarios invitados para simplificar su experiencia de Llamada en Onsight.

- **Confirmation**: controla si quien invita recibirá un correo electrónico de confirmación cuando se envía la invitación. Incluirá una copia del mensaje de invitación. Los colores ayudan para indicar el estado de una invitación. Por ejemplo:
  - **Yellow**: la invitación se envió y el estado es desconocido. Por lo general, esto indica que el proveedor del servicio de correo electrónico o de SMS no ha confirmado la recepción del mensaje.
  - Green: el participante recibió la invitación.
  - Red: La invitación no se entregó.

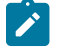

**Nota:** El estado de invitación de participante se informa al lado del nombre del invitado en la lista de contactos de quien invita.

• **Permissions**: establece **Disable recording of images** y **video** para evitar que un invitado haga grabaciones o capturas de imágenes fijas de Onsight. La opción **Default** está **Enabled**, es decir que los usuarios invitados externos no pueden grabar imágenes ni video.

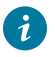

**Consejo:** Si lo desea, establezca **Disable global directory access** para evitar que un invitado busque el **Global Contacts Directory**. **Default**: **Disabled**, es decir que los usuarios **External Guest** pueden acceder al **Global Directory**.

#### Referencia relacionada

Política del cliente, mejores prácticas (en la página 124) Permisos de cliente, mejores prácticas (en la página 136)

### 9.10.2. Valores predeterminados de invitación de invitado externo

| LIBRESTREAM                                          |                                                                            |                                                  |
|------------------------------------------------------|----------------------------------------------------------------------------|--------------------------------------------------|
|                                                      | MANAGER USERS EXTERNAL CONTACTS SET                                        | ETTINGS STATISTICS AND EVENTS CUSTOM MESSAGES    |
| SETTINGS                                             | RETY 550 SP WORKSPACE SOFTWARE <b>CLENT FOUCY</b> CLENT FRANCISIONS SNS CO | USTOMIZATION API KEYS AI SETTINOS                |
| CLIENT POLICY                                        |                                                                            |                                                  |
| All Users<br>Standard Users<br>Puternal Guest Lisers | Choose Settings 🔮 Manage Media Configurations Description                  | Value                                            |
| License Groups<br>Domain                             | External Guest Users Allow users to invite external guests                 | Enabled 🖏 💟                                      |
| Mobile Users<br>Volvo                                | Allow text message guest invitations                                       | Enabled                                          |
| Policy Groups<br>China                               | Guest users must change temporary password on initial login                | Disabled                                         |
| BJ                                                   | Send 'Invitation Sent' confirmation to host (includes copy of invite)      | Enabled                                          |
| NA                                                   | Disable recording of images and video                                      | Enabled                                          |
|                                                      | Disable global directory access                                            | Disabled                                         |
|                                                      | Expiry                                                                     | 1 days 🖂                                         |
|                                                      | User can choose expiry time when inviting guests                           | Disabled                                         |
|                                                      | Deactivate guest user account when removed from contact list               | Disabled                                         |
|                                                      | Include option for guest to call host immediately                          | Enabled                                          |
|                                                      | From Email                                                                 | Default                                          |
|                                                      | Custom Fields                                                              | Required C<br>Department C<br>Guestimitestatus C |
|                                                      | Allow Setting User Node while inviting guest                               | Enabled 🖂                                        |
|                                                      | User Mode                                                                  | Expert                                           |

Figura 9-33 Política del cliente de invitado externo

Estos ajustes controlan los mensajes de invitación de participante:

- Expiry: establece la expiración predeterminada para la cuenta de usuarios invitados externos que se crea cuando se envía la invitación de participante. Default: 1 día. Minimum: 1 día, Maximum: 365 días. Los usuarios pueden elegir el tiempo de expiración cuando invitan a los participantes: controla si los usuarios pueden elegir el tiempo de expiración distinto al valor predeterminado. La opción Default está Disabled.
- Deactivate guest user account when removed from contact list: controla si la cuenta de usuario de invitado se desactiva automáticamente cuando quien invita elimina al invitado de su lista de contactos. Default: Disabled.
- Include option for guest to call host immediately: controla si se le pide al usuario invitado que llame a quien invita la primera vez que inicia sesión. La opción Default está Enabled.
- From Email Address: establece la dirección para responder que se muestra en el correo electrónico de invitación de participante. Puede elegir el valor predeterminado del sistema o dirección de correo electrónico de quien invita como la dirección para responder. Default de Onsight Platform Manager es no-reply@librestream.com

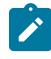

Nota: Quien invita debe tener un correo electrónico configurado para su cuenta, si no tiene un correo electrónico se utilizará el valor predeterminado del sistema.

- Custom Fields: establece Custom Fields para incluir en el formulario de invitación de participante.
- · Allow Setting User Mode while inviting guest: establece el modo de invitado como Expert o Field.

#### Referencia relacionada

Política del cliente, mejores prácticas (en la página 124) Permisos de cliente, mejores prácticas (en la página 136)

### 9.10.3. Precedencia de políticas

A los usuarios que pertenezcan a varios grupos se les aplicarán los ajustes de la configuración, dándole precedencia a la configuración **priorizada** de **Client Policy**. Por ejemplo, si Bob pertenece a dos grupos: **Ventas** y **Soporte**. El grupo de ventas tiene el modo **Encryption** configurado en **Off**, pero el grupo de Soporte tiene el modo **Encryption** configurado en **Auto**. Por lo tanto, cuando Bob inicie sesión, su configuración se establecerá en **Encryption Auto**. Para que Bob reciba una configuración de política del cliente

establecida como Encryption Off, podría ser eliminado del grupo de Soporte, o la configuración Encryption podría establecerse como Override en la configuración Client Policy del usuario de Bob.

Por lo general, todos los usuarios del dominio de cuenta Onsight pertenecen al grupo **All Users**. En el ejemplo anterior, establezca el modo de cifrado como **On** en la política de **All Users**. Cuando Bob inicie sesión, su configuración puede estar en **Encryption On**, ya que tiene una mayor prioridad que la configuración del Cifrado, ya sea en el **Grupo de ventas** o en el **Grupo de soporte**. Dado que no se puede eliminar a Bob del grupo **All Users**, la única forma de darle una configuración de cifrado de menor prioridad podría ser seleccionando **Override** en la configuración **Client Policy** del usuario de Bob.

#### Referencia relacionada

Política del cliente y precedencia de prioridad *(en la página 113)* Política del cliente, mejores prácticas *(en la página 124)* Permisos de cliente, mejores prácticas *(en la página 136)* 

### 9.10.3.1. Configurar la política del cliente

Inicie sesión en OPM y haga clic en SETTINGS en el menú principal y seleccione la pestaña CLIENT POLICY.

1. Seleccione un Grupo en la sección CLIENT POLICY de la izquierda para aplicar una política.

| LIBRESTREAM       |                                                   |               |                    |                   | RICK ERNST    | TRANNG   LOGOUT |
|-------------------|---------------------------------------------------|---------------|--------------------|-------------------|---------------|-----------------|
| SIGHT PLATFORM    | MANAGER                                           | USERS         | EXTERNAL CONTACTS  | SETTINGS STATISTI | CS AND EVENTS | CUSTOM MESSAGES |
| SETTINGS          |                                                   |               |                    |                   |               |                 |
| ACCOUNT USERS SEC | URITY SSO SIP WORKSPACE SOFTWARE                  | CLIENT POLICY | CLIENT PERMISSIONS | SMS CUSTOMIZATION | API KEYS AI S | SETTINGS        |
| CLIENT POLICY     |                                                   |               |                    |                   |               |                 |
| Al Users          | 🕞 Choose Settings 🛛 🕒 Manage Media Configurations |               |                    |                   |               |                 |
| Standard Users    | Description                                       |               |                    |                   | Value         |                 |
| License Groups    | General                                           |               |                    |                   |               |                 |
| Domain            | User Mode                                         |               |                    |                   | Expert        | ×               |
| Nobile Users      | Prompt for Permissions                            |               |                    |                   | As Required   | ×               |
| Volvo             | Enable GPS in Video and Images                    |               |                    |                   | Disabled      | ×               |
| China             | Screen Sharing                                    |               |                    |                   | Enabled       | V               |
| EU                | Show GPS Overlay                                  |               |                    |                   | Disabled      |                 |
| NA                | Show Date/Time Overlay                            |               |                    |                   | Disabled      |                 |
|                   | Copy Captured Image to Gallery / Camera Roll      |               |                    |                   | Disabled      |                 |
|                   | Text location of Overlay                          |               |                    |                   | Detter Left   |                 |
|                   | Text Clear of Querkey                             |               |                    |                   | Bottom Left   |                 |
|                   | Text Size of Overlay                              |               |                    |                   | Small         | ×               |
|                   | Image Capture Resolution                          |               |                    |                   | Low           | v.              |
|                   | Wait for Refresh on Lost Video Frame              |               |                    |                   | Disabled      | ×               |
|                   | Media Path                                        |               |                    |                   |               |                 |
|                   | Save Reset Changes                                |               |                    |                   |               |                 |

Figura 9-34 Política del cliente de grupo

2. Hacer clic en el icono Provincia Choose Settings. Se presentará la ventana Choose Settings.

| Choose Settings                                          |              | × |
|----------------------------------------------------------|--------------|---|
|                                                          |              | 1 |
|                                                          |              |   |
| 🖻 🗌 General                                              | ^            |   |
| - 🗌 User Mode                                            |              |   |
| — Prompt for Permissions                                 |              |   |
| Enable GPS in Video and Images                           |              |   |
| - Screen Sharing                                         |              |   |
| - Show GPS Overlay                                       |              |   |
| Show Date/Time Overlay                                   |              |   |
| Copy Captured Image to Gallery / Camera Roll             |              |   |
| <ul> <li>Text Location of Overlay</li> </ul>             |              |   |
| <ul> <li>Text Size of Overlay</li> </ul>                 |              |   |
| Image Capture Resolution                                 |              |   |
| <ul> <li>Wait for Refresh on Lost Video Frame</li> </ul> |              |   |
| Media Path                                               |              |   |
| D- Login                                                 |              |   |
| Prompt to Remember Credentials (Auto Login)              |              |   |
| Run at Windows startup                                   |              |   |
| e- SIP                                                   |              |   |
| SIP messaging                                            |              |   |
| Support SID LIDDATE method                               | $\checkmark$ |   |
| OK Cancel                                                |              |   |

Figura 9-35 Elegir configuración

- 3. En cada categoría, seleccione cada configuración que le gustaría administrar o haga clic en el título **Sección de la categoría** para habilitar todo. Haga clic en **OK**.
- 4. Haga clic en **Save**.

5. Establezca el valor apropiado para cada configuración.

| LIBRESTREAM                                         |                                                                                        |                                  |
|-----------------------------------------------------|----------------------------------------------------------------------------------------|----------------------------------|
|                                                     | I MANAGER USERS EXTERNAL CONTACTS SETTINGS STATH                                       | STICS AND EVENTS CUSTOM MESSAGES |
|                                                     | ARTY 550 SP WORKSPACE SOFTWARE <b>CLENT POLICY</b> CLENT REBIESONS SHS CUSTOMIZATION . | APIKEYS ALSETTINGS               |
| All Users<br>Standard Users<br>External Guest Users | Choose Settings 🚇 Hanage Media Configurations Description                              | Value                            |
| License Groups<br>Domain<br>Moble Users             | User Mode User Mode Pormot for Permissions                                             | Expert V                         |
| Yolvo Policy Groups China                           | Enable GPS in Video and Images<br>Screen Sharing                                       | Disabled V                       |
| EU<br>NA                                            | Show GPS Overlay Show Date/Time Overlay                                                | Disabled V                       |
|                                                     | Copy Captured Image to Gallery / Camera Roll Text Location of Overby                   | Disabled Sottom Left             |
|                                                     | Text Size of Overlay Image Capture Resolution                                          | Small                            |
|                                                     | Wait for Refresh on Lost Video Frame<br>Media Path                                     | Disabled 🖂                       |
|                                                     | Serve Reset Charges                                                                    |                                  |

Figura 9-36 Configuración de valores

6. Repita el proceso para cada grupo al que desee aplicar una Client Policy.

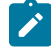

**Nota:** Las políticas del cliente se pueden aplicar a usuarios invitados externos, lo que le permite administrar la configuración de privacidad.

Esto completa el procedimiento.

#### Referencia relacionada

Política del cliente, mejores prácticas (en la página 124) Permisos de cliente, mejores prácticas (en la página 136)

### 9.10.3.2. Configurar los permisos de cliente

Inicie sesión en OPM y haga clic en SETTINGS en el menú principal y seleccione la pestaña CLIENT PERMISSIONS.

1. Seleccione el Group que desea administrar.

|                       | USERS EXTERNAL CO                                                    | WTACTS SETTINGS STATISTICS | AND EVENTS CUSTOM MESSA |
|-----------------------|----------------------------------------------------------------------|----------------------------|-------------------------|
| SETTINGS              | SECURITY 550 SP WORKSPACE SOFTWARE CLENTFOLICY <b>CLENTFRANSSONS</b> | SMS CUSTOMIZATION APIKE    | EVS AI SETTINOS         |
| CLIENT PERMISSIONS    |                                                                      |                            |                         |
| Domain Defaults       | Description                                                          | Action                     | Calculated Permission   |
| Client Administrators | General                                                              |                            |                         |
| External Quest Livers | Enable GPS in Video and Images                                       | Inherit 👻                  | Inherited deny          |
| License Groups        | Show GPS Overlay                                                     | Inherit v                  | Inherited allow         |
| Domain                | Show Date/Time Overlay                                               | Inherit 👻                  | inherited allow         |
| Mobile Users          | Text Location of Overlay                                             | Inherit v                  | Inherited allow         |
| Policy Groups         | Text Size of Overlay                                                 | Inherit v                  | inherited allow         |
| China                 | Image Capture Resolution                                             | Inherit ×                  | oberted alow 2          |
| EU                    | Encoder Hardware Acceleration                                        | Inherit ×                  | Internet alow           |
| NA                    | Meda Path                                                            | Inherit v                  | Educated store          |
|                       | Conv Cantured Image to Gallery / Camera Rol                          | Intenc -                   |                         |
|                       | Copy Captures aring to carefy / carries not                          | innen.                     | mented addw             |
|                       | Allow Jurmation                                                      | Inherit 👻                  | inherited allow         |
|                       | Allow Flash                                                          | Inherit v                  | Inherited allow         |
|                       | Allow Laser                                                          | Inherit 👻                  | inherited allow         |
|                       | Login                                                                |                            |                         |
|                       | Auto Login                                                           | Inherit 👻                  | inherited allow         |
|                       | Program Milling descent advantages                                   |                            |                         |

Figura 9-37 Configurar los permisos de grupo

- 2. Para cada configuración en **Description**, aplique la acción que desea para el permiso.
  - Allow: permite a los usuarios editar la configuración.
  - Deny: deshabilita la capacidad de edición y no permite que los usuarios editen la configuración.
  - Inherit (disponible solo si el grupo es un grupo secundario de un grupo principal).

3. Haga clic en **Save**. Esto completa el procedimiento.

Consulte la sección Client Policy y Permissions para obtener detalles.

#### Referencia relacionada

Política del cliente, mejores prácticas (en la página 124) Permisos de cliente, mejores prácticas (en la página 136) Información relacionada Política y permisos del cliente (en la página 78)

### 9.10.4. Política y permisos del cliente de grupo

| LIBRESTREAM    |                                                                                         | REX ERNST   TRAINING   LOGOUT                                                                                                    | LIBRESTREAM                                      |                                                                       | ROCERNST   TRAINING   LOGOUT    |
|----------------|-----------------------------------------------------------------------------------------|----------------------------------------------------------------------------------------------------|--------------------------------------------------|-----------------------------------------------------------------------|---------------------------------|
|                | MMANAGER USERS EXTERNAL CONTACTS SETTINGS STATE                                         | STICS AND EVENTS CUSTOM MESSAGES                                                                                                    | ON SIGHT PLATFORM MANAGER                        | USERS EXTERNAL CONTACTS SETTINGS STATIS                               | TICS AND EVENTS CUSTOM MESSAGES |
| SETTINGS       | ECURITY SSO SP WORKSPACE SOFTWARE <u>CLEMIFICUCY</u> CLEMIFIPERMISSIONS SMS CUSTOMIZATI | ON APIKEYS ALSETTINGS                                                                                                    | SETTINGS<br>ACCOUNT USERS SECURITY SSO SIP WORKS | PACE SOFTWARE CLEAR POLICY <b>CLEAR PERMISSIONS</b> SHIS CUSTOMIZATIO | N API KEYS AI SETTINGS          |
| CLIENT POLICY  |                                                                                         |                                                                                                    | CLIENT PERMISSIONS                               |                                                                       |                                 |
| Al Users       | 🕼 Choose Settings 🔹 Manage Media Configurations                                         |                                                                                                    | Domain Defaults Description                      | Action                                                                | Calculated Permission           |
| Standard Users | Description                                                                             | Value                                                                                                    | Cient Administrators General                     |                                                                       |                                 |
| License Groups | General                                                                                 |                                                                                                    | Standard Users<br>External Guest Users           | Inherit v                                                             | inherited deny                  |
| Dorrain        | User Mode                                                                               | Dopert 🖏 🗹                                                                                                    | License Groups Show GPS Overlay                  | Interit v                                                             | inherited allow                 |
| Mobile Users   | Prompt for Permissions                                                                  | As Required                                                                                                    | Domain Show Date/Time Overlay                    | Inherit v                                                             | inherited allow                 |
| Policy Groups  | Enable GPS in Video and Images                                                          | Disabled                                                                                                    | Noble Users<br>Text Location of Overlay          | Interit v                                                             | intented allow                  |
| China          | Screen Sharing                                                                          | Enabled                                                                                                    | Policy Groups Text Size of Overlay               | Think v                                                               | Internet store                  |
| EU             | Show GPS Overlay                                                                        | Diabled                                                                                                    | China Image Casture Resolution                   | inter ·                                                               |                                 |
| NA             | Show Date/Time Overlay                                                                  | Deabled                                                                                                    | EU EU                                            | unere V                                                               | TOBIEGO NOW                     |
|                | Copy Captured Image to Gallery / Camera Roll                                            | Deabled                                                                                                    | NA Encoder Hardware Acceleration                 | Inherit 👻                                                             | inherited allow P               |
|                | Text Location of Overlay                                                                | Bottom Left                                                                                                    | Media Path                                       | Inherit 🗸                                                             | inherited allow                 |
|                | Text Size of Overlay                                                                    | Small                                                                                                    | Copy Captured Image to Gallery / C               | lamera Roll Inherit 🗸                                                 | inherited allow                 |
|                | Image Capture Resolution                                                                | Low X                                                                                                    | Allow Illumination                               | Inherit 🗸                                                             | Inherited allow                 |
|                | Wait for Refresh on Lost Video Frame                                                    | and the second second s | Allow Flash                                      | Inherit v                                                             | inherited allow                 |
|                | Mada Path                                                                               |                                                                                                    | Allow Laser                                      | Inherit v                                                             | inherited allow                 |
|                |                                                                                         |                                                                                                    | Login                                            |                                                                       |                                 |
|                | Save Reset Changes                                                                      |                                                                                                    | Auto Login                                       | Inbert v                                                              | inherited allow                 |

Figura 9-38 Política y permisos del cliente de grupo

La política del cliente de grupo se administra en la página **USERS** mediante la edición de grupos. Cuando se crea una política del cliente de grupo, esta se aplica a los miembros del grupo cada vez que inician sesión en un endpoint de Onsight Connect. Ya sea que los usuarios inicien sesión a través de una **PC con Windows**, **iOS**, **Teléfono inteligente Android** o de una **Cámara inteligente de Onsight**, se aplicará su **Client Policy** asignada.

La Plantilla de configuración predeterminada de Onsight Platform Manager describe cada ajuste disponible y proporciona pautas de mejores prácticas. Está disponible en la sección OPM, bajo **Manuals and Guides** en Onsight Support website.

**Client Permissions** de grupo determina la autorización para que el usuario acceda a ajustes en un endpoint de Onsight. Para cada ajuste, puede seleccionar **Allow**, **Deny** o **Inherit** para establecer el acceso al permiso para el ajuste. Cuando un usuario inicia sesión en el software de Onsight Connect, **Allow** le permitirá editar el ajuste, **Deny** impedirá el acceso e **Inherit** le dará el permiso con base en el tutor del grupo de **Client Permissions** actual. Todos los grupos de **Client Permissions** heredarán del grupo tutor Valores predeterminados de dominio. Consulte la sección Precedencia de políticas [RE Insert XREF] para obtener información.

### Referencia relacionada

Política del cliente, mejores prácticas (en la página 124) Permisos de cliente, mejores prácticas (en la página 136) Información relacionada Política y permisos del cliente (en la página 78)

### 9.10.5. Privacidad de video remoto

| Descent to the control of the control of the contr | STREAM                 |                                                                             |                                           | TRANN |
|----------------------------------------------------------------------------------------------------|------------------------|-----------------------------------------------------------------------------|-------------------------------------------|-------|
| Settings         And W. S. M. W. S. M. W. S. M. W. S. M. W. M. M. M. M. M. M. M. M. M. M. M. M. M.                                                                                                    | ON SIGHT PLATFORM      | MANAGER USERS EXTERNAL CONTACTS SETTIN                                      | IGS STATISTICS AND EVENTS CUSTOM MESSAGES |       |
| ACCOUNT DESIGNEY DE DE VOIRSEL DETFINIE     DETFINIE       CLEAT FOLCE         Image: Designed and the contract       Designed and the contract       Designed And Colorer       Designed And Colorer       Designed And Colorer       Design                                                                                                    | SETTINGS               |                                                                             |                                           |       |
| Aucon deal     Bailing deal     Bailing deal     Bai                                                                                                    |                        |                                                                             |                                           |       |
| California         Constraints         Procession in Constraints         Procession in Constraints           Standardiants         Bood constraints         Bood constraints                                                                                                    | ACCOUNT 032R5 52C0R    | IT 550 SP HURSINGE SUPIRIARE COUNTROLLY CLERITICRISSIONS SHIS CUST          | ATRETS ADDITINGS                          |       |
| Altive         Peers final         Peers final         Veloc           Second final         Peers final         Veloc         Veloc         Veloc           Linear duration         Altion Calculation         Peers final         Veloc         Veloc <t< td=""><td>CLIENT POLICY</td><td></td><td></td><td></td></t<>                                                                                                    | CLIENT POLICY          |                                                                             |                                           |       |
| Domain and table in         Description         Description         Description           Description         Advalued Description         Extended Advalued Description         Extended Advalued Description           Description         Extended Advalued Description         Extended Advalued Description         Extended Advalued Description           Description         Extended Advalued Description         Extended Advalued Description         Extended Advalued Description           Description         Extended Advalued Description         Extended Advalued Description         Extended Advalued Description           Description         Extended Advalued Description         Extended Advalued Description         Extended Advalued Description           No         Extended Advalued Description         Extended Advalued Description         Extended Advalued Description           No         Extended Advalued Description         Extended Advalued Description         Extended Advalued Description           No         Extended Advalued Description         Extended Advalued Description         Extended Advalued Description           No         Extended Advalued Description         Extended Advalued Description         Extended Advalued Description           No         Extended Advalued Description         Extended Advalued Description         Extended Advalued Description           No         Extended Advalued Descri                                                                                                    | All Users              | Choose Settings 🔲 Hanage Hedia Configurations                               |                                           |       |
| Lotensic constraints         Maximum         Maximum           Does         Allow Exercitation (Contraction (Contraction (Co                                              | External Guest Users   | Description                                                                 | Value                                     |       |
| Jossifier         Jossifier           Makazer         Abio Caldyribolis Data Usage         Dosbell           Makazer         Makazer         Dosbell         Dosbell           Makazer         Marco to Displate Data Usage         Dosbell         Dosbell           Makazer         Marco to Displate Data Usage         Dosbell         Dosbell           Makazer         Marco to Displate Data Iso Scale         Marco To Displate Data         Marco To Displate Data           Marco To Displate Data Data Iso To Displate Data Iso To Displate Data Iso To Displate Data         Marco To Displate Data         Marco To Displate Data           Marco To Displate Data Iso To Displate Data Iso To Displate Data         Marco To Displate Data         Marco To Displate Data           Marco To Displate Data Iso To Displate Data         Displate Data         Marco To Displate Data         Marco To Displate Data           Marco To Displate Data Iso To Displate Data         Displate Data         Marco To Displate Data         Marco To Displate Data           Marco To Displate Data         Displate Data         Displate Data         Marco To Displate Data         Marco To Displate Data           Marco To Displate Data         Displate Data         Displate Data         Displate Data         Marco To Displate Data           Marco To Displate Data         Displate Data         Displate Data         <                                                                                                    | License Groups         | Alow New Contacts                                                           | Poshied                                   |       |
| None         Instruct Endel Columbia Data Support         Instruct           None         Raz runnit / incodingit vide on connection         Mainial           Orea         Raz runnit / incodingit vide on connection         Mainial           None         Raz runnit / incodingit vide on connection         Mainial           None         Razima further of Connection         Razima           None         Razima further of Connection         Razima           Infall acts service         Robert         Robert           None         Razima further of Connection         Robert           None         Razima further of Connection         Robert           None         Robert of Robert of Roberto Robert of Robert of Robert                                                                                                    | Domain<br>Mobile Users | Allow Cellular/Mobile Data Usage                                            | Derivland V                               |       |
| NoteScape         Data         Data           Des         Exit stratist i non Guigit skile ai nonrection         Saidali           Di         H/J Kulde in multificar skile strating         Rel           Di         H/J Kulde in multificar skile strating         Rel           Name         Name         Saidali           Name         Name         Saidali           Name         Name         Saidali           Name         Saidali         Saidali           Name         Saidali         Saidali           Name         Saidali         Saidali           Name         Saidali         Saidali           Name         Saidali         Saidali           Name         Saidali         Saidali           Name         Saidali         Saidali           Name         Saidali         Saidali           Name         Saidali         Saidali           Name         Saidali         Saidali           Name         Saidali         Saidali           Saidali         Saidali         Saidali           Saidali         Saidali         Saidali           Saidali         Saidali         Saidali           Saidali                                                                                                    | Yaho                   | Prompt to Enable Cellular/Noble Data Usage                                  | Nexes V                                   |       |
| ONS         International State           01         14/14 tables in readmand         readmand           NA         Maximum Runder of All an attenting         readmand           Na         Readmand Runder of All and attenting         readmand           Failed and answer         Readmand         State           Auf answer dely (sciond)         State         State           Nath Notifications         Readmand         State           Participant Dely reprinted/on         Readmand         Readmand           Readmand Dely reprinted/on         Readmand         Readmand           Readmand Dely reprinted/on         Readmand         Readmand           Readmand Dely reprinted/on         Readmand         Readmand           Readmand Dely reprinted/on         Readmand         Readmand           Readmand Dely reprinted/on         Readmand         Readmand           Readmand Dely reprinted/on         Readmand         Readmand           Readmand Dely reprinted/on         Readmand         Readmand           Readmand Dely reprinted/on         Readmand         Readmand           Readmand Dely reprinted/on         Readmand         Readmand           Readmand Dely reprinted/on         Readmand         Readmand           Readmand Dely reprint                                                                                                    | Policy Groups          | Start remate / non-Onight video on connection                               | Probled [V]                               |       |
| NA         Procession         Procession           Maximum and ord contection         Contection         Contection           Extile acts strates*         Databatic strates         Databatic strates           Indite acts strates*         Contection         Contection           Indite acts strates*         Contection         Contection           Indite acts strates*         Contection         Contection           Indite acts strates*         Contection         Contection           Indite acts strates*         Contection         Contection           Indite acts strates*         Contection         Contection           Indite actions         Contection         Contection           Indite actions         Contection         Contection           Indite Schwart Act         Contection         Contection           Indite Schwart Act         Contection         Contection                                                                                                    | EU                     | Fil / Fit video in viewfinder when streaming                                | ra Cil                                    |       |
| Address Address State         Address Address State           Balake address Address State         State           Address Address State         State           Address Address State         State           Address Address State         State           Address Address State         State           Address Address State         State           Address Address State         State           State         State           State         State           State         State           State         State           State         State           State         State           State         State           State         State           State         State           State         State                                                                                                    | NA                     | Multiment Humber of Presenting                                              |                                           |       |
| Basile Just Justim         Debief           Adv animation         5           Adv Standback         Ended           Nuk Net/Access         Ended           Name of aday (antimation)         Ended           Standback         Ended           Brogets Net/A         Ended           Function Standback         Ended           Datable recording and aning strandback for ALL participants (Minacy Neda)         Ended           Datable schedung and aning strandback for ALL participants (Minacy Neda)         Ended           Datable schedung and aning strandback for ALL participants (Minacy Neda)         Ended           Datable schedung and aning strandback for ALL participants (Minacy Neda)         Ended           Datable schedung and aning strandback for ALL participants (Minacy Neda)         Ended           Datable schedung and aning strandback for ALL participants (Minacy Neda)         Ended           Datable Schedung and Ender participants         Ended                                                                                                    |                        |                                                                             | 4                                         |       |
| Auto attenti kany (anticia)     3       Buit Indicatoria     Sedual       Prompt Do groce battary optimization     Indexer Public Networks are studied       Encryption Mode     Auto       Prompt Do Sine transport Andre Capture     Enclyption       Dable Incompting and aning anaphotics for ALL participantis (Privacy Mode)     Indexel       Local Privacy Mode     Batter House Aning and aning anaphotics (Privacy Mode)     Indexel       Entities Schwarer ALC     Entities Schwarer ALC     Entities Cancer       Entities Nonzean     Index     Indexel                                                                                                    |                        | Enable auto answer                                                          | Disabled                                  |       |
| Num Robertsmin         Indexed           Hong to Sparse Satting optimizations         Winner and Audit Satting Satting Satt                                     |                        | Huto answer oway (seconds)                                                  | 3                                         |       |
| Hundre Expression         University operations are indexed           Biorgippin Mole         Auto-           France to Steen Proper AMP Conter         Roder           Baskie recordings and during analysis for ALL participants (Princey Mode)         Roder and<br>Baskie recordings and during analysis for ALL participants (Princey Mode)           Loss Prince Mode         Roder-exceedings and during angulants for ALL participants (Princey Mode)           Baskie Recordings and during angulants for ALL participants (Princey Mode)         Roder-exceedings and during angulants during and<br>during and during angulants during and during angulants during and<br>during baskies formation           Baskie Schware ALC         Roder                                                                                                    |                        | Push Notifications                                                          | Enabled                                   |       |
| Encryptom Mode Aus<br>Funget to Share hanges After Capture Ended<br>Dable recordings and away susphicts for ALL participants (Misocy Modes) Casadad<br>Local Prisocy Mode Balter recordings and away susphicts<br>Ended Schwarer AEC Casada                                                                                                    |                        | Frompt to ignore battery optimizations                                      | Whenever Push Notifications are disabled  |       |
| Function 15 Share Images AMP Capture         Insteller           Dabler recordings and aurung angeletits (in KLL participants (Instany Modes)         Insteller           Local Finlancy Mode         diskin-recordings and aurung angeletits (in KLL participants (Instany Modes)           Enable Shiftware KC         Data           Enable Sunscrame         Instell                                                                                                    |                        | Encryption Mode                                                             | Auto                                      |       |
| Diable recordings and paring simplents for JLL participants (Neacy Mode)         Deable           Local Privacy Mode         Allow-recordings and paring simplents           Braile Software ABC         Deable           Family Insign Company         Deable                                                                                                    |                        | Prompt to Share Images After Capture                                        | trabled                                   |       |
| Loai Hinoy Mode Aller roordrogs and earling snapshop<br>Brable Software AEC Conference Conference Conference Conference<br>Facilitational Conference                                                                                                    |                        | Disable recordings and saving snapshots for ALL participants (Privacy Mode) | Deabled                                   |       |
| Enable Software AEC Default                                                                                                    |                        | Local Privacy Mode                                                          | Allow recordings and saving snapshots     |       |
| Enable Moles Sunnession                                                                                                    |                        | Enable Software AEC                                                         | Default                                   |       |
| Evoles                                                                                                    |                        | Enable Noise Suppression                                                    | Enabled                                   |       |
| Require consent for remote video sharing requests Disabled                                                                                                    |                        | Require consent for remote video sharing requests                           | Duabled                                   |       |

Figura 9-39 Configuración de privacidad

Las configuraciones de privacidad de Onsight requieren el consentimiento para solicitudes remotas de uso compartido de video durante una llamada de Onsight. Al habilitarla, da a los clientes un mayor control sobre el uso compartido de video y los usuarios deben dar su consentimiento antes de que un participante remoto pueda ver el video desde su cámara.

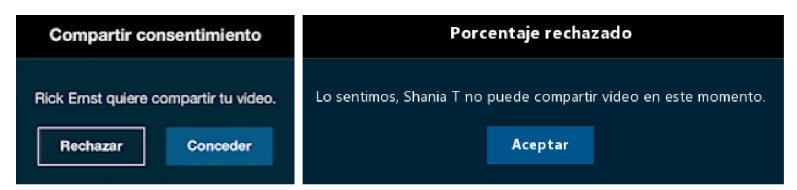

Figura 9-40 Requerir el consentimiento

La privacidad de los videos se mejora en ubicaciones sensibles al requerir que los usuarios den su consentimiento antes de compartir videos. Afecta la privacidad de video remoto:

- Client Policy > Calls: requieren el consentimiento para solicitudes remotas de uso compartido de videos. Las opciones incluyen:
  - Enabled: obliga al usuario a conceder el permiso para transmitir contenido desde su cámara.
  - · Disabled (de forma predeterminada): automáticamente concede el permiso para transmitir contenido desde su cámara.
- Client Permissions > Calls: requieren el consentimiento para solicitudes remotas de uso compartido de videos: Las opciones incluyen:
  - Allow: concede el permiso para compartir la cámara.
  - **Decline** (de forma predeterminada): niega el acceso a la cámara con el mensaje: "Lo sentimos, no puede compartir video en este momento".

### Referencia relacionada

Política del cliente, mejores prácticas *(en la página 124)* Permisos de cliente, mejores prácticas *(en la página 136)* 

### 9.10.6. Compatibilidad con CMR de WebEx

| LIBRESTREAM               |                                                   |  |                   |                               | RICK ERNST   TRAINING   LOGOUT |
|---------------------------|---------------------------------------------------|--|-------------------|-------------------------------|--------------------------------|
| ON SIGHT PLATFORM MANAGER |                                                   |  | EXTERNAL CONTACTS | SETTINGS STATISTICS AND EVENT | S CUSTOM MESSAGES              |
| SETTINGS                  |                                                   |  |                   | SMS CUSTOMIZATION APLICEYS    | AI SETTINGS                    |
| CLIENT POLICY             |                                                   |  | _                 |                               |                                |
| All Users                 | 📴 Choose Settings 🛛 🖪 Manage Media Configurations |  |                   |                               |                                |
| Standard Users            | Description                                       |  |                   | Value                         |                                |
| External Guest Users      | SIP                                               |  |                   |                               |                                |
| License Groups            | SIP messaging                                     |  |                   | TOP                           |                                |
| Domain                    |                                                   |  |                   | 10                            |                                |
| Mobile Users              | Support SIP UPDATE method                         |  |                   | Enabled                       | <u>×</u>                       |
| Volvo                     | Verify SIP TLS Server                             |  |                   | Enabled                       | ×                              |
| China                     | Enable WebEx CMR Compatibility                    |  |                   | Disabled                      | ×                              |
| EU                        | Force Media Relay                                 |  |                   | Drahled                       |                                |
| NA                        | No.                                               |  |                   | Children                      |                                |
|                           | P Cais                                            |  |                   | Enabled                       | <u>×</u>                       |
|                           | SIP Re-INVITE                                     |  |                   | Enabled                       | ×                              |
|                           | Bandwidth Control                                 |  |                   |                               |                                |
|                           | Enable Bandwidth Control                          |  |                   | Disabled                      |                                |
|                           | Maximum Video Bit Rate (Kbps)                     |  |                   | 2500                          | <u>ڪ</u>                       |
|                           | Default MTU Size (bytes)                          |  |                   | 1200                          | <b></b> ()                     |
|                           | Enable BAS                                        |  |                   | Cellular Networks             | ×                              |

#### Figura 9-41 Política del cliente

Acceda a **Client Policy** y busque la sección **SIP** para habilitar **WebEx CMR Compatibility**. **WebEx CMR Compatibility** permite que los endpoints de Onsight llamen a las salas de reuniones de WebEx y actúen como un endpoint de transmisión de audio/video. Las salas de reuniones de WebEx no aceptarán llamadas de Onsight, a menos que esta función esté habilitada.

#### Referencia relacionada

Política del cliente, mejores prácticas (en la página 124) Permisos de cliente, mejores prácticas (en la página 136)

# 9.11. Servicio de mensaje de texto

| LIBRESTREAM RCKERIST   TRAINING   LODOUT |                                                                              |        |                    |       |               |              |                 |
|------------------------------------------|------------------------------------------------------------------------------|--------|--------------------|-------|---------------|--------------|-----------------|
|                                          | FORM MANAGER                                                                 | USERS  | EXTERNAL CONTACTS  | SETTI | IGS STATISTIC | S AND EVENTS | CUSTOM MESSAGES |
| SETTINGS                                 |                                                                              |        |                    |       |               |              |                 |
| ACCOUNT USERS                            | SECURITY SSO SIP WORKSPACE SOFTWARE CLIENT                                   | POLICY | CLIENT PERMISSIONS | SMS   | CUSTOMIZATION | APIKEYS      | AI SETTINGS     |
| SMS API                                  |                                                                              |        |                    |       |               |              |                 |
| Provider:                                | Twilo SMS API                                                                |        |                    |       |               |              |                 |
| Account SID:                             | AC684bad93ffcb2822b18586676d014a2b                                           |        |                    |       |               |              |                 |
| Auth Token:                              | •••••                                                                        |        |                    |       |               |              |                 |
| Messaging Service Sid:                   | MG14cb3e970d68f5f7fb460305ad8a9b8d                                           |        |                    |       |               |              |                 |
| Sender Id:                               |                                                                              |        |                    |       |               |              |                 |
| Max Characters:                          | The message body can contain up to 1600 characters.                          |        |                    |       |               |              |                 |
| Validity Period:                         | 1440 😂 seconds                                                               |        |                    |       |               |              |                 |
| Encoding:                                | Unicode SMS messages reduce available characters per message from 160 to 70. |        |                    |       |               |              |                 |
| Default Region:                          | CA (+1)                                                                      |        |                    |       |               |              |                 |
|                                          | Send Test SMS                                                                |        |                    |       |               |              |                 |
| Save Reset Changes                       |                                                                              |        |                    |       |               |              |                 |

#### Figura 9-42 Configuración SMS

Haga clic en **SETTINGS** en el menú principal y haga clic en la pestaña **SMS**. La página **SMS** incluye la sección **SMS API** para configurar el servicio de mensajes. Esto se incluye como parte de las suscripciones de la plataforma Enterprise y Pro.

Los SMS permiten a los usuarios enviar invitaciones de participantes externos a través del servicio de mensajes de SMS para clientes de telefonía móvil.

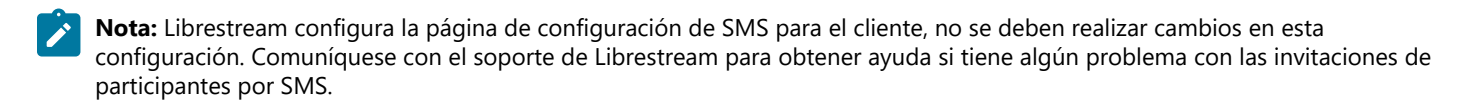

#### Información relacionada

CONTACTO DE SOPORTE (en la página 111)

# 9.12. Personalización

| LIBRESTREAM                                                                      |                                                          |                           |                                                                                                    | RICK ERNST I     | TRAINING | LOGOUT |
|----------------------------------------------------------------------------------|----------------------------------------------------------|---------------------------|----------------------------------------------------------------------------------------------------|------------------|----------|--------|
| ON SIGHT PLATFORM M                                                              | IANAGER                                                  | USERS EXTERNAL CO         | INTACTS SETTINGS STATISTICS AND EVENTS                                                                                                    | CUSTOM MESSAGES  |          |        |
| SETTINGS                                                                         | JRITY SSO SIP WORKSPACE SOFTWARE                         | CLIENT POLICY CLIENT F    | ERMISSIONS SMS CUSTOMIZATION API                                                                                                    | KEYS AI SETTINGS |          |        |
| CUSTOMER DEFINED TAGS                                                            |                                                          |                           |                                                                                                    |                  |          |        |
| EMAIL SENDER<br>Prom Name: E<br>Reply-to Address E                               | nter the name you want users to recognize as the sender. |                           | Customer Defined Tage<br>Plase fill in sectors with text<br>for your custom messages.<br>Lawing there blank will result<br>in the default Onsight branded                           |                  |          |        |
| CUSTOMER DEFINED TAGS<br>Company Logo URLI                                       | Intto: //www.mwcomperw.com/mwaes.foop.png                |                           | / templates being used.                                                                                                    |                  |          |        |
| ((companylequal))<br>Support Contact Informations<br>((companyrequentionskinfe)) |                                                          |                           |                                                                                                    |                  |          |        |
| Company Messager<br>{(companymessage1)                                           |                                                          | /h                        |                                                                                                    |                  |          |        |
| EMAIL CUSTOMIZATION                                                              |                                                          |                           |                                                                                                    |                  |          |        |
| ACCOUNT CREATED MESSAGE<br>Subject:<br>Title:<br>Tot Message                     | Send Test Email                                          | insert Default Templete 📓 | Email Castomization<br>The following messages<br>upport TERC HTML and<br>embedded TAGS.<br>Interest System Defined TAGS in<br>Section TAGS to include<br>information, for more info |                  |          |        |
|                                                                                  |                                                          |                           | refer to <u>Gustom Messages</u><br>Helo                                                                                                    |                  |          |        |
|                                                                                  |                                                          |                           |                                                                                                    |                  |          |        |

Figura 9-43 Personalización

Haga clic en **SETTINGS** en el menú principal y haga clic en la pestaña **CUSTOMIZATION**. La página **CUSTOMIZATION** incluye las siguientes secciones: **CUSTOMER DEFINED TAGS**, **EMAIL CUSTOMIZATION** y **SMS CUSTOMIZATION**.

La personalización le permite personalizar mensajes de correo electrónico y SMS que los usuarios de Onsight Connect reciben del dominio Onsight de su empresa.

Los mensajes se envían para los siguientes eventos:

- Account Created
- Account Deleted
- Account Registered
- External Guest Invitation
- External Guest Confirmation
- SSO Enabled Instructions
- Password Reset Request
- Password Changed Confirmation

**CUSTOMER DEFINED TAGS** se usan para acceder a información específica de la empresa y del usuario para la colocación en los mensajes. Para obtener más información, consulte **Custom Messages Help** en la página **CUSTOMIZATION**.

Para ver los mensajes predeterminados, haga clic en **Insert Default Template** que se encuentra al lado del cuadro de texto del mensaje. Puede editar la plantilla del mensaje predeterminado o crear sus propios mensajes. Presione **Save** para conservar sus cambios.

## 9.13. Claves de interfaz de programación de aplicaciones

|                                                                                                    | New API Key                            | × |
|----------------------------------------------------------------------------------------------------|----------------------------------------|---|
|                                                                                                    | Name:                                  |   |
|                                                                                                    | Description:                           | - |
| ON SIGHT PLATFORM MANAGER USERS EXTERNAL CONTACTS SETTINGS STATISTICS AND EVENTS CUSTOM MESSAGES                  | API Key Expires:                       |   |
|                                                                                                    | Expiry: 1/13/2022                      |   |
| SETTINGS                                                                                                    | PERMISSIONS                            |   |
| ACCOUNT USERS SECURIT SSD SIP WORKSPACE SUFTWARE CLENTPOLICY CLENTPERINSIONS SWS CUSTOMIZATION APTRETS A SETTINGS | Onsight Call   None  Read  Ful         |   |
| APIKEYS                                                                                                    | Workspace    None   Read   Ful         |   |
| New X S Refresh                                                                                                   | External Guest Users   None  Read  Ful |   |
| State Name Key ID Secret                                                                                          |                                        |   |
| No data to daplay                                                                                                 | SCIM   None  Ful  Generate Key  Cancel |   |

Figura 9-44 Página de claves de API

Haga clic en **SETTINGS** en el menú principal y haga clic en la pestaña **APIKEYS**. La página **API KEYS** le permite administrar el acceso a las API REST de Llamada en Onsight y de Workspace.

Haga clic en el icono 😤 New para generar una nueva clave de autorización de API. Proporcione la siguiente información para cada clave:

- 1. Name.
- 2. Description.
- 3. API Key Expires seguida de una Expiry Date.
- 4. Establezca los permisos para Onsight Call, Workspace, External Guest Users, etc., como:
  - None: sin acceso.
  - Read: solo lectura.
  - Full: acceso de lectura/escritura.
- 5. Haga clic en Generate Key.

### 9.13.1. Clave generada por API

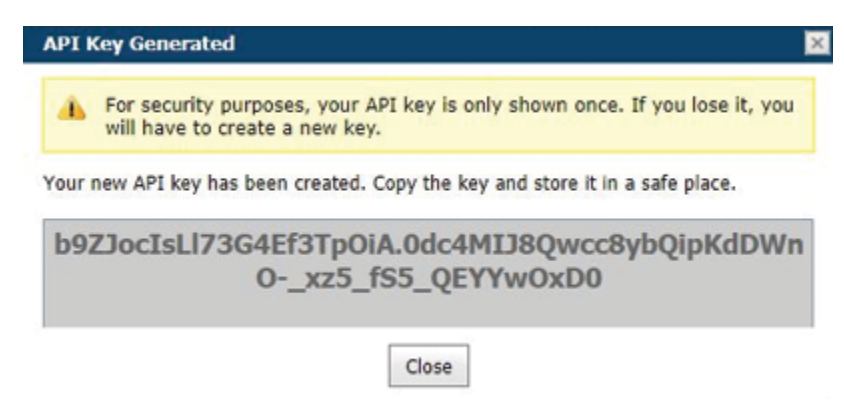

#### Figura 9-45 Clave generada por API

Una vez que se genere la clave, se mostrará la ventana API Key Generated. Esta indicará:

Por motivos de seguridad, su clave de API solo se muestra una vez. Si la pierde, deberá crear una clave nueva.

Cuando haya creado su clave nueva de API, cópiela y guárdela en un lugar seguro. Usted necesitará esta clave para acceder a los endpoints de API REST.

Luego de su creación, la clave no puede visualizarse de nuevo, pero puede editar sus propiedades asociadas, como **Name**, **Description**, Expiry o Permissions. Haga clic en el botón **Edit** para cambiar las propiedades de la clave de API.

Puede bloquear la clave desde el acceso a los endpoints de API REST al presionar el botón **Lock**. Desbloquee la clave para restablecer el acceso a los servicios.

Consulte las Guías de API de Onsight para obtener información sobre el uso de la clave de API REST.

# 9.14. Configuración de inteligencia artificial

| LIBRESTREAM RCKERIST   TRAINING   LOGOUT                                                                                                    | New AI Setting                                                                                                    |
|----------------------------------------------------------------------------------------------------|----------------------------------------------------------------------------------------------------|
| ON SIGHT PLATFORM MANAGER USERS EXTERNAL CONTACTS SETTINGS STATISTICS AND EVENTS CUSTOM MESSAGES                                                                                                    | Description I Description Endpoint: Bick.Emot.Bernst Parameters Discription Discription Di |
| SETTINGS                                                                                                    | Endpoint: Constant API                                                                                                    |
| ACCOUNT USERS SECURITY SSO SP WORKSPICE SOFTWARE CLENT POUCY CLENT PERMISSIONS SMS CUSTOMATION AFKEYS ASETTINGS                                                                                                    | Endpoint: Parameters: Computer Vision API Computer Vision API                                                                                                    |
| New X   \$ Refrait     Neme     Neme     Ne | Avarameters: The second second |
| bit Chiller Stmuktion                                                                                                    | Parameters: Cancel                                                                                                    |

### Figura 9-46 Nueva configuración de IA

Use la página de Configuración de inteligencia artificial (IA) para configurar sus endpoints y parámetros de API de inteligencia artificial. La configuración de IA se puede agregar a **Client Policy** para permitirles a los clientes el acceso a los servicios de IA, incluyendo **Computer Vision** (CV), **Optical Character Recognition** (OCR), **Internet of Things** (IoT) y **Natural Language Processing** (NLP).

Presione el icono 💌 **New** para crear una nueva configuración de IA. Introduzca la siguiente información:

- 1. Name.
- 2. Description.

### 3. IoT Device API:

- a. Endpoint: introduzca la URL.
- b. Parameters: introduzca las credenciales.

### 4. IoT Measurement API:

- a. Endpoint: introduzca la URL.
- b. Parameters: introduzca las credenciales.

### 5. API de OCR

- a. Endpoint: introduzca la URL.
- b. Parameters: introduzca las credenciales.

### 6. API de visión de la computadora

- a. Endpoint: introduzca la URL.
- b. Parameters: introduzca las credenciales.

### 7. API de procesamiento natural del idioma

- a. Endpoint: introduzca la URL.
- b. Parameters: introduzca las credenciales.

### 8. Transcription API

- a. Endpoint: introduzca la URL.
- b. Parameters: introduzca las credenciales.

Una vez creados los perfiles de configuración de IA, están disponibles para selección en la política del cliente en la lista desplegable

Artificial Intelligence > AI Settings Profiles. Debe agregar AI settings a la política antes de configurarla. Haga clic Choose Settings en la página Client Policy.

Un usuario debe pertenecer a un grupo que incluya un Al Setting Profile para acceder a los servicios de IA.

Puede elegir combinar o separar cada servicio de IA en un perfil de configuración de IA personalizado. Por ejemplo, los servicios de IoT se pueden configurar mediante un perfil de configuración de AI que solo describa los endpoints y parámetros API del dispositivo IoT. Sin embargo, solo un perfil de configuración de AI puede aplicarse a una política del cliente, por lo que todos los servicios de AI deben combinarse en un **único perfil de configuración de IA** si desea que los miembros de un grupo accedan a más de un servicio de IA.

# **10. ESTADÍSTICAS Y EVENTOS**

| I                     | LIBRESTREAM                                                                                                    |           |      |         |                 |             |                       |                 |  |  |
|-----------------------|----------------------------------------------------------------------------------------------------|-----------|------|---------|-----------------|-------------|-----------------------|-----------------|--|--|
| (                     | SIGHT PLATFOR                                                                                                    | M MANAGER |      | USERS   | EXTERNAL CONTAC | TS SETTINGS | STATISTICS AND EVENTS | CUSTOM MESSAGES |  |  |
| ST                    | STATISTICS AND EVENTS<br>CUEITACTIMTY STATISTICS EVENTS REPORTS HEAT IMP                                                                  |           |      |         |                 |             |                       |                 |  |  |
| FIL<br>In<br>St<br>Er | FILTER PARAMETERS Include: Standard Uses: External Guest Uses: Anonymout Users Start Date: 11:1/1022 v Indi Date: 11:1/1022 v Apply Filer |           |      |         |                 |             |                       |                 |  |  |
|                       | CLIENT ACTIVITY A Active                                                                                                    |           |      |         |                 |             |                       |                 |  |  |
| Te                    | Times displayed in time zone: (UTC) Coordinated Universal Time                                                                            |           |      |         |                 |             |                       |                 |  |  |
|                       | Login Time                                                                                                    | Duration  | User | Version | Address         | Host Name   | Last Activity         | State           |  |  |
|                       | No data to display                                                                                                    |           |      |         |                 |             |                       |                 |  |  |

Figura 10-1 Estadísticas y eventos

Haga clic en **STATISTICS AND EVENTS** en el menú principal para configurar las opciones que le permitan generar informes de la actividad del cliente y eventos para su organización. **STATISTICS AND EVENTS** le permite acceder a las siguientes secciones: **CLIENT ACTIVITY**, **STATISTICS**, **EVENTS**, **REPORTS** y **HEAT MAP**. La actividad del cliente y los eventos se pueden ver en la página **STATISTICS AND EVENTS**.

### PARÁMETROS DEL FILTRO

En términos generales, modifique los **FILTER PARAMETERS** usando la casilla de verificación para filtrar su información, seguido de los menús desplegables para definir sus parámetros específicos y haga clic en **Apply Filter** para generar un informe

## 10.1. Actividad del cliente

| LIBRESTREAM                                                                                     |           |      |         |                  |             |                       |                 |  |  |
|-------------------------------------------------------------------------------------------------|-----------|------|---------|------------------|-------------|-----------------------|-----------------|--|--|
|                                                                                                 | M MANAGER |      | USERS   | EXTERNAL CONTACT | 'S SETTINGS | STATISTICS AND EVENTS | CUSTOM MESSAGES |  |  |
| STATISTICS AND EVENTS<br>CLENT ACTIMITY STATISTICS EVENTS REPORTS HEAT MAP                      |           |      |         |                  |             |                       |                 |  |  |
| Include: Standard Uses: External Quest Uses: Anonymout Users Stant Date: U113/2022  Apply Filer |           |      |         |                  |             |                       |                 |  |  |
| AL Active                                                                                       |           |      |         |                  |             |                       |                 |  |  |
| Times displayed in time zone: (UTC) Coordinated Universit Time                                  |           |      |         |                  |             |                       |                 |  |  |
| Login Time                                                                                      | Duration  | User | Version | Address          | Host Name   | Last Activity         | State           |  |  |
| No data to daptay                                                                               |           |      |         |                  |             |                       |                 |  |  |

Figura 10-2 Actividad del cliente

Haga clic en **STATISTICS AND EVENTS** en el menú principal para acceder a su página **CLIENT ACTIVITY**. La página **CLIENT ACTIVITY** contiene **FILTER PARAMETERS** y una sección de **CLIENT ACTIVITY**.

### Actividad del cliente

La sección Actividad del cliente muestra todos los resultados dentro de una tabla y hace un seguimiento de la actividad del usuario para el servicio de Onsight Connect. El administrador puede visualizar estos resultados usando las pestañas. Seleccione entre:

- All: muestra toda la actividad
- · Active: muestra quiénes están conectados.

### 10.1.1. Generar run informe de actividad del cliente

Inicie sesión en OPM y seleccione STATISTICS AND EVENTS en el menú principal y seleccione la pestaña CLIENT ACTIVITY.

Para generar un informe de actividad del cliente, deberá modificar FILTER PARAMETERS.

- 1. Determine qué usuarios incluir al activar una o más casillas de verificación para:
  - Standard Users
  - External Guest Users
  - Anonymized Users

| LIBRESTREAM                                                                                                    |                    |                 |             |                       |                 |  |  |  |  |
|----------------------------------------------------------------------------------------------------|--------------------|-----------------|-------------|-----------------------|-----------------|--|--|--|--|
| ON SIGHT PLATFORM MANAGER                                                                                            | USERS              | EXTERNAL CONTAC | TS SETTINGS | STATISTICS AND EVENTS | CUSTOM MESSAGES |  |  |  |  |
| STATISTICS AND EVENTS<br>CLENT ACTIMITY STATISTICS EVENTS REPORTS HEAT IMP                                           |                    |                 |             |                       |                 |  |  |  |  |
| FILTER PARAMETERS  Include:  Standard Uses External Genet: Uses Stand Date:  Intraze2 End Date:  Intraze2 Apply Film |                    |                 |             |                       |                 |  |  |  |  |
| CLIENT ACTIVITY                                                                                                    |                    |                 |             |                       |                 |  |  |  |  |
| Times displayed in time zone: (UTC) Coordinated Universal Time                                                       |                    |                 |             |                       |                 |  |  |  |  |
| Login Time Duration User                                                                                             | Version            | Address         | Host Name   | Last Activity         | State           |  |  |  |  |
|                                                                                                    | No data to display |                 |             |                       |                 |  |  |  |  |

Figura 10-3 Filtrar usuarios

- 2. Establezca sus parámetros de **fecha**. Haga clic en el menú desplegable y seleccione una:
  - a. Start Date utilizando la ventana emergente Calendar.
  - b. End Date utilizando la ventana emergente Calendario.
- 3. Haga clic en Apply Filter para mostrar los resultados en la pestaña CLIENT ACTIVITY All.

### 4. CLIENT ACTIVITY muestra:

- a. Login Time
- b. Duration
- c. User
- d. Version del software de endpoint
- e. IP Address
- f. Host Name
- g. Last Activity
- h. State

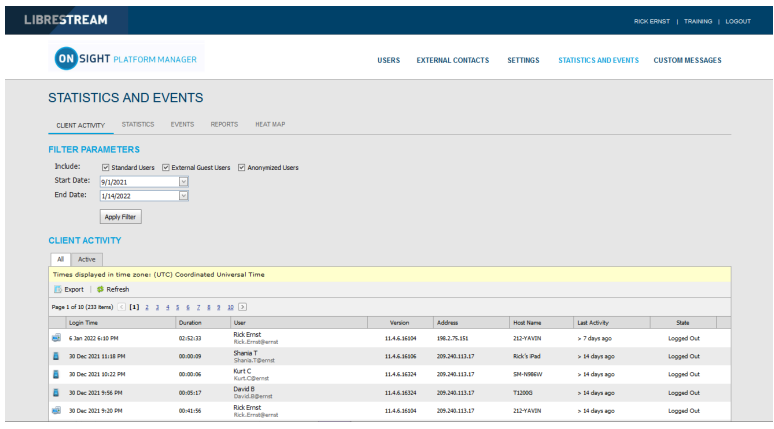

Figura 10-4 Resultados de la actividad del cliente

5. Al hacer clic en **Refresh** se actualiza la lista.

6. Hacer clic en **Export** permite que guarde un archivo separado por comas (CSV) del informe. Esto completa el procedimiento.

# 10.2. Estadísticas

|                              | 4            |                                                       |                  |                                     |                     | 044 COURT             | 1 TRANSIC 1 100007 | •  | Call Details       |                    |                    |          |            |                           |            |               |              | B           |
|------------------------------|--------------|-------------------------------------------------------|------------------|-------------------------------------|---------------------|-----------------------|--------------------|----|--------------------|--------------------|--------------------|----------|------------|---------------------------|------------|---------------|--------------|-------------|
| EIBREDITEAN                  | 1            |                                                       |                  |                                     |                     | ALL CALL              | 1 1000001          | •  |                    |                    |                    |          |            |                           |            |               |              |             |
|                              |              | GER                                                   | USEDS            | EXTERNAL CONTACTS                   | SETTING S           | STATISTICS AND EVENTS | CULETON MERSAGES   | -1 | Start Time:        | 16 34 2021 1-18-12 | M                  |          | R          | enorted Time:             | 16.1       | 1 2021 2-10   | 26 PM        |             |
|                              |              |                                                       | U3EK3            | EATERNAL CONTACTS                   | act times           | STATISTICS AND EVENTS | COSTON NESSAGES    |    | Total Duration:    | 00:52:13           |                    |          | ъ          | ermination Rea:           | ion: NOR   | MAL           |              |             |
| STATISTICS AN                |              | NTS                                                   |                  |                                     |                     |                       |                    |    | Encrypted:         | Yes                |                    |          | w          | oice Codec:               | opus       |               |              |             |
| OTATION CO AN                |              | NIO                                                   |                  |                                     |                     |                       |                    | н. |                    |                    |                    |          |            |                           |            |               |              |             |
| CLIENT ACTIVITY STAT         | ISTICS E     | VENTS REPORTS HEAT MAP                                |                  |                                     |                     |                       |                    | ĽĽ | FROM               |                    |                    |          | то         |                           |            |               |              |             |
|                              |              |                                                       |                  |                                     |                     |                       |                    | ы. | Name:              | Rick Ernst         |                    |          | N          | ame:                      | Tobey      | Sackey        |              |             |
| FILTER PARAMETERS            | _            | _                                                     |                  |                                     |                     |                       |                    | ы. | Address:           | Rick.Ernst@ernst   | sip.sys.librestrea | m.com    | A          | ddress:                   | Tobey      | @ernst.sip.sy | s.librestri  | zam.com     |
| Standard                     | Users 🖂 Ed   | vernal Guest Users 🕑 Anonymized Users                 |                  |                                     |                     |                       |                    | ы. | User Name:         | Rick.Ernst@ernst   |                    |          | U          | ser Name:                 | Tobey      | Bernst        |              |             |
| Fod Date: 1/17/2021          |              |                                                       |                  |                                     |                     |                       |                    | ы. | Product:           | Onsight Connect    | for Windows 11.4   | .3.13185 | P          | roduct:                   | Onsigh     | t Connect fo  | IOS 11.4     | .3.12725    |
| 1)13/2022                    |              | <u>- 1</u>                                            |                  |                                     |                     |                       |                    | ы. | TeamLink:          |                    |                    |          | Т          | eamLink:                  |            |               |              |             |
| Apply Filter                 |              |                                                       |                  |                                     |                     |                       |                    | ы. | Operating System:  | : Windows 10       |                    |          | 0          | perating System           | n: iOS 14  | .4.2          |              |             |
| CALLS                        |              |                                                       |                  |                                     |                     |                       |                    | ы. | Hardware:          | PC                 |                    |          | н          | ardware:                  | iPad7,     | 11            |              |             |
|                              | ()           | r                                                     |                  |                                     |                     |                       |                    | ы. | Network Interface: | : Unknown          |                    |          | N          | etwork Interfac           | e: WiFi    |               |              |             |
| Times displayed in time zone | 1: (UTC) C66 | dinaced Universal Lime                                |                  |                                     |                     |                       |                    | ы. | Cellular Carrier:  |                    |                    |          | 0          | ellular Carrier:          |            |               |              |             |
| Egetport   @ Kenesi          |              |                                                       |                  |                                     |                     |                       |                    | ы. | Calling Latitude:  |                    |                    |          | c          | alled Latitude:           | 51°35      | 15.16" N      |              |             |
| Page 1 of 8 (108 items) (1)  | 2 2 4 2      | 6 Z 4 D                                               |                  |                                     |                     |                       |                    | н. | Calling Longitude: |                    |                    |          | c          | alled Longitude:          | 0°09'5     | 1.38" W       |              |             |
| start rine 2                 | Duration     | Calling Hartopant<br>Rick Ernst                       | Calling User     | Called Participant<br>Tobey Sackey  |                     | Called User           |                    |    | Calling Altitude:  |                    |                    |          | c          | alled Altitude:           | 86.85      | m             |              |             |
| 16 JU 2021 1/18/12 PM        | 00:52:13     | Rick.Emst@emst.sip.sys.lbrestream.com                 | NOLEMST Period   | Tobey@ernst.sp.sys                  | librestream.com     | topey pernst          | /                  |    |                    |                    |                    |          |            |                           |            |               |              |             |
| 26 Jul 2021 1:28:32 PM       | 00:00:07     | Rick.Emst@emst.sip.sys.lbrestream.com                 | Rick.Ernst@ernst | Ridt Field                          |                     |                       | P                  | 11 | CONNECTIONS        |                    |                    |          |            |                           |            |               |              |             |
| 26 Jul 2021 3:07:57 PM       | 00:01:55     | Rick Ernst<br>Rick Ernst@ernst.sip.sys.lbrestream.com | Rick.Ernst@ernst | Rick, Pield                         |                     |                       | P                  |    | Start Time         | Dun                | ton Call S         | etup     | SIP Sessio | on ID                     |            |               | Terminatio   | on Reason   |
| 26 Jul 2021 3: 10:28 PM      | 00:00:39     | Rick Field                                            |                  | Rick Ernst<br>Rick Ernst@ernst.sip  | sys librestream.com | Rick.Emst@emst        | Q.                 |    | 6 3d 2021 1::      | 18:12 PM 00:5      | 2:13 00:00         | :03      | c805aaeb   | de23467494574c            | ib62cd8cde |               | NORMAL       |             |
| 26 Jul 2021 3: 14: 18 PM     | 00.00.05     | Rick Field                                            |                  | Rick Ernst<br>Rick, Ernst@ernst.sip | sys.lbrestream.com  | Rick.Emst@emst        | Q.                 |    | Video Streams:     |                    |                    |          |            |                           |            |               |              |             |
| 26 3.4 2021 3:22:57 PM       | 00:03:38     | Rick Ernst<br>Rick.Dmst@ernst.sip.sys.lbrestream.com  | Rick.Ernst@ernst | Rade Phelid                         |                     |                       | P                  |    | Stream Start       | Duratio            | Resolution         | Rate     | GOP        | Video Bit Ra<br>te (Kbps) | Linit      | Type C        | ideo<br>odec | Audio Codec |
| 4 Aug 2021 12:38:04 PM       | 01:22:02     | Rick Ernst<br>Rick.Ernst@ernst.sip.sys.ibrestream.com | Rick.Emst@emst   | Rids Field                          |                     |                       | Q.                 |    | 16 Jul 2021 1:     | 18:32 PM 00:51:    | 3 320 x 240        | 10.0 FF  | S 5        | 250 Kbps                  | Soft       | NTSC 1        | 1.264        | opus        |

Figura 10-5 Informe de estadísticas

Haga clic en **STATISTICS AND EVENTS** en el menú principal y haga seleccione la pestaña **STATISTICS**. La página **STATISTICS** contiene la sección **FILTER PARAMETERS** y la sección **CALLS**.

La página **STATISTICS** le permite generar informes para las estadísticas relacionadas con las llamadas. Las estadísticas relacionadas con las llamadas están disponibles para los usuarios con licencia de **Connect Enterprise**.

Nota: Haga clic en el icono Call Details (lupa) para mostrar la información adicional.

### 10.2.1. Generar run informe estadístico

Inicie sesión en OPM y seleccione STATISTICS AND EVENTS en el menú principal y seleccione la pestaña STATISTICS.

Para generar un informe estadístico, deberá modificar sus FILTER PARAMETERS.

- 1. Determine qué usuarios incluir al activar una o más casillas de verificación para:
  - Standard Users
  - External Guest Users
  - Anonymized Users

| ESTREAM                      |                   |                            |              |                    |          |                       | RICKERNIST   TRAINING |
|------------------------------|-------------------|----------------------------|--------------|--------------------|----------|-----------------------|-----------------------|
|                              | ORM MANAG         | ER                         | USERS        | EXTERNAL CONTACTS  | SETTINGS | STATISTICS AND EVENTS | CUSTOM MESSAGES       |
| STATISTICS AN                | D EVEN            | тѕ                         |              |                    |          |                       |                       |
| CLIENT ACTIVITY ST           | CTISTICS EV       | ENTS REPORTS HE            | AT MAP       |                    |          |                       |                       |
| FILTER PARAMETERS            |                   |                            |              |                    |          |                       |                       |
| Include: 🗹 Standard          | Users 🗹 Exter     | nal Guest Users 🗹 Anonymia | ed Users     |                    |          |                       |                       |
| Start Date: 1/14/2022        |                   |                            |              |                    |          |                       |                       |
| End Date: 1/14/2022          |                   |                            |              |                    |          |                       |                       |
| Apply Elber                  |                   |                            |              |                    |          |                       |                       |
| sebbe i non                  |                   |                            |              |                    |          |                       |                       |
| CALLS                        |                   |                            |              |                    |          |                       |                       |
| Times displayed in time zone | : (UTC) Coordinal | ted Universal Time         |              |                    |          |                       |                       |
| Export   Sefresh             |                   |                            |              |                    |          |                       |                       |
| Start Time                   | A Duration        | Calling Participant        | Calling User | Called Participant |          | Called User           |                       |
|                              |                   |                            | The data is  |                    |          |                       |                       |
|                              |                   |                            | NO GEES TO   | uepay              |          |                       |                       |

#### Figura 10-6 Filtrar usuarios

- 2. Establezca sus parámetros de fecha. Haga clic en el menú desplegable y seleccione una:
  - a. Start Date utilizando la ventana emergente Calendario.
  - b. End Date utilizando la ventana emergente Calendario.

- 3. Haga clic en Apply Filter para mostrar los resultados en la sección CALLS.
- 4. CALLS muestra los siguientes campos:
  - a. Start Time
  - b. Duration
  - c. Calling Participan
  - d. Calling User
  - e. Called Participant
  - f. Called User

| RESTREAM                                                                                                    |                |                                                            |                      |                                                  | RIC                           | CKERNST   TRAINING   LC |
|----------------------------------------------------------------------------------------------------|----------------|------------------------------------------------------------|----------------------|--------------------------------------------------|-------------------------------|-------------------------|
|                                                                                                    | FORM MANA      | GER                                                        | USERS                | EXTERNAL CONTACTS SETTIN                         | GS STATISTICS AND EVENTS      | CUSTOM MESSAGES         |
| STATISTICS A                                                                                                |                | NTS                                                        |                      |                                                  |                               |                         |
| CLIENT ACTIVITY STA                                                                                         | TISTICS EV     | ENTS REPORTS HEAT MAP                                      |                      |                                                  |                               |                         |
| FILTER PARAMETER<br>Include: Include:<br>Start Date: 9/1/2021<br>End Date: 1/14/2022<br>Apply File<br>CALLS | tS<br>nd Users | temal Guest Users 🕑 Anonymized Users 🖳                     |                      |                                                  |                               |                         |
| Export   SRefresh                                                                                           | zone: (UTC) C  | 6 S                                                        |                      |                                                  |                               |                         |
| Start Time                                                                                                  | A Duration     | Calling Participant                                        | Calling User         | Called Participant                               | Called User                   |                         |
| 3 Sep 2021 8:29:49 PM                                                                                       | 00:45:51       | Shania Twain<br>Shania Twain@ernst.sip.sys.librestream.com | Shania. Trrain@ernst | Rick Ernst<br>Rick Ernst Bernst sip sys librestr | eam.com Rick.Emst@emst        | Q                       |
| 7 Sep 2021 2:34:41 PM                                                                                       | 01:18:58       | Rick Ernst<br>Rick.Ernst@ernst.sip.sys.librestream.com     | Rick.Ernst@ernst     | Kurt Cobain<br>Kurt Cobain@ernst.sip.sys.lbre    | tream.com Kurt.Cobain@ernst   | ۾                       |
| 7 Sep 2021 5:26:08 PM                                                                                       | 00:01:46       | Rick Ernst<br>Rick.Ernst@ernst.sip.sys.librestream.com     | Rick.Ernat@ernat     | Shania Twain<br>Shania Twain@emst.sip.sys.libn   | stream.com Shania.Twain@ernat | ۾                       |
| 7 Sep 2021 5-21-50 DM                                                                                       | 00102149       | Rick Ernat                                                 | Rick Fromt@errort    | Shania Twain                                     | Shania.Twain@emst             | Q                       |

### Figura 10-7 Resultados del informe estadístico

- 5. Al hacer clic en **Refresh** se actualiza la lista.
- 6. Hacer clic en **Export** permite que guarde un archivo separado por comas (CSV) del informe.

#### Mostrar detalles de llamada

7. Para ver los detalles de un usuario, haga clic en el icono **Call Details** 🔎 (lupa).

| Call Details                                      |             |                 |                |               |            |                            |            |                |                |               |
|---------------------------------------------------|-------------|-----------------|----------------|---------------|------------|----------------------------|------------|----------------|----------------|---------------|
|                                                   |             |                 |                |               |            |                            |            |                |                |               |
| CALL DETAIL                                       | S           |                 |                |               |            |                            |            |                |                |               |
| Start Time:                                       | 16 Jul 2021 | 1:18:12 PM      |                |               | Re         | eported Time:              | 16 Jul     | 2021 2:        | 10:26 PN       | 1             |
| Total Duration:                                   | 00:52:13    |                 |                |               | Te         | Termination Reason: NORMAL |            |                |                |               |
| Encrypted:                                        | Yes         |                 |                |               | Ve         | Voice Codec: opus          |            |                |                |               |
| FROM                                              |             |                 |                |               | то         |                            |            |                |                |               |
| Name:                                             | Rick En     | nst             |                |               | Na         | me:                        | Tobey S    | ackey          |                |               |
| Address:                                          | Rick.En     | nst@ernst.sip.s | ys.librestrean | n.com         | A          | idress:                    | Tobey@     | ernst.sip      | .sys.libre     | stream.com    |
| User Name:                                        | Rick.En     | nst@ernst       |                |               | U          | ser Name:                  | Tobey@     | ernst          |                |               |
| Product: Onsight Connect for Windows 11.4.3.13185 |             |                 |                | Pr            | oduct:     | Onsight                    | Connect    | for iOS :      | 11.4.3.12725   |               |
| TeamLink:                                         |             |                 |                | Te            | amLink:    |                            |            |                |                |               |
| Operating Syster                                  | n: Windov   | vs 10           |                |               | 0          | perating System            | : iOS 14.4 | .2             |                |               |
| Hardware:                                         | PC          |                 |                |               | Ha         | ardware:                   | iPad7,11   |                |                |               |
| Network Interfac                                  | e: Unknov   | vn              |                |               | Ne         | etwork Interface           | : WiFi     |                |                |               |
| Cellular Carrier:                                 |             |                 |                |               | C          | ellular Carrier:           |            |                |                |               |
| Calling Latitude:                                 |             |                 |                |               | Ca         | alled Latitude:            | 51°35'1    | 5.16" N        |                |               |
| Calling Longitude                                 |             |                 |                |               | Ci         | alled Longitude:           | 0°09'51.   | 38" W          |                |               |
| Calling Altitude:                                 |             |                 |                |               | C          | lled Altitude:             | 86.85 m    |                |                |               |
|                                                   |             |                 |                |               |            |                            |            |                |                |               |
| CONNECTION                                        | S           |                 |                |               |            |                            |            |                |                |               |
| Start Time                                        |             | Duration        | Call Set       | Jup           | SIP Sessio | n ID                       |            |                | Termi          | nation Reason |
| E 16 Jul 2021                                     | 1:18:12 PM  | 00:52:13        | 00:00:0        | )3            | c806aaeb   | de23467494574c1b           | o62cd8cde  |                | NORM           | (AL           |
| Video Streams                                     |             |                 |                |               |            |                            |            |                |                |               |
| Stream Start                                      |             | Duration        | Resolution     | Frame<br>Rate | GOP        | Video Bit Ra<br>te (Kbps)  | Limit      | Device<br>Type | Video<br>Codec | Audio Codec   |
| 16 Jul 2021                                       | 1:18:32 PM  | 00:51:53        | 320 x 240      | 10.0 FPS      | 5          | 250 Kbps                   | Soft       | NTSC           | H.264          | opus          |

Figura 10-8 Detalles estadísticos de llamada

- 8. La página Call Details muestra:
  - a. CALL DETAILS:
    - i. Start Time
    - ii. Total Duration

- iii. Encrypted
- iv. Reported Time
- v. Termination Reason
- vi. Voice Codec

### 9. **FROM**:

- a. Name
- b. Address (SIP)
- c. User Name
- d. Product (Cliente)
- e. TeamLink
- f. Operating System
- g. Hardware
- h. Network Interface
- i. Cellular Carrier
- j. Calling Latitude
- k. Calling Longitude
- I. Calling Altitude

```
10. TO:
```

- a. Name
- b. Address
- c. User Name
- d. Product (Cliente)
- e. TeamLink
- f. Operating System
- g. Hardware
- h. Network Interface
- i. Cellular Carrier
- j. Called Latitude
- k. Called Longitude
- I. Called Altitude

### 11. CONNECTIONS:

- a. Start Time
  - i. Duration
  - ii. Call Setup

- iii. SIP Session ID
- iv. Termination Reason
- b. Stream Start
- c. Duration
- d. Resolution
- e. Frame
- f. DNT
- g. Video Bit Rate
- h. Limit
- i. Device Type
- j. Video Codec
- k. Audio Codec
- 12. Salga de la página cuando termine de verla. Esto completa el procedimiento.

## 10.3. Eventos

| LIB         | RESTREAM                      |                         |            |                                             |                   |          | RICK ERNST                              | TRAINING   LOGOUT |
|-------------|-------------------------------|-------------------------|------------|---------------------------------------------|-------------------|----------|-----------------------------------------|-------------------|
| ON          | SIGHT PLATFORM MA             | NAGER                   |            | USERS                                       | EXTERNAL CONTACTS | SETTINGS | STATISTICS AND EVENTS                   | CUSTOM MESSAGES   |
| STAT        | ISTICS AND EV                 | ENTS                    |            |                                             |                   |          |                                         |                   |
| CLIENT      | ACTIVITY STATISTICS           | EVENTS REPORTS          | B HEAT MAI | р                                           |                   |          |                                         |                   |
| FILTER      | PARAMETERS                    |                         |            |                                             |                   |          |                                         |                   |
| Severity    | La Information La Min         | ning II Fores II Patri  |            |                                             |                   |          |                                         |                   |
| Include:    | C Characteria Unave           | ning 🕑 Entri 🕑 Hata     | 10111      |                                             |                   |          |                                         |                   |
| Start Da    | V Scandard Osers VI           | Excernal opeac osers    | API Users  |                                             |                   |          |                                         |                   |
| Store ou    | 9/6/2021                      |                         |            |                                             |                   |          |                                         |                   |
| Ella Data   | 1/13/2022                     |                         |            |                                             |                   |          |                                         |                   |
|             | Apply Filter                  |                         |            |                                             |                   |          |                                         |                   |
|             |                               |                         |            |                                             |                   |          |                                         |                   |
| EVENTI      | LOG                           |                         |            |                                             |                   |          |                                         |                   |
| Timer di    | rolaved in time rope: (UTC) C | ordinated Universal Tim |            |                                             |                   |          |                                         |                   |
|             | * 1 <b>#</b> 0.4              |                         |            |                                             |                   |          |                                         |                   |
| E DOO       | rt   🌳 Kellesn                |                         |            |                                             |                   |          |                                         |                   |
| Page 1 of 1 | 0 (231 items) < [1] 2 3 4     | 5 6 Z 8 9 10            |            |                                             |                   |          |                                         |                   |
|             | Time                          | User                    | AP1 Key    | Description                                 |                   | Details  |                                         |                   |
| Date:       | 1/13/2022                     |                         |            |                                             |                   |          |                                         |                   |
| •           | 13 Jan 2022 7:07 PM           | Rick.Ernst@ernst        |            | User logged in successfully. [IP Address: 6 | 4.4.89.120]       | Usernam  | e: Rick.Ernst@ernst, FullName: Rick Ern | nst               |
| ۲           | 13 Jan 2022 4:34 PM           | Rick.Ernst@ernst        |            | User logged in successfully. [IP Address: 1 | 98.2.75.151]      | Useman   | e: Rick.Ernst@ernst, FullName: Rick Ern | st                |
| 0           | 13 Jan 2022 3:58 PM           | Rick.Ernst@ernst        |            | User logged in successfully. [IP Address: 1 | 98.2.75.151]      | Useman   | e: Rick.Ernst@ernst, FulName: Rick En   | nst               |
| ٠           | 13 Jan 2022 2:19 PM           | Rick.Ernst@ernst        |            | Group 'China' client policy updated.        |                   |          |                                         |                   |
| ۲           | 13 Jan 2022 2:05 PM           | Rick.Emst@emst          |            | User logged in successfully. [IP Address: 1 | 98.2.75.151]      | Useman   | e: Rick.Ernst@ernst, FullName: Rick Ern | st                |
| •           | 13 Jan 2022 11:50 AM          | Rick.Ernst@ernst        |            | User logged in successfully. [IP Address: ] | 98.2.75.151]      | Useman   | e: Rick.Ernst@ernst, FulName: Rick Ern  | ıst               |
| Date:       | 1/12/2022                     |                         |            |                                             |                   |          |                                         |                   |
| 0           | 12 Jan 2022 10:15 PM          | Rick.Ernst@ernst        |            | User logged in successfully. [IP Address: ] | 98.2.75.151]      | Useman   | e: Rick.Ernst@ernst, FulName: Rick En   | nst               |

Figura 10-9 Eventos

Haga clic en **STATISTICS AND EVENTS** en el menú principal y seleccione la pestaña **EVENTS**. Esta página contiene **FILTER PARAMETERS** y una sección de **EVENT LOG**.

La página **EVENTS** hace un seguimiento de la actividad del administrador y del usuario en OPM, así como de los mensajes de eventos basados en servidor. Establezca los **FILTER PARAMETERS** y haga clic en **Apply Filter** para visualizar los resultados en la sección **EVENT LOG**.

### 10.3.1. Generar un informe de eventos

Inicie sesión en OPM y seleccione STATISTICS AND EVENTS en el menú principal y seleccione la pestaña EVENTS.

Para generar un informe de Eventos, deberá modificar sus FILTER PARAMETERS.

- 1. Defina las opciones de Severity activando las casillas de verificación de:
  - Information
  - Warning
  - Error
  - Fatal

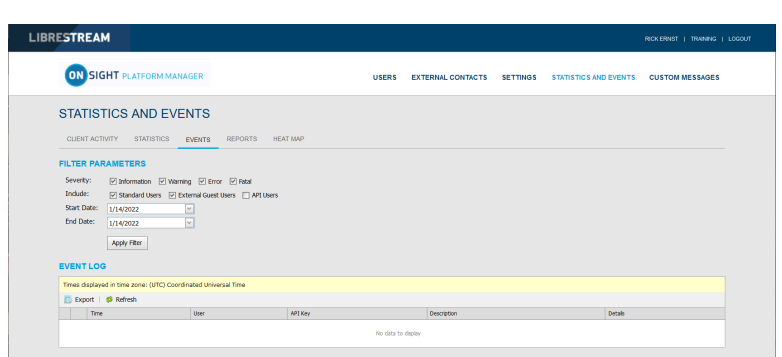

Figura 10-10 Filtrar por severidad y usuarios

- 2. Determine qué usuarios incluir al activar una o más casillas de verificación para:
  - Standard Users
  - External Guest Users
  - API Users
- 3. Establezca sus parámetros de **fecha**. Haga clic en el menú desplegable y seleccione una:
  - a. Start Date utilizando la ventana emergente Calendario.
  - b. End Date utilizando la ventana emergente Calendario.
- 4. Haga clic en Apply Filter para mostrar los resultados en la sección EVENT LOG.
- 5. El registro de evento muestra:
  - a. Time
  - b. User
  - c. API Key
  - d. Description
  - e. Details

| RESTRE     | AM                                                                                                    |                          |                   |                                          |                   |          |                                          | RICKERNST   TRAINING   LOGOU |
|------------|----------------------------------------------------------------------------------------------------|--------------------------|-------------------|------------------------------------------|-------------------|----------|------------------------------------------|------------------------------|
|            | GHT PLATFORM M/                                                                                                    | NAGER                    |                   | USERS                                    | EXTERNAL CONTACTS | SETTINGS | STATISTICS AND EVENTS                    | CUSTOM MESSAGES              |
| STATIS     | TICS AND EV                                                                                                    | ENTS                     |                   |                                          |                   |          |                                          |                              |
| CLIENT ACT | INITY STATISTICS                                                                                                    | EVENTS REPO              | RTS HEAT          | мар                                      |                   |          |                                          |                              |
| FILTER PA  | RAMETERS                                                                                                    |                          |                   |                                          |                   |          |                                          |                              |
| EVENT LO   | Standard User very Standard User very Standard User very 1/14/2022 Apply Fitter G d in time zone: (UTC) Co Standard Standard Sta | erdinated Universal Time | .a<br>] API Users |                                          |                   |          |                                          |                              |
| Time       |                                                                                                    | User                     | AP1 Key           | Description                              |                   | Detais   |                                          |                              |
| Date: 1/14 | /2022                                                                                                    |                          |                   |                                          |                   |          |                                          |                              |
| () 143     | an 2022 8:22 PM                                                                                                    | NOX.Emst@ernst           |                   | User logged in successfully. [IP Addres  | E 198.2./5.151j   | Userna   | me: Nock,Ernstigernst, FullName: Rick Er | 162                          |
| 0 141      | en 2022 ocza PM                                                                                                    | Rock, Ernscal/ernst      |                   | own opged in soccessfully. [IP Addres    | c 190.2./0.101j   | Usema    | me: Nocuemouperist, Pulliame: Nock El    | 104                          |
| 0 143      | an 2022 7139 PM                                                                                                    | NOX.Emst@errst           |                   | User logged in successfully. [IP Addres  | E 198.2./5.151]   | Userna   | me: Nox.Emst@emst, FullName: Rick Er     | 765                          |
| (0 14)     | an 2022 6:51 PM                                                                                                    | Reck Englishered         |                   | User logges in soccessfully. (JP Address | x 196.2./3.151]   | Userna   | me: Noterisciperist, Palliarie: Not El   | 15.                          |
| 0 141      | an 2022 6:11 PM                                                                                                    | Drk Emstillarrot         |                   | User inspect in successfuly. [IP Address | - 196 2 75 151]   | Userna   | mer Rek Ernstillernst, Fulklamer Rek Er  | 10                           |
| () 14.2    | an 2022 1:41 PM                                                                                                    | Rick.Emst@emst           |                   | User logged in successfully. (IP Addres  | : 198.2.75.151]   | Userna   | me: Rick,Emst@emst, FullName: Rick Er    | 765                          |
|            |                                                                                                    |                          |                   |                                          |                   |          |                                          |                              |

Figura 10-11 Resultados del informe estadístico

- 6. Al hacer clic en **Refresh** se actualiza la lista.
- 7. Hacer clic en **Export** permite que guarde un archivo de Valor separado por comas (CSV) del informe. Esto completa el procedimiento.

# 10.4. Informes

| LIBRESTRE                                                                                                    | AM                                                                                                    |        |                   |          | RICK ERNST            | TRAINING   LOGOUT |
|----------------------------------------------------------------------------------------------------|----------------------------------------------------------------------------------------------------|--------|-------------------|----------|-----------------------|-------------------|
|                                                                                                    | TFORM MANAGER                                                                                                    | USERS  | EXTERNAL CONTACTS | SETTINGS | STATISTICS AND EVENTS | CUSTOM MESSAGES   |
| STATISTICS A                                                                                                    | TATISTICS EVENTS REPORTS HEAT MAP                                                                                                    |        |                   |          |                       |                   |
| REPORT PARAMET                                                                                                    | ERS                                                                                                    |        |                   |          |                       |                   |
| Report Name:<br>Start Date:<br>End Date:<br>User Account Type:<br>Groups:<br>Country:<br>Custom Fields:<br>Call Duration:<br>Number of Results: | To trape (cab)     v       4(13)2021     v       113/2022     v       Ostroan (cabult, tr, al, tuar Account, Tyrefue)     v       Ostroan (cabult, tr, al, tuar Account, Tyrefue)     v       Ostroan (cabult, tr, al, tuar Account, Tyrefue)     v       Add Custom Falls, For Filtering     v       anv     v       10     v       2     Include anonymous records       Run Report |        |                   |          |                       |                   |
| RESULTS                                                                                                    |                                                                                                    |        |                   |          |                       |                   |
| TOP USAGE (CALLS)                                                                                                    |                                                                                                    |        |                   |          |                       |                   |
| Times displayed in time :                                                                                                    | cone: (UTC) Coordinated Universal Time                                                                                                    |        |                   |          |                       |                   |
| Name                                                                                                    |                                                                                                    | # of 0 | als               |          | Duration (h:mcs)      |                   |
| Rick Emst<br>Rick.Ernst@ernst                                                                                                    |                                                                                                    | 92     |                   |          | 74:07:28              |                   |
| Shania T<br>Shania.T@ernst                                                                                                    |                                                                                                    | 42     |                   |          | 40:13:48              |                   |
| KutC                                                                                                    |                                                                                                    | 19     | ,                 |          | 13:22:23              |                   |

#### Figura 10-12 Informes

Haga clic en **STATISTICS AND EVENTS** en el menú principal y seleccione la pestaña **REPORTS**. La página **REPORTS** contiene la sección **FILTER PARAMETERS**. Cuando se genera un informe, se muestra la sección **RESULTS** con los datos del informe.

Los informes le permiten generar estadísticas de uso, como quién se conectó al software, cuántas llamadas realizó y recibió una persona y la duración total y promedio de las llamadas para ayudar a determinar el grado de adopción de la tecnología. Algunos de los beneficios de la revisión periódica del uso máximo y mínimo son:

- Identificación de los mejores usuarios como líderes potenciales.
- · Identificación de los candidatos para tutorías/capacitación.
- Lo que subraya el apoyo y el interés de la dirección por la nueva tecnología.

Los informes de resumen de licencia y uso general muestran la cantidad de licencias utilizadas o la cantidad de llamadas realizadas durante un período.

1

**Nota:** Si la anonimización de datos está activada para su dominio, cualquier dato que supere el período de retención de datos (DRP) se anonimizará. Los registros de llamadas anonimizados pueden ser:

- Utilizados para proporcionar tendencias históricas.
- · Incluidos en los recuentos de informes de llamadas.
- · Atribuirse a los grupos del usuario, país, campos personalizados y otros filtros.
- · Incluirse en un archivo CSV exportado.
- · Visibles en la tabla de actividad del cliente.
- Filtrados usando campos personalizados.

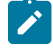

**Nota:** El historial de llamadas se almacena localmente en los clientes y no se anonimiza. Pueden ser eliminados cuando se desinstala la aplicación. Los datos de los usuarios previamente eliminados pueden ser anonimizados, si se solicita.

### 10.4.1. Generar un informe

Inicie sesión en OPM y seleccione STATISTICS AND EVENTS en el menú principal y seleccione la pestaña REPORTS.

Para generar un informe, deberá modificar los FILTER PARAMETERS.

- 1. Seleccione el nombre del informe a ejecutar dentro del menú desplegable Report Name. Seleccione entre:
  - a. Top Usage (Llamadas)
  - b. Least Usage (Llamadas)
  - c. Top Usage (Inicios de sesión)
  - d. Least Usage (Inicios de sesión)
  - e. Top Usage (Ancho de banda)
  - f. Least Usage (Ancho de banda)
  - g. License Usage Summary: proporciona una lista del número de licencias que se utilizan durante el período.
  - h. **Guest Invite Summary**: proporciona una lista del número de invitaciones de participantes que se envían durante el período, incluyendo el remitente, el participante, el estado de la invitación, etc.
  - i. Overall Usage Summary: proporciona una lista del número de llamadas y la duración total del período.

| LIBRESTREAD                                                                                                    | м                                                                                                    |       |                   |          | RICK ERNST            | TRAINING   LOGOUT |
|----------------------------------------------------------------------------------------------------|----------------------------------------------------------------------------------------------------|-------|-------------------|----------|-----------------------|-------------------|
|                                                                                                    | IFORM MANAGER                                                                                                    | USERS | EXTERNAL CONTACTS | SETTINGS | STATISTICS AND EVENTS | CUSTOM MESSAGES   |
| STATISTICS A                                                                                                    |                                                                                                    |       |                   |          |                       |                   |
| REPORT PARAMETE<br>Report Name:<br>Start Date:<br>End Date:<br>User Account Type:<br>Groups:<br>Country:<br>Custom Fields:<br>Call Duration: | The Unders (Calif)         Image: Second Second |       |                   |          |                       |                   |
| Number of Results:                                                                                                    | 10 U Induke anonymous records                                                                                                    |       |                   |          |                       |                   |

#### Figura 10-13 Parámetros del informe

- 2. Defina **Start Date** y **End Date** del informe haciendo clic en los menús desplegables para acceder a la ventana emergente **Calendar**.
- 3. Defina el tipo de usuario en el menú desplegable User Account Type. Seleccione entre:
  - Standard Users
  - External Guest Users
  - All Users
- 4. (Opcional) Haga clic para habilitar las casillas de verificación para que los **Groups** se incluyan en el informe. La opción predeterminada es **All Users**).
- 5. (Opcional) Haga clic para habilitar las casillas de verificación de **Country** que va a filtrar. La opción predeterminada es **All Countries**.
- 6. (Opcional) Seleccione Custom Fields para filtrar (opcional; la opción predeterminada incluye todos los campos personalizados).

7. Establezca Call Duration utilizando el menú desplegable. Seleccione entre:

- a. any
- b. greater o equal

- c. less o equal
- d. between
- 8. Establezca el Number of Results utilizando el menú desplegable para incluirlo en el informe. Seleccione 10, 25, 50 100, etc.
- 9. Habilite la opción de la casilla de verificación Include anonymous records, según sea necesario.
- 10. (Opcional) Haga clic en Run Report para mostrar los resultados.

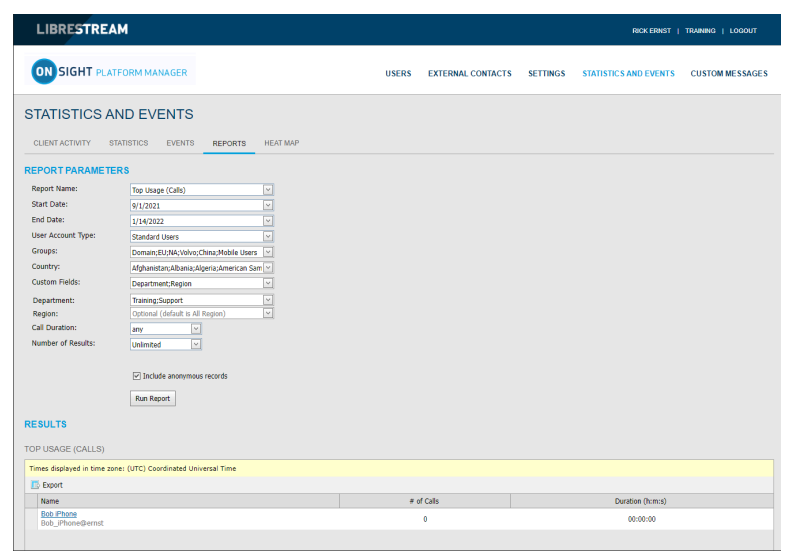

Figura 10-14 Resultados del informe

 (Opcional) Haga clic en Export para guardar, descargar y ver los resultados como un archivo de valores separados por comas (CSV).
 Esto completa el procedimiento.

10.5. Mapas térmicos

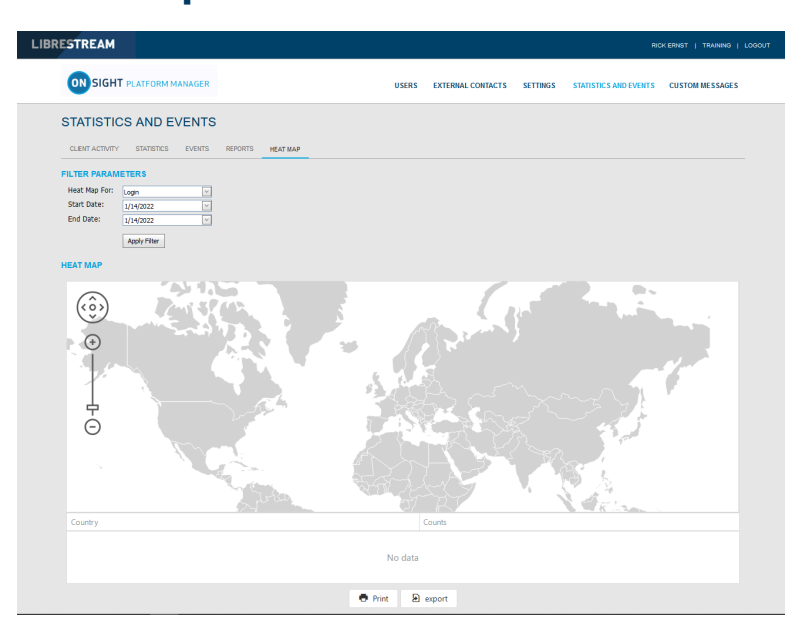

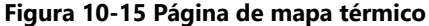

Haga clic en **STATISTICS AND EVENTS** en el menú principal para acceder a la página **HEAT MAP**. La página **HEAT MAP** contiene una sección **FILTER PARAMETERS** y una sección **HEAT MAP**.

Los mapas térmicos presentan las cantidades de llamadas o de inicios de sesión que se filtran por ubicación de la dirección IP y por cantidad. Las llamadas se pueden filtrar para mostrar **Caller**, **Callee**, o **Both** en el mapa.

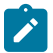

**Nota:** El mapa térmico representa un recuento de conexiones del cliente con base en una dirección IP aparente. Puede haber alguna variación debido al enrutamiento a torres de telefonía móvil o a la entrada de firewall al Internet público.

### 10.5.1. Generar un informe del mapa térmico

Inicie sesión en OPM y seleccione STATISTICS AND EVENTS en el menú principal y seleccione la pestaña HEAT MAP.

Para generar un informe del mapa térmico deberá modificar sus FILTER PARAMETERS.

- 1. Use el menú desplegable **Heat Map For** para elegir la fuente de información a partir de la cual se genera el informe. Seleccione entre:
  - Llamada
  - Iniciar sesión

| ON SIGHT PLATFORM MANAGER                                                                                                    | USERS EXTERNAL CONTACTS SETTINGS STATISTICS AND EVENTS CUSTOM MESSAGES |  |
|----------------------------------------------------------------------------------------------------|------------------------------------------------------------------------|--|
| STATISTICS AND EVENTS                                                                                                    | REPORTS HEAT MAP                                                       |  |
| PILTER PARAMETERS       Heat Map For:     Call       Particopart Type:     Call       Start Dike:     L/14/2022       End Date:     L/14/2022       Apply Filter                                                                                                    |                                                                        |  |
| Image: Control of the second second secon |                                                                        |  |
| Country                                                                                                    | Counts                                                                 |  |
|                                                                                                    | No data                                                                |  |

Figura 10-16 Parámetros del filtro del mapa térmico

- 2. Call Option Only (Solo opción Call): permite seleccionar también Participant Type como:
  - Persona que llama
  - Destinatario de llamada
  - Ambos
- 3. Defina **Start Date** y **End Date** del informe haciendo clic en los menús desplegables para acceder a la ventana emergente de calendario.
- Haga clic en Apply Filter para ejecutar el informe.
   Se mostrará el mapa térmico indicando la ubicación y la cantidad de llamadas/inicios de sesión.

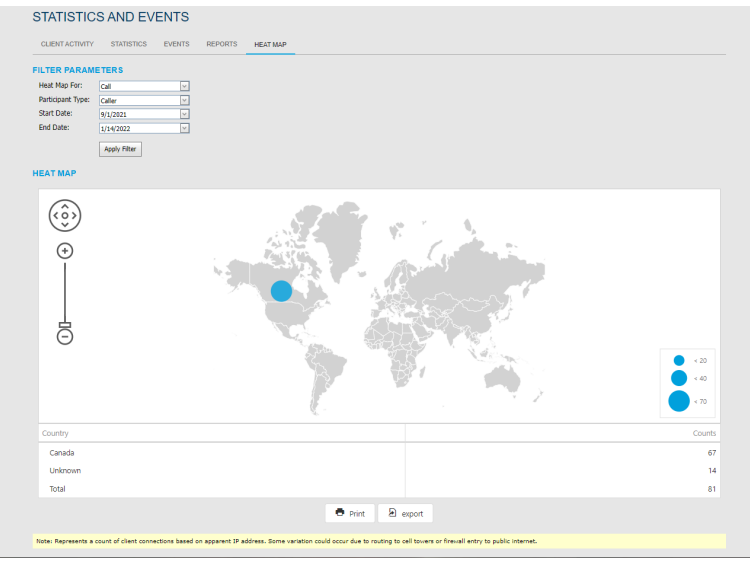

Figura 10-17 Resultados del informe del mapa térmico

- 5. (Opcional) Haga clic en **Print** para imprimir una copia PDF del mapa.
- 6. (Opcional) Haga clic en **Export** para guardar, descargar y ver los resultados como un archivo de valores separados por comas (CSV).

Esto completa el procedimiento.

# **11. SOPORTE DE IDIOMA**

### Onsight Connect admite los siguientes idiomas para Windows, Teléfonos inteligentes y Tabletas:

- Inglés
- Francés
- Chino (Simplificado)
- Japonés
- Alemán

Sueco

Español

Portugués (Portugal y Brasil)

- Ruso
- Coreano

Italiano

OPM mostrará las páginas solicitadas por Onsight Connect en función del idioma del sistema del cliente. La configuración no es obligatoria ni su dominio Onsight.

Actualmente, Onsight Platform Manager está disponible en inglés únicamente, pero muestra páginas localizadas en el navegador del cliente para lo siguiente:

- 1. Invite Guest
  - Onsight Connect for Windows descargar
  - Register for an Account
  - Forgot Password
  - Reset Password
  - SSO iniciar sesión
- 2. Los correos electrónicos procedentes de OPM están localizados e incluyen:
  - Cuenta registrada (HTML, texto)
  - · Confirmación de usuario invitado (texto)
  - Invitación de usuario participante (HTML, texto, SMS)
  - Solicitud de restablecimiento de contraseña (texto, SMS)
  - · Cambió la contraseña del usuario (texto, SMS)

# **12. MENSAJES PERSONALIZADOS**

| LIBRESTREAM                           |         |                   |                              | RICK ERNST   TRAINING   LOGO |  |  |  |  |
|---------------------------------------|---------|-------------------|------------------------------|------------------------------|--|--|--|--|
| SIGHT PLATFORM MANAGER                | USERS   | EXTERNAL CONTACTS | SETTINGS STATISTICS AND EVEN | ITS CUSTOM MESSAGES          |  |  |  |  |
| CUSTOM MESSAGES                       |         |                   |                              |                              |  |  |  |  |
| <ul> <li>New X   S Refresh</li> </ul> |         |                   |                              |                              |  |  |  |  |
| Name                                  | Trigger |                   | State                        |                              |  |  |  |  |
| No data to display                    |         |                   |                              |                              |  |  |  |  |

Figura 12-1 Mensajes personalizados

Los **Custom Messages** se pueden mostrar dentro de la aplicación Onsight Connect al iniciar sesión o antes de empezar una grabación. Los **Custom Messages** deben ser reconocidos por un usuario antes de terminar el inicio de sesión o de empezar una grabación. Si el usuario no acepta el mensaje, entonces la acción no se permitirá. Los usuarios deben presionar **OK** para continuar o el usuario volverá a la ventana de inicio de sesión y la grabación no empezará.

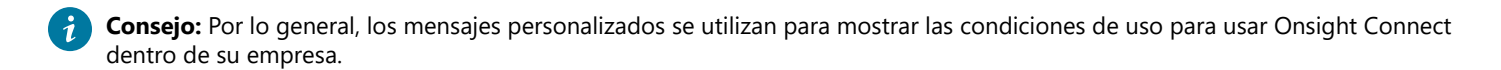

# 12.1. Crear un mensaje personalizado (formulario)

Inicie sesión en OPM y haga clic en **CUSTOM MESSAGES** en el menú principal para administrar los formularios de mensajes personalizados.

1. Presione el icono 🌋 New para crear un nuevo mensaje personalizado.

| Name                      |           |  |     |
|---------------------------|-----------|--|-----|
| Enter form name           |           |  |     |
|                           |           |  |     |
| Available for use         |           |  |     |
| Title                     |           |  |     |
| Enter form title          |           |  |     |
| Message                   |           |  |     |
| Enter message             |           |  |     |
|                           |           |  |     |
|                           |           |  | //. |
| Trigger                   |           |  |     |
| <ul> <li>Login</li> </ul> |           |  |     |
| Recording                 |           |  |     |
| Button Styles             |           |  |     |
| Ok/Cancel                 |           |  |     |
| Message Options           |           |  |     |
| Allow "Don't show agai    | n" option |  |     |

#### Figura 12-2 Formulario nuevo

- 2. Introduzca los siguientes parámetros:
  - a. Name: este campo solo es visible dentro de OPM.
  - b. Habilite la casilla de verificación **Available for Use** si desea que el formulario esté disponible para su uso en **Client Policy**.
  - c. Title: este campo se muestra en la aplicación.
  - d. Message: este es el mensaje que verán los usuarios. Tiene un límite de 500 caracteres.
  - e. Trigger: seleccione el evento que activará la visualización del mensaje, Login o Recordings.

- f. Button Styles: seleccione el estilo de los botones de respuesta que desea mostrar. OK/Cancel actualmente es la única opción.
- g. **Message Options**: establezca si desea que el usuario pueda seleccionar la opción **Don't show again**. Si desea que se le pregunte a un usuario cada vez que inicie sesión o realice una grabación, deshabilite esta opción.
- h. Haga clic en **OK** para guardar su mensaje personalizado. Haga clic en **Cancel** si no desea guardar sus cambios.

Esto completa el procedimiento.

# 12.2. Mensajes personalizados y política del cliente

Los mensajes personalizados se pueden agregar a **Client Policy** para visualizarlos dentro de Onsight Connect. Puede visualizar uno o más mensajes personalizados dentro de la aplicación, es decir que ambos mensajes **Login** y **Recording** se pueden utilizar en la misma política del cliente.

### 12.2.1. Modificación de la política del cliente para admitir mensajes personalizados

Iniciar sesión en OPM.

- 1. Haga clic en USERS en el menú principal y seleccione un grupo.
- 2. Presione el icono ቖ New Group.
- 3. Seleccione la pestaña CLIENT POLICY.
- 4. Seleccione **Choose Settings**.
  - a. Seleccione Login si desea mostrar el mensaje de inicio de sesión.
  - b. Seleccione **Recording** si desea mostrar el mensaje de grabación.
- 5. Haga clic en OK para volver a la sección Client Policy.
- 6. Desplácese hacia abajo en la página hasta la sección Custom Messages.
  - a. Seleccione el mensaje Login que desea mostrar.
  - b. Seleccione el mensaje Recording que desea mostrar.

| Choose Settings                                                     |        |
|---------------------------------------------------------------------|--------|
| Description                                                         |        |
|                                                                     | ^      |
| Allow HTTP registration                                             |        |
| Do not allow direct SIP registration (Use for troubleshooting only) |        |
| G- 🗌 Firewall Detect                                                |        |
| SIP Detection Method                                                |        |
| e- Workspace                                                        |        |
| - Access                                                            |        |
| - 🔲 Upload Path                                                     |        |
| - 🗌 Auto Upload Media                                               |        |
| <ul> <li>Maximum Upload Bit Rate (Kbps)</li> </ul>                  |        |
| <ul> <li>Restrict Upload Folder Access to Owner</li> </ul>          |        |
| Allow Cellular/Mobile Data Usage                                    |        |
| e- 🔲 Artificial Intelligence                                        |        |
| - 🗌 AI Setting                                                      |        |
| - CV Document Link URL                                              |        |
| Auto Tag Images                                                     |        |
| e- Custom Messages                                                  |        |
| — 🔲 Login                                                           |        |
| Recording                                                           | $\sim$ |
| OK Cancel                                                           |        |

Figura 12-3 Elegir configuración

7. Presione **Save** para conservar sus cambios. Esto completa el procedimiento.
# **13. ACUERDO DE LICENCIA DE USUARIO FINAL**

Este software tiene licencia de conformidad con los términos de un Acuerdo de licencia de usuario final (EULA), cuya última versión se puede encontrar en:

https://librestream.com/support-archives/termsofuse/

# **14. CONTACTO DE SOPORTE**

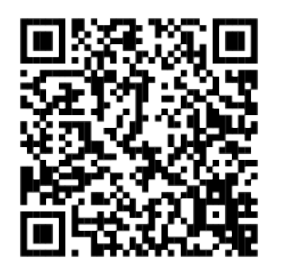

#### Figura 14-1 Comuníquese con el código QR de soporte

Para consultas de soporte:

- Correo electrónico: mailto:support@librestream.com
- Página web: https://librestream.com/contact-us-support/
- Teléfono: 1.800.849.5507 o +1.204.487.0612

# **APPENDICES**

# Política del cliente y precedencia de prioridad

| Elementos de la política del cliente                               | Prioridad (alta a baja)                                                   |  |  |  |
|--------------------------------------------------------------------|---------------------------------------------------------------------------|--|--|--|
| General                                                            |                                                                           |  |  |  |
| User Mode (Modo de usuario)                                        | 1. Field (Campo)                                                          |  |  |  |
|                                                                    | 2. Expert (Experto)                                                       |  |  |  |
| Prompt for Permissions (Solicitud de permisos)                     | 1. <b>On Login</b> (Al Iniciar sesión)                                    |  |  |  |
|                                                                    | 2. As Required (Según sea necesario)                                      |  |  |  |
| Enable GPS Location in Video and Images (Habilitar la ubicación    | 1. FALSE                                                                  |  |  |  |
| GPS en videos e imagenes)                                          | 2. <b>TRUE</b>                                                            |  |  |  |
| Show GPS Overlay (Mostrar superposición de GPS)                    | 1. FALSE                                                                  |  |  |  |
|                                                                    | 2. <b>TRUE</b>                                                            |  |  |  |
| Show Date/Time Overlay (Mostrar superposición de fecha y           | 1. FALSE                                                                  |  |  |  |
| nora)                                                              | 2. <b>TRUE</b>                                                            |  |  |  |
| Copy Captured Image to Gallery / Camera Roll (Copie la             | 1. FALSE                                                                  |  |  |  |
| imagen capturada en la galería y carrete de la camara)             | 2. <b>TRUE</b>                                                            |  |  |  |
| Text Location of Overlay (Ubicación del texto de la                | 1. Bottom Left (Parte inferior izquierda)                                 |  |  |  |
| superposicion)                                                     | 2. Bottom Right (Parte inferior derecha)                                  |  |  |  |
|                                                                    | 3. Top Left (Parte superior izquierda)                                    |  |  |  |
|                                                                    | 4. <b>Top Right</b> (Parte superior derecha)                              |  |  |  |
| Text Size of Overlay (Tamaño del texto de la superposición)        | 1. Large (Grande)                                                         |  |  |  |
|                                                                    | 2. <b>Medium</b> (Mediano)                                                |  |  |  |
|                                                                    | 3. Small (Pequeño)                                                        |  |  |  |
| Image Capture Resolution (Resolución de captura de imagen)         | 1. Max (Máxima)                                                           |  |  |  |
|                                                                    | 2. <b>High</b> (Alta)                                                     |  |  |  |
|                                                                    | 3. <b>Medium</b> (Mediano)                                                |  |  |  |
|                                                                    |                                                                           |  |  |  |
| Media Path (Ruta de medios)                                        | <b>Undefined</b> : esta configuración acepta el valor del último grupo de |  |  |  |
|                                                                    | la lista.                                                                 |  |  |  |
| Login (Ini                                                         | ciar sesión)                                                              |  |  |  |
| <b>Prompt to Remember Credentials (Auto Login)</b> [Solicitud para | 1. <b>Disabled</b> (Deshabilitada)                                        |  |  |  |
|                                                                    | 2. Enabled (Habilitada)                                                   |  |  |  |
| Run at Windows startup (Ejecutar al inicio de Windows)             | 1. FALSE                                                                  |  |  |  |
|                                                                    | 2. <b>TRUE</b>                                                            |  |  |  |
| S                                                                  | IP                                                                        |  |  |  |

| Elementos de la política del cliente                                          | Prioridad (alta a baja)                                                             |
|-------------------------------------------------------------------------------|-------------------------------------------------------------------------------------|
| SIP messaging (Mensajes de SIP)                                               | 1. <b>UDP</b>                                                                       |
|                                                                               | 2. <b>TCP</b>                                                                       |
| Support SIP UPDATE method (Admite el método de                                | 1. FALSE                                                                            |
| ACTUALIZACIÓN de SIP)                                                         | 2. <b>TRUE</b>                                                                      |
| Verify SIP TLS Server (Verificar el servidor de TLS de SIP)                   | 1. <b>TRUE</b>                                                                      |
|                                                                               | 2. FALSE                                                                            |
| Enable WebEx CMR Compatibility (Habilitar compatibilidad con                  | 1. <b>TRUE</b>                                                                      |
|                                                                               | 2. FALSE                                                                            |
| Force Media Relay (Forzar relé de medios)                                     | 1. FALSE                                                                            |
|                                                                               | 2. <b>TRUE</b>                                                                      |
| Media Configurations (C                                                       | onfiguraciones de medios)                                                           |
| <b>Custom Media Configurations</b> (Configuraciones de medios personalizadas) | Lista combinada de todos los grupos                                                 |
| Bandwidth Control (Co                                                         | ntrol de ancho de banda)                                                            |
| Enable Bandwidth Control (Habilitar el control del ancho de                   | 1. <b>TRUE</b>                                                                      |
|                                                                               | 2. FALSE                                                                            |
| Maximum Video Bit Rate (Kbps) [Tasa máxima de bits de video                   | 1. <b>Lower Value</b> (Valor más bajo)                                              |
| (KOPS)]                                                                       | 2. Higher Value (Valor más alto)                                                    |
| Enable BAS (Habilitar BAS)                                                    | 1. <b>On</b> (Activado)                                                             |
|                                                                               | 2. Cellular Networks (Redes celulares)                                              |
|                                                                               | 3. <b>Off</b> (Desactivada)                                                         |
| Media Configuration on Connection (Configuración de medios<br>en la conexión) | <b>Undefined</b> : esta configuración acepta el valor del último grupo de la lista. |
| Pause Video While Transferring Image (Pausar el video mientras                | 1. FALSE                                                                            |
| transfiere la imagen)                                                         | 2. <b>TRUE</b>                                                                      |
| Preferred Voice Codec (Códec de voz preferido)                                | 1. Low Bandwidth (Ancho de banda bajo) (GSM)                                        |
|                                                                               | 2. Default (Predeterminado) (G.711)                                                 |
| Preferred Subject Audio Codec (Códec de audio de sujeto                       | 1. Deshabilitada                                                                    |
| preferido)                                                                    | 2. Low Bandwidth (Ancho de banda bajo) (GSM)                                        |
|                                                                               | 3. Default (Predeterminado) (G.711)                                                 |
| Audio Efficiency (Eficiencia de audio)                                        | 1. Lower bandwidth (Ancho de banda más bajo)                                        |
|                                                                               | 2. Mid (Medio)                                                                      |
|                                                                               | 3. <b>Lower latency</b> (Latencia más baja)                                         |
| Calls (Ll                                                                     | amadas)                                                                             |
| Allow Cellular/Mobile Data Usage (Permitir el uso de datos                    | 1. FALSE                                                                            |
| ceiulares/moviles)                                                            | 2. <b>TRUE</b>                                                                      |

| Elementos de la política del cliente                                                                                                    | Prioridad (alta a baja)                                                                                                    |
|----------------------------------------------------------------------------------------------------|----------------------------------------------------------------------------------------------------|
| <b>Prompt to Enable Cellular/Mobile Data Usage</b> (Solicitud para habilitar el uso de datos móviles/celulares)                                                                                         | <ol> <li>On Every Login (En cada inicio de sesión)</li> <li>On First Login (Al iniciar sesión por primera vez)</li> <li>Never (Nunca)</li> </ol>                                                        |
| <b>Start remote/non-Onsight video on connection</b> (Iniciar video remoto/no Onsight en la conexión)                                                                                                    | 1. FALSE<br>2. TRUE                                                                                                    |
| Fill/Fit video in viewfinder when streaming (Rellenar/ajustar video en el visor al transmitir)                                                                                                    | <ol> <li>Fill (Rellenar)</li> <li>Fit (Ajustar)</li> <li>Actual Size (Tamaño real)</li> </ol>                                                                                                    |
| Maximum Number of Connections (Cantidad máxima de conexiones)                                                                                                    | <ol> <li>Lower Value (Valor más bajo)</li> <li>Higher Value (Valor más alto)</li> </ol>                                                                                                    |
| Enable auto answer (Habilitar respuesta automática)                                                                                                    | 1. FALSE<br>2. TRUE                                                                                                    |
| <b>Auto answer delay (seconds)</b> [Retardo de respuesta automática (segundos)]                                                                                                    | <ol> <li>Lower Value (Valor más bajo)</li> <li>Higher Value (Valor más alto)</li> </ol>                                                                                                    |
| Push Notifications (Notificaciones push)                                                                                                    | 1. TRUE<br>2. FALSE                                                                                                    |
| <b>Prompt to ignore battery optimizations</b> (Solicitud para ignorar las optimizaciones de la batería)                                                                                                 | <ol> <li>Solo cuando el usuario desactiva las notificaciones<br/>push</li> <li>Siempre que las notificaciones push estén<br/>deshabilitadas</li> </ol>                                                  |
| Encryption Mode (Modo de cifrado)                                                                                                    | <ol> <li><b>On</b> (Activado)</li> <li><b>Auto</b> (Automático)</li> <li><b>Off</b> (Desactivada)</li> </ol>                                                                                            |
| <b>Prompt to Share Images After Capture</b> (Solicitud para compartir imágenes después de la captura)                                                                                                   | 1. FALSE<br>2. TRUE                                                                                                    |
| <b>Disable recordings and saving snapshots for ALL participants</b><br>( <b>Privacy Mode</b> ) [Desactivar las grabaciones y guardar<br>instantáneas para TODOS los participantes (modo de Privacidad)] | 1. TRUE<br>2. FALSE                                                                                                    |
| <b>Local Privacy Mode</b> (Modo de privacidad local)                                                                                                    | <ol> <li>Desactivar las grabaciones y guardar instantáneas</li> <li>Desactivar las grabaciones</li> <li>Desactivar guardar instantáneas</li> <li>Permitir grabaciones y guardar instantáneas</li> </ol> |
| Networki                                                                                                    | ng (Redes)                                                                                                    |
| Diffserv DSCP (Voice) (Voz)                                                                                                    | <ol> <li>Voice (Voz)</li> <li>Audio/Video/Garantizado</li> <li>Carga controlada</li> <li>Mejor esfuerzo</li> </ol>                                                                                      |

| Elementos de la política del cliente                           | Prioridad (alta a baja)                                                             |
|----------------------------------------------------------------|-------------------------------------------------------------------------------------|
| Diffserv DSCP (Video)                                          | 1. Voice (Voz)                                                                      |
|                                                                | 2. Audio/Video/Garantizado                                                          |
|                                                                | 3. Carga controlada                                                                 |
|                                                                | 4. Mejor esfuerzo                                                                   |
| Diffserv DSCP (Subject Audio) (audio de sujeto)                | 1. Voice (Voz)                                                                      |
|                                                                | 2. Audio/Video/Garantizado                                                          |
|                                                                | 3. Carga controlada                                                                 |
|                                                                | 4. Mejor esfuerzo                                                                   |
| Diffserv DSCP (Data Stream) (flujo de datos)                   | 1. Audio de voz                                                                     |
|                                                                | 2. Video                                                                            |
|                                                                | 3. Mejor esfuerzo de carga controlada garantizada                                   |
| Tear                                                           | nLink                                                                               |
| Enable (Habilitar) TeamLink                                    | 1. <b>TRUE</b>                                                                      |
|                                                                | 2. FALSE                                                                            |
| Allow HTTP registration (Permitir registro HTTP)               | 1. TRUE                                                                             |
|                                                                | 2. FALSE                                                                            |
| Do not allow direct SIP registration (User for troubleshooting | 1. TRUE                                                                             |
| resolución de problemas)]                                      | 2. FALSE                                                                            |
| Firewall Detect (D                                             | Detección de firewall)                                                              |
| SIP Detection Method (Método de detección de SIP)              | 1. Servidor SIP, completo                                                           |
|                                                                | 2. Servidor SIP, básico                                                             |
|                                                                | 3. TeamLink                                                                         |
| Work                                                           | ispace                                                                              |
| Access (Acceso)                                                | 1. TRUE                                                                             |
|                                                                | 2. FALSE                                                                            |
| <b>Upload Path</b> (Ruta de carga)                             | <b>Undefined</b> : esta configuración acepta el valor del último grupo de la lista. |
| Auto Upload Media (Carga automática de medios)                 | 1. TRUE                                                                             |
|                                                                | 2. FALSE                                                                            |
| Maximum Upload Bit Rate (Kbps) [Velocidad máxima de bits de    | 1. Lower Value (Valor más bajo)                                                     |
| carga (Kbps)]                                                  | 2. <b>Higher Value</b> (Valor más alto)                                             |
| Restrict Upload Folder Access to Owner (Restringir el acceso a | 1. TRUE                                                                             |
| la carpeta de carga al propietario)                            | 2. FALSE                                                                            |
| Allow Cellular/Mobile Data Usage (Permitir el uso de datos     | 1. TRUE                                                                             |
| celulares/móviles)                                             | 2. FALSE                                                                            |

| Elementos de la política del cliente | Prioridad (alta a baja)                                                             |
|--------------------------------------|-------------------------------------------------------------------------------------|
| Custom Messages (M                   | ensajes personalizados)                                                             |
| <b>Login</b> (Iniciar sesión)        | <b>Undefined</b> : esta configuración acepta el valor del último grupo de la lista. |
| Recording (Grabación)                | <b>Undefined</b> : esta configuración acepta el valor del último grupo de la lista. |

#### Información relacionada

Política y permisos del cliente *(en la página 78)* Precedencia de políticas *(en la página 80)* 

# **Best Practices**

## 15.2.1. Cuenta, mejores prácticas

#### Tabla 15-2 Cuenta, mejores prácticas

| Configuración                                                                | Descripción                                                                                               | Mejores prácticas/<br>consejos |
|------------------------------------------------------------------------------|----------------------------------------------------------------------------------------------------|--------------------------------|
|                                                                              | ACCOUNT INFORMATION (INFORMACIÓN DE LA CUENTA)                                                            |                                |
| Company Name (Nombre de la empresa):                                         | Ingrese el nombre de la empresa                                                                           |                                |
| Customer Domain (Dominio del cliente):                                       | Ingrese el dominio de la empresa                                                                          |                                |
| Account Owner (Propietario de cuenta):                                       |                                                                                                    |                                |
| Customer Created (Creación del cliente):                                     | Fecha y hora de creación del cliente                                                                      |                                |
| Customer Expires (Expiración del cliente):                                   | Fecha en que expira el uso de la cuenta                                                                   |                                |
| Super Administrator Access (Acceso de superadministrador):                   | Capacidad de eliminar el acceso a la cuenta de las operaciones internas de<br>Librestream.                |                                |
|                                                                              | <b>Nota:</b> Permitir el acceso cuando el soporte de Librestream necesite revisar su configuración de OPM |                                |
|                                                                              | ACTIVATION (ACTIVACIÓN): se muestra solo en las instalaciones locales.                                    |                                |
| Status (Estado):                                                             | Indica el estado actual de la licencia.                                                                   |                                |
| Type (Tipo):                                                                 | Indica el tipo de instalación.                                                                            |                                |
| Expires (Expiración):                                                        | Muestra la fecha de expiración de la licencia.                                                            |                                |
| LICENSES (LICENCIAS)                                                         | Las licencias activas en el dominio.                                                                      |                                |
|                                                                              | LICENSES > Onsight Users (LICENCIAS > Usuarios de ONSIGHT)                                                |                                |
| Connect Enterprise                                                           | Número de las licencias de usuario de dominio                                                             |                                |
| Workspace Enterprise                                                         | Número de las licencias de usuario de Workspace                                                           |                                |
| Workspace Contributor                                                        | Número de las licencias de usuario de Workspace Contributor                                               |                                |
| User Expiry (Expiración del usuario)                                         | Soporte para las fechas de expiración de la cuenta de usuario.                                            |                                |
| <b>External Guest Users</b> (Usuarios invitados externos)                    | Habilita los usuarios invitados externos                                                                  |                                |
| Advanced External Guest Expiry (Expiración anticipada de invitados externos) |                                                                                                    |                                |
| License Group (Grupo de licencias)                                           | Permite asignar grupos de licencias, cada grupo administra su propio grupo de licencias.                  |                                |

#### Tabla 15-2 Cuenta, mejores prácticas

| Configuración                                                                                     | Descripción                                                                                                    | Mejores prácticas/<br>consejos |
|---------------------------------------------------------------------------------------------------|----------------------------------------------------------------------------------------------------|--------------------------------|
|                                                                                                   | LICENSES > Client Functionality (Funcionalidad del cliente)                                                                                                    |                                |
| User Mode (Expert/Field) [Modo de Usuario<br>(Experto/Campo)]                                     | do de Usuario Permite los modos Experto y Campo para los usuarios.                                                                                                    |                                |
| TeamLink                                                                                          | Cuando está habilitado, Onsight Platform Manager determinará si el firewall<br>permite el registro directo del SIP o si debe utilizar HTTPS para mensajes de<br>SIP proxy a través de los servidores TeamLink. |                                |
| Multiparty Calling (Llamadas multiusuario)                                                        | Permite el alojamiento de conferencias en PC con Windows.                                                                                                    |                                |
| Bandwidth Control (Control de ancho de banda)                                                     | Permite el control del ancho de banda para la política del cliente.                                                                                                    |                                |
| Content Privacy (Privacidad de contenido)                                                         | Permite controlar la privacidad de las grabaciones e imágenes.                                                                                                    |                                |
| <b>Onsight 5000HD Updates</b> (Actualizaciones de Onsight 5000HD)                                 | Permite la actualización del software 5000HD.                                                                                                    |                                |
| <b>Onsight Collaboration Hub Updates</b><br>(Actualizaciones del Hub de Onsight<br>Collaboration) | Permite las actualizaciones del software Onsight Collaboration Hub.                                                                                                    |                                |
| Cube Updates (Actualizaciones de Cube)                                                            | Permite actualizar el software de Onsight Cube.                                                                                                    |                                |
|                                                                                                   | LICENSES > Hosted Features (Funciones alojadas)                                                                                                    |                                |
| Call Statistics (Estadísticas de llamadas)                                                        | Permite la recopilación de datos de las estadísticas de llamadas.                                                                                                    |                                |
| Advanced Reporting (Generación de informes avanzados)                                             | Permite la generación de informes avanzados de las estadísticas de llamadas.                                                                                                    |                                |
| Customization (Personalización)                                                                   | Permite la personalización de los mensajes.                                                                                                    |                                |
| SMS                                                                                               | Permite las invitaciones de invitados externos por SMS.                                                                                                    |                                |
| Client Permissions (Permisos del cliente)                                                         | Permite el control de los permisos del cliente.                                                                                                    |                                |
| <b>Custom Media Configurations</b> (Configuraciones de medios personalizadas)                     | Permite la configuración de medios personalizados para la política del cliente.                                                                                                    |                                |
| sso                                                                                               | Permite el soporte de SSO.                                                                                                    |                                |
| Custom Email (SMTP) [Correo electrónico personalizado (SMTP)]                                     | Permite el envío de correos electrónicos desde el servidor de correos del cliente.                                                                                                    |                                |
| Custom Messages (Mensajes personalizados)                                                         | Permite el uso de los mensajes personalizados.                                                                                                    |                                |
|                                                                                                   | LICENSES > Common Actions (Acciones comunes)                                                                                                    |                                |
| <b>Change Account Owner</b> (Cambiar Propietario de cuenta)                                       | Permite asignar un Propietario de cuenta a partir de una lista de usuarios actuales.                                                                                                    |                                |

#### Tabla 15-2 Cuenta, mejores prácticas

| Configuración                                                                   | Descripción                                                                                                    | Mejores prácticas/<br>consejos |
|---------------------------------------------------------------------------------|----------------------------------------------------------------------------------------------------|--------------------------------|
| <b>Disable Super Admin Access</b> (Desactivar el acceso del superadministrador) | Esto deshabilita la capacidad de Librestream para acceder al dominio con fines de soporte. El acceso lo puede conceder su administrador de OPM si es necesario. |                                |

Información relacionada

Cuenta (en la página 52)

## 15.2.2. Usuarios, mejores prácticas

#### Tabla 15-3 Usuarios, mejores prácticas

| CUENTAS DE<br>USUARIO                                                                                                    | Valor                                                                                                    | Predeterminada               | Descripción                                                                                                    | Mejores prácticas/consejos                                                                                                    |
|----------------------------------------------------------------------------------------------------|----------------------------------------------------------------------------------------------------|------------------------------|----------------------------------------------------------------------------------------------------|----------------------------------------------------------------------------------------------------|
| <b>Default Time</b><br><b>Zone</b> (Zona horaria<br>predeterminada):                                                                            | (UTC) Hora coordinada                                                                                                    |                              | Establezca la zona horaria<br>predeterminada para su región.                                                                                                    | Si opera en varias regiones, establezca la zona<br>horaria en la que reside el administrador.                                                                                                    |
| <b>Default</b><br>Language (Idioma<br>predeterminado):                                                                                          | Alemán, chino, coreano, español, inglés,<br>italiano, japonés, portugués, portugués<br>(Brasil), ruso y sueco                                                                                                    | Inglés                       |                                                                                                    |                                                                                                    |
|                                                                                                    | EXTERNAL GUEST USERS (USUARIOS INVITADOS EXTERNOS)                                                                                                    |                              |                                                                                                    |                                                                                                    |
| External Guest<br>Settings moved to<br>Client Policy (La<br>configuración de<br>invitados externos se<br>trasladó a la política<br>del cliente) | Trasladado a la Política del cliente<br>[ENLACE]                                                                                                    |                              |                                                                                                    |                                                                                                    |
|                                                                                                    |                                                                                                    | GLOBAL DIRECTO               | ORY (DIRECTORIO GLOBAL)                                                                                                    |                                                                                                    |
| <b>Global Directory</b><br><b>Availability</b><br>(Disponibilidad de<br>directorio global)                                                      | ☑ External Contacts are public by<br>default (Los contactos externos son<br>públicos de forma predeterminada) (los<br>contactos externos que no pertenezcan<br>a ninguna lista de contactos estarán<br>disponibles para todos en el directorio<br>global) | habilitada<br>predeterminada | Si está marcada, todos los contactos<br>que no estén en una lista definida se<br>podrán ver en el directorio global; si no<br>está marcada, sólo los contactos que<br>pertenezcan a una lista de contactos se<br>podrán ver en el directorio global. | Esto permite que tenga contactos que no se<br>pueden ver para todos, pero que el administrador<br>puede agregar manualmente a las listas de<br>contactos de los usuarios. Deje esta opción sin<br>marcar si quiere que los contactos que no están en<br>una lista no aparezcan en el directorio global. |

#### Tabla 15-3 Usuarios, mejores prácticas

| CUENTAS DE<br>USUARIO                                           | Valor | Predeterminada          | Descripción                             | Mejores prácticas/consejos                                                                |
|-----------------------------------------------------------------|-------|-------------------------|-----------------------------------------|-------------------------------------------------------------------------------------------|
| <b>CUSTOM FIELDS</b><br>(CAMPOS<br>PERSONALIZADOS)              |       | Opcional                |                                         | Los campos personalizados se incluyen en un informe de usuario exportado.                 |
| <b>Custom Field Name</b><br>(Nombre del campo<br>personalizado) |       | Departamento,<br>Región | Ingrese un nombre                       | Puede crear campos personalizados que se pueden<br>utilizar como filtros de los informes. |
| <b>Custom Field Value</b><br>(Valor del campo<br>personalizado) |       | Nula                    | Ingrese un valor o una lista de valores | Cree un valor o una lista de valores que puedan<br>utilizarse en los informes.            |

#### Información relacionada

Usuarios (en la página 57)

## 15.2.3. Seguridad, mejores prácticas

#### Tabla 15-4 Seguridad, mejores prácticas

| Configuración                                                                        | Valor                                                                             | Descripción                                                               | Mejores prácticas/consejos                   |  |  |  |
|--------------------------------------------------------------------------------------|-----------------------------------------------------------------------------------|---------------------------------------------------------------------------|----------------------------------------------|--|--|--|
| PASSWORD POLICY (POLÍTICA DE CONTRASEÑA)                                             |                                                                                   |                                                                           |                                              |  |  |  |
| <b>Minimum Length</b> (Longitud<br>mínima):                                          | 8                                                                                 | Establezca la longitud mínima de las contraseñas permitidas.              | Siga la política de seguridad de su empresa. |  |  |  |
| Minimum Capital Letters (Letras en mayúscula mínimas):                               | 1                                                                                 | Establezca el número obligatorio mínimo de letras en mayúscula.           |                                              |  |  |  |
| Minimum Non-Alpha Characters<br>(Caracteres mínimos que no sean<br>letras):          | 1                                                                                 | Establezca el número obligatorio mínimo de caracteres que no sean letras. |                                              |  |  |  |
|                                                                                      | PASSWORD EXPIRATION (EXPIRACIÓN DE LA CONTRASEÑA)                                 |                                                                           |                                              |  |  |  |
| <b>Password Expiration</b> (Expiración de la contraseña):                            | □ <b>Enable password expiration</b><br>(Habilitar expiración de la<br>contraseña) | deshabilitada predeterminada                                              | Siga la política de seguridad de su empresa. |  |  |  |
| <b>Password Expires</b> (Expiración de la contraseña):                               | 60 días                                                                           |                                                                           |                                              |  |  |  |
| Warn Users Before Expiration<br>(Advertir a los usuarios antes de la<br>expiración): | 3 días                                                                            |                                                                           |                                              |  |  |  |

#### Tabla 15-4 Seguridad, mejores prácticas

| Configuración                                                     | Valor                                                                                                    | Descripción                                                                                                    | Mejores prácticas/consejos                                                                                                    |  |  |
|-------------------------------------------------------------------|----------------------------------------------------------------------------------------------------|----------------------------------------------------------------------------------------------------|----------------------------------------------------------------------------------------------------|--|--|
| LOGIN POLICY (POLÍTICA DE INICIO DE SESIÓN)                       |                                                                                                    |                                                                                                    |                                                                                                    |  |  |
| Máximo de intentos incorrectos<br>para iniciar sesión:            | 3                                                                                                    | predeterminada 3                                                                                                    | Siga la política de seguridad de su empresa.                                                                                                    |  |  |
| Account Lockout Duration<br>(Duración del bloqueo de la cuenta):  | 5 minutos                                                                                                    | predeterminada 5 minutos                                                                                                    |                                                                                                    |  |  |
| SELF REGISTRATION<br>(AUTORREGISTRO)                              | deshabilitada predeterminada                                                                                                    | La configuración del autorregistro se aplica<br>a las cuentas creadas mediante la página de<br>autorregistro y a las cuentas aprovisionadas<br>automáticamente a través del inicio de sesión<br>único |                                                                                                    |  |  |
| <b>Enable Self Registration</b> (Habilitar el autorregistro)      | habilitada predeterminada<br><b>Enable self registration page</b><br>(Habilitar la página de autorregistro)                                                                                                   | Habilitar la página de autorregistro                                                                                                    | El autorregistro puede facilitar la preparación<br>de las sesiones de formación y el despliegue,<br>ya que no es necesario tener una lista de todos<br>los usuarios por adelantado. Por lo general,<br>solo hay que enviar por correo electrónico las<br>instrucciones de autoinscripción.                             |  |  |
| URL:                                                              | https://onsight.librestream.com/<br>OamDevl/AccountServices/<br>Register.aspx?id=librestream.com                                                                                                    | id=domain, identifica el dominio del cliente<br>en el que el usuario se está autorregistrando.<br>En el ejemplo proporcionado el dominio =<br>librestream.com                                         | Distribuya la URL a los asociados que tendrán que registrarse para obtener una cuenta de Onsight.                                                                                                    |  |  |
| Key (Clave):                                                      | xxxxxxxxxxxxxxxxxxxxxxxxxxxxxxxxxxxxxx                                                                                                    | Cuando se rellena con un valor, el usuario debe<br>introducir esta clave para autorregistrarse en una<br>cuenta de Onsight.                                                                           | Establezca una clave para garantizar que los<br>usuarios están autorizados para solicitar una<br>cuenta. Utilice Generate Random Key para<br>introducir un valor.                                                                                                    |  |  |
| Licenses (Licencias):                                             | 🗆 predeterminada deshabilitada                                                                                                    | Si el autorregistro está habilitado, puede especificar el tipo de licencia                                                                                                    |                                                                                                    |  |  |
| Account Activation Method<br>(Método de activación de la cuenta): | habilitada predeterminada<br>Administrator must approve<br>accounts registered using the Self<br>Registration key (El administrador<br>debe aprobar las cuentas registradas<br>con la clave de autorregistro) | Cuando está habilitada, todas las solicitudes de<br>cuenta deben ser aprobadas por un administrador<br>antes de ser asignadas.                                                                        | Se recomienda habilitar esta opción, sin embargo,<br>si un número significativo de usuarios se<br>autorregistran y no quiere aprobar cada solicitud<br>de cuenta, déjela sin marcar. Se recomienda<br>utilizar <b>Self Registration Key</b> y establecer<br><b>Allowed Email domains</b> como precaución<br>adicional. |  |  |
| Notification: (Notificación)                                      | habilitada predeterminada<br>Notify Administrators by email<br>when an account is registered<br>(Notificar a los administradores por<br>correo electrónico cuando se registra<br>una cuenta)                  | Los administradores de OPM recibirán correos<br>electrónicos cada vez que un usuario se registre.                                                                                                    |                                                                                                    |  |  |

#### Tabla 15-4 Seguridad, mejores prácticas

| Configuración                                                             | Valor                                                                                                    | Descripción                                                                                             | Mejores prácticas/consejos                                                                                                    |
|---------------------------------------------------------------------------|----------------------------------------------------------------------------------------------------|----------------------------------------------------------------------------------------------------|----------------------------------------------------------------------------------------------------|
| Email (Correo electrónico)                                                | habilitada predeterminada<br>Require Email Address for Self<br>Registered Accounts (Requerir<br>dirección de correo electrónico para<br>las cuentas autorregistradas) | Las direcciones de correo electrónico son<br>obligatorias para las notificaciones de los<br>usuarios.   | <ul> <li>Requerir las direcciones de correo electrónico<br/>debe estar habilitada para que se reciban las<br/>notificaciones de los usuarios.</li> <li>Es obligatorio si quiere que la función Forgot<br/>Password esté disponible para todos los usuarios.<br/>Normalmente, el único caso en el que no se<br/>requieren contraseñas para las cuentas de los<br/>usuarios es cuando su política de seguridad no<br/>permite que las direcciones de correo electrónico<br/>se almacenen fuera del sitio.</li> </ul> |
| <b>Allowed Email Domains</b> (Dominios de correo electrónico permitidos): | company.com                                                                                                    | La lista de dominios de correo electrónico<br>permitidos desde los que un usuario puede<br>registrarse. | Establezca esto en el dominio de su empresa y<br>en el de cualquier otro socio de terceros para<br>restringir el acceso.                                                                                                    |

#### Información relacionada

Seguridad (en la página 59)

## 15.2.4. Software, mejores prácticas

#### Tabla 15-5 Software, mejores prácticas

| ACTUALIZACIONES DE<br>SOFTWARE                                       | Predeterminada                                      | Descripción                                                                                                    | Mejores prácticas/consejos                                                                                                    |
|----------------------------------------------------------------------|-----------------------------------------------------|----------------------------------------------------------------------------------------------------|----------------------------------------------------------------------------------------------------|
| <b>Onsight Connect for Windows</b><br>(Onsight Connect para Windows) | Latest Published Version (Última versión publicada) | Establezca la versión de software que desea que instalen los usuarios de PC con Windows y los usuarios invitados externos. | Puede elegir "La más reciente" o una versión<br>específica. La instalación estándar se aplicará si los<br>usuarios no tienen derechos de administrador. |
| Onsight 5000HD                                                       | Latest Published Version (Última versión publicada) | Establezca la versión de software que desea instalar<br>en los dispositivos Onsight 5000HD.                                |                                                                                                    |

#### Información relacionada

Actualizaciones de software (en la página 77)

## 15.2.5. Política del cliente, mejores prácticas

| Configuración                                                                                                    | Valor                          | Descripción                                                                                                    | Mejores prácticas/consejos                                                                                            |
|----------------------------------------------------------------------------------------------------|--------------------------------|----------------------------------------------------------------------------------------------------|----------------------------------------------------------------------------------------------------|
|                                                                                                    | External Guest Users (Users)   | suarios invitados externos)                                                                                                    |                                                                                                    |
| Allow users to invite external guests<br>(Permitir a los usuarios invitar a invitados<br>externos)                                                                                   | 🗹 predeterminada habilitada    | Permite a los usuarios enviar invitaciones<br>para invitados                                                                                                    |                                                                                                    |
| Allow text message guest invitations<br>(Permitir invitaciones por mensaje de texto<br>para los invitados)                                                                           | predeterminada habilitada      | Permite a los usuarios enviar invitaciones por texto para los invitados.                                                                                                    |                                                                                                    |
| SMS Max Message to User Length<br>(Longitud máxima de mensaje SMS a<br>usuario)                                                                                                    | 100                            | Longitud máxima de caracteres                                                                                                    |                                                                                                    |
| Guest users must change temporary<br>password on initial login (Los usuarios<br>invitados deben cambiar la contraseña<br>temporal en el primer inicio de sesión)                     | predeterminada deshabilitada   |                                                                                                    |                                                                                                    |
| Send 'Invitation Sent' confirmation to<br>host (includes copy of invite) (Enviar<br>la confirmación de "Invitación enviada"<br>al anfitrión (incluye una copia de la<br>invitación)) | ☑ predeterminada habilitada    | Le permite ver una copia de la invitación                                                                                                    |                                                                                                    |
| <b>Disable recording of images and video</b><br>(Deshabilitar la grabación de imágenes y<br>video)                                                                                   | 🗹 predeterminada habilitada    |                                                                                                    |                                                                                                    |
| <b>Disable global directory access</b><br>(Deshabilitar el acceso al directorio global)                                                                                              | predeterminada deshabilitada   | No está habilitada para usuarios invitados                                                                                                    |                                                                                                    |
| Expiry (Expiración)                                                                                                    | 1                              | Día                                                                                                    |                                                                                                    |
| User can choose expiry time when<br>inviting guests (El usuario puede elegir<br>la fecha de expiración cuando invita a los<br>invitados)                                             | predeterminada deshabilitada   |                                                                                                    |                                                                                                    |
| Deactivate guest user account when<br>removed from contact list (Desactivar la<br>cuenta de usuario de participante cuando<br>se elimine de la lista de contactos)                   | □ predeterminada deshabilitada | Cuando está habilitada, y quien invita<br>elimina a un contacto invitado de la lista<br>de contactos y luego, selecciona Deactivate<br>la cuenta de invitado de este usuario. Si la<br>anonimización de datos está habilitada, los<br>datos personales del usuario invitado serán<br>anónimos. | Si se habilita esta opción, las licencias<br>estarán disponibles cuando la cuenta de<br>invitado ya no sea necesaria. |

| Configuración                                                                                                    | Valor                                          | Descripción                                                                                                    | Mejores prácticas/consejos                                                                                                    |
|----------------------------------------------------------------------------------------------------|------------------------------------------------|----------------------------------------------------------------------------------------------------|----------------------------------------------------------------------------------------------------|
| Include option for guest to call host<br>immediately (Incluir la opción para que el<br>invitado llame al anfitrión inmediatamente) | ☑ predeterminada habilitada                    | Cuando se habilita, esta configuración<br>permite al invitado llamar a quien lo invitó<br>tan pronto como sea posible. También<br>ofrece el enlace Join Call en el formulario.<br>Cuando se deshabilita, la opción Join call<br>se sustituye por la de Inicie una sesión en<br>Onsight Connect. | Deje esta configuración como habilitada<br>para facilitar que el invitado se una a la<br>llamada.                                                                      |
| From Email (Desde el correo electrónico)                                                                                           | Predeterminada                                 | Determina si la invitación para los invitados<br>proviene del correo electrónico del sistema<br>o del correo electrónico personal de quien<br>invita.                                                                                                    | Configurarla en la dirección de correo<br>electrónico de quien invita puede ayudar<br>a identificar los correos electrónicos que<br>provienen de una fuente confiable. |
| <b>Custom Fields</b> (Campos personalizados)                                                                                       | Obligatorio                                    | Cuando se establece como obligatoria,<br>quien invita debe completar los campos<br>personalizados al enviar las invitaciones<br>para los invitados.                                                                                                    | Deje esta configuración según sea<br>necesario para proporcionar más<br>información al generar los informes.                                                           |
| Allow Setting User Mode while inviting<br>guest (Permitir configurar el Modo de<br>usuario al invitar a los invitados)             | □ Deshabilitada                                | Cuando se deshabilita, el usuario no puede<br>especificar un modo de usuario al invitar a<br>un invitado. Cuando se habilita, el usuario<br>puede especificar modo Experto (usuario<br>con experiencia) o Campo (usuario con<br>experiencia limitada).                                          | Habilite esta configuración cuando desee<br>que sus usuarios tengan más flexibilidad<br>en cuanto a la asignación de modos de<br>usuario a los invitados.              |
| <b>User Mode</b> (Modo de usuario)                                                                                                 | Expert o Field                                 | Establece el modo de usuario<br>predeterminado para las invitaciones de los<br>invitados.                                                                                                    | Establezca el modo de usuario<br>predeterminado que se adapte mejor a sus<br>necesidades de uso.                                                                       |
|                                                                                                    | Ger                                            | neral                                                                                                    |                                                                                                    |
| <b>User Mode</b> (Modo de usuario)                                                                                                 | Expert                                         | Establece el modo en el que opera<br>el usuario cuando inicia sesión en un<br>dispositivo Onsight.                                                                                                    | La mayoría de los usuarios serán Experto.<br>Puede considerar el uso del modo Campo<br>para los invitados externos o para el<br>personal de servicios de campo.        |
| <b>Prompt for Permissions</b> (Solicitud de permisos)                                                                              | As Required (Según sea necesario) <sup>*</sup> | Los usuarios de teléfonos inteligentes<br>deben conceder permisos para acceder a<br>recursos como el uso de datos e imágenes.                                                                                                    |                                                                                                    |
| Allow GPS in Video and Images (Permitir GPS en video e imágenes)                                                                   | Deshabilitada <sup>*</sup>                     | Los metadatos del GPS se incorporarán a<br>las grabaciones e imágenes                                                                                                    |                                                                                                    |
| Screen Sharing (Compartir pantalla)                                                                                                | ☑ Habilitada <sup>*</sup>                      | Permite compartir pantalla entre los participantes.                                                                                                    |                                                                                                    |
| <b>Show GPS Overlay</b> (Mostrar superposición de GPS)                                                                             | Deshabilitada <sup>*</sup>                     |                                                                                                    |                                                                                                    |

\* Todos los valores predeterminados están marcados con un asterisco.

| Configuración                                                                                                    | Valor                                 | Descripción                                                                                                    | Mejores prácticas/consejos                                                                                                    |
|----------------------------------------------------------------------------------------------------|---------------------------------------|----------------------------------------------------------------------------------------------------|----------------------------------------------------------------------------------------------------|
| Show Date/Time Overlay (Mostrar superposición de fecha y hora)                                                                  | □ Deshabilitada <sup>*</sup>          |                                                                                                    |                                                                                                    |
| <b>Copy Captured Image to Gallery/Camera</b><br><b>Roll</b> (Copie la imagen capturada en la<br>galería y carrete de la cámara) | □ Deshabilitada <sup>*</sup>          | Si está habilitada, las copias de las fotos/<br>videos se colocarán en la galería y carrete<br>de la cámara                                                                                                    |                                                                                                    |
| <b>Text Location of Overlay</b> (Ubicación del texto de la superposición)                                                       | Parte inferior izquierda <sup>*</sup> |                                                                                                    |                                                                                                    |
| <b>Text Size of Overlay</b> (Tamaño del texto de la superposición)                                                              | Pequeño <sup>*</sup>                  |                                                                                                    |                                                                                                    |
| Image Resolution (Resolución de imagen)                                                                                         | Baja*                                 | Establece la resolución de imagen máxima<br>a la que se capturarán las imágenes<br>localmente. Esta configuración también<br>determinará la imagen de mayor resolución<br>que se puede compartir en una llamada<br>de Onsight con imágenes. Las imágenes<br>de la galería o carrete de la cámara se<br>compartirán con la resolución original<br>con la que se capturaron. Las resoluciones<br>se definen en función de la altura de<br>la imagen en píxeles: baja (768), media<br>(1080), alta (1440) y máxima (depende<br>de la resolución máxima de la cámara del<br>dispositivo). | Cuando se comparte una imagen durante<br>una llamada, se compartirá inicialmente<br>con la resolución baja predeterminada de<br>1024x768. Si la imagen se capturó a una<br>resolución más alta localmente, la imagen<br>de mayor resolución está disponible<br>durante una sesión de intercambio de<br>imágenes que permite al usuario solicitar la<br>imagen de mayor resolución al presionar el<br>botón de alta resolución en el visor.<br><b>Nota:</b> Las imágenes de la galería o<br>carrete de la cámara se comparten<br>con su resolución original al<br>presionar el botón de alta<br>resolución. |
| Copy captured images to Gallery/<br>Camera Roll (Copia de las imágenes<br>capturadas en la galería o carrete de la<br>cámara)   | Desactivada <sup>*</sup>              | Copia todas las imágenes capturadas en la galería o carrete de la cámara del usuario                                                                                                    |                                                                                                    |

| Configuración                                                                                                    | Valor                        | Descripción                                                                                                    | Mejores prácticas/consejos                                                                                                    |
|----------------------------------------------------------------------------------------------------|------------------------------|----------------------------------------------------------------------------------------------------|----------------------------------------------------------------------------------------------------|
| Wait for Refresh on Lost Video Frame<br>(Esperar para Actualizar el cuadro de video<br>recuperado)                                | Deshabilitada <sup>*</sup>   | Cuando está habilitada, esta configuración<br>mejora la calidad del video al incluir ajustes<br>en la Unidad de Transmisión Máxima (MTU)<br>que optimiza la distribución de paquetes<br>multimedia en entornos difíciles. Esta<br>capacidad le permite mostrar la última<br>mejor imagen hasta que se reciba el marco<br>completo de los paquetes de video. | Esta capacidad es ideal en situaciones en<br>las que la calidad de la imagen es más<br>importante que el movimiento.<br>Nota: Esta configuración requiere<br>que los usuarios de Onsight<br>Connect descarguen e instalen<br>la última versión del software de<br>Onsight Connect y que activen<br>la configuración de Esperar<br>para actualizar en el paquete<br>recuperado. Dentro de Onsight<br>Connect, haga clic en SETTINGS ><br>CALLS > Video y habilite la opción<br>Wait for refresh on packet loss. |
| Media Path (Ruta de medios)                                                                                                    | {ApplicationData}            | Establece la ruta predeterminada para el<br>almacenamiento de medios de Onsight en<br>la PC con Windows del usuario.                                                                                                    | El almacenamiento de la ruta de medios<br>debe ser lo suficientemente rápido como<br>para aceptar velocidades de escritura<br>de archivos en tiempo real con el fin<br>de mantener el ritmo para guardar los<br>flujos de video como grabaciones. La<br>imposibilidad de mantener la velocidad de<br>escritura hará que se pierdan marcos en<br>la grabación y podría causar la corrupción<br>del archivo. Los retrasos en la red pueden<br>afectar a la calidad de la grabación.                              |
|                                                                                                    | Login (Ini                   | ciar sesión)                                                                                                    |                                                                                                    |
| <b>Prompt to Remember Credentials</b><br>(Auto Login) [Solicitud para recordar las<br>credenciales (inicio de sesión automático)] | Deshabilitada <sup>*</sup>   | Los usuarios pueden introducir sus<br>credenciales para iniciar sesión, para<br>permitir un inicio de sesión automático<br>cuando se inicie la aplicación.                                                                                                    | No se recomienda para los usuarios que comparten dispositivos.                                                                                                    |
| <b>Run at Windows startup</b> (Ejecutar al inicio de Windows)                                                                     | 🗆 Deshabilitada <sup>*</sup> |                                                                                                    |                                                                                                    |
|                                                                                                    | S                            | IP                                                                                                    |                                                                                                    |
| SIP messaging (Mensajes de SIP)                                                                                                   | TCP*                         | El transporte predeterminado para el protocolo SIP.                                                                                                    |                                                                                                    |
| Support SIP UPDATE method (Admite el método de ACTUALIZACIÓN de SIP)                                                              | ☑ Habilitada <sup>*</sup>    | Una característica de compatibilidad de SIP<br>que algunos servidores de SIP utilizan para<br>actualizar los parámetros de la sesión.                                                                                                    |                                                                                                    |

| Configuración                                                                           | Valor                                 | Descripción                                                                                                    | Mejores prácticas/consejos                                                                                                    |
|-----------------------------------------------------------------------------------------|---------------------------------------|----------------------------------------------------------------------------------------------------|----------------------------------------------------------------------------------------------------|
| Verify SIP TLS Server (Verificar el servidor<br>de TLS de SIP)                          | ☑ Habilitada <sup>*</sup>             | Determina si los servidores de SIP deben<br>tener sus certificados verificados como<br>auténticos antes de permitir las llamadas.<br>Esto significa que el endpoint debe tener<br>el certificado público de la Autoridad de<br>Certificación (CA) que emitió y firmó el<br>certificado del servidor de SIP. | Al estar habilitada puede bloquear<br>algunas llamadas si el servidor de SIP de<br>terceros utiliza certificados autofirmados.<br>El certificado público autofirmado de<br>la CA debe estar instalado para que la<br>verificación tenga éxito y, por supuesto,<br>usted debe confiar en la CA que autofirma.                                                                                                    |
| <b>Enable WebEx CMR Compatibility</b><br>(Habilitar compatibilidad con CMR de<br>WebEx) | Deshabilitada <sup>*</sup>            | Es necesario para la compatibilidad con<br>CMR de WebEx.                                                                                                    | Al hacer la llamada Onsight al CMR,<br>parecerá que se está produciendo una<br>"doble llamada", pero la llamada se<br>conectará con éxito. La doble llamada se<br>da cuando la llamada inicial se contesta<br>pero se desconecta de inmediato, Onsight<br>volverá a llamar inmediatamente para<br>conectarse a WebEx con los parámetros de<br>llamada admitidos.                                                                                           |
| Force Media Relay (Forzar relé de medios)                                               | ☑ Habilitada <sup>*</sup>             | Obliga a que todos los medios pasen<br>por los servidores de medios en lugar de<br>permitir el enrutamiento de medios entre<br>pares cuando los clientes están en la misma<br>subred.                                                                                                    | Esta se habilita de forma predeterminada<br>para evitar que el tráfico de medios sea<br>bloqueado por redes que no permiten<br>el tráfico de red entre pares. Puede<br>deshabilitar si está seguro de que el tráfico<br>entre pares está permitido, si sus clientes<br>se retrasan para utilizar las "Redes de<br>invitados" en ubicaciones de terceros,<br>podrían tener sus llamadas bloqueadas si<br>no está permitido entre pares.                     |
|                                                                                         | Media Configurations (C               | Configuraciones de medios)                                                                                                    |                                                                                                    |
| <b>Custom Media Configurations</b><br>(Configuraciones de medios<br>personalizadas)     | Administrar configuraciones de medios | Cree las configuraciones de medios<br>personalizadas y selecciónelas para<br>distribuirlas a través de la política del<br>cliente.                                                                                                    | Las configuraciones de medios<br>personalizadas se pueden definir en<br>función de la ubicación o la situación.<br>Por ejemplo, usted sabe que un grupo<br>de trabajadores de servicios de campo<br>siempre encuentra condiciones de red<br>celular deficiente en un determinado<br>lugar. Defina una configuración de medios<br>específica para esa ubicación y asigne esa<br>configuración a la política del cliente del<br>grupo de servicios de campo. |

| Configuración                                                                                     | Valor                        | Descripción                                                                                                    | Mejores prácticas/consejos                                                                                                    |
|---------------------------------------------------------------------------------------------------|------------------------------|----------------------------------------------------------------------------------------------------|----------------------------------------------------------------------------------------------------|
|                                                                                                   | Bandwidth Control (Co        | ntrol de ancho de banda)                                                                                                    |                                                                                                    |
| <b>Bandwith Control</b> (Control de ancho de banda)                                               | Deshabilitada <sup>*</sup>   | Cuando está deshabilitada, permite al<br>administrador establecer la tasa máxima<br>de bits de video permitida para las<br>configuraciones de medios en un endpoint.                                                                                                    |                                                                                                    |
| Maximum Video Bit Rate (Kbps) [Tasa<br>máxima de bits de video (Kbps)]                            | 2500 <sup>*</sup>            | Establece la tasa máxima de bits de video permitida. (8 a 6000)                                                                                                    |                                                                                                    |
| <b>Default MTU Size (bytes)</b> (Tamaño de<br>MTU predeterminado (bytes))                         | 1200                         | De forma predeterminada, la Unidad<br>Máxima de Transmisión (MTU) se define en<br>1200 bytes. Los clientes pueden ajustar esta<br>configuración en entornos difíciles para<br>mejorar la calidad del video.                                                                 |                                                                                                    |
| Bandwidth Adaptive Streaming (BAS)<br>(Transmisión Adaptable al Ancho de Banda<br>(BAS))          | Redes celulares <sup>*</sup> | Habilita la BAS (Transmisión Adaptable<br>al Ancho de Banda) para los usuarios de<br>teléfonos inteligentes. La BAS eliminará<br>dinámicamente las imágenes para<br>mantener la conexión en redes con ancho<br>de banda bajo, dando preferencia a los<br>paquetes de audio. | Se recomienda el uso de la BAS para<br>garantizar la conectividad de las llamadas<br>en redes poco confiables, como las redes<br>celulares. El audio tiene prioridad en una<br>llamada para mantener la comunicación<br>durante una llamada Onsight. Los usuarios<br>pueden ajustar la configuración de medios<br>a resoluciones más bajas y compartir<br>imágenes fijas de alta resolución en<br>condiciones de ancho de banda bajo.      |
| Media configuration on connection<br>(Configuración de medios en la conexión)                     | Nula                         | Establece la configuración de medios<br>predeterminada que se utiliza cuando se<br>conectan las llamadas.                                                                                                    | Esto se debe establecer en una<br>configuración de medios de ancho de<br>banda más bajo, ya que las llamadas<br>se pueden hacer en condiciones de red<br>desconocidas. Se pueden seleccionar<br>configuraciones de medios de mayor<br>resolución/ancho de banda durante la<br>llamada. Los usuarios generalmente<br>ejecutarían una prueba de ancho de banda<br>para determinar el ancho de banda máximo<br>disponible durante la llamada. |
| <b>Pause Video While Transferring Image</b><br>(Pausar el video mientras transfiere la<br>imagen) | ☑ Habilitada <sup>*</sup>    | Esta configuración pausa el video mientras<br>se produce una transferencia de imágenes.<br>El endpoint que es la fuente de vídeo<br>activa indicará si el video está en pausa en<br>función de esta configuración.                                                          |                                                                                                    |

| Configuración                                                                    | Valor                          | Descripción                                                                                                    | Mejores prácticas/consejos                                                                                                    |
|----------------------------------------------------------------------------------|--------------------------------|----------------------------------------------------------------------------------------------------|----------------------------------------------------------------------------------------------------|
| <b>Preferred Voice Codec</b> (Códec de voz preferido)                            | Predeterminada <sup>*</sup>    | Determina el ancho de banda de audio<br>que se utiliza para el audio de voz en una<br>llamada.                                                                                                    | El códec de audio Opus utilizará 24 Kbps<br>como velocidad de bits de destino<br>cuando se establezca en predeterminada,<br>utilizará 10 Kbps cuando se establezca en<br>"Velocidad baja de bits". Esto no incluye la<br>sobrecarga de paquetes asociada con los<br>paquetes de audio.                                                                                                    |
| <b>Preferred Subject Audio Codec</b> (Códec de audio de sujeto preferido)        | Predeterminada <sup>*</sup>    | Determina el ancho de banda de audio<br>para el audio asociado al video, también<br>conocido como audio de sujeto. La mayoría<br>de los usuarios no necesitarán que se active<br>el audio de sujeto.                                                                                                    | El códec de audio Opus utilizará 24 Kbps<br>como velocidad de bits de destino<br>cuando se establezca en predeterminada,<br>utilizará 10 Kbps cuando se establezca en<br>"Velocidad baja de bits". Esto no incluye<br>la sobrecarga de paquetes asociada con<br>los paquetes de audio. El audio del sujeto<br>se debe utilizar cuando el aislamiento<br>de audio es obligatorio como parte de<br>la resolución de problemas. Por ejemplo,<br>ruido del motor. Por lo general, se utiliza un<br>micrófono externo con un hub de Onsight<br>Collaboration con el adaptador multipuerto<br>5000HD. |
| <b>Audio Efficiency</b> (Eficiencia de audio)                                    | Latencia más baja <sup>*</sup> | Se utiliza para determinar cómo se<br>transmiten los paquetes de audio de<br>voz en una llamada. La latencia más baja<br>enviará los paquetes de audio a medida<br>que se generen. El ancho de banda más<br>bajo agrupará los paquetes de audio para<br>reducir la sobrecarga de red asociada al<br>envío de paquetes individualmente. | Para redes de ancho de banda alto:<br>> 1 Mbps elija LATENCIA MÁS BAJA para<br>redes de ancho de banda medio: 500 Kbps<br>a 1 Mbps elija LATENCIA MEDIA/ANCHO<br>DE BANDA para redes de ancho de banda<br>medio: < 500 Kbps elija ANCHO DE BANDA<br>MÁS BAJO para las redes satelitales:<br>< 500 Kbps con latencia alta elija LATENCIA<br>ALTA                                                                                                    |
|                                                                                  | Calls (L                       | lamadas)                                                                                                    | I                                                                                                    |
| Allow New Contacts (Permitir contacto nuevo)                                     | Deshabilitada <sup>*</sup>     | Deshabilitada de forma predeterminada,<br>esta configuración permite a los clientes<br>agregar contactos fuera de su organización<br>al utilizar una dirección SIP. Cuando está<br>habilitada los usuarios solo pueden acceder<br>al directorop global de su organización y<br>el signo más (+) no aparece en la ventana<br>Contacts.  | Utilice la configuración predeterminada,<br>a menos que el cliente tenga problemas<br>de privacidad y quiera que se habilite esta<br>capacidad para restringir las llamadas solo<br>a su directorio global y a los miembros del<br>grupo.                                                                                                    |
| Allow Cellular/Mobile Data Usage<br>(Permitir el uso de datos celulares/móviles) | Deshabilitada <sup>*</sup>     | Es necesario para los usuarios de teléfonos<br>inteligentes sin acceso a Wi-Fi.                                                                                                    | Los usuarios de datos celulares deben<br>tenerla habilitada. Por ejemplo, los usuarios<br>de servicios de campo que no tienen<br>acceso a redes inalámbricas 802.11.                                                                                                    |

| Configuración                                                                                                    | Valor                        | Descripción                                                                                                    | Mejores prácticas/consejos                                                                                                    |
|----------------------------------------------------------------------------------------------------|------------------------------|----------------------------------------------------------------------------------------------------|----------------------------------------------------------------------------------------------------|
| <b>Prompt to Enable Cellular/Mobile Data</b><br><b>Usage</b> (Solicitud para habilitar el uso de<br>datos móviles/celulares) | Nunca <sup>*</sup>           | Se establece cuándo solicita permiso al usuario para utilizar los datos celulares.                                                                                                    |                                                                                                    |
| <b>Start remote/non-Onsight video on</b><br><b>connection</b> (Iniciar video remoto/no<br>Onsight en la conexión)            | □ Deshabilitada <sup>*</sup> | Al llamar a los endpoint no Onsight, el flujo de vídeo se iniciará automáticamente.                                                                                                    | Esto evita confusiones al llamar a salas<br>de videoconferencia o de reuniones de<br>terceros. Los usuarios a veces se olvidan de<br>iniciar el flujo de vídeo.                                                                                                    |
| Fill/Fit video in viewfinder when<br>streaming (Rellenar/ajustar video en el<br>visor al transmitir)                         | Rellenar*                    | Fill, rellena la pantalla horizontalmente.<br>La parte superior e inferior se pueden<br>recortar para ajustarse. Fit, rellena la<br>pantalla verticalmente. Es posible que<br>aparezca un borde negro en los lados del<br>espectador. Actual Size: muestra el video<br>en su resolución original. El video puede<br>aparecer con un borde negro alrededor. |                                                                                                    |
| Maximum Number of Connections<br>(Cantidad máxima de conexiones)                                                             | 4                            | La PC con Windows puede funcionar como<br>anfitrión de la conferencia y agregar varios<br>participantes a una llamada. El hardware<br>del PC y el ancho de banda de la red<br>disponible para el PC con Windows pueden<br>afectar a la calidad de la llamada.                                                                                              |                                                                                                    |
| Auto Answer (Respuesta Automática)                                                                                           | Deshabilitada <sup>*</sup>   | Habilita la capacidad de respuesta<br>automática a una llamada entrante.                                                                                                    | Útil para los endpoint sin supervisión,<br>como las cámaras inteligentes robustas de<br>Onsight.                                                                                                    |
| Auto answer delay (seconds) [Retardo de respuesta automática (segundos)]                                                     | 5                            | Establece el retardo antes de que una<br>llamada entrante se responda de forma<br>automática.                                                                                                    |                                                                                                    |
| Push Notifications (Notificaciones push)                                                                                     | ☑ Habilitada <sup>*</sup>    | Determina si los clientes de Android<br>utilizan las notificaciones push cuando la<br>aplicación está en segundo plano o no<br>se está ejecutando. Los dispositivos iOS<br>siempre utilizan las notificaciones push<br>según la política de Apple.                                                                                                    | Al habilitar las notificaciones push permite<br>que Onsight Connect sea optimizado por<br>la batería de un dispositivo Android, si las<br>notificaciones push están deshabilitadas,<br>Onsight Connect se debe ignorar por la<br>optimización de la batería para que pueda<br>acceder a la red mientras un dispositivo<br>está en modo de espera o reposo. |

| Configuración                                                                                                    | Valor                                          | Descripción                                                                                                    | Mejores prácticas/consejos                                                                                                    |
|----------------------------------------------------------------------------------------------------|------------------------------------------------|----------------------------------------------------------------------------------------------------|----------------------------------------------------------------------------------------------------|
| Prompt to Ignore Battery Optimizations<br>(Solicitud para ignorar las optimizaciones<br>de la batería)                                                                                                    | ✓ Habilitada*                                  | Hay dos opciones: Siempre que las<br>notificaciones push estén deshabilitadas.<br>Solo cuando el usuario desactiva las<br>notificaciones push.                                                                                                    | Ignorar las optimizaciones de la batería<br>permite que una aplicación acceda a la<br>red cuando el dispositivo está en modo<br>de espera o reposo. Para dispositivos<br>Android: Cuando un usuario deshabilita las<br>notificaciones push, se activa una ventana<br>emergente que solicita al usuario habilitar<br>Ignore Battery Optimizations. Esto los<br>Ilevará a la configuración externa de la<br>optimización de la batería de Android,<br>donde deben seleccionar Onsight para<br>eliminarla de la lista de aplicaciones de<br>optimización para la batería del dispositivo.<br><b>Nota:</b> Si un usuario decide no<br>habilitar la opción de Ignore<br>Battery Optimizations, no recibirá<br>notificaciones cuando el dispositivo<br>esté en modo de reposo. Y no<br>se les solicitará que vuelvan a<br>habilitar la opción de Ignore<br>Battery Optimizations a menos que<br>vuelvan a habilitar y a deshabilitar<br>las notificaciones push. |
| Encryption Mode (Modo de cifrado)                                                                                                    | Automático <sup>*</sup>                        | El valor predeterminado debería ser<br>Automático, esto asegura que todas las<br>conexiones de Onsight tendrán el cifrado<br>habilitado durante la llamada. Automático<br>también da la flexibilidad de llamar a los<br>sistemas de videoconferencia que no<br>tienen el cifrado establecido. | Si no se desea llamar a sistemas que no<br>tienen el cifrado establecido, establezca el<br>cifrado en On. Cualquier endpoint que no<br>admite el cifrado no se aceptará como una<br>conexión válida.                                                                                                    |
| <b>Prompt to Share Images After Capture</b><br>(Solicitud para compartir imágenes<br>después de la captura)                                                                                                   | ☑ Habilitada <sup>*</sup>                      | Se solicitará al usuario que comparta<br>después de una captura de imagen.                                                                                                    | Habilitar para usuarios principiantes e invitados.                                                                                                    |
| Allow recording video/audio and saving<br>images for ALL particpants (Privacy<br>Mode) [Permitir la grabación de video/<br>audio y guardar las imágenes para TODOS<br>los participantes (Modo de privacidad)] | Deshabilitada <sup>*</sup>                     | Deshabilita las grabaciones e instantáneas<br>de todos los participantes en una llamada.                                                                                                    | Se podría usar para invitados externos<br>o grupos específicos en función de los<br>requisitos de privacidad.                                                                                                    |
| <b>Local Privacy Mode</b> (Modo de privacidad local)                                                                                                    | Permitir grabaciones y guardar<br>instantáneas | Permite flexibilidad en cuanto a los medios que pueden almacenar los usuarios.                                                                                                    | Se podría usar para invitados externos<br>o grupos específicos en función de los<br>requisitos de privacidad.                                                                                                    |

| Configuración                                                                                                    | Valor                       | Descripción                                                                                                    | Mejores prácticas/consejos                                                                                                    |
|----------------------------------------------------------------------------------------------------|-----------------------------|----------------------------------------------------------------------------------------------------|----------------------------------------------------------------------------------------------------|
| Software Acoustic Echo Cancellation<br>(AEC) (Software de cancelación del eco<br>acústico (AEC))                                          | ☑ Habilitada                | Predeterminada activada o desactivada                                                                                                    | A DETERMINAR                                                                                                    |
| <b>Software Acoutstic Echo Cancellation</b><br>(AEC) [Software de cancelación del eco<br>acústico (AEC)]                                  | A DETERMINAR                | Predeterminada activada o desactivada                                                                                                    | A DETERMINAR                                                                                                    |
| Noise Suppression (Supresión del ruido)                                                                                                   | 🗹 Habilitada                | Predeterminada activada o desactivada                                                                                                    |                                                                                                    |
| <b>Save Call Transcript</b> (Guardar la transcripción de la llamada)                                                                      | 🗹 Habilitada                | Habilitada predeterminada                                                                                                    | Permite que todas las llamadas se<br>transcriban en el idioma (predeterminado).                                                                                                    |
| Require consent for remote video<br>sharing requests (Requerir consentimiento<br>para solicitudes remotas de uso<br>compartido de videos) | □ Deshabilitada*            | La predeterminada está deshabilitada.<br>Cuando se habilita, se debe conceder<br>el consentimiento antes de iniciar una<br>transmisión de video con un participante.                                        | Se podría usar para invitados externos<br>o grupos específicos en función de los<br>requisitos de privacidad. Esta configuración<br>ofrece a los clientes un mayor control<br>sobre el uso compartido de videos durante<br>una llamada de Onsight. La privacidad<br>de los videos se mejora en ubicaciones<br>sensibles al requerir que los usuarios den<br>su consentimiento antes de compartir<br>videos. |
|                                                                                                    | Networki                    | ing (Redes)                                                                                                    |                                                                                                    |
| Diffserv DSCP (Voice) (Voz)                                                                                                    | Mejor esfuerzo <sup>*</sup> | Mejor esfuerzo: 0, carga controlada: 24,<br>audio/video/garantizado: 40, voz: 56                                                                                                    |                                                                                                    |
| Diffserv DSCP (Video)                                                                                                    | Mejor esfuerzo <sup>*</sup> |                                                                                                    |                                                                                                    |
| Diffserv DSCP (Subject Audio) (audio de sujeto)                                                                                           | Mejor esfuerzo <sup>*</sup> |                                                                                                    |                                                                                                    |
| Diffserv DSCP (Data Stream) (flujo de<br>datos)                                                                                           | Mejor esfuerzo <sup>*</sup> |                                                                                                    |                                                                                                    |
|                                                                                                    | Tear                        | nLink                                                                                                    |                                                                                                    |
| Enable (Habilitar) TeamLink                                                                                                    | ☑ Habilitada <sup>*</sup>   | Cuando está habilitada, TeamLink<br>determinará si firewall permite el registro<br>directo del SIP o si debe utilizar HTTPS para<br>proxy de los mensajes de SIP a través de<br>los servidores de TeamLink. |                                                                                                    |
| <b>Allow HTTP registration</b> (Permitir registro HTTP)                                                                                   | ☑ Habilitada <sup>*</sup>   | Se utiliza para la resolución de problemas.                                                                                                    | HTTPS se utiliza de forma predeterminada<br>y es el transporte preferido para TeamLink,<br>HTTP solo se utiliza si HTTPS no está<br>disponible.                                                                                                    |

| Configuración                                                                                                    | Valor                      | Descripción                                                                                                    | Mejores prácticas/consejos                                                                                                    |
|----------------------------------------------------------------------------------------------------|----------------------------|----------------------------------------------------------------------------------------------------|----------------------------------------------------------------------------------------------------|
| Do not allow direct SIP registration (Use<br>for troubleshooting only) [No permitir el<br>registro directo del SIP (utilizar solo para la<br>resolución de problemas)] | Deshabilitada <sup>*</sup> | Cuando se habilita, TeamLink dirigirá todo<br>el tráfico a través de HTTPS.                                                                                                    | Esto solo se recomienda para la resolución<br>de problemas. Forzar TeamLink podría<br>provocar su uso cuando no es necesario.                                        |
|                                                                                                    | Firewall Detect (D         | etección de firewall)                                                                                                    |                                                                                                    |
| <b>SIP Detection Method</b> (Método de detección de SIP)                                                                                                    | TeamLink <sup>*</sup>      | Se utiliza para determinar qué servidores<br>son el objetivo de TeamLink para la prueba<br>de detección de firewall. La prueba de<br>detección de firewall determinará el mejor<br>método a utilizar para pasar el firewall.        | Esta configuración no se debe cambiar a<br>menos que se consulte con el soporte de<br>Librestream.                                                                   |
|                                                                                                    | Work                       | rspace                                                                                                    |                                                                                                    |
| Access (Acceso)                                                                                                    | ☑ Habilitada <sup>*</sup>  | Autoriza el acceso a Onsight Workspace de<br>los miembros del grupo.                                                                                                    | Habilite Onsight Workspace solo cuando<br>los usuarios necesiten cargar, ver y editar<br>archivos al utilizar Onsight Connect.                                       |
| <b>Upload Path</b> (Ruta de carga)                                                                                                    | ~/onsight                  | Establece la estructura de directorios de<br>nivel superior en Workspace. Todos los<br>archivos cargados se colocarán en la ruta<br>de carga en una carpeta de Llamadas.                                                            | Todos los miembros del grupo tendrán sus<br>carpetas de llamadas colocadas en la ruta<br>de carga. Utilice una ruta de carga diferente<br>para los distintos grupos. |
| Auto Upload Media (Carga automática de medios)                                                                                                    | Deshabilitada <sup>*</sup> | Cuando está habilitada, cualquier archivo<br>capturado durante una llamada Onsight se<br>cargará automáticamente en Workspace<br>una vez que la llamada termina.                                                                    | Los usuarios no tendrán control sobre los<br>archivos que se cargaron.                                                                                               |
| <b>Maximum Upload Bit Rate (Kbps)</b><br>[Velocidad máxima de bits de carga (Kbps)]                                                                                    | 0*                         | Si se establece en 0, la carga de archivos<br>avanzará sin ninguna restricción de ancho<br>de banda controlada por la aplicación.<br>Cuando se establece un límite, la carga de<br>archivos no superará el valor máximo en<br>Kbps. | <b>Nota:</b> La tasa de bits de carga<br>estará sujeta a las limitaciones de la<br>red en el ancho de banda.                                                         |

| Configuración                                                                                            | Valor                      | Descripción                                                                                                    | Mejores prácticas/consejos                                                                                                    |  |  |
|----------------------------------------------------------------------------------------------------|----------------------------|----------------------------------------------------------------------------------------------------|----------------------------------------------------------------------------------------------------|--|--|
| Restrict Upload Folder Access to Owner<br>(Restringir el acceso a la carpeta de carga al<br>propietario) | Deshabilitada <sup>*</sup> | De forma predeterminada, todos los<br>usuarios de Workspace pueden ver todas<br>las carpetas. Cuando está habilitada, los<br>usuarios solo pueden acceder a las carpetas<br>de carga que poseen. Los permisos de las<br>carpetas en Workspace tendrán que ser<br>editados manualmente para cambiar esta<br>configuración. | Los permisos de archivos y carpetas se<br>pueden editar por un administrador al<br>iniciar sesión en Onsight Workspace. Tenga<br>cuidado al habilitar esta configuración,<br>cancelar los permisos para permitir<br>compartir puede ser tedioso para múltiples<br>directorios.<br><b>Nota:</b> Que incluso aún si todos los<br>usuarios tienen acceso completo a<br>todas las carpetas de Workspace,<br>los archivos originales siempre<br>estén protegidos de la edición. Las<br>ediciones solo se pueden realizar<br>en las copias de las versiones de los<br>archivos originales. |  |  |
| Allow cellular/mobile data usage<br>(Permitir el uso de datos celulares/móviles)                         | ☑ Habilitada <sup>*</sup>  | Cuando está habilitada, los archivos se<br>cargarán utilizando los datos del celular/<br>móvil si no hay una conexión inalámbrica<br>disponible. Si está deshabilitada, los<br>archivos no se cargarán hasta que haya una<br>conexión de red inalámbrica disponible.                                                      | Se dará prioridad a la carga de archivos a<br>través de una red inalámbrica. Los datos<br>del celular/móvil solo se utilizarán en<br>ausencia de una red inalámbrica.                                                                                                    |  |  |
|                                                                                                    | Artificial Intelligence    | e (Inteligencia artificial)                                                                                                    |                                                                                                    |  |  |
| Al Setting (Configuración de IA)                                                                         | Ninguno                    | Establece el perfil de IA predeterminado.                                                                                                    | <b>Nota:</b> Solo se puede aplicar un perfil de configuración de IA a una política del cliente. Se recomienda combinar todas las configuraciones de IA en un solo perfil.                                                                                                    |  |  |
| <b>CV Document Link URL</b> (URL de enlace del<br>documento de CV)                                       | Ninguno                    | Establece la URL de enlace del documento<br>de visión por computadora                                                                                                    | Ingrese la URL en el campo <b>CV Document</b><br>Link URL. Esto le permitirá administrar<br>todos los enlaces de sus documentos<br>desde una sola ubicación.<br>Nota: Los enlaces personalizados<br>(de documentos) no funcionarán<br>si el Local Privacy Mode está<br>activado para su dominio, grupo o<br>cuenta de usuario.                                                                                                    |  |  |

| Configuración                                             | Valor                      | Descripción                                                                                                    | Mejores prácticas/consejos |  |  |  |  |
|-----------------------------------------------------------|----------------------------|----------------------------------------------------------------------------------------------------|----------------------------|--|--|--|--|
| Auto Tag Images (Etiquetado automático de imágenes)       | Deshabilitada <sup>*</sup> |                                                                                                    |                            |  |  |  |  |
| <b>Transcription Language</b> (Lenguaje de transcripción) |                            | Establece el idioma predeterminado para<br>las transcripciones.                                                                           |                            |  |  |  |  |
| Custom Messages (Mensajes personalizados)                 |                            |                                                                                                    |                            |  |  |  |  |
| <b>Login</b> (Iniciar sesión)                             |                            | Establece el mensaje personalizado para iniciar sesión cuando un usuario se conecta.                                                      | A DETERMINAR               |  |  |  |  |
| <b>Recording</b> (Grabación)                              |                            | Establece un mensaje de grabación<br>personalizado que se muestra a todos<br>los participantes cuando una llamada<br>comienza a grabarse. | A DETERMINAR               |  |  |  |  |

## 15.2.6. Permisos de cliente, mejores prácticas

#### Tabla 15-7 Permisos de cliente, mejores prácticas

| Configuración                                                                   | Acción                   |                              |                      |                                                                | Mejores prácticas/consejos          |                                                                                                    |
|---------------------------------------------------------------------------------|--------------------------|------------------------------|----------------------|----------------------------------------------------------------|-------------------------------------|----------------------------------------------------------------------------------------------------|
|                                                                                 | Dominio<br>predeterminad | Administrador<br>del cliente | Usuarios<br>estándar | External<br>Guest Users<br>(Usuarios<br>invitados<br>externos) | Grupo de<br>licencias de<br>dominio |                                                                                                    |
|                                                                                 |                          |                              |                      | General                                                        |                                     |                                                                                                    |
| Enable GPS in Video and<br>Images (Permitir el GPS en los<br>videos e imágenes) | Allow                    | Allow*                       | Inherit              | Inherit                                                        | Inherit                             | No utilice Inherit como acción para el grupo de Usuarios<br>invitados externos sin tener en cuenta el acceso que tendrá<br>el invitado a la configuración de los ajustes. Por ejemplo, si<br>estableció el modo de Privacidad local para desactivar las<br>grabaciones y guardar instantáneas para el grupo de Usuarios<br>invitados externos, pero concedió permisos para editar la<br>configuración, entonces permitió de hecho que el usuario<br>invitado tenga acceso a guardar grabaciones e instantáneas, si<br>editan la configuración localmente en endpoint. |
| Show GPS Overlay (Mostrar superposición de GPS)                                 | Allow <sup>*</sup>       | Allow <sup>*</sup>           | Inherit <sup>*</sup> | Inherit <sup>*</sup>                                           | Inherit <sup>*</sup>                |                                                                                                    |
| <b>Show Date/Time Overlay</b><br>(Mostrar superposición de<br>fecha y hora)     | Allow*                   | Allow <sup>*</sup>           | Inherit <sup>*</sup> | Inherit <sup>*</sup>                                           | Inherit <sup>*</sup>                |                                                                                                    |

\* Todos los valores predeterminados están marcados con un asterisco.

| Configuración                                                                                                    | Acción                   |                                |                      |                                                                | Mejores prácticas/consejos          |                                                                   |
|----------------------------------------------------------------------------------------------------|--------------------------|--------------------------------|----------------------|----------------------------------------------------------------|-------------------------------------|-------------------------------------------------------------------|
| 1<br>5                                                                                                    | Dominio<br>predeterminac | Administrador<br>I del cliente | Usuarios<br>estándar | External<br>Guest Users<br>(Usuarios<br>invitados<br>externos) | Grupo de<br>licencias de<br>dominio |                                                                   |
| <b>Text Location of Overlay</b><br>(Ubicación del texto de la<br>superposición)                                                      | Allow <sup>*</sup>       | Allow*                         | Inherit <sup>*</sup> | Inherit <sup>*</sup>                                           | Inherit <sup>*</sup>                |                                                                   |
| <b>Text Size of Overlay</b> (Tamaño del texto de la superposición)                                                                   | Allow <sup>*</sup>       | Allow <sup>*</sup>             | Inherit <sup>*</sup> | Inherit <sup>*</sup>                                           | Inherit <sup>*</sup>                |                                                                   |
| Image Capture Resolution<br>(Resolución de captura de<br>imagen)                                                                     | Allow*                   | Allow <sup>*</sup>             | Inherit <sup>*</sup> | Inherit <sup>*</sup>                                           | Inherit <sup>*</sup>                | Permite al usuario definir la resolución de captura de la imagen. |
| Encoder Hardware<br>Acceleration (Aceleración del<br>hardware del codificador)                                                       | Allow*                   | Allow*                         | Inherit <sup>*</sup> | Inherit <sup>*</sup>                                           | Inherit <sup>*</sup>                | Solo se aplica a los PC con Windows.                              |
| Media Path (Ruta de medios)                                                                                                    | Allow*                   | Allow <sup>*</sup>             | Inherit <sup>*</sup> | Inherit <sup>*</sup>                                           | Inherit <sup>*</sup>                |                                                                   |
| <b>Copy Captured Image to</b><br><b>Gallery / Camera Roll</b> (Copie<br>la imagen capturada en la<br>galería y carrete de la cámara) | Allow*                   | Allow <sup>*</sup>             | Inherit <sup>*</sup> | Inherit <sup>*</sup>                                           | Inherit <sup>*</sup>                |                                                                   |
| Allow Illumination (Permitir la iluminación)                                                                                         | Allow <sup>*</sup>       | Allow <sup>*</sup>             | Inherit <sup>*</sup> | Inherit <sup>*</sup>                                           | Inherit <sup>*</sup>                | Se aplica a cualquier cliente que admite la iluminación.          |
| Allow Flash (Permitir el flash)                                                                                                    | Allow <sup>*</sup>       | Allow <sup>*</sup>             | Inherit <sup>*</sup> | Inherit <sup>*</sup>                                           | Inherit <sup>*</sup>                | Se aplica a cualquier cliente que admite el flash.                |
| Allow Laser (Permitir el láser)                                                                                                    | Allow*                   | Allow <sup>*</sup>             | Inherit <sup>*</sup> | Inherit <sup>*</sup>                                           | Inherit <sup>*</sup>                | Se aplica solo a Cube.                                            |
|                                                                                                    |                          |                                |                      | <b>Login</b> (Iniciar ses                                      | ión)                                |                                                                   |
| Auto Login (Inicio de sesión<br>automático)                                                                                          | Allow*                   | Allow <sup>*</sup>             | Inherit <sup>*</sup> | Inherit <sup>*</sup>                                           | Inherit <sup>*</sup>                | No se recomienda para los usuarios que comparten un dispositivo.  |
| <b>Run at Windows startup</b><br>(Ejecutar al inicio de Windows)                                                                     | Allow <sup>*</sup>       | Allow <sup>*</sup>             | Inherit <sup>*</sup> | Inherit <sup>*</sup>                                           | Inherit <sup>*</sup>                |                                                                   |
|                                                                                                    |                          | `                              | •                    | SIP                                                            |                                     |                                                                   |
| <b>SIP messaging</b> (Mensajes de SIP)                                                                                               | Allow*                   | Allow <sup>*</sup>             | Inherit <sup>*</sup> | Inherit <sup>*</sup>                                           | Inherit <sup>*</sup>                |                                                                   |
| Support SIP UPDATE<br>method (Admite el método de<br>ACTUALIZACIÓN de SIP)                                                           | Deny*                    | Allow*                         | Inherit <sup>*</sup> | Inherit <sup>*</sup>                                           | Inherit <sup>*</sup>                |                                                                   |

| Configuración                                                                       | Acción                   |                              |                      |                                                                | Mejores prácticas/consejos          |                                                                                                    |
|-------------------------------------------------------------------------------------|--------------------------|------------------------------|----------------------|----------------------------------------------------------------|-------------------------------------|----------------------------------------------------------------------------------------------------|
| Dominio<br>predeterr                                                                | Dominio<br>predeterminad | Administrador<br>del cliente | Usuarios<br>estándar | External<br>Guest Users<br>(Usuarios<br>invitados<br>externos) | Grupo de<br>licencias de<br>dominio |                                                                                                    |
| Verify SIP TLS Server<br>(Verificar el servidor de TLS de<br>SIP)                   | Deny <sup>*</sup>        | Allow <sup>*</sup>           | Inherit <sup>*</sup> | Inherit <sup>*</sup>                                           | Inherit <sup>*</sup>                |                                                                                                    |
| Enable WebEx CMR<br>Compatibility (Habilitar<br>compatibilidad con CMR de<br>WebEx) | Deny <sup>*</sup>        | Allow <sup>*</sup>           | Inherit <sup>*</sup> | Inherit <sup>*</sup>                                           | Inherit <sup>*</sup>                |                                                                                                    |
| <b>Force Media Relay</b> (Forzar relé de medios)                                    | Allow <sup>*</sup>       | Allow <sup>*</sup>           | Inherit <sup>*</sup> | Inherit <sup>*</sup>                                           | Inherit <sup>*</sup>                |                                                                                                    |
| IP Calls (Llamadas IP)                                                              | Allow*                   | Allow <sup>*</sup>           | Inherit <sup>*</sup> | Inherit <sup>*</sup>                                           | Inherit <sup>*</sup>                |                                                                                                    |
|                                                                                     |                          | N                            | /<br>Iedia Configu   | rations (Configur                                              | aciones de medic                    | DS)                                                                                                    |
| Low Profile (Perfil bajo)                                                           | Allow*                   | Allow <sup>*</sup>           | Inherit <sup>*</sup> | Inherit <sup>*</sup>                                           | Inherit <sup>*</sup>                |                                                                                                    |
| Medium Profile (Perfil medio)                                                       | Allow*                   | Allow*                       | Inherit <sup>*</sup> | Inherit <sup>*</sup>                                           | Inherit <sup>*</sup>                |                                                                                                    |
| High Profile (Perfil alto)                                                          | Allow*                   | Allow*                       | Inherit <sup>*</sup> | Inherit <sup>*</sup>                                           | Inherit <sup>*</sup>                |                                                                                                    |
| HD (720p) Profile [Perfil HD (720p)]                                                | Allow <sup>*</sup>       | Allow <sup>*</sup>           | Inherit <sup>*</sup> | Inherit <sup>*</sup>                                           | Inherit <sup>*</sup>                |                                                                                                    |
| Full HD (1080p) Profile [Perfil<br>Full HD (1080p)]                                 | Allow <sup>*</sup>       | Allow <sup>*</sup>           | Inherit <sup>*</sup> | Inherit <sup>*</sup>                                           | Inherit <sup>*</sup>                |                                                                                                    |
| <b>Custom Profiles</b> (Perfiles personalizados)                                    | Allow <sup>*</sup>       | Allow <sup>*</sup>           | Inherit <sup>*</sup> | Inherit <sup>*</sup>                                           | Inherit <sup>*</sup>                |                                                                                                    |
|                                                                                     |                          |                              | Bandwidth Co         | ontrol (Control de                                             | e ancho de banda                    | )                                                                                                    |
| <b>Enable Bandwidth Control</b><br>(Habilitar el control del ancho<br>de banda)     | Allow*                   | Allow <sup>*</sup>           | Inherit <sup>*</sup> | Inherit <sup>*</sup>                                           | Inherit <sup>*</sup>                |                                                                                                    |
| Maximum Video Bit Rate<br>(Tasa máxima de bits de video)                            | Allow*                   | Allow*                       | Inherit <sup>*</sup> | Inherit <sup>*</sup>                                           | Inherit <sup>*</sup>                |                                                                                                    |
| Enable BAS (Habilitar BAS)                                                          | Allow <sup>*</sup>       | Allow*                       | Inherit <sup>*</sup> | Inherit <sup>*</sup>                                           | Inherit <sup>*</sup>                | Es posible que quiera dar a los usuarios la capacidad de editar<br>BAS, ya que podría no ser obligatorio en redes celulares no<br>congestionadas. BAS puede restringir la velocidad de imagen de<br>forma innecesaria si la red experimenta una caída temporal del<br>ancho de banda. |

| Configuración                                                                                 | Acción                   |                              |                      |                                                                | Mejores prácticas/consejos          |                                                                                                    |
|-----------------------------------------------------------------------------------------------|--------------------------|------------------------------|----------------------|----------------------------------------------------------------|-------------------------------------|----------------------------------------------------------------------------------------------------|
|                                                                                               | Dominio<br>predeterminad | Administrador<br>del cliente | Usuarios<br>estándar | External<br>Guest Users<br>(Usuarios<br>invitados<br>externos) | Grupo de<br>licencias de<br>dominio |                                                                                                    |
| Media MTU (Medios MTU)                                                                        | Deny*                    | Allow <sup>*</sup>           | Inherit <sup>*</sup> | Inherit <sup>*</sup>                                           | Inherit <sup>*</sup>                | Un usuario normal nunca debería necesitar ajustar la MTU. El personal de TI puede encontrar esto útil cuando se trata de solucionar problemas de la red.                                                                                                    |
| Media configuration on<br>connection (Configuración de<br>medios en la conexión)              | Allow <sup>*</sup>       | Allow <sup>*</sup>           | Inherit <sup>*</sup> | Inherit <sup>*</sup>                                           | Inherit <sup>*</sup>                | Esto se debe establecer en una configuración de medios de<br>ancho de banda más bajo, ya que las llamadas se pueden hacer<br>en condiciones de red desconocidas. Se pueden seleccionar<br>configuraciones de medios de mayor resolución/ancho<br>de banda durante la llamada. Los usuarios generalmente<br>ejecutarían una prueba de ancho de banda para determinar el<br>ancho de banda máximo disponible durante la llamada. |
| Pause Video while<br>transferring image (Pausar<br>el video mientras transfiere la<br>imagen) | Allow*                   | Allow <sup>*</sup>           | Inherit <sup>*</sup> | Inherit <sup>*</sup>                                           | Inherit <sup>*</sup>                | En las redes deficientes, la transmisión de video mientras se<br>transfiere una imagen puede afectar a la calidad de la llamada,<br>por lo que puede permitir a los usuarios establecer "Pause video<br>while transferring".                                                                                                    |
| <b>Preferred Voice Codec</b> (Códec de voz preferido)                                         | Allow <sup>*</sup>       | Allow <sup>*</sup>           | Inherit <sup>*</sup> | Inherit <sup>*</sup>                                           | Inherit <sup>*</sup>                | Se puede utilizar G.7.11 cuando el ancho de banda de la red es<br>bueno (> 300 Kbps), el GSM debe utilizarse en condiciones de<br>ancho de banda bajo. En condiciones de red deficientes puede<br>ser una ventaja cambiar al códec de ancho de banda más bajo<br>(GSM). Sin embargo, la mejor práctica es controlar los códecs de<br>audio a través de la política del cliente.                                                |
| Preferred Subject Audio<br>Codec (Códec de audio de<br>sujeto preferido)                      | Allow <sup>*</sup>       | Allow <sup>*</sup>           | Inherit <sup>*</sup> | Inherit <sup>*</sup>                                           | Inherit                             | El audio del sujeto se debe utilizar cuando el aislamiento de<br>audio es obligatorio como parte de la resolución de problemas.<br>Por ejemplo, ruido del motor. Por lo general, se utiliza un<br>micrófono externo con un hub de Onsight Collaboration con el<br>adaptador multipuerto 5000HD. Si un usuario necesita el audio<br>del sujeto ocasionalmente, esto se debe establecer en "Allow".                              |
| Audio Efficiency (Eficiencia de audio)                                                        | Allow*                   | Allow <sup>*</sup>           | Inherit <sup>*</sup> | Inherit <sup>*</sup>                                           | Inherit <sup>*</sup>                | Este ajuste puede ser útil para los usuarios que transmiten por<br>satélite de BGAN. Sin embargo, los usuarios de BGAN deben<br>tener la eficiencia de audio establecida en "Lower Bandwidth" a<br>través de la política del cliente.                                                                                                    |
|                                                                                               |                          |                              |                      | Calls (Llamada:                                                | s)                                  |                                                                                                    |
| Allow Cellular/Mobile Data<br>Usage (Permitir el uso de<br>datos celulares/móviles)           | Allow <sup>*</sup>       | Allow <sup>*</sup>           | Inherit <sup>*</sup> | Inherit <sup>*</sup>                                           | Inherit <sup>*</sup>                |                                                                                                    |

| Configuración                                                                                                    | Acción                   |                                |                      |                                                                | Mejores prácticas/consejos          |                                                                                             |
|----------------------------------------------------------------------------------------------------|--------------------------|--------------------------------|----------------------|----------------------------------------------------------------|-------------------------------------|---------------------------------------------------------------------------------------------|
|                                                                                                    | Dominio<br>predeterminac | Administrador<br>I del cliente | Usuarios<br>estándar | External<br>Guest Users<br>(Usuarios<br>invitados<br>externos) | Grupo de<br>licencias de<br>dominio |                                                                                             |
| Start remote/non-Onsight<br>video on connection (Iniciar<br>video remoto/no Onsight en la<br>conexión)                                                       | Allow*                   | Allow <sup>*</sup>             | Inherit <sup>*</sup> | Inherit <sup>*</sup>                                           | Inherit <sup>*</sup>                |                                                                                             |
| Maximum Number of<br>Connections (Cantidad<br>máxima de conexiones)                                                                                          | Deny <sup>*</sup>        | Allow*                         | Inherit <sup>*</sup> | Inherit <sup>*</sup>                                           | Inherit <sup>*</sup>                |                                                                                             |
| <b>Enable auto answer</b> (Habilitar respuesta automática)                                                                                                   | Allow <sup>*</sup>       | Allow <sup>*</sup>             | Inherit <sup>*</sup> | Inherit <sup>*</sup>                                           | Inherit <sup>*</sup>                | Es obligatorio para la compatibilidad con algunos sistemas de videoconferencia de terceros. |
| Auto answer delay (seconds)<br>[Retardo de respuesta<br>automática (segundos)]                                                                               | Allow*                   | Allow <sup>*</sup>             | Inherit <sup>*</sup> | Inherit <sup>*</sup>                                           | Inherit <sup>*</sup>                |                                                                                             |
| Push Notifications<br>(Notificaciones push)                                                                                                    | Allow <sup>*</sup>       | Allow <sup>*</sup>             | Inherit <sup>*</sup> | Inherit <sup>*</sup>                                           | Inherit <sup>*</sup>                | Solo para clientes de Android.                                                              |
| <b>Encryption Mode</b> (Modo de cifrado)                                                                                                    | Allow <sup>*</sup>       | Allow <sup>*</sup>             | Inherit <sup>*</sup> | Inherit <sup>*</sup>                                           | Inherit <sup>*</sup>                |                                                                                             |
| Prompt to Share Images<br>After Capture (Solicitud para<br>compartir imágenes después<br>de la captura)                                                      | Allow <sup>*</sup>       | Allow <sup>*</sup>             | Inherit <sup>*</sup> | Inherit <sup>*</sup>                                           | Inherit <sup>*</sup>                |                                                                                             |
| Disable recordings and<br>saving snapshots for all<br>participants (Desactivar<br>las grabaciones y guardar<br>instantáneas para todos los<br>participantes) | Allow <sup>*</sup>       | Allow <sup>*</sup>             | Inherit <sup>*</sup> | Inherit <sup>*</sup>                                           | Inherit <sup>*</sup>                |                                                                                             |
| <b>Local Privacy Mode</b> (Modo de privacidad local)                                                                                                    | Deny <sup>*</sup>        | Allow <sup>*</sup>             | Inherit <sup>*</sup> | Inherit <sup>*</sup>                                           | Inherit <sup>*</sup>                |                                                                                             |
| Require consent for remote<br>video sharing requests<br>(Requerir consentimiento para<br>solicitudes remotas de uso<br>compartido de videos)                 | Deny <sup>*</sup>        | Allow <sup>*</sup>             | Inherit <sup>*</sup> | Inherit <sup>*</sup>                                           | Inherit <sup>*</sup>                |                                                                                             |

| Configuración                                                                            | Acción                   |                                |                      |                                                                | Mejores prácticas/consejos          |                                                                                                    |
|------------------------------------------------------------------------------------------|--------------------------|--------------------------------|----------------------|----------------------------------------------------------------|-------------------------------------|----------------------------------------------------------------------------------------------------|
|                                                                                          | Dominio<br>predeterminac | Administrador<br>I del cliente | Usuarios<br>estándar | External<br>Guest Users<br>(Usuarios<br>invitados<br>externos) | Grupo de<br>licencias de<br>dominio |                                                                                                    |
|                                                                                          |                          |                                |                      | Networking (Red                                                | des)                                | ,                                                                                                    |
| Diffserv DSCP (QoS)                                                                      | Deny*                    | Allow*                         | Inherit <sup>*</sup> | Inherit <sup>*</sup>                                           | Inherit <sup>*</sup>                |                                                                                                    |
|                                                                                          |                          |                                | ·                    | TeamLink                                                       | <u>.</u>                            |                                                                                                    |
| <b>Enable/Disable TeamLink</b><br>(Habilitar/deshabilitar<br>TeamLink)                   | Allow                    | Allow                          | Inherit <sup>*</sup> | Inherit <sup>*</sup>                                           | Inherit <sup>*</sup> *              |                                                                                                    |
| <b>Change TeamLink Settings</b><br>(Cambiar la configuración de<br>TeamLink)             | Deny <sup>*</sup>        | Allow*                         | Inherit <sup>*</sup> | Inherit <sup>*</sup>                                           | Inherit <sup>*</sup>                |                                                                                                    |
|                                                                                          |                          |                                | Firewall             | Detect (Detecció                                               | n de firewall)                      |                                                                                                    |
| SIP Detection Method<br>(Método de detección de SIP)                                     | Allow*                   | Allow <sup>*</sup>             | Inherit <sup>*</sup> | Inherit <sup>*</sup>                                           | Inherit <sup>*</sup>                |                                                                                                    |
|                                                                                          |                          |                                |                      | Workspace                                                      |                                     |                                                                                                    |
| Maximum Upload Bit Rate<br>(Kbps) [Velocidad máxima de<br>bits de carga (Kbps)]          | Allow*                   | Allow*                         | Inherit <sup>*</sup> | Inherit <sup>*</sup>                                           | Inherit <sup>*</sup>                | Permitir a los usuarios editar la velocidad de bits de carga puede ser útil para cargar archivos grandes.                                |
| Allow cellular/mobile data<br>usage (Permitir el uso de datos<br>celulares/móviles)      | Allow <sup>*</sup>       | Allow*                         | Inherit <sup>*</sup> | Inherit <sup>*</sup>                                           | Inherit <sup>*</sup>                | Permitir que los usuarios editen el uso de datos del celular/<br>móvil puede afectar los planes de datos.                                |
|                                                                                          |                          |                                | Software Upo         | <b>lates</b> (Actualizaci                                      | ones de software                    | )                                                                                                    |
| Install Software Updates<br>(Instalar actualizaciones de<br>software)                    | Allow*                   | Allow*                         | Inherit <sup>*</sup> | Inherit <sup>*</sup>                                           | Inherit <sup>*</sup>                | Permite a los usuarios instalar actualizaciones de software desde<br>OPM (PC, Cube, 5000HD y Hub).                                       |
| <b>Update Server</b> (Actualizar el servidor)                                            | Allow*                   | Allow*                         | Inherit <sup>*</sup> | Inherit <sup>*</sup>                                           | Inherit <sup>*</sup>                | Permite al usuario introducir una URL de actualización de SW<br>en una red local que dirige a un paquete de actualización de<br>Onsight. |
| Check for updates<br>automatically (Comprobar<br>las actualizaciones<br>automáticamente) | Allow*                   | Allow <sup>*</sup>             | Inherit <sup>*</sup> | Inherit <sup>*</sup>                                           | Inherit <sup>*</sup>                | Permite las alertas automáticas de actualización de SW cuando<br>el usuario se conecta a un cliente.                                     |

#### Información relacionada

Política y permisos del cliente (en la página 78)

# Índice

**Caracteres Especiales** Última actividad 91 Última modificación 34 Última versión publicada 77, 77 Números 10/100 Ethernet 9 443 9 5000HD 77, 77 802.11 a/b/g/n 9 Α Acceso 74 Acceso a Workspace 19 Acceso al contenido 51 Acceso de lectura/escritura 86 Acceso de superadministrador 52 Acceso público a Internet 54 Acción 78 Acciones comunes 13, 25, 27, 29, 32, 34, 35, 52, 52, 53 Activador 105 Actividad del cliente 91, 98 Activo 75, 91 Activos 19 Activos del Workspace 75 Actualizaciones 77 Actualizaciones automáticas 77 Actualizaciones de software 77, 77 Actualizaciones del cliente de Onsight móvil 77 Actualizaciones del Hub de Onsight Collaboration 54 Actualizar 93 Actualizar los registros existentes 40, 46 Acuerdo de licencia de usuario final (EULA) 109 Administración de clave de API 54, 54 Administración de configuración de privacidad 81 Administración de grupo de licencia y política 21 Administración de grupo de licencias 22 Administración de licencia de dominio 21 Administración de los administradores de grupo 32 Administración de usuario 31 Administración del conocimiento 73 Administración del sitio 70 Administrador 13, 16, 23, 25, 31, 51 Administrador de grupo 25, 31, 32, 32 Administrador de Onsight 43 Administrador de OPM 53, 78 Administrador del cliente 25 Administrador del servidor SIP 72 Administrador principal 13 Administrador temporal 16 Administradores 13, 62 Administradores adicionales 31 Administradores de grupo 34, 34, 35 Administrar 19 Administrar contactos externos 47 Administrar datos 73 Administrar grabaciones 73 Administrar imágenes 73 Administrar licencias de usuario 21 Administrar usuarios 23, 34, 34, 35 Advertencia 96 Agregar a contactos 14 Agregar a la lista 48

Agregar manualmente un contacto externo 45 Agregar manualmente un grupo 23 Agregar miembros 34 Agregar miembros seleccionados 34 Agregar usuarios 25 Agregar/eliminar contactos externos de las listas 48 Agregar/eliminar miembros del grupo 34 Alemán 103 Algoritmo de firma 63, 64 Algoritmo de resumen 63, 64 Altitud de llamada 93 Amarillo 79 Ambos 100, 101 Android 28, 77 Android Google Play Store 28 Anfitriones de conferencias 54 Anonimización 56 Anonimización de datos 56, 56, 98 Anonimización de datos PII 56 Anonimización programada 56 Anonimizar datos de los usuarios activos 56 Anonimizar usuarios previamente eliminados de su dominio 56 Anular la contraseña de los usuarios existentes 40 Anular, 78 Apellido 16, 25, 39, 43, 67 API 53 API de dispositivo IoT 88 API de llamada en Onsight 54 API de medición de IoT 88 API de OCR 88 API de procesamiento natural del idioma 88 API de SCIM 54 API de SMS 85 API de usuarios invitados 54 API de visión de la computadora 88 API del Workspace 54, 73 Aplicación de hoja de cálculo 40 Aplicar filtro 91, 93, 96, 96, 101 Archivo CSV 40 Archivo de importación 39 Archivo de metadatos de IdP 63 Archivo de valores separados por comas (CSV) 39 Archivo para importar 40, 40 Arquitectura de plataforma de realidad aumentada Onsight 7 Arguitectura segura 73 Aserción SAML 65 Aserciones firmadas requeridas 63 Asignación automática de autorregistro 71 Asignación de administradores de grupo 35 Asignación de correo electrónico 65 Asignación de ID de SSO federado 65, 66 Asignación de identidad 40, 65 Asignación de identidad de usuario 66 ASIGNACIÓN DE IDENTIDAD DE USUARIO 66 Asignación de nombre de usuario 65 Asignación de un administrador a un grupo 32 Asignación de usuarios a un grupo 32 Asignación del correo electrónico 66 Asignación del nombre de usuario 65 Asignación manual de cuentas SIP 73

Asignar automáticamente cuentas SIP a usuarios autorregistrados 71, 72 Asignar automáticamente cuentas SIP a usuarios nuevos 39, 40 Asignar automáticamente una cuenta SIP a este usuario 16, 25, 73 Asignar licencias 39 Asignar/restablecer una cuenta SIP 73 Asignar/Restaurar cuenta de Workspace 74 Asignar/Restaurar cuenta SIP 25 Atributo 65, 66, 66, 67 Atributo de IdP asignado 40, 65, 65, 66, 66 Atributo SSO 29 Audio de video 93 Auditoría de contenido 73 Autenticación 57 Autenticación básica HTTP 75 Autenticado 51 Autenticado localmente durante 30 días en el cliente 51 Autoetiquetado de imágenes/videos 56 Automatizar el proceso para iniciar sesión 28 Autorizado 51 Autorregistro 25, 59, 61, 71 Autorregistro de SSO 67 Ayuda para mensajes personalizados 86

#### В

Bloquear 87 Borrar 78 Borrar grupo 34 Borrar miembros 34 Buscar actualizaciones 77 Búsqueda 14 Búsqueda y recuperación rápida 73

#### С

Cámara inteligente de Onsight 83 Cambiar contraseña 13 Cambiar contraseñas 31 Cambiar la configuración 31 Cambiar propietario de cuenta 52, 53 Cambiar tipo de cuenta 32 Cambió la contraseña del usuario (texto, SMS) 103 Campo de cuenta Onsight 65, 65, 66 Campos de cuenta Onsight 65 Campos personalizados 57, 59, 80, 98, 98, 99 Cantidad máxima de intentos incorrectos de inicio de sesión 61 Cantidad mínima de caracteres no alfabéticos 60 Cantidad mínima de letras mayúsculas 60 Cantidades de llamadas o de inicios de sesión 100 Capacidades de auditoría 73 Captura de imágenes fijas 54 Capturar contenido 19 Características clave de Workspace 73 Características de la licencia 53 Carga automática 73 Carga automática de medios 74 Carga de archivo 40 Carga manual 73 Cargar 40, 46, 63 Cargar certificado IdP 63, 63 Cargar contenido 19 Cargar datos 73, 73 Cargar grabaciones 73 Cargar imágenes 73 Carpeta de carga 19 Casos especiales 39 Certificado de proveedor de servicio local SHA1 70 Certificado de SP 63

Certificado IdP 63, 63 Certificado público IdP 63 Chino (Simplificado) 103 Cifrado 93 Cifrado de clave 70 Cifrado SAML 70 Cisco VCS Expressway 71 Clave 61 Clave de API 96 Clave de autorregistro 43 Clave de registro 61 Clave generada por API 87 CLAVES DE API 86 Claves de interfaz de programación de aplicaciones 86 Cliente creado 52 Cliente de Onsight 58 Cliente Onsight Connect 7, 13 Clientes de Enterprise 62, 63 Códec de video 93 Códec de voz 93 Código Challenge 43 Colaborador 19 Colaborar 19 Compartir audio 7 Compartir contenido 19 Compartir datos 73 Compartir grabaciones 73 Compartir imágenes 7, 73 Compartir pantalla 54 Compartir video 7 Compatibilidad con CMR de WebEx 85 Complemento con licencia 63 Completo 86 Comportamiento del usuario invitado 79 Comuníquese con el código QR de soporte 111 Conceder acceso 61 Condiciones de uso 105 Configuración 29, 51, 52, 52 Configuración a nivel de grupo 31 Configuración de IA 88 Configuración de IIS 9 Configuración de inteligencia artificial (IA) 88 Configuración de privacidad 84 Configuración de proveedor de servicio local 64 Configuración de seguridad y SSO 29 Configuración de sus ajustes de IdP 63 Configuración del certificado SSO 70 Configuración del cliente 16, 25, 31 Configuración del cliente de usuarios 25 Configuración del dominio 31 Configuración del lenguaje de marcado de aserción de seguridad 63 Configuración del nivel de dominio 79 Configuración del proveedor de identificación de socio 63 Configuración del proveedor de servicio de socio 63 Configuración del servidor 70 Configuración global de los invitados externos 57 Configuración personal 13, 13, 14 Configuración SAML 62, 63, 63, 63, 64, 64, 65 Configuración SIP 40, 72 Configuración SIP pública 71 Configuración SSO 40 Configuración Webhook 75 Configuraciones de medios 54 Configuraciones de medios personalizadas 55 Configurar la política del cliente 81

Configurar los permisos de cliente 82 Configure manualmente sus ajustes IdP 64 Confirmación 79 Confirmación de cambio de contraseña 86 Confirmación de participante externo 86 Confirmación de usuario invitado (texto) 103 Confirmar los cambios 51 Conjunto de uso de clave extendido 70 Connect Enterprise 19, 19, 25, 40, 53, 93 Connect Enterprise con Workspace Contributor) 19 Connect Enterprise con Workspace Enterprise 19 Consentimiento 84 Consumo de datos móviles 73 Contacto de soporte 111 Contacto externo 45 Contacto nuevo 45 Contactos 14, 14 Contactos externos 39, 40, 45, 47, 48, 58 Contactos predeterminados 39 Contacts.csv 40 Contacts.xml file 40 Contenido 19, 73 Contraseña 9, 13, 28, 72, 75, 79 Contraseña de autenticación 72, 72, 72 Contraseña inicial 43 Contraseñas 39 Control automático de versiones 73 Control de ancho de banda 54 Control de dominio 21 Controles de permiso 73 Controles de permiso detallados 73 Coreano 103 Correo electrónico 16, 25, 43, 66 Correo electrónico de bienvenida 9, 16, 27 Correo electrónico de bienvenida a Onsight 43 Correo electrónico de confirmación de la aprobación 43 Correo electrónico de invitación 62 Correo electrónico del administrador 75 Correo electrónico local de bienvenida 28 Correo electrónico obligatorio 61 Correo electrónico personalizado 55 Correos electrónicos de bienvenida 77 Correos electrónicos de notificación 29 Correos electrónicos procedentes de OPM 103 Crear lista nueva de contactos 47 Crear manualmente un usuario nuevo 25 Crear un duplicado 46 Crear un usuario nuevo 25 Crear una lista de contactos externos 47 Crear usuario nuevo 25, 25, 39 Crear usuarios 22 Crear y borrar usuarios 31 Credenciales de la cuenta Onsight 62 Credenciales de Onsight 62 Credenciales SSO 67 CSV 43, 45, 65, 91, 93, 96, 98, 99, 101 Cualquiera 99 Cuántas llamadas 98 Cube 7, 20 Cuenta 52 Cuenta compartida 71, 71, 72, 72, 72 Cuenta creada 86 Cuenta de usuario 57 Cuenta de usuario de Onsight 71 Cuenta de usuario expira 25, 25, 25 Cuenta de Workspace 56

Cuenta eliminada 86 Cuenta principal SIP 71 Cuenta registrada 86 Cuenta registrada (HTML, texto) 103 Cuenta SIP 71, 72 Cuentas de Onsight 43 Cuentas de usuario de Onsight, 40 Cuentas SIP 72 CUENTAS SIP 70 Cuentas SIP comodín 72 Cumplimiento de la privacidad de los datos 56

#### D

Datos anónimos 56 Datos de autenticación 63 Datos de autorización 63 Datos de la marca temporal 57 Datos personales activos 56 Departamento 16, 25 Derecho a ser olvidados (RTBF) 56 Desactivar la cuenta de usuario invitado cuando se elimine de la lista de contactos 80 Descarga del cliente en Windows 68 Descargar 27, 29 Descargar certificado de SP 63, 70 Descargar para iOS 28 Descargar para Windows 28 Descargar plantilla de importación 40, 46 Descripción 23, 34, 75, 82, 86, 87, 88, 96 Desde dirección de correo electrónico 80 Deshabilitada 84 Deshabilitar el acceso al directorio global 79 Destinatario de llamada 100, 101 Detalles 96 Detalles de llamada 93 Detalles del grupo 34 Devoluciones de llamada HTTP 75 Dirección 45 Dirección (SIP) 93 Dirección de correo electrónico 56, 65, 66 Dirección de servidor 72, 72 Dirección de servidor SIP 72 Dirección IP 91, 100 Dirección SIP 14, 71 Direcciones de correo electrónico 29 Directorio de contactos globales 79 Directorio global 14, 34, 38, 38, 45, 45, 57, 58, 79 Disponibilidad de directorio global 38 Disponible para su uso 105 Dispositivo habilitado con SIP 45 Dispositivo móvil 20 **Dispositivos Android 54** Distribución de Software 77 **DNT 93** Dominio 21, 22, 43 Dominio de cuenta Onsight 53 Dominio de Onsight 52 Dominio de SIP 72 Dominio de SIP URI 71, 72, 72, 72 Dominio de SSO 63 Dominio del cliente 13, 52 Dominios de correo electrónico permitidos 61 Duración 91, 93, 93, 93 Duración de llamada 99 Duración del bloqueo de la cuenta 61 Duración total 93, 98

С
Editar 19, 87 Editar grupo 32, 34, 36 Editar política del cliente 78 Editar política y permisos del cliente 36 El acceso a la red no está disponible 62 El administrador debe aprobar el registro de las cuentas usando la página de autorregistro 61 El modo de captura ya no está disponible 20 Elegir configuración 36, 74, 81 Elemento creado 75 Elemento eliminado 75 Elemento modificado 75 Eliminar contacto de la lista 48 EmailAddress 39 Encabezados de columnas 39 **Encabezados HTTP 75** Endpoint 54, 88 Endpoint de Onsight 45, 78 Endpoints de API REST 87 Endpoints de Onsight 51 Endpoints de SIP de video de terceros 45 Endpoints de video externos o de terceros 58 Endpoints remotos 9 Enlace del cliente móvil 68 Enlace SSO 63 Enlaces de aprovisionamiento de usuario 68 Entrada de firewall 100 Entre 99 Enviar correo electrónico de bienvenida 16 Enviar correo electrónico de bienvenida a los usuarios nuevos 40 Enviar correo electrónico de bienvenida si cambia la dirección de correo electrónico 40 Enviar instrucciones 62, 69 Enviar una notificación al usuario si cambia la contraseña 40 Equipos autorizados 73 Error 96 Español 103 Espectador de Onsight Connect 20 Esquema y host de OPM 28 Establecimiento de llamada 93 Estadísticas 93 Estadísticas de llamadas 55 Estadísticas de uso 43, 98 Estadísticas y eventos 93 Estado 91 Estado de acceso de superadministrador 52 Estado de invitación de participante 79 Estándar abierto 63 Estilos de botón 105 Etiquetado de contenido 73 Etiquetas definidas por el cliente 86 Europa 56 Evento 75 Eventos 56, 75, 96 Expertos 54 Expiración 80 Expiración de cuenta 25, 25 Expiración de la clave de API 86 Expiración de la contraseña 59 Expiración del usuario 53 Exportar 40, 45, 91, 93, 96, 99, 101 Exportar contactos externos 45 Exportar metadatos de SP 63 Exportar usuarios 43

ExternalContacts.CSV 46

### F

Fatal 96 Fecha de creación 34 Fecha de expiración 25, 86 Fecha de expiración del cliente 52 Fecha de finalización 91, 93, 101 Fecha de inicio 91, 93, 101 Federación de identidad de usuario 65 Federación de identidad del usuario 62, 64, 66, 67, 68 Federación de identidad del USUARIO 65 FEDERACIÓN DE IDENTIDAD DEL USUARIO 66 Filtrado 38 Filtro de directorio global 38, 39 Filtros de disponibilidad de directorio global 38 Firewall 54, 71 Firma digital 70 Firmar solicitudes de autenticación 63, 64 Formato SIP URI 45, 45 Formatos de archivo compatibles 45 Francés 103 Frecuencia de lote 75 Funcionalidad del cliente 53, 54 Funciones alojadas 53, 55 Funciones para atravesar el firewall de TeamLink 54 Fusionar grupos 40

## G

Generación de informes avanzados 55 General 70 Generar automáticamente el nombre de usuario 67 Generar clave 86 Generar contraseña temporal 16 Generar un informe 99 Grabación 106 Grabación de control 54 Grabaciones 19, 105 Grabaciones capturadas 20 GroupMembership 39 Grupo 39, 81, 82 Grupo de asignación automática 71 Grupo de licencia única 21 Grupo de licencias 22, 23, 40 Grupo de licencias de dominio 16, 25 Grupo de licencias para usuarios nuevos 40 Grupo de licencias predeterminada 21 Grupo de política 23, 25, 25, 25, 31, 78 Grupo de política de dominio 16 Grupo de política del administrador del cliente 25 Grupo de políticas del cliente 25 Grupo de todos los usuarios 21 Grupo nuevo 23 Grupo SIP 72, 72 Grupo SIP de asignación automática 25 Grupos 98, 99 Grupos de licencia 25, 31, 53 Grupos de licencia personalizados 22 Grupos de política 25 Guardar 51 Guía de Webhooks de Onsight Workspace 75 Guías de API de Onsight 87

## Н

Habilitada 79, 84 Habilitar el acceso a Workspace 74 Habilitar el autorregistro 61 Hacer llamadas 19 Hardware 93

Heredar 36, 78, 82, 83 Historial de llamadas 98 Hora 96 Hora de inicio 93, 93 Hora de inicio de sesión 91 Hora reportada 93 Hora universal coordinada (UTC) 57 Host y ruta de acceso de OPM 28 HTTPS 9, 9, 57 Hub 7, 20 Hub de Collaboration 77, 77 Hub de Onsight Collaboration 77 Huella digital SHA1 70 ID de sesión SIP 93 ID de SSO federado 16, 40, 65, 65, 66 ID del nombre del sujeto 65 Identificación de la entidad 63, 63, 64 Idioma 16, 25 Idioma predeterminado 57 Imágenes 19 Imágenes capturadas 20 Implementar certificados del servidor 70 Implementar paquetes de actualización 77 Importación de metadatos 63 Importar 40, 45, 46, 46 Importar desde archivo 46 Importar metadatos IdP 63 Importar plantilla 40, 40 Importar resultados 40, 46 Importar una plantilla de importación de usuarios 40 Importar usuarios 40, 46 Importar usuarios desde un archivo 25 Imprimir 101 Incluir la opción para que el invitado llame al anfitrión inmediatamente 80 Incluir registros anónimos 99 Información 96 Información de la cuenta SIP 72 Información de la cuenta SIP Enterprise 72 Información Personal Identificable (PII) 56 Informe de actividad del cliente 91 Informe de ejecución 99 Informe de eventos 96 Informe del mapa térmico 101 Informe del usuario exportado 59 Informes 98, 99 Informes avanzados 73 Informes de llamadas 98 Informes de OPM y estadísticas de llamadas 56 Inglés 103 Inglés únicamente 103 Iniciar sesión 14, 20, 29, 51, 101, 105, 106 Iniciar sesión en administración de OPM 9 Iniciar sesión en Onsight Connect 28, 28 Iniciar sesión por primera vez 9 Inicio de sesión del cliente SSO 68 Inicio de sesión sin conexión 62 Inicio de sesión único 62, 62 Inicio de sesión único (SSO) 16 Inicio de transmisión 93 Insertar plantilla predeterminada 86 Instalar 27, 29 Instrucciones de importación de CSV 45 Instrucciones habilitadas para SSO 86 Inteligencia artificial (IA) 55

Т

Interfaces de programación de aplicaciones (API) 54 Interfaz de red 93 Interfaz del servicio web 9 Internet de las cosas (IoT) 56 Internet público 100 Interno 71 Invitación de invitado externo 86 Invitación de usuario participante (HTML, texto, SMS) 103 Invitaciones de participante externos 77 Invitaciones de participantes por SMS 85 Invitados 59 Invitados externos 31 Invitar a un participante externo 51 iOS 77, 83 iOS App Store 28 iPhone 7 Italiano 103 Japonés 103 Latitud de llamada 93 Lectura 86 Lenguaje de marcado de aserción de seguridad (SAML) 62 Licencia Contributor 73 Licencia Enterprise 73 Licencia individual 19 Licencia maestra 31 Licencia múltiple 19 Licencia Workspace Enterprise 73 Licencias 13, 51, 52, 53, 54, 54, 61 Licencias de Connect Enterprise 16 Licencias de Onsight Connect Endpoint 13 Licencias de usuario 19

Licencias disponibles 22 Licencias disponibles de Connect Enterprise 11 Licencias disponibles de Workspace Enterprise 11 Licencias totales de Connect Enterprise 11 Licencias totales de Workspace Contributor 11 Licencias totales de Workspace Enterprise 11 Licencias totales y disponibles 11 Líderes potenciales 98 Límite 93 Límite de 160 caracteres 79 Lista de contactos 58 Lista de contactos externos 45, 46, 48 Lista de usuarios importados 65 Lista de valores separados por comas 61 Lista nueva 45, 47 Listas de contactos 21, 45 Llamada 101 Llamada en Onsight 20 Llamadas 93 Llamadas multiusuario 54 Local 9, 9, 11, 52, 54, 70, 75, 77 Local: guía de instalación 70 Longitud máxima de mensaje SMS a usuario 79 Longitud mínima 60 Los contactos externos son públicos de forma predeterminada 58 Los datos anónimos no son reversibles 56

#### Μ

J

L

Manejo de duplicado 46 Manuales y guías de OPM 83 Mapa térmico 100 Mapa térmico para 101 Marco 93 Mayor o igual 99 Mecanismo de notificaciones por Webhooks 75 Medios 54 Mejorar los datos de los informes 59 Membresía de grupo 78 Membresía de grupo de licencias 25, 25 Membresía de grupo de política 25, 40 Menor o igual 99 Mensaje 105 Mensaje de bienvenida 28 Mensaje SMS 79 Mensajes personalizados 55, 105, 105, 106 Metadatos IdP 63, 63 Método de activación de la cuenta 61 Mi perfil 13 Microsoft Excel 40 Miembro de 40 Miembros individuales 39 Modificar grupo 34, 35, 36, 74 Modificar usuarios 31 Modo campo 54, 80 Modo de captura 20 Modo de cifrado 80 Modo experto 54, 80 Modo importar 40 Modo usuario (experto/campo) 54 Motivo de terminación 93, 93 Negar 36, 82, 83

# Ν

Negar acceso de superadministrador 52 Ninguno 86 No mostrar de nuevo 105 Nombre 16, 23, 25, 34, 39, 43, 45, 47, 67, 75, 86, 87, 88, 93 Nombre de autenticación 72, 72 Nombre de autenticación único 72 Nombre de dominio Onsight 63 Nombre de host 91 Nombre de identificación 65 Nombre de informe 99 Nombre de la empresa 52 Nombre de usuario 9, 16, 28, 32, 39, 43, 56, 65, 65, 67, 93 Nombre de usuario de autenticación 72 Nombre de usuario/75 Nombre del atributo 66, 66, 67 Nombre del campo personalizado 59 Notificación 11, 61, 67 Notificaciones de liberación nueva 77 Notificaciones del sistema 39 Notificar a los administradores por correo electrónico cuando se registre una cuenta 67 Notificar a los usuarios existentes 69, 69 Número de licencias por tipo 53 Número de resultados 99

### 0

OamClientWebService 28, 28 Obligatorio 62 Olvidó la contraseña 103 Omitir duplicados 46 Omitir duplicados (mantener registros existentes) 40 Onsight 5000HD 77 Onsight Connect 43, 62 Onsight Connect para Windows 103 Onsight Cube 77, 77 Onsight Platform Manager: guía de instalación 77 Onsight Workspace 73 Opcional 29, 62 Opciones de licencia 19 Opciones de mensaje 105 Opciones para configurar el servidor SIP 71 **OpenOffice Calc 40** OPM.com\user@domain 28 Página autorregistro 43 Página Autorregistro 29 Página de actualizaciones de software 77 Página de confirmación de la verificación del correo electrónico 43 Página de contactos externos 46 Página web de autorregistro 25 País 16, 25, 25, 98, 99 Pantalla de control 11, 13, 13, 19 Parámetros 88 Parámetros del filtro 91, 91, 93, 96, 96, 98, 99, 100 Participante al que se llama 93 Participante que llama 93 PC con Windows 7, 20, 54, 83 Pérdida de conectividad a la red 51 Perfil 16, 25, 29, 59 Perfil de configuración de IA 88, 88 Perfiles de configuración de IA 88 Período de retención de datos (DRP) 56, 98 Permisos de administrador de grupo 31 Permisos de grupo 31 Permisos de los usuarios invitados externos 51 Permisos de usuario estándar 31 Permisos del cliente 21, 23, 31, 34, 36, 55, 78, 82, 83, 83, 84 Permisos del cliente de grupo 83 Permitir 36, 82, 83, 84 Permitir a los usuarios invitar a participantes 31 Permitir a los usuarios que inviten a participantes externos 79 Permitir configurar el Modo de usuario al invitar al invitado 80 Permitir contacto nuevo 25 Permitir el uso de datos celulares/móviles 74 Permitir invitaciones de participante por mensaje de texto 79 Persona que llama 100, 101 Personalización 55, 86 Personalización de correo electrónico 86 Personalización de SMS 86 Personas 73 Plantilla de importación de usuarios 40 Política de contraseña 59, 60 Política de inicio de sesión 59, 61 Política de seguridad de Enterprise 9 Política del cliente 21, 21, 22, 23, 25, 31, 31, 34, 36, 51, 54, 54, 55, 58, 60, 74, 78, 80, 81, 82, 83, 84, 85, 105, 106 POLÍTICA DEL CLIENTE 81 Política del cliente de grupo 74, 83 Política del cliente de usuario 78, 78, 78 Portal del cliente 70 Portugués (Portugal y Brasil) 103 Precedencia 78 Precedencia de políticas 80 Predeterminada 79 Privacidad de contenido 54, 54 Privacidad de video 84 Privacidad de video remoto 84 Privado 38, 47, 71, 72 Private SIP Server settings 39 Privilegios de administración 31 Privilegios de administrador de Onsight Platform Manager 53 Procesamiento natural del idioma (NLP) 55

Promedio de duración 98 Promoción de un usuario estándar 32 Propietario de cuenta 13, 13, 29, 52, 53, 53, 62 Protocolo de inicio de sesión (SIP) 7, 14, 70 Protocolo de red HTTPS 9 Proveedor celular 93 Proveedor de identificación de SSO 63, 63 Proveedor de identificación de SSO 63, 63 Proveedor de servicio (SP) 63, 63 Proveedor de servicio de socio 63 Proveedor de servicio local 63 Proxy web 9 Público 38, 47, 71, 72 Puertos SIP 54

#### R

Rechazar 84 Recopilación de datos de Workspace 73 Recordarme 28 Recuento de conexiones del cliente 100 Red cableada 9 Red inalámbrica 9 Reenviar el correo electrónico de bienvenida 29 Reenviar el mensaje de bienvenida 27 Región 16, 25 Registrar una cuenta 43, 103 Registro de evento 96, 96 Registro de TeamLink 54 Reglamento General de Protección de Datos (RGPD) 56 Requerimiento de correo electrónico 29 Requerimientos de red 9 Requerir aserciones cifradas 63, 64 Requerir aserciones firmadas 64 Requerir dirección de correo electrónico para cuentas autorregistradas 29, 61, 67 Requerir respuestas firmadas 63 Requerir respuestas firmadas. 64 Requisitos de pista de auditoría 73 Resolución 93 Resolución de problemas 52 Restablecer contraseña 103 Restablecer los cambios 51 Restringir el acceso a la carpeta de carga al propietario 74 **Resultados** 98 Resumen de invitación de participante 99 Resumen de licencia y uso general 98 Resumen de uso de licencia 99 Resumen de uso general 99 Rojo 79 **Ruso 103** Ruta de carga 74

## S

Salas de reuniones de WebEx 85 Salas de videoconferencias 45 SampleUserImport.csv 40 Sección de categoría 81 Sección de usuarios de Onsight 53 Seguridad 51, 59, 60, 61, 71 Seleccionar todas las filas 69 Servicio de mensaje de texto 85 Servicio de SIP alojado 72 Servicio de SIP alojado 72 Servicio en línea 51 servicios de IoT 56, 88 Servicios de llamada 51 Servicios de llamada en Onsight 19

Servidor de Workspace 73 Servidor privado 71, 72 Servidor público 71, 72, 72 Servidor SIP 71, 72, 72 Servidor SIP de Enterprise 71, 72, 72 Severidad 96 Si se configura un correo electrónico válido 29 Siguiente actualización 73 Siguiente inicio de sesión 73 SIP 25, 51, 54, 85 SIP URI 14, 72 SIP URI único 72 Sistema operativo 93, 93 Sistemas de gestión interna 73 SMS 55, 55, 62, 85 Sobrescribir grupos 40 Software 51 Solicitar 29 Solicitar en el primer inicio de sesión 67 Solicitud de restablecimiento de contraseña 86 Solicitud de restablecimiento de contraseña (texto, SMS) 103 Solicitudes remotas de uso compartido de video 84 Solo el host de OPM 28 Soporte de Librestream 52 Soporte de llamadas de Librestream 52 SSO 39, 40, 55, 62, 62, 64, 65, 65, 66, 66, 67, 68, 69, 103 Sueco 103 Superadministradores 52

#### T Tabletas

Tabletas 103 Tasa de bits de video 93 Tasa máxima de bits de video 54 TCP 9, 71, 72, 72, 72 TeamLink 54, 93 Teléfono inteligente Android 83 Teléfonos inteligentes 103 Telestración 7 Tendencias históricas 98 Tiendas de aplicaciones 77, 77 Tipo de autenticación predeterminada 72 Tipo de cuenta 25, 31 Tipo de dispositivo 93 Tipo de enlace de inicio de sesión 64 Tipo de grupo 23 Tipo de grupo de asignación 72 Tipo de grupo de cuenta 72 Tipo de licencia 25 Tipo de membresía 34 Tipo de participante 101 Tipo de transporte predeterminado 72 Tipos de cuenta y permisos de usuario 31 Tipos de licencia 21, 40 Tipos de licencia de Workspace 19 Título 105 TLS 71, 72, 72, 72 Todo 38, 91 Todos los contactos 47, 47 Todos los países 99 Todos los usuarios 78, 80, 99, 99 Torres de telefonía móvil 100 Totales de licencia 34 Traductor Onsight 55 Transmisión de datos HTTPS 54 Tutorías/Capacitación 98

## U

Ubicación y cantidad de llamadas/inicios de sesión 101

Un URI absoluto 28 **URI 72** URI del consumidor 75 URL 9, 61 URL de ACS 63 URL de autorregistro 61 URL de inicio de sesión único 64 URL de Onsight Platform Manager 28 URL SSO 63 user@domain.com 9 user@sipdomain.com 14 Uso compartido de video 84 Uso máximo 99, 99, 99 Uso máximo o mínimo 98 Uso mínimo 99, 99, 99 Usuario 91, 96 Usuario al que se llama 93 Usuario Enterprise 19 Usuario estándar 25, 31, 31, 32 Usuario nuevo 16, 25, 25 Usuario que llama 93 Usuario y grupos 73 Usuarios 11, 16, 23, 25, 25, 43, 57 **USUARIOS 32** Usuarios activos 11 Usuarios anónimos 91, 93 Usuarios de API 96 Usuarios de Enterprise 40 Usuarios de Onsight 53 Usuarios de SSO 29 Usuarios de Windows 77 Usuarios en espera de aprobación de un administrador 11 Usuarios estándar 62, 91, 93, 96, 99 Usuarios expirados 11 Usuarios invitados 29 Usuarios invitados externos 11, 51, 53, 57, 58, 62, 79, 81, 86, 91, 96, 99 Usuarios Invitados externos 93 Usuarios totales 11 Usuarios y grupos 58 Utilizar siempre TeamLink 54 Valor 36 Valor del campo personalizado 59 Valores predeterminados de invitación de invitado externo 80 Varias cuentas 71, 71, 72, 72, 72 Varias cuentas de administrador 13 Varias cuentas SIP 72 Varios grupos 78 Varios participantes 54 Velocidad máxima de bits de carga (Kbps) 74 Ver datos 73 Ver grabaciones 73 Ver imágenes 73 Verde 79

Workspace 20, 86 Workspace Contributor 19, 25, 40, 53 Workspace Contributor) 19 Workspace Enterprise 19, 19, 25, 40, 53 Workspace Webhooks 75

# Ζ

Zona horaria predeterminada 57

### W

Versión 91

Versión específica 77

Visualizar informe 46 Volver a autenticarse 51

Visualización 56

Video de terceros Endpoint 7 Visión de la computadora (CV) 55

Visualización de los instrumentos 56

V

Windows 77, 77, 77, 103

Verifique su dirección de correo electrónico 43